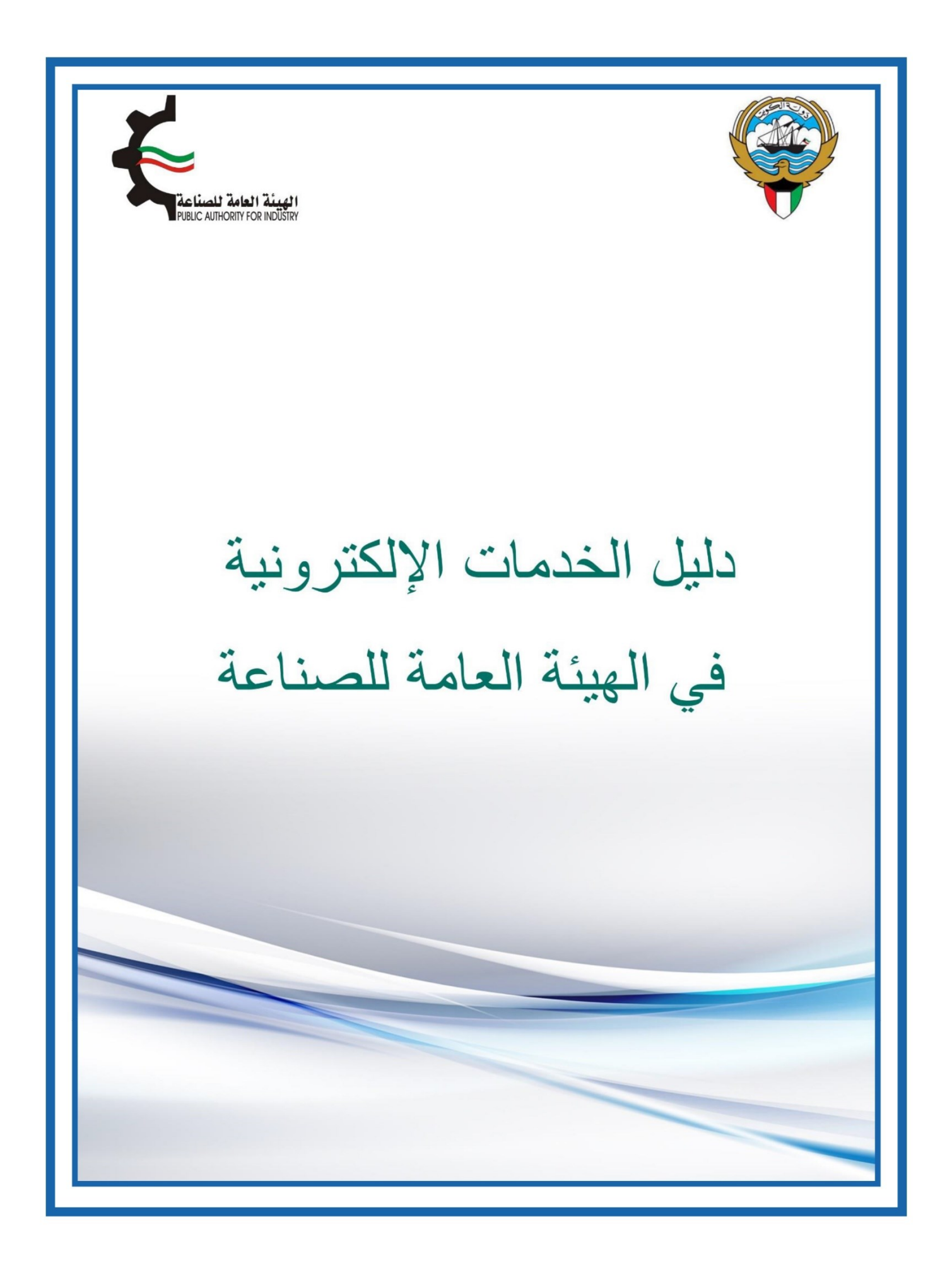

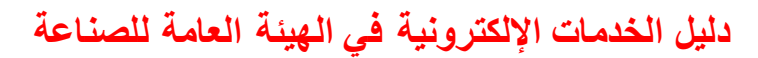

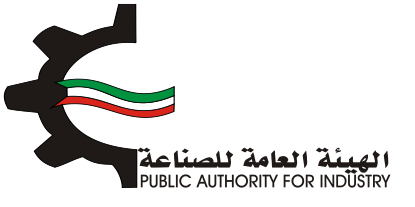

## المحتويات

| 1                           | طريقة الدخول لحساب العميل بموقع الهيئة العامة للصناعة            | 1    |
|-----------------------------|------------------------------------------------------------------|------|
| 4                           | طريقة تقديم المعاملات                                            | 2    |
| 6                           | الاجراءات و المعاملات المتوفرة                                   | 3    |
| لع غيار لمنشأة صناعية قائمة | طلب دراسة إعفاء جمركي عن مواد أولية أو مواد تعبئة و تغليف أو قط  | 3.1  |
| 10                          | طلب تقدير احتياج عمالة                                           | 3.2  |
| 13                          | اضافة آلة لحرفة صناعية                                           | 3.3  |
| 16                          | استيراد آلات ومعدات لمنشأة صناعية و اعفائها من الرسوم الجمركية . | 3.4  |
| 19                          | طلب تغيير الاسم التجاري لترخيص صناعي                             | 3.5  |
| 20                          | طلب تغيير الكيان القانوني لمنشأة صناعية                          | 3.6  |
| 21                          | طلب تغيير الاسم التجاري لحرفة صناعية                             | 3.7  |
| 22                          | طلب تغيير نشاط حرفة صناعية                                       | 3.8  |
| 23                          | طلب تغيير نشاط وتجديد حرفة صناعية                                | 3.9  |
| 25                          | طلب دخول شريك في شركة حاصلة على ترخيص حرفة صناعية                | 3.10 |
| 26                          | طلب خروج شريك في شركة حاصلة على ترخيص حرفة صناعية                | 3.11 |
| 27                          | دخول شريك في شركة حاصلة على ترخيص منشاة صناعية                   | 3.12 |
| 28                          | خروج شريك من شركة حاصلة على ترخيص منشاة صناعية                   | 3.13 |
| 29                          | طلب الحصول على موافقة إقامة منشأة صناعية جديد                    | 3.14 |
| 67                          | طلب الحصول على ترخيص لإقامة حرفة صناعية                          | 3.15 |
| 72                          | طلب إصدار ترخيص باقامة حرفة صناعية (غير مصنفة)                   | 3.16 |
| 78                          | طلب زيادة الطاقة الانتاجية غير مرتبطة بزيادة المساحة             | 3.17 |
| 100                         | طلب زيادة الطاقة الانتاجية مع قسيمة                              | 3.18 |
| 120                         | طلب اضافة منتج مع توسعة                                          | 3.19 |
| 154                         | طلب اضافة منتج من دون توسعة                                      | 3.20 |
| 188                         | طلب تحويل حرفة صناعية او صناعة صغيرة                             | 3.21 |
| 220                         | طلب تحويل صناعة صغيرة الى منشأة صناعية                           | 3.22 |
| 252                         | طلب تغير نشاط منشأة                                              | 3.23 |

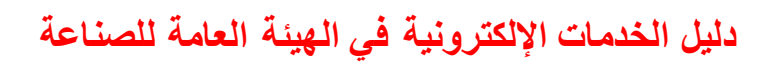

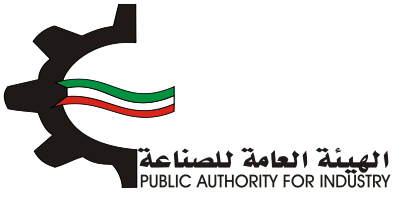

| 284 | طلبات أخرى                                                          | 4    |
|-----|---------------------------------------------------------------------|------|
| 285 | قائمة الطلبات                                                       | 4.1  |
| 285 | 4 طلب شهادة لمن يهمه الامر - حرفة أو منشأة                          | .1.1 |
| 285 | 4 نقل موقع منشأة صناعية قائمة من و الى مناطق ليست تحت اشراف الهيئة. | .1.2 |
| 285 | 4 طلب تقوية التيار الكهربائى (قسائم)                                | .1.3 |
| 285 | 4 طلب هدم مبانى قسيمة داخل المناطق الصناعية                         | .1.4 |
| 285 | 4 طلب رهن و تحديد عقار للقسائم<br>االصناعية                         | .1.5 |
| 285 | 4 طلب تجديد ترخيص الادارى مؤقت للقسائم بصفة مؤقتة                   | .1.6 |
| 285 | 4 طلب ايصال مياه عذبة                                               | .1.7 |
| 285 | 4 طلب ایصال خطوط هاتف                                               | .1.8 |
| 285 | 4 طلب تعديل و اضافة على رخصة بناء منشاة صناعية                      | .1.9 |
| 285 | 4.1 طلب هدم مباني قسيمة داخل المناطق الخدمية                        | 1.10 |
| 285 | 4.1 طلب ايصال تيار كهربائي                                          | 1.11 |
| 285 | 4.1 طلب بدل فاقد لترخيص منشاة صناعية                                | 1.12 |
| 285 | 4.1 طلب تجديد عقود القسائم في المناطق الصناعية                      | 1.13 |
| 285 | 4.1 طلب تمديد ترخيص لمنشأة صناعية                                   | 1.14 |
| 285 | 4.1 طلب اصدار شهادة بدل فاقد لترخيص حرفة صناعية                     | 1.15 |
| 285 | 4.1 طلب دفع الإيجار للقسائم في المناطق الصناعية                     | 1.16 |
| 285 | 4.1 طلب بدل تالف لترخيص منشاة صناعية                                | 1.17 |
| 285 | 4.1 طلب اضافة موقع (توسعة) لحرفة صناعية                             | 1.18 |
| 285 | 4.1 طلب اصدار شهادة بدل تالف لترخيص حرفة<br>صناعية.                 | 1.19 |
| 285 | 4.1 طلب تجديد ترخيص حرفة<br>صناعية                                  | 1.20 |
| 285 | 4.1 طلب تغيير موقع حرفة صناعية                                      | 1.21 |
| 285 | 4.1 تجديد و نقل موقع ترخيص حرفة<br>الصناعية                         | 1.22 |
| 285 | 4.1 طلب بدل فاقد عقد قسيمة صناعي                                    | 1.23 |

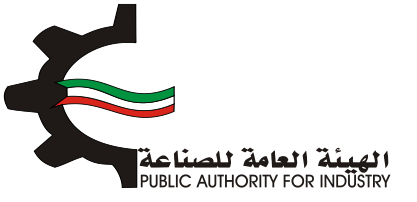

| 285 | 4.1.24 طلب تعديل على البينات ترخيص                            |
|-----|---------------------------------------------------------------|
| 285 | 4.1.25 إصدار ترخيص باقامة حرفة صناعية - حرفة صناعية غير مصنفة |
| 285 | 4.1.26 طلب بدل فاقد عقد قسيمة خدمي                            |
| 285 | 4.1.27 دفع إيجار القسائم الخدمية والحرفية التجارية            |
| 285 | 4.1.28 تجديد العقد للمناطق الخدمية                            |
| 285 | 4.1.29 إضافة او إلغاء او تعديل نشاط مساحة قسيمة خدمية         |
| 285 | 4.1.30 طلب شهادة دفع مخالفات بناء                             |
| 285 | 4.1.31 اعداد تقرير المتابعة النهائي                           |
| 285 | 4.1.32 طلب تحويل الترخيص المؤقت الى تراخيص دائم               |
| 285 | 4.1.33 طلب تمديد العقد الإداري المؤقت                         |
| 285 | 4.1.34 طلب إصدار الترخيص الصناعي المؤقت للاعمال الادارية      |
| 285 | 4.1.35 طلب تمديد الترخيص الصناعي المؤقت للاعمال الادارية      |
| 286 | 4.2 كيفية تقديم الطلبات الأخرى                                |

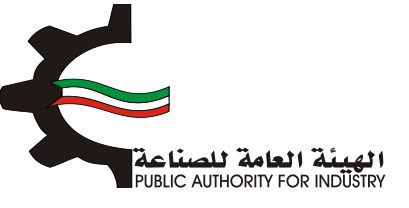

1. طريقة الدخول لحساب العميل بموقع الهيئة العامة للصناعة :

- <u>www.pai.gov.kw</u> زيارة موقع الهيئة العامة للصناعة
- اضغط على كلمة "دخول" في الزاوية العلوية اليمنى للموقع.

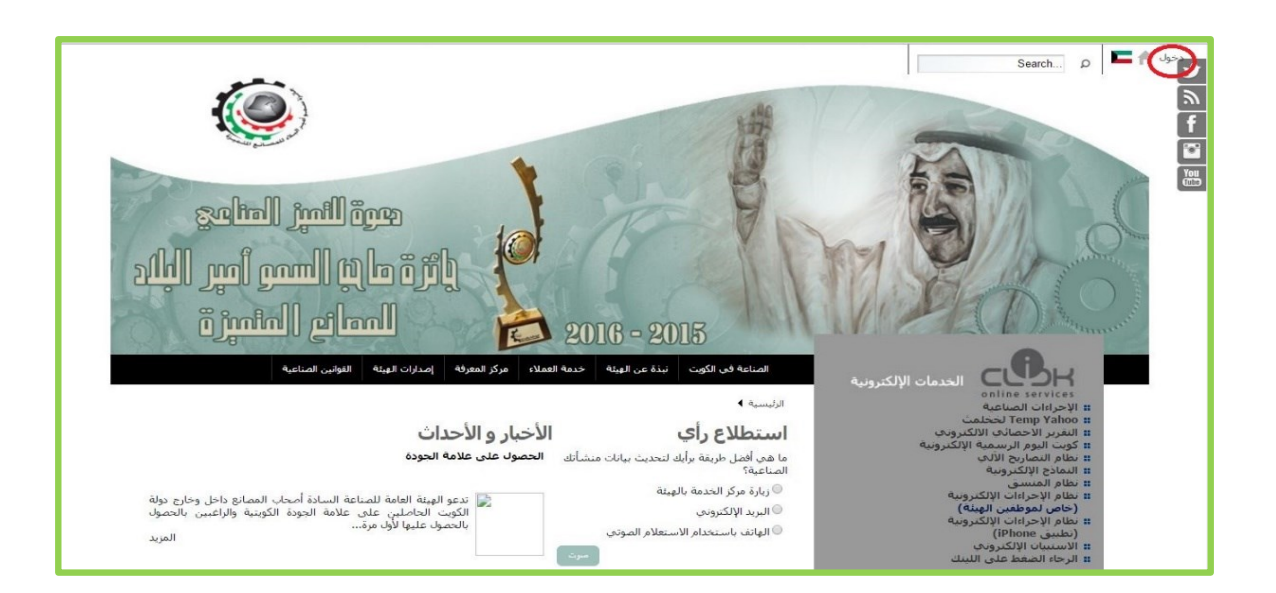

- استظهر لك صفحة صغيرة فى منتصف الشاشة.
- فى حالة عدم وجود حساب لله في الموقع اضغط على كلمة إنشاء حساب كما هو موضح في الصورة:

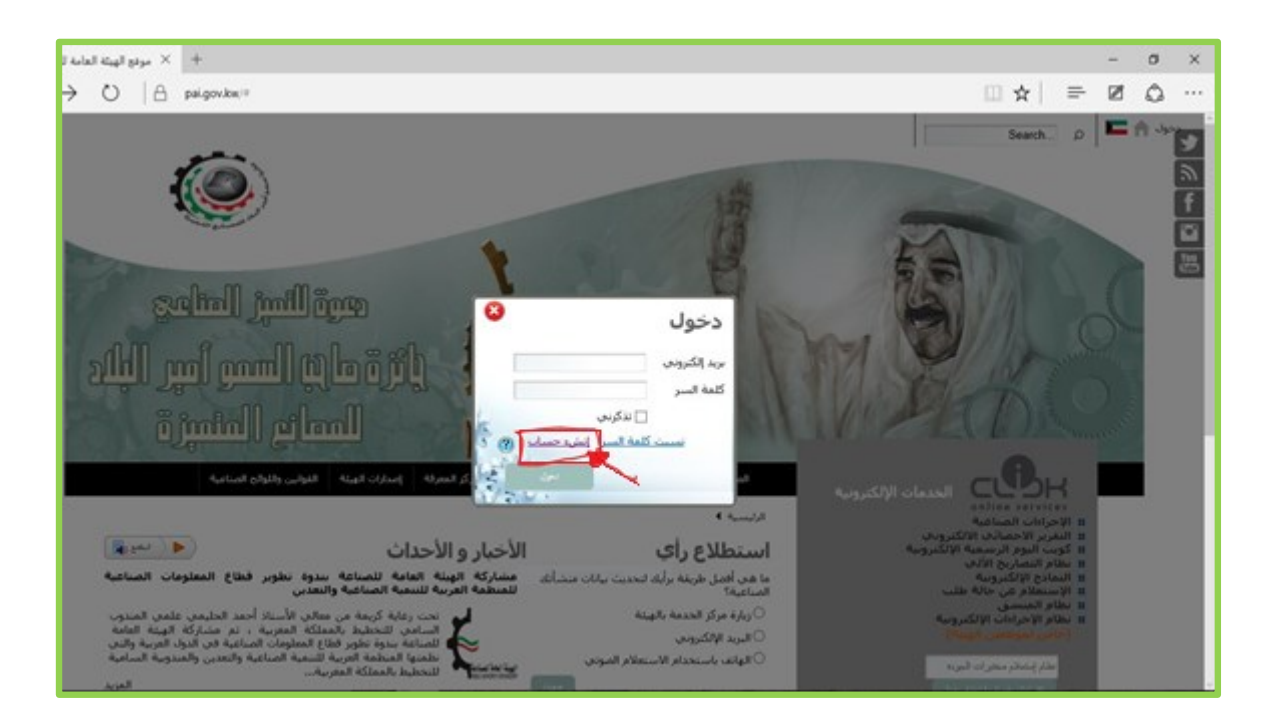

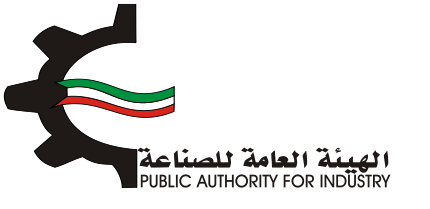

ثم قم بتعبئة نموذج التسجيل الإلكتروني.

| O A palgovike/web/pal/user-services?p.p.id=5888p.p.iMecycle=08xp.p.state-mainized8xp.p.mode=wiew&controlPanelCategory-portiet_S88saweLastPather     D A palgovike/web/pal/user-services?p.p.id=5888p.p.iMecycle=08xp.p.state-mainized8xp.p.mode=wiew&controlPanelCategory-portiet_S88saweLastPather     D A palgovike/web/pal/user-services?p.p.id=5888p.p.iMecycle=08xp.p.state-mainized8xp.p.mode=wiew&controlPanelCategory-portiet_S88saweLastPather     D A palgovike/web/pal/user-services?p.p.id=5888p.p.iMecycle=08xp.p.state-mainized8xp.p.mode=wiew&controlPanelCategory-portiet_S88saweLastPather     D A palgovike/web/pal/user-services?p.p.id=5888p.p.iMecycle=08xp.p.state-mainized8xp.p.mode=wiew&controlPanelCategory-portiet_S88saweLastPather     D A palgovike/web/pal/user-services?p.p.id=5888p.p.iMecycle=08xp.p.state-mainized8xp.p.mode=wiew&controlPanelCategory-portiet_S88saweLastPather     D A palgovike/web/pal/user-services?p.p.id=5888p.p.iMecycle=08xp.p.state-mainized8xp.p.mode=wiew&controlPanelCategory-portiet_S88saweLastPather     D A palgovike/web/pal/user-services?p.p.id=5888p.p.iMecycle=08xp.p.state-mainized8xp.p.imecycle=08xp.p.imecycle=08xp.p.ime | Ø | ٥ |  |
|----------------------------------------------------------------------------------------------------|---|---|--|
| н بطام النصاريح الألف<br>H النماذج الإلكبرونية                                                                                                    |   |   |  |
| التسجيل عبر الإنترنت التسجيل عبر الإنترنت المانية الإنترنية الاسم الول: الاسم الول: الاسم الول: الاسم الول: الاسم الول: الاسم الول: المهمة المهمة <p< td=""><td></td><td></td><td></td></p<>                                                                                                    |   |   |  |

- اضغط على زر "تسجيل" أسفل النموذج بعد تعبئة البيانات.
- بعد الإنتهاء من عملية التسجيل يجب على المستخدم تقديم كتاب الى إدارة الشؤون القانونية في الهيئة العامة للصناعة لتفعيل الحساب الإلكتروني الخاص بالشركة أو المؤسسة.
  - اذا كان لديك حساب إلكتروني مفعل في الموقع يتم إدخال البريد الإلكتروني و كلمة السر التى تم اسخدامها في عملية التسجيل ثم اضغط على كلمة دخول.

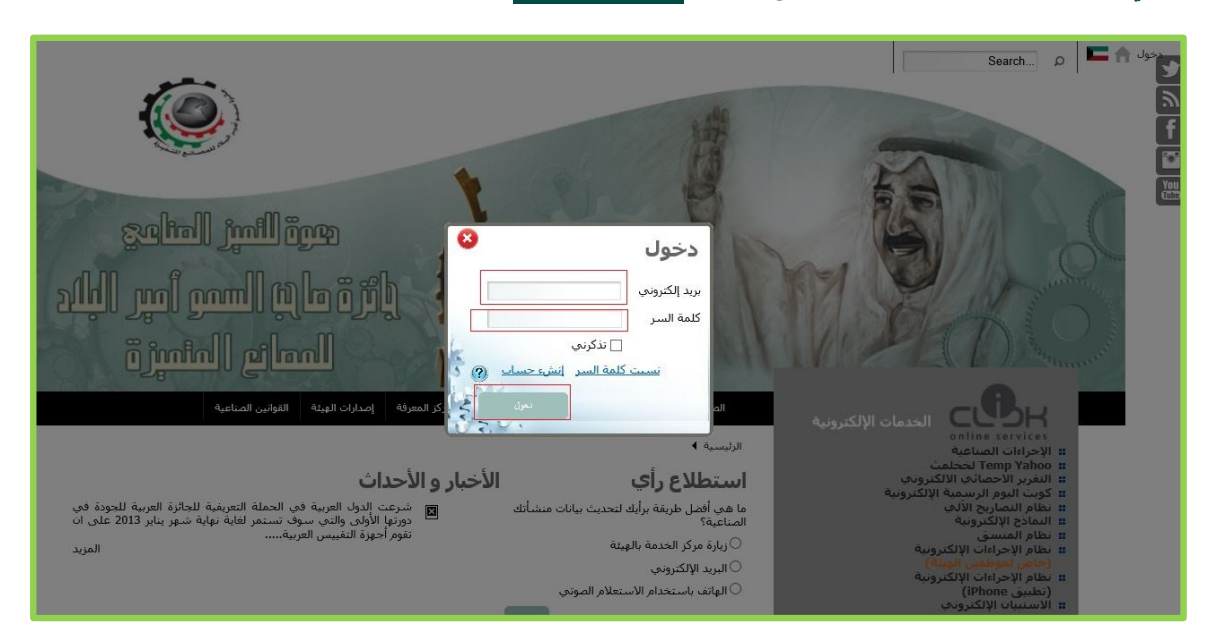

الله في حالة نسيان كلمة السر اضغط على كلمة "نسيت كلمة السر".

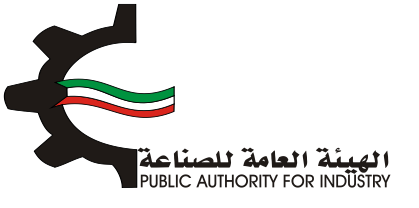

بعد عملية الدخول تظهر الشاشة التالية :

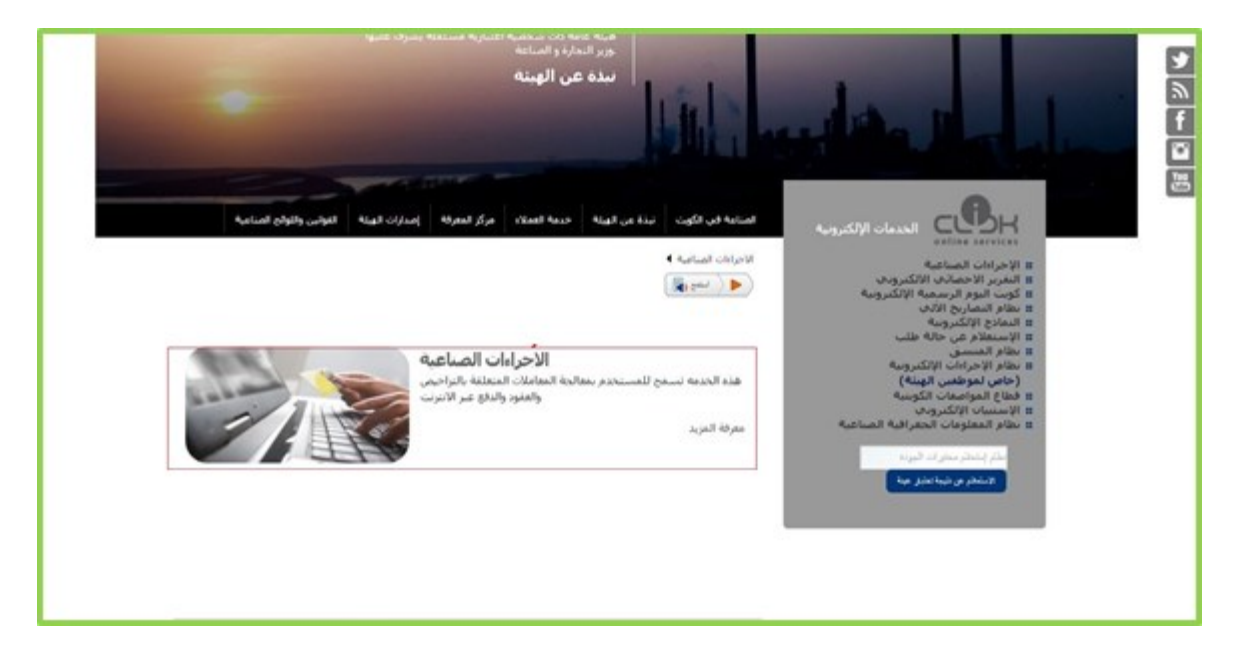

- ثم عليك إختيار "الإجراءات الصناعية" كما هو موضح في الصورة السابقة.
- بعد عملية الإختيار تظهر الشاشة الخاصة بالعميل و التي تحتوى على معلومات العقود أو التراخيص كما هو موضح في الشكل التالى:

| 🖌 🗙 موقع الهيئة العامة للصناعة 🖌 |                                       |                                            |                                        |                                   |                                  |                 |                                     | 1          | - | ٥        |
|----------------------------------|---------------------------------------|--------------------------------------------|----------------------------------------|-----------------------------------|----------------------------------|-----------------|-------------------------------------|------------|---|----------|
| ← → C fi 🔒 https://www.pa        | ii.gov.kw/web/pai/it                  | ps-online                                  |                                        |                                   |                                  |                 |                                     | ☆ <b>9</b> |   | <b>1</b> |
|                                  |                                       |                                            |                                        |                                   |                                  |                 |                                     |            |   | 1        |
|                                  |                                       |                                            |                                        |                                   |                                  |                 |                                     |            |   |          |
|                                  |                                       |                                            |                                        | 21 - II                           |                                  |                 | رقم العميل                          |            |   |          |
|                                  |                                       |                                            | يص العقود                              | التراح                            |                                  |                 | اسم الشركة                          |            |   |          |
|                                  | +                                     |                                            | ر العميل جديد                          | اضافة رقه                         |                                  |                 | نوع العقد                           |            |   | 1        |
|                                  | يول                                   | ود الموجودة للدخ                           | لى أي من الأرقام العق                  | اضغط عا                           | لانتهاء                          | تاريخ ال        | تاريخ التسجيل                       |            |   | 1        |
|                                  | شركة                                  | اسم ال                                     | میل                                    | رقم الع                           |                                  |                 |                                     |            |   |          |
|                                  | t                                     | est test                                   |                                        | 10538                             | القسيمة                          | القطعة          | المنطقة                             |            |   |          |
|                                  | - 1-1                                 | ▶> <b>1</b> <4                             | 1-6                                    |                                   |                                  |                 |                                     |            |   |          |
|                                  |                                       |                                            |                                        |                                   |                                  |                 |                                     |            |   |          |
|                                  |                                       |                                            |                                        |                                   |                                  | []              |                                     |            |   |          |
|                                  |                                       |                                            |                                        |                                   | جميع الطلبات                     | فاتمه المعاملات | بيان حالة الطلب                     |            |   |          |
|                                  |                                       |                                            |                                        |                                   |                                  |                 |                                     |            |   |          |
|                                  |                                       |                                            |                                        |                                   |                                  |                 |                                     |            |   |          |
|                                  |                                       |                                            |                                        |                                   |                                  |                 |                                     |            |   |          |
|                                  |                                       |                                            | 1.00 M                                 |                                   |                                  |                 |                                     |            |   | 3        |
|                                  | <b>إصدارات الهيئة</b><br>محلة البيئة  | مركز المعرفة<br>النتارير                   | خدمة العملاء<br>إيباً معنا             | نبذة عن الهيئة<br>الرؤبة والرسالة | الصناعة في<br>الكويت             |                 |                                     |            |   |          |
|                                  | اصدارات عامة                          | الإحصائيات                                 |                                        | النشأة والأهداف                   | لمحة تاريخية عن<br>المناءة       |                 |                                     |            |   |          |
|                                  | الدليل الصناعان<br>الدراسات و الأبحات | خطه اللجان الفنيه<br>الخليجية              | مكتبة النمادج<br>دليل الشروط والمعايير | مجلس الإدارة<br>الهيكل التنظيمي   | الاستراتيجيات الصناعية           |                 |                                     |            |   |          |
|                                  | ة<br>القوانين واللوائح                | علامة الجودة الكويتيا<br>الفرص الإستثمارية | دليل المكاتب<br>الإستشارية المسجلة     | الإنجازات<br>فرص مما .            | الانفاقات<br>الاستثمار في الكويت |                 |                                     |            |   |          |
|                                  | الصناعية                              |                                            | ادلة استخدام النظم<br>الألية           | اتصل بنا<br>اتصل بنا              | حوافر المستثمر                   |                 |                                     |            |   |          |
|                                  | الغانوب الصناعى<br>قوانين ذات علاقة   |                                            |                                        | إدارات الهيئة و مدراءها           | روابط صناعية                     | ئمة الطرح       | بنا الشكاوي و الإقتراحات الأسئلة نا | إنصل       |   |          |

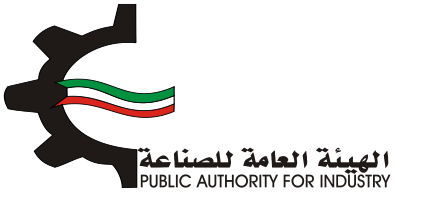

إختيار قائمة العقود أو التراخيص من الصفحة الرئيسية للعميل.

| 🛛 🗙 موقع الهيئة العامة للصناعة 🖌 | 1                                                                                                    |                                                                                           |                                                                                                    |                                                                                         |                                                                                             |                    |                                                                   | 1    | - | ٥ |   |
|----------------------------------|----------------------------------------------------------------------------------------------------|-------------------------------------------------------------------------------------------|----------------------------------------------------------------------------------------------------|-----------------------------------------------------------------------------------------|---------------------------------------------------------------------------------------------|--------------------|-------------------------------------------------------------------|------|---|---|---|
| ← → C ♠ 🔒 https://www            | w.pai.gov.kw/web/pai/i                                                                                  | tps-online                                                                                |                                                                                                    |                                                                                         |                                                                                             |                    |                                                                   | ☆ 9  |   |   | 2 |
|                                  | یغتیار<br>ول<br>مرکة                                                                                    | هود الموجودة للدخر<br>هود الموجودة للدخر<br>السم النه<br>test test<br>عام المو            | يمر، العقود<br>م الفعيل حديد<br>لى أي من الأرقام الع<br>معيل                                                | التراح<br>اصافه رفد<br>اصفط عا<br>امضط عا<br>10538                                      | لانتهاء<br>الغسيمة                                                                          | ناريخ اا<br>الفطعة | رقم العميل<br>اسم الشركة<br>نوع العقد<br>ناريخ التسجيل<br>المنطقة |      |   |   |   |
|                                  | <b>[مدارات الهرئة</b><br>محلة البريته                                                                   | مركز المعرفة<br>النتارير                                                                  | خدمة العملاء<br>إينا معنا                                                                                   | نبذة عن الهيئة<br>الرئة «ارساله                                                         | جميع الغلبات<br>جميع المليات<br>الصناعة في<br>الكويت                                        | قائمة المعاملات    | بيان حالة الطلب<br>المالي عالم المالي                             |      |   |   |   |
|                                  | اصدارات عامة<br>الدليل العنامي<br>الدراسات و الأيحات<br><b>المناعية</b><br>الفناعية<br>فوانين ذات علاقة | الإحمائيات<br>خطة اللجان الفنية<br>الخليجية<br>علامة الجودة الكوينية<br>الفرص الإستثمارية | ريب ريب<br>مكنية النماذج<br>دليل الشروط والمعايير<br>دليل المكاتب<br>الإستشارية المسجلة<br>الألية<br>الألية | البرين<br>مجلس الإدارة<br>الإيجارات<br>الإنجارات<br>اتصل بنا<br>إدارات الهيئة و مدراءها | لمحة تاريخية عن<br>المناعة<br>الانتاقات<br>الانتاقات<br>والاستثمار في الكوت<br>روابط مناعية | ثمة الطرح          | بنا الشكاوي والإقتراحات الاستلة نا                                | إنصل |   |   |   |

## 2. طريقة تقديم المعاملات :

اولا عليك إختيار العقد المراد إجراء المعاملة له بالضعط على رقم العقد أو الترخيص كما هو موضح بالشكل التالي:

| 📃 🗙 موقع الهيئة العامة للصناعة 📲 | 6                                                                                                    |                                                                                                    |                                                                                                    |                                                                                                    |                                                                                                    |                                       |                                                                                      | 4    | -  | -        | ٥ |
|----------------------------------|----------------------------------------------------------------------------------------------------|----------------------------------------------------------------------------------------------------|----------------------------------------------------------------------------------------------------|----------------------------------------------------------------------------------------------------|----------------------------------------------------------------------------------------------------|---------------------------------------|--------------------------------------------------------------------------------------|------|----|----------|---|
| ← ⇒ C ⋒ 🗎 https://www            | .pai.gov.kw/web/pai                                                                                                    | /itps-online                                                                                             |                                                                                                    |                                                                                                    |                                                                                                    |                                       |                                                                                      | \$   | 91 | <b>-</b> |   |
|                                  | +<br>رکة<br>ا                                                                                                    | ود الموجودة للدخول<br>اسم الشر<br>test test                                                              | يمن العقود<br>ر تعميل جديد<br>لى أي من الأرقام العة<br>معين<br>ع                                                                 | التراخ<br>اضغة رف<br>اضغط عا<br>اضغط عا<br>10538                                                                             | إختيار<br>لانتهاء<br>القسيمة<br>جميع الطلبات                                                                       | تاريخ ال<br>القطعة<br>قائمة المعاملات | رقم العميل<br>اسم الشركة<br>نوع العقد<br>تاريخ التسجيل<br>المنطقة<br>بيان حالة الطلب |      |    |          |   |
|                                  | إ <b>مدارات الهيئة</b><br>محلة الهيئة<br>المدارت علية<br>الدراست و الأبحك<br>المراست و الأبحك<br>الماعية<br>الماعية<br>والوبن علاقة<br>والوبن علاقة علاقة | مركر المعرفة<br>الإدماليك<br>فطة اللجان القنية<br>الخليجية<br>علامة الجودة الكونيية<br>الفرص الإستنمارية | <b>خدمة العملاء</b><br>دليل العدمات<br>مكينة النماذج<br>دليل التماذج<br>وليل الكنات<br>الاستشارية المسجلة<br>الأنة استخدام النظم | <b>نبذة عن الويئة</b><br>الندأة والأسالة<br>مجلس الإدارة<br>الويكل النظيمي<br>الإدخارت<br>فرم ممل<br>إدارات الهيئة و مدراءها | <b>المناعة في</b><br><b>الكوين</b><br>المناعة<br>الاستراعيها تصاعية<br>الاستراعية<br>حوافر المستمر<br>روابط مناعية | مة القرع                              | 🐱 💟 ایک 📲 📲                                                                          | إنصل |    |          |   |

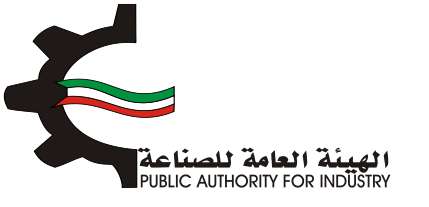

بة اضغط على " قائمة المعاملات" أسفل الشاشة:

| 🛛 🗙 موقع الهيئة العامة للصناعة 📲 |                               |                          |                           |                                   |                      |                            |                                                                  | <b>A</b>    | - 0   |
|----------------------------------|-------------------------------|--------------------------|---------------------------|-----------------------------------|----------------------|----------------------------|------------------------------------------------------------------|-------------|-------|
| ← → C 🖌 🔒 https://www.pai        | <b>i.gov.kw</b> /web/pai/i    | tps-online               |                           |                                   |                      |                            |                                                                  | \$ <b>9</b> | 🗖 🗗 💽 |
|                                  |                               |                          |                           |                                   |                      | شخصية ا                    | الاجراءات الصناعية بيانات ال                                     |             |       |
|                                  |                               |                          |                           |                                   |                      |                            |                                                                  |             |       |
|                                  |                               | _                        |                           |                                   |                      |                            | 1                                                                |             |       |
|                                  |                               |                          | خيص العقود                | الترا                             |                      |                            | رقم العميل<br>6777                                               |             | E.    |
|                                  | +                             |                          | قم العميل جديد            | اضافة را                          |                      |                            | اسم الشركة                                                       |             | Ĩ.    |
|                                  | ول                            | عقود الموجودة للدخر      | على أي من الأرقام ال      | اضغط :                            |                      |                            | -                                                                |             | Ye    |
|                                  |                               | اسم الشركة               | لعميل                     | رقم ال                            |                      |                            | نوع العقد<br>قائم                                                |             | _     |
|                                  |                               |                          |                           | 6777                              | الإنتهاء             | ناريخ                      | تاريخ التسجيل                                                    |             |       |
|                                  | (F)                           | ►> <b>1</b> << 3         | 4                         |                                   | 2018/                | 12/04                      | 2013/12/05                                                       |             |       |
|                                  |                               |                          |                           |                                   | القسيمة              | القطعة                     | المنطقة                                                          |             |       |
|                                  |                               |                          |                           |                                   |                      | 1                          | الرى                                                             |             |       |
|                                  |                               |                          | نحتيان                    | .]                                |                      |                            |                                                                  |             |       |
|                                  |                               |                          |                           |                                   |                      |                            |                                                                  |             |       |
|                                  |                               |                          |                           |                                   | جميع الطلبات         | قائمة المعاملات            | بيان حالة الطلو                                                  |             |       |
|                                  |                               |                          |                           |                                   |                      | $\sim$                     |                                                                  |             |       |
|                                  |                               |                          |                           |                                   | ā,                   | الخدمية والحرفية التجار    | 1. دفع إيجار القسائم                                             |             |       |
|                                  |                               |                          |                           |                                   |                      | ا فسيمة حدمي<br>طق الخدمية | <ol> <li>2. طلب بدل فاقد عف<br/>3. تجدید العقد للمناه</li> </ol> |             |       |
|                                  |                               |                          |                           |                                   |                      |                            |                                                                  |             |       |
|                                  |                               |                          |                           |                                   |                      |                            |                                                                  |             |       |
|                                  | 27.011.011.001                |                          | M                         | 5 M                               | A 2-1. 9 II          |                            |                                                                  |             |       |
|                                  | إصدارات الهيئة<br>مجلة الهيئة | مركز المعرفة<br>التقارير | خدمه العملاء<br>إبدأ معنا | نبده عن الهيئة<br>الرؤية والرسالة | الصناعة في<br>الكويت |                            |                                                                  |             |       |

بعد إختيار قائمة المعاملات تظهر قائمة المعاملات المتاحة:

| 🛛 موقع الهيئة العامة للصناعة X                                                                                                    | ≜ – ø ×     |
|----------------------------------------------------------------------------------------------------|-------------|
| ← → C 👬 🖀 https://www.pai.gov.kw/web/pai/itps-online                                                                                                    | ☆ 🛛 🚞 📭 💽 : |
| الاجراءات المناعية − بيانات الشخصية ♦                                                                                                    |             |
|                                                                                                    | <b>9</b>    |
|                                                                                                    | <i>.</i>    |
| رقم العميل<br>777 النزاخيص العقود                                                                                                    | f           |
| اسم الشركة المافة رقم العمل حيبه 🕴 +                                                                                                    |             |
| اضغط على أي من الأرقام العقود الموجودة للدخوك                                                                                                    | You         |
| نوع العفد<br>فاته                                                                                                    |             |
| 6777 dativilizada based bada                                                                                                    |             |
|                                                                                                    |             |
|                                                                                                    |             |
| المنطقة القطعة القسيمة                                                                                                    |             |
| الرى 1                                                                                                    |             |
|                                                                                                    |             |
|                                                                                                    |             |
|                                                                                                    |             |
|                                                                                                    |             |
| ۱.         ۲۰۰         ۲۰۰         ۲۰۰         ۲۰۰         ۲۰۰         ۲۰۰         ۲۰۰         ۲۰۰         ۲۰۰         ۲۰۰         ۲۰۰         ۲۰۰         ۲۰۰         ۲۰۰         ۲۰۰         ۲۰۰         ۲۰۰         ۲۰۰         ۲۰۰         ۲۰۰         ۲۰۰         ۲۰۰         ۲۰۰         ۲۰۰         ۲۰۰         ۲۰۰         ۲۰۰         ۲۰۰         ۲۰۰         ۲۰۰         ۲۰۰         ۲۰۰         ۲۰۰         ۲۰۰         ۲۰۰         ۲۰۰         ۲۰۰         ۲۰۰         ۲۰۰         ۲۰۰         ۲۰۰         ۲۰۰         ۲۰۰         ۲۰۰         ۲۰۰         ۲۰۰         ۲۰۰         ۲۰۰         ۲۰۰         ۲۰۰         ۲۰۰         ۲۰۰         ۲۰۰         ۲۰۰         ۲۰۰         ۲۰۰         ۲۰۰         ۲۰۰         ۲۰۰         ۲۰۰         ۲۰۰         ۲۰۰         ۲۰۰         ۲۰۰         ۲۰۰         ۲۰۰         ۲۰۰         ۲۰۰         ۲۰۰         ۲۰۰         ۲۰۰ <th۲۰۰< th="">         ۲۰۰         ۲۰۰         ۲۰۰         ۲۰۰         ۲۰۰         ۲۰۰         ۲۰۰         ۲۰۰         ۲۰۰         ۲۰۰         ۲۰۰         ۲۰۰         ۲۰۰         ۲۰۰         ۲۰۰         ۲۰۰         ۲۰۰         ۲۰۰         ۲۰۰         ۲۰۰         ۲۰۰         <th۲۰۰< th=""> <th۲۰۰< th=""> <th۲۰۰< th=""></th۲۰۰<></th۲۰۰<></th۲۰۰<></th۲۰۰<> |             |
| 3. تجديد العقد للمناطق الخدمية                                                                                                    |             |
|                                                                                                    |             |
|                                                                                                    |             |
| المناعفة، نذذ عنالمنة خدمة الملك مذكَّ المعقق إمدان المنة                                                                                                    |             |
| 🖬 🚺 🔡 📷 الکوت في نيده ناميد است. مرز سرت دادانينه                                                                                                    |             |

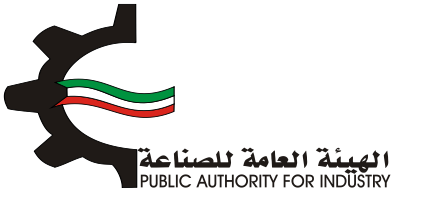

♦ قم بإختيار الإجراء المراد تنفيذه من قائمة المعاملات.

| موقع الهيئة العامة للد X موقع الهيئة العامة للد                                                                                                    | 4           | - | ٥   | ×        |
|----------------------------------------------------------------------------------------------------|-------------|---|-----|----------|
| C 👬 🖀 https://www.pai.gov.kw/web/pai/itps-online                                                                                                    | \$ <b>9</b> |   | 7 🚺 |          |
| الأجراءات الصناعية البيانات الشخصية )                                                                                                    |             |   |     |          |
|                                                                                                    |             |   |     | <b>y</b> |
|                                                                                                    |             |   |     | 9        |
| رفم العميل<br>6777 التراخيص العقود                                                                                                    |             |   |     | f        |
| اسم الشركة                                                                                                    |             |   |     | ***      |
| اضغط على أي من الأرقام العقود الموجودة للدخول                                                                                                    |             |   |     | You      |
| نوع العفد<br>قائم                                                                                                    |             |   |     |          |
| تاريخ التسجيل. تاريخ الانتقاء                                                                                                    |             |   |     |          |
|                                                                                                    |             |   |     |          |
| 20 MI 2.1.40 2.1.50                                                                                                    |             |   |     |          |
| المنطعة العطعة العسامة                                                                                                    |             |   |     |          |
| i Oyr                                                                                                    |             |   |     |          |
|                                                                                                    |             |   |     |          |
| بيان حالة الطلب فائمة المعاملات جميع الطلبات                                                                                                    |             |   |     |          |
|                                                                                                    |             |   |     |          |
| <ol> <li>دفع إبجار القسائم الخدمية والحرفية التجارية</li> </ol>                                                                                                    |             |   |     |          |
| <ol> <li>طلب بدل فاقد عقد فسيمه خدمي</li> </ol>                                                                                                    |             |   |     |          |
| <ol> <li>تجديد العقد للمناطق الخدمية</li> </ol>                                                                                                    |             |   |     |          |
|                                                                                                    |             |   |     |          |
|                                                                                                    |             |   |     |          |
| المناعة في نبذة عن الهيئة خدمة العملاء مركز المعرفة إصدارات الهيئة<br>الكمين الثانية التي المناقبة المالية المالية المالية المالية المالية المالية المالية المالية المالية المالية ال |             |   |     |          |
|                                                                                                    |             |   |     | _        |

- 3. الاجراءات و المعاملات المتوفرة :
- 3.1 طلب در اسة إعفاء جمركي عن مواد أولية أو مواد تعبئة و تغليف أو قطع غيار لمنشأة صناعية قائمة
  - باختيار نوع الطلب ثم اضغط على زر "التالي" كما هو موضح في الصورة:

| اعفاء جمركي عن قطع تبديل او عن مواد أوليه وتعبئة                                                     |
|----------------------------------------------------------------------------------------------------|
| نوع الطلب<br>*اعفاء جمركي عن قطع تبديل لمنشأة صناعية قائمة<br>@اعفاء جمركم، مماد أوليه أو مماد تعبية |
| حفظ السابق التالي                                                                                    |

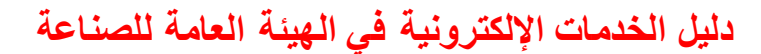

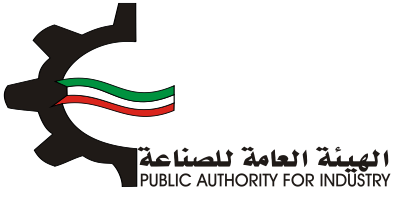

ابعد ذلك سوف تظهر لك معلومات عن الطلب ومعلومات عن مقدم الطلب :

| <b>اعفاء ج</b><br>تاريخ الطلب                  | ىركى عن قطع ت | ديل لمنشأة صنا  | عية قائمة |
|------------------------------------------------|---------------|-----------------|-----------|
| 2016/12/26 12:05                               |               |                 |           |
| رقم الترخيص الصناعبي                           |               | الكيان القانوني |           |
| 13715 📝                                        |               |                 |           |
| الصادرة بإسم                                   |               |                 |           |
| 👤 🔹 شركة مصانع العلم-علي عبدالعزيز الصباح وشرك | (             |                 |           |
| الغرض من الترخيص- القسيمة                      |               |                 |           |
| <u> </u>                                       |               |                 |           |
| الكائن في                                      | قطعة          |                 | قسيمة     |
| ی الصلیبیة الصناعیة                            | 0             |                 | 110 💊     |
|                                                |               |                 |           |
| رقم الهاتف                                     |               | رقم الفاكس      |           |
| 5555555                                        |               | •               |           |
| الرقم المدني                                   |               |                 |           |
| 284110301629                                   |               |                 |           |
| مقدم الطلب                                     |               |                 |           |
| mohammed 👤                                     |               |                 |           |
|                                                |               |                 |           |

- المرفقات المطلوبة لاتماشة يمكنك أن ترى المرفقات المطلوبة لاتمام المعاملة.
  - اضغط على "تحميل ملف" وقم باختيار الملف المطلوب.

|             | المرفقات              |                                                                                                    |                                                    |
|-------------|-----------------------|----------------------------------------------------------------------------------------------------|----------------------------------------------------|
|             |                       | ثائق المطلوبة:<br>ات المسموح بها وهم: ,ومو , ومو , doc, docx ,pdf. jog.<br>لحجم الوثيقة هو 3M8 في المرفق. | الرجاء ارفاق الو<br>أنواع المستند<br>- الحد الأقصى |
| تحميل الملف | المرفق                | اسم الوثيقة                                                                                               | الرقم                                              |
|             | لم يتم رفع المرفق بعد | مذکرات ، تقاریر ، افادات ، طلبات                                                                          | 1                                                  |
|             | لم يتم رفع المرفق بعد | تراخيص صناعية                                                                                             | 5                                                  |
|             | لم يتم رفع المرفق بعد | ايمالات ، فواتير                                                                                          | 3                                                  |
|             | لم يتم رفع المرفق بعد | شهادات ، بلاغ ، اعلان ، اقرار ، انذارات                                                                   | 4                                                  |

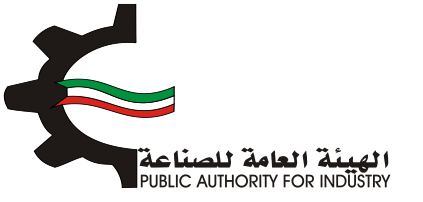

- الما النزول إلى أسفل الشاشة مرة أخرى ثم قم بالضغط على زر "اختيار" لاختيار مواصافات المادة المرغوب بها.
  - المطلوبة.

|          |     | المواد      |              |                |
|----------|-----|-------------|--------------|----------------|
|          | - 0 | وحدة القياس | الاسم.•      | رقم المنسق •   |
| اختیار   |     | •           | •            | •              |
| الوحدة - | سعر | وبة سنويا • | الكمية المطا | وصف المادة •   |
|          | ŏ   |             | i E          | 1 C            |
|          |     |             | بلد المنشأ   | السعر الاجمالي |
|          | •   |             | - تحديد      | 0              |

ثم اضغط على زر "اضافة" لإضافتها الى القائمه الظاهرة اسفل الشاشة او "مسح" لعدم اضافتها ومسحها.

| مد | تمديل | يلد المنطأ | السمر الجمالي | سمر الوحدة | الكمية المطلوبة<br>سنويا | وصف المادة | وحدة القياس | رقم المنسق | استر الحادة | الرقم<br>تسلسلی |
|----|-------|------------|---------------|------------|--------------------------|------------|-------------|------------|-------------|-----------------|
|    | ø     | - تحديد -  |               |            |                          |            |             |            |             | 1               |
|    |       |            |               |            |                          |            |             |            | المجموع     |                 |
| عة | طبا   | •          |               |            |                          |            |             |            | Recept      |                 |

- المكنك تعديل هذه القائمة بالضغط على زر "تعديل".
- المعنك حذف مادة من القائمة بالضغط على زر "حذف".

| فة     | اضا  | 0           | مسح           |            |                           |            |             |            |             |                   |
|--------|------|-------------|---------------|------------|---------------------------|------------|-------------|------------|-------------|-------------------|
| -      | نسيل | بند المنبقا | السمر الجمائي | سمر الوحدة | الحُمية المطلوبة<br>ستويا | ومف المادة | وحدة القياس | رقم المنسق | استر النادة | الرقم<br>التسلسلي |
|        | Ø    | - 1022 -    |               |            |                           |            |             |            |             | 1                 |
|        |      |             |               |            |                           |            |             |            | المجموع     |                   |
| فطباعة |      |             |               |            |                           |            |             |            |             |                   |
| رال    | ارس  |             | السابق        |            | حفظ                       |            |             |            |             |                   |

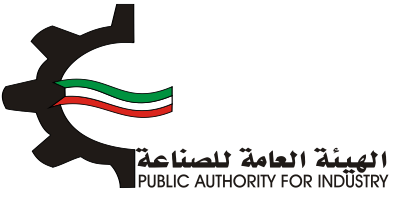

اضغط على زر "حفظ" اذا كنت تريد الرجوع إلى هذا الطلب في وقت لاحق لتعديله او ارساله.

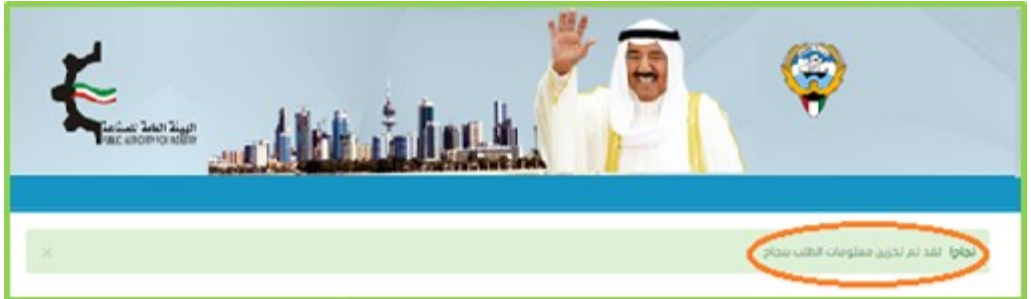

اضغط على زر "ارسال" لمتابعة ارسال الطلب.

| ىة  | اضاة  | 0           | مسح           |            |                          |            |             |            |             |                   |
|-----|-------|-------------|---------------|------------|--------------------------|------------|-------------|------------|-------------|-------------------|
| مده | تمديل | بلد المنبقا | السفر الجمالي | سمر الوحدة | الكمية المطلوبة<br>ستويا | ومف المادة | وحدة القياس | رقم المنسق | استر المادة | الرغم<br>التسلسلي |
|     | Ø     | - 1021 -    |               |            |                          |            |             |            |             | 1                 |
|     |       |             |               |            |                          |            |             |            | المجموع     |                   |
| غة  | ւկե   | Θ           |               |            |                          |            |             |            |             |                   |
| JI  | ارسا  |             | السابق        |            | حفظ                      | )          |             |            |             |                   |

- الدفع الضغط على زر "ارسال" تظهر لك شاشة الدفع.
- شاشة الدفع تتيح للمستخدم إختيار طريقة الدفع المناسبه له ، في حالة الضعط على زر "الدفع الالكتروني " يتم التحويل الى شاشة كي نت للدفع ، و في حالة الضغط على زر " من خلال مكتب الهيئة" يتم إنشاء الطلب للمستخدم لكي تتيح للعميل الدفع عن طريق جهاز التحصيل الألى الخاص بمقر الهيئة العامة للصناعة.
   ملاحظة على العميل طباعة و الإحتفاظ بنسخة من إشعار الدفع الإلكتروني أو نسخة إشعار الطلب للمراجعة في الهيئة العامة المنام الدفع المنام المنام المنام المنام الميئة المنام المستخدم لكي تتيح للعميل الدفع عن طريق جهاز التحصيل الألى الخاص بمقر الهيئة العامة للصناعة.
   ملاحظة على العميل طباعة و الإحتفاظ بنسخة من إشعار الدفع الإلكتروني أو نسخة إشعار الطلب للمراجعة في الهيئة العامة المناعة.
  - اضغط على زر "ارسال" لارسال الطلب

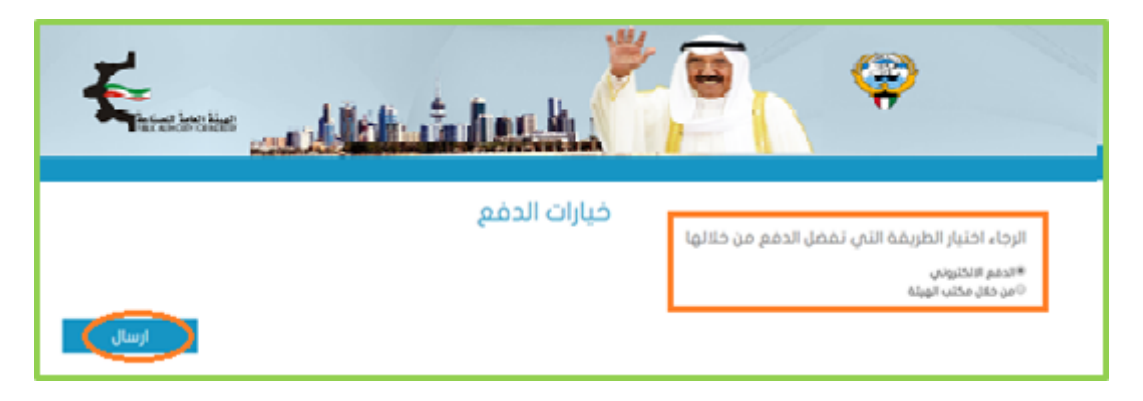

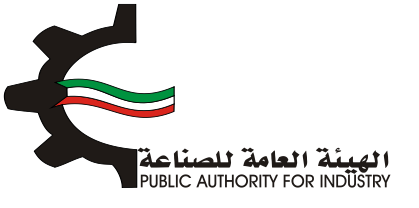

#### 3.2 طلب تقدير احتياج عمالة

بعد اختيار الطلب سوف تظهر لك معلومات عن هذا الطلب ومعلومات عن مقدم الطلب كما هو موضح في الصورة:

| عتياج عمالة     | طلب تقدير اد |                                       |
|-----------------|--------------|---------------------------------------|
|                 |              | تاريخ الطلب                           |
|                 |              | 2016/12/26 12:51                      |
| الكيان القانوني |              | رقم الترخيص الصناعي                   |
|                 |              | 13715 📝                               |
|                 |              | الصادرة بإسم                          |
|                 |              | 👤 🛛 شركة الكويت لانتاج الاثاث المعدني |
|                 |              | الغرض من الترخيص- القسيمة             |
|                 |              | <b>[3</b> ]                           |
| قسيمة           | قطعة         | الكائن في                             |
| 120 💊           | 0            | ي الشويخ الصناعية الأولان             |
| رقم الفاكس      |              | رقم الهاتف                            |
| 0               |              | 5555555                               |
|                 |              |                                       |
|                 |              | الرقم المدني                          |
|                 |              | 284110301629                          |
|                 |              | مقدم الطلب                            |
|                 |              | mohammed                              |
|                 |              |                                       |

- المرفقات المطلوبة لاتمام الشاشة يمكنك أن ترى المرفقات المطلوبة لاتمام المعاملة.
  - اضغط على "تحميل ملف" وقم باختيار الملف المطلوب.

| C 192.108.3.21/Forms/Estimating/Nee | aomanpower.aspx:oseno=27324extransid=2009 | وَنَانَيَ المطلوبة:<br>ذات المسموح بها وهور .ومم .ووز .ومم .doc, .docx. pdf.<br>، لحجم الوثيفة هو 30% في المرفق. | الرجاء ارفاق الر<br>أنواع المستند<br>-الحد الأقصر |
|-------------------------------------|-------------------------------------------|----------------------------------------------------------------------------------------------------|---------------------------------------------------|
| تحميل الملف                         | المرغق                                    | اسم الوثيقة                                                                                                    | الرقم                                             |
|                                     | لم يتم رفع المرفق بعد                     | تراخيص صناعية                                                                                                    | 1                                                 |
|                                     | لم يتم رفع المرفق بعد                     | مذکرات ، تقاریر ، افادات ، طلبات                                                                                 | 5                                                 |
|                                     | لم يتم رفع المرفق بعد                     | کتب فارجیة                                                                                                    | 3                                                 |
|                                     | لم يتم رفع المرفق بعد                     | ايمالات ، فواتير                                                                                                 | 4                                                 |
|                                     | لم يتم رفع المرفق بعد                     | شهادات ، بلاغ ، اعلان ، اقرار ، انذارات                                                                          | 5                                                 |
|                                     | لم يتم رفع المرفق بعد                     | كتب خارجية قانونية                                                                                               | 6                                                 |
|                                     |                                           |                                                                                                    |                                                   |

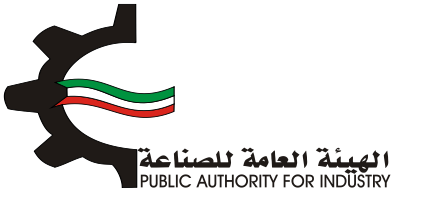

- بالنزول إلى أسفل الشاشة مرة أخرى وقم بالضغط على زر "اختيار" لاختيار تفاصيل العمالة.
  - المطلوبة.

| تفاصيل العمالة                           |                   |                               |              |                   |                    |  |  |  |  |
|------------------------------------------|-------------------|-------------------------------|--------------|-------------------|--------------------|--|--|--|--|
| اختيار                                   |                   | •                             | التصنيف      | ، الوظيفى -       | المسمى             |  |  |  |  |
| مل (مباشر/غیر مباشر) •<br>دید -<br>اضافة | طبيعة الع<br>- ند | لمطلوبة -                     | العمالة<br>2 | لموجودة -         | العمالة اا<br>2    |  |  |  |  |
| العمالة المطلوبة تعديل حذف               | الممالة الموجودة  | طبيعة العمل (مباشر/غير مباشر) | التمليف      | المسمى الوظيفي    | الرقم<br>الاستسلاب |  |  |  |  |
| <b>a a</b>                               | 112               | میاشر                         | الانتاج      | عامل تشظيب خرسانة | 1                  |  |  |  |  |
| g                                        | TR                |                               |              |                   |                    |  |  |  |  |

- الما المنعط على زر "اضافة" لاضافتها الى القائمه الظاهرة اسفل الشاشة.
  - المحنك تعديل هذه القائمة بالضغط على زر "تعديل".
    - المعنك حذف سجل بالضغط على زر "حذف".

|             |                       |                                                          |                                |                                        | التصنيف                   | ، الوظيفى •                          | المسمى                 |
|-------------|-----------------------|----------------------------------------------------------|--------------------------------|----------------------------------------|---------------------------|--------------------------------------|------------------------|
|             |                       | اختيار                                                   |                                |                                        | •                         |                                      | •                      |
|             |                       |                                                          |                                |                                        |                           |                                      |                        |
|             | ىر) •                 | مل (مباشر/غیر مباش                                       | طبيعة الع                      | لمطلوبة -                              | العمالة ا                 | لموجودة •                            | العمالة ا              |
| • - izeje - |                       |                                                          | ы- <del>இ</del>                |                                        | 1                         |                                      | 1                      |
|             | اضافة                 | 0                                                        |                                |                                        |                           |                                      |                        |
| <b>دد</b> ف | اضاغة<br>تعديل        | المغالة المظوية                                          | العمالة الموجودة               | طبيعة العمل (مباشر/غير مباشر)          | التمنيف                   | المسمى الوظيفى                       | الرغم<br>السلسلي       |
| حد من<br>1  | اضاغة<br>تعديل<br>ک   | Aspibal Alaal                                            | <b>الممالة الموجودة</b><br>112 | طبيعة العمل (مباشر/غير مباشر)<br>مباشر | <b>المليف</b><br>الانتاح  | المسمى الوظيفي<br>عامل تشطيب خرسانة  | الرغم<br>التسلسلي<br>1 |
| حد في<br>1  | اضاغة<br>تعديل<br>2   | lanih katiga<br>2<br>2                                   | الممالة الموجودة<br>112<br>112 | طييمة الممل (مياشر/غير مياشر)<br>مياشر | <b>التعنيف</b><br>الانتاح | المسمى الوظيفي<br>عامل تشطيب خرسانية | لرغم<br>السلسلي<br>1   |
| ••••        | اصاغة<br>لعديل<br>2   | کو<br>المدارة المطنوبة<br>یک<br>کو                       | الممالة الموجودة<br>١٢<br>١٢   | طبيعة العمل (مياشر/غير مياشر)<br>مياشر | <b>المنيف</b><br>الانتاح  | المسمى الوطيقى<br>عامل تشطيب خرسانية | الرغم<br>السلسلي<br>۱  |
| 1           | اضافة<br>تعديل<br>حفظ | تعدانة المطوية<br>2<br>لا العدانة المطوية<br>2<br>التالي | الممالة الموجودة<br>112<br>112 | طبیعة العمل (میاشر/غیر میاشر)<br>میاشر | <b>التمنيف</b><br>الانتاح | المسمى الوظيفي<br>عامل تشطيب خرسانية | قرغم<br>المثملي<br>١   |

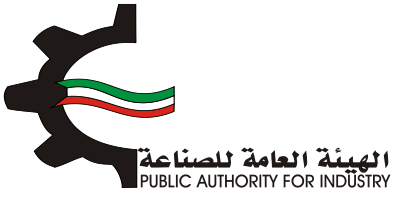

بمكنك الضغط على زر "حفظ" للرجوع إلى هذا الطلب في وقت لاحق لتعديله او ارساله.

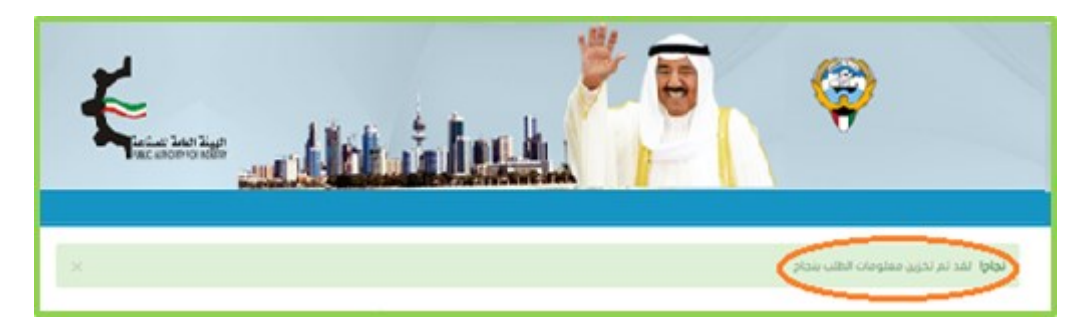

او الضغط على زر "التالي" لمتابعة ارسال الطلب.

| ال عامل تشطیب درسانیه الانتاج میاشر ۲۲۵ (۲۶۰ مالا<br> | ، مدف | لعديل | العمالة المطلوبة | الممالة الموجودة | طبيمة الممل (مباشر/غير مباشر) | التعليف | المسمى الوظيفي    | الرقم<br>تستسلي |
|-------------------------------------------------------|-------|-------|------------------|------------------|-------------------------------|---------|-------------------|-----------------|
| ne en en en en en en en en en en en en e              |       | ø     | 12               | 112              | مباشر                         | الانتاج | عامل تشطيب خرسانة | 1               |
|                                                       |       |       | R                | 112              |                               |         |                   |                 |
|                                                       |       |       |                  |                  |                               |         |                   |                 |

|       | مراجع المشيط عليه الم | <b>e</b> (*                                                                                  |
|-------|-----------------------|----------------------------------------------------------------------------------------------|
|       | خيارات الدفع          | الرجاء اختيار الطريقة التي تفضل الدفع من خلالها<br>#الدفم الاكترياني<br>©من دفان مكتر الوبلة |
| ارسال |                       |                                                                                              |

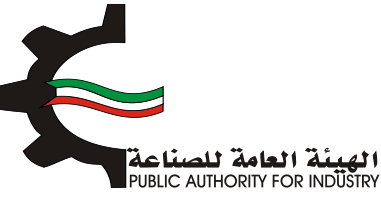

- شاشة الدفع تتيح للمستخدم إختيار طريقة الدفع المناسبه له ، في حالة الضعط على زر "الدفع الالكتروني " يتم التحويل الى شاشة كي نت للدفع ، و في حالة الضغط على زر " من خلال مكتب الهيئة" يتم إنشاء الطلب للمستخدم لكي تتيح للعميل الدفع عن طريق جهاز التحصيل الألى الخاص بمقر الهيئة العامة للصناعة.
   ملاحظة على العميل طباعة و الإحتفاظ بنسخة من إشعار الدفع الإلكتروني أو نسخة إشعار الطلب للمراجعة في الهيئة الهيئة العامة للصناعة.
  - اضغط على زر "ارسال" لارسال الطلب.
    - 3.3 اضافة آلة لحرفة صناعية
  - المعد اختيار الطلب سوف تظهر لك معلومات عن هذا الطلب ومعلومات عن مقدم الطلب كما هو موضح في الصورة :

| 192.168.3.21/Forms/Addlv ×          |                          |                       |             |                                   | - 0 × |
|-------------------------------------|--------------------------|-----------------------|-------------|-----------------------------------|-------|
| ← → C 🗋 192.168.3.21/Forms/AddMachi | neToIndustrialCraft.aspx | UserId=27324&TransId= | 10009       |                                   | 투 公 🔳 |
|                                     |                          | حرفة صناعية           | إضافة آلة ل |                                   | ^     |
|                                     |                          |                       |             | تاريخ الطلب                       |       |
|                                     |                          |                       |             | 2016/12/26 13:11                  |       |
|                                     |                          | الكيان القانوني       |             | رقم الترخيص الصناعي               |       |
|                                     |                          |                       |             | 13715 📝                           |       |
|                                     |                          |                       |             | الصادرة بإسم                      |       |
|                                     |                          |                       |             | شركة الكويت لائتاج الاثاث المعدني |       |
|                                     |                          |                       |             | الغرض من الترخيص- القسيمة         |       |
|                                     |                          |                       |             | <u>[8]</u>                        |       |
|                                     | قسيمة                    |                       | قطعة        | الكائن في                         |       |
|                                     | 120 💊                    |                       | 0           | ی الشویخ الصناعیة الأولی          |       |
|                                     |                          | رقم الفاكس            |             | رقم الهاتف                        |       |
|                                     |                          | 0                     |             | 5555555                           |       |
|                                     |                          |                       |             | البقم المجنو                      | +     |
|                                     |                          |                       |             | البقم المجنب                      |       |
|                                     |                          |                       |             | 284110301629                      |       |
|                                     |                          |                       |             |                                   |       |
|                                     |                          |                       |             | מבכק ונכעיי                       |       |
|                                     |                          |                       |             | monammed                          |       |
|                                     |                          |                       |             |                                   | -     |

- المرفقات المطلوبة لاتمام الشاشة يمكنك أن ترى المرفقات المطلوبة لاتمام المعاملة.
  - اضغط على "تحميل ملف" وقم باختيار الملف المطلوب.

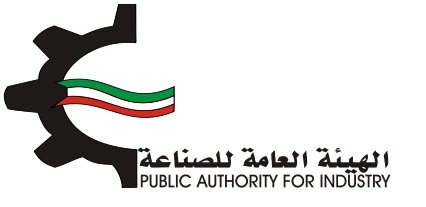

|             | المرفقات              |                                                                                                    |                                                    |
|-------------|-----------------------|----------------------------------------------------------------------------------------------------|----------------------------------------------------|
|             |                       | ثانق المطلوبة:<br>ات المسموح بها وعور , doc, .docx .pdf, jpg, .png.<br>لحجم الوليقة هو 3MB في المرفق. | الرجاء ارفاق الو<br>أنواع المستندا<br>-الحد الأقصى |
| تحميل الملف | المرفق                | اسم الوثيقة                                                                                           | الرقم                                              |
|             | لم يتم رفع المرفق بعد | دراسة الات (كتالوغات ، مرفقات)                                                                        | 1                                                  |
|             | لم يتم رفع المرفق بعد | تراخيص صناعية                                                                                         | 5                                                  |
|             | لم يتم رفع المرفق بعد | موافقات                                                                                               | 3                                                  |
|             | لم يتم رفع المرفق بعد | دراسة جدوم، (كتالوغات ، مرفقات)                                                                       | 4                                                  |

- المعدات. فم بالنزول إلى أسفل الشاشة مرة أخرى وقم بالضغط على زر "اختيار" لاختيار الالات والمعدات.
  - البيانات المطلوبة.

| الآلات و المعدات   |               |                          |                   |  |  |  |  |
|--------------------|---------------|--------------------------|-------------------|--|--|--|--|
| اغتيار             | وحدة القياس • | لاسم.                    | رقم المنسق •      |  |  |  |  |
| الفدد ·<br>ا       | •             | الفضدر •                 | الموديل -         |  |  |  |  |
| سفر التحويل •<br>🎸 |               | العملة •<br>80 - تحديد - | سفر الوحدة •<br>ف |  |  |  |  |
|                    |               |                          | الاجمالي<br>🖨     |  |  |  |  |

- المعط على زر "اضافة" لإضافتها الى القائمه الظاهرة اسفل الشاشة او "مسح" لعدم اضافتها ومسحها.
  - المكنك تعديل هذه القائمة بالضغط على زر "تعديل".
    - الما يمكنك حذف سجل بالضغط على زر "حذف".

| اضافة | 0       | Cam         | ٥      | Þ          |        |      |             |              |                    |                          |                                           |
|-------|---------|-------------|--------|------------|--------|------|-------------|--------------|--------------------|--------------------------|-------------------------------------------|
| (LLL) | الجماني | سمر التحويل | العملة | سفر الوحدة | المصدر | Jack | وحدة القياس | الموديل      | رقم المنسق         | اسم الالة                | الرقم التسلسلي                            |
| حفظ   |         | ارسال الطلب |        |            |        |      | لم الهيئة   | ىنىسق من موا | فترحة لحقل رفز اله | على القيم الما<br>https/ | ملاحظة // يمكن الحصول<br>//www.poi.gov.kw |

اضغط على زر "حفظ" اذا كنت تريد الرجوع إلى هذا الطلب في وقت لاحق لتعديله او ارساله.

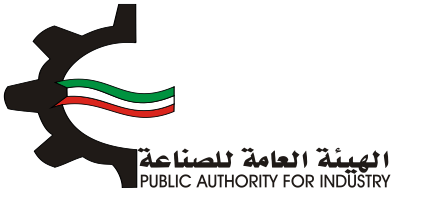

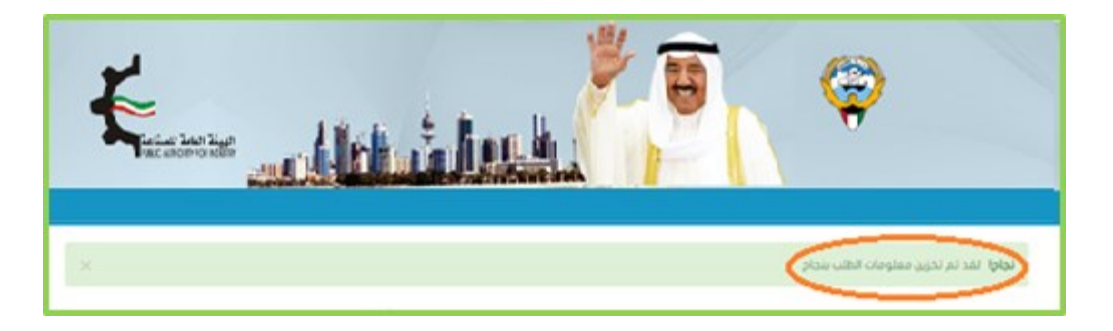

او اضغط على زر "ارسال الطلب" لمتابعة ارسال الطلب.

|     | اضافة | 0       | سح          | D      |            |        |      |             |            |                    |                         |                                            |
|-----|-------|---------|-------------|--------|------------|--------|------|-------------|------------|--------------------|-------------------------|--------------------------------------------|
| مدف | لمديل | الجماني | سمر التحويل | العملة | سفر الوحدة | المصدر | asal | وحدة القياس | الموديل    | رقم المنسق         | اسم الالة               | الرقم التسلسلى                             |
|     |       |         |             |        |            |        |      | نم الهيئة   | نسق من موه | قترحة لحقل رمز اله | على القيم الم<br>https/ | ملاحظة // يمكن الحمول<br>//www.poi.gov.ku/ |
| <   | حفظ   |         | ارسال الطلب |        |            |        |      |             |            |                    |                         |                                            |

الدفع. بعد الضغط على زر "ارسال الطلب" تظهر لك شاشة الدفع.

| خيارات الدفع | الرجاء اختيار الطريقة التي تفضل الدفع من خلالها<br>#ادمم الاختردني<br>©من معل، مختب المبلة |
|--------------|--------------------------------------------------------------------------------------------|
| ارسال        |                                                                                            |

شاشة الدفع تتيح للمستخدم إختيار طريقة الدفع المناسبه له ، في حالة الضغط على زر "الدفع الالكتروني " يتم التحويل الى شاشة كي نت للدفع ، و في حالة الضغط على زر " من خلال مكتب الهيئة" يتم إنشاء الطلب للمستخدم لكي تتيح للعميل الدفع عن طريق جهاز التحصيل الألى الخاص بمقر الهيئة العامة للصناعة.
 ملاحظة على العميل طباعة و الإحتفاظ بنسخة من إشعار الدفع الإلكترونى أو نسخة إشعار الطلب للمراجعة في الهيئة

- ملاحظة على العميل طباعة و الإحتفاظ بنسخة من إشعار الدفع الإلكتروني أو نسخة إشعار الطلب للمراجعة في الهينة. العامة للصناعة.

اضغط على زر "ارسال" لارسال الطلب.

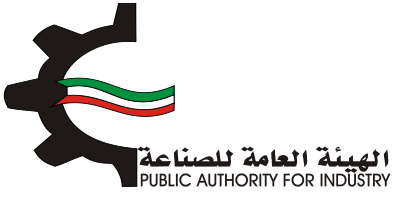

- 3.4 استيراد آلات ومعدات لمنشأة صناعية و اعفائها من الرسوم الجمركية
- بعد اختيار الطلب سوف تظهر لك معلومات عن هذا الطلب ومعلومات عن مقدم الطلب كما هو موضح في المورة:

| 1/Forms/Impor ×                                                        |            |                                    | - • <b>• × •</b> |
|------------------------------------------------------------------------|------------|------------------------------------|------------------|
| 192.168.3.21/Forms/ImportOfMachinesAndEquipments.aspx?UserId=27324&Tra | nsId=10009 |                                    | [6 ☆] 〓          |
|                                                                        |            | تاريخ الطلب                        | <b>^</b>         |
|                                                                        |            | 2016/12/26 13:16                   |                  |
| الكيان القانوني                                                        |            | رقم الترخيص الصناعي                |                  |
|                                                                        |            | 13715 📝                            |                  |
|                                                                        |            |                                    |                  |
|                                                                        |            | الصادرة بإسم                       |                  |
|                                                                        |            | عُركة الكويت لانتاج الاثاث المعدني |                  |
|                                                                        |            | الغرض من الترخيص- القسيمة          |                  |
|                                                                        |            | <u>[X]</u>                         |                  |
| قسيمة                                                                  | قطعة       | الكائن في                          |                  |
| 120                                                                    | 0          | ی الشویخ الصناعیة الأولی           |                  |
| رقم الفاكس                                                             |            | رقم الهاتف                         |                  |
| •                                                                      |            | 5555555                            |                  |
|                                                                        |            | الرقم المدني                       |                  |
|                                                                        |            | 284110301629                       |                  |
|                                                                        |            | مقدم الطلب                         |                  |
|                                                                        |            | mohammed 👤                         |                  |

- قم بالنزول إلى أسفل الشاشة يمكنك أن ترى المرفقات المطلوبة لاتمام المعاملة.
  - اضغط على "تحميل ملف" وقم باختيار الملف المطلوب.

|             | المرفقات              |                                                                                                    |                                              |  |
|-------------|-----------------------|----------------------------------------------------------------------------------------------------|----------------------------------------------|--|
|             |                       | لوثائق المطلوبة:<br>بدات المسموح بها وغور , eng, .jee ,doc, .doc, .doc<br>ب لحجم الوثيفة هو ans في المرفق. | الرجاء ارفاق ا<br>أنواع المست<br>-الحد الأقص |  |
| تحميل الملف | المرغق                | اسم الوثيقة                                                                                                | الرقم                                        |  |
|             | لم يتم رفع المرفق بعد | ايصالات ، فواتير                                                                                           | ٦                                            |  |
|             | لم يتم رفع المرفق بعد | شهادات ، بلاغ ، اعلان ، اقرار ، انخارات                                                                    | 5                                            |  |
|             | لم يتم رفع المرفق بعد | كتب خارجية                                                                                                 | 3                                            |  |
|             | لم يتم رفع المرفق بعد | دراسة الات (كتالوغات ، مرفقات)                                                                             | 4                                            |  |
|             | لم يتم رفع المرفق بعد | تراخيص صناعية                                                                                              | 5                                            |  |

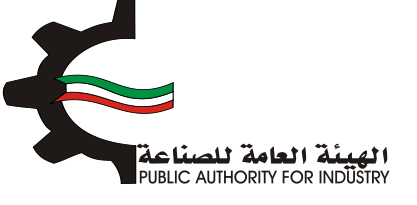

- المعالنزول إلى أسفل الشاشة مرة أخرى وقم بالضغط على زر "اختيار" لاختيار الالات والمعدات.
  - فم بتعبئة البيانات المطلوبة.

|                        | الآلات و المعدات              |                                              |
|------------------------|-------------------------------|----------------------------------------------|
| افتيار                 | وحدة القياس ·<br>ف            | رقم المنسق • الاسم •                         |
| رقم الموديل •<br>💌     | يف المعدات •<br>- نحمد -      | نوع المعدات · تمن<br>نوع المعدات · نما       |
| لمملة ·<br>8 - نحديد - | <del>يدر .</del><br>- تحديد - | الطاقة الانتاجية خلال وردية عمل واحدة • المد |
| سعر التحويل •          | ر الوحدة -                    | العدد · سع                                   |
|                        |                               | الاجمالي<br>🔒                                |

- المعط على زر "اضافة" لاضافتها الى القائمه الظاهرة اسفل الشاشة او "مسح" لعدم اضافتها.
  - المعنك تعديل هذه القائمة بالضغط على زر "تعديل".
    - المكنك حذف سجل بالضغط على زر "حذف".

| اظافة                   | •              | مع            | ۵           |                                          |                |                  |                |              |                |            | 8                |
|-------------------------|----------------|---------------|-------------|------------------------------------------|----------------|------------------|----------------|--------------|----------------|------------|------------------|
| الجمالي المع وتعديل حذف | سمر<br>التحويل | سمر<br>الوحدة | الممدرالمدد | الطاقة الانتاجية خلال وردية عمل<br>وأحدة | رقم<br>الموديل | تمنيف<br>المعدات | iqq<br>Itaacio | رقم<br>امنسق | وحدة<br>القياس | اسم<br>438 | الرقم<br>السلسلي |
| حفظ                     | للب            | ارسال الد     |             |                                          |                |                  |                |              |                |            |                  |

العينة العامة للصناعة PUBLIC AUTHORITY FOR INDÜŠTRY

دليل الخدمات الإلكترونية في الهيئة العامة للصناعة

اضغط على زر "حفظ" للرجوع إلى هذا الطلب في وقت لاحق لتعديله او ارساله.

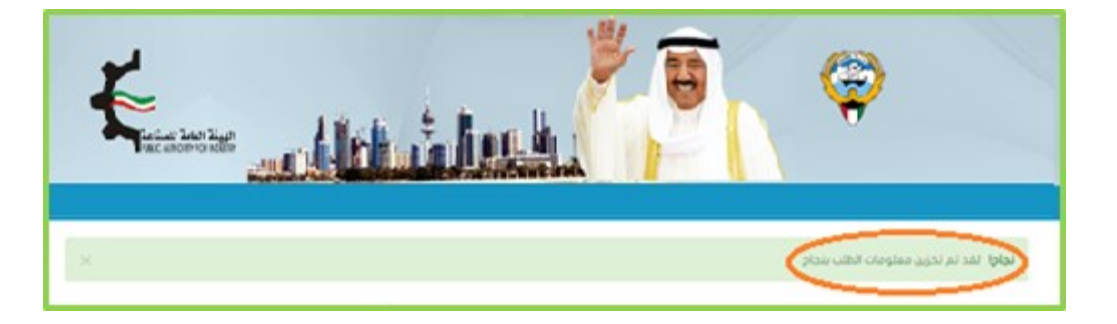

او اضغط على زر "ارسال الطلب" لمتابعة ارسال الطلب.

|                                  |                  |                                 |         |         |       |        |        |     | Ð        |
|----------------------------------|------------------|---------------------------------|---------|---------|-------|--------|--------|-----|----------|
| اظافة                            | مسح              |                                 |         |         |       |        |        |     |          |
| سفر الجمالي العملة تعديل حذف     | الممدر لمدد مسفر | الطاقة الانتاجية خلال وردية عمل | رقم     | تمليف   | 694   | رقم    | gcc6   | اسم | الولم    |
| التحويل "الارتقال التلت التروكات | figore lines     | place                           | الموديل | المعدات | laado | المنسق | القياس | 43  | التسلسلي |
|                                  |                  |                                 |         |         |       |        |        |     |          |

|       | الم المتعالية المتعالية الم | <b>e</b> (*                                                                               |
|-------|-----------------------------|-------------------------------------------------------------------------------------------|
|       | خيارات الدفع                | الرجاء اختيار الطريقة التي تفضل الدفع من خلالها<br>#تدمم الاختيوني<br>©من فلار مكتب تعيلة |
| ارسال |                             |                                                                                           |

- شاشة الدفع تتيح للمستخدم إختيار طريقة الدفع المناسبه له ، في حالة الضغط على زر "الدفع الالكتروني " يتم التحويل الى شاشة كي نت للدفع ، و في حالة الضغط على زر " من خلال مكتب الهيئة" يتم إنشاء الطلب للمستخدم لكي تتيح للعميل الدفع عن طريق جهاز التحصيل الألى الخاص بمقر الهيئة العامة للصناعة.
   ملاحظة على العميل طباعة و الإحتفاظ بنسخة من إشعار الدفع الإلكتروني أو نسخة إشعار الطلب للمراجعة في الهيئة العامة المنام الدفع المنام المنام المنام المنام الميئة العامة للصناعة.
  - اضغط على زر "ارسال" لارسال الطلب.

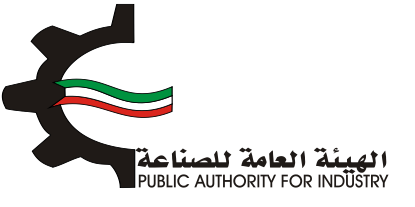

- 3.5 طلب تغيير الاسم التجاري لترخيص صناعى
- المافت الوثائق المطلوبة اضغط على "تحميل الملف" وقم باختيار الملف المطلوب.
  - الله بتعبئة اسم تجاري جديد.
  - الطلب المنعط على زر "ارسال الطلب" لمتابعة ارسال الطلب.

|             | المرفقات              | الرجاء ارفاق الوثائق المطلوبة.<br>أنواع المستندات المسموح بها وموز .ومم .ومز .toc, .docx ,off.<br>-الحد الأقصار لحجم الوثيقة مو 3TB في المرفق. |
|-------------|-----------------------|----------------------------------------------------------------------------------------------------|
| تحميل الملف | المرغق                | الرقم اسم الوثيقة                                                                                                    |
|             | لم يتم رفع المرفق بعد | 1 شهادات ، بلاغ ، اعلان ، افرار ، اندارات                                                                                                    |
| ±.          | لم يتم رفع المرفق بعد | 9 ايمالات ، فواتير                                                                                                    |
| £           | لم يتم رفع المرفق بعد | كتب خارجية فاتونية                                                                                                    |
| £           | لم يتم رفع المرفق بعد | لراخيم مناعبة                                                                                                    |
|             |                       |                                                                                                    |
|             | LDI                   | الاسم التجاري الجديد -                                                                                                    |

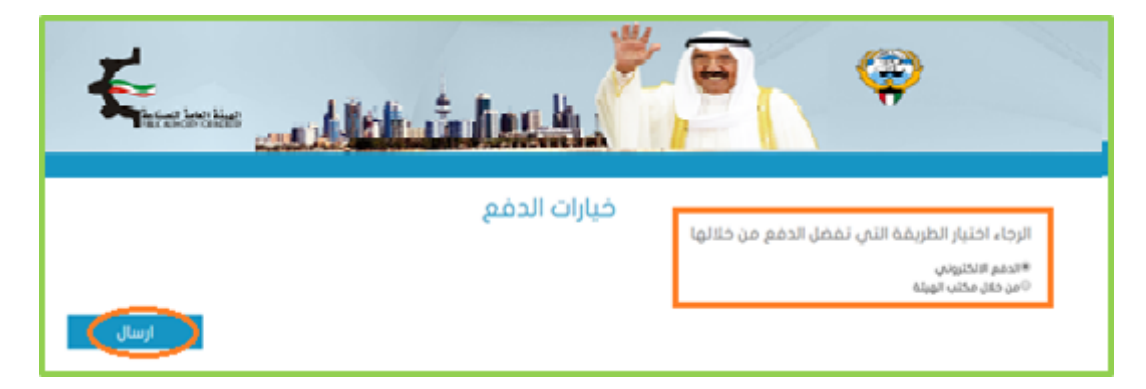

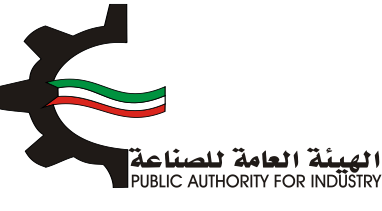

- شاشة الدفع تتيح للمستخدم إختيار طريقة الدفع المناسبه له ، في حالة الضغط على زر "الدفع الالكتروني " يتم التحويل الى شاشة كي نت للدفع ، و في حالة الضغط على زر " من خلال مكتب الهيئة" يتم إنشاء الطلب للمستخدم لكي تتيح للعميل الدفع عن طريق جهاز التحصيل الألى الخاص بمقر الهيئة العامة للصناعة.
   ملاحظة على العميل طباعة و الإحتفاظ بنسخة من إشعار الدفع الإلكتروني أو نسخة إشعار الطلب للمراجعة في الهيئة العامة المناع الدفع المناء في حالة المعينة على زر " من خلال مكتب الهيئة" يتم إنشاء الطلب للمستخدم لكي تتيح للعميل الدفع عن طريق جهاز التحصيل الألى الخاص بمقر الهيئة العامة للصناعة.
   ملاحظة على العميل طباعة و الإحتفاظ بنسخة من إشعار الدفع الإلكتروني أو نسخة إشعار الطلب للمراجعة في الهيئة العامة العامة للصناعة.
  - اضغط على زر "ارسال" لارسال الطلب.
  - 3.6 طلب تغيير الكيان القانوني لمنشأة صناعية
  - ♦ قم بارفاق الوثائق المطلوبة اضغط على "تحميل الملف" وقم باختيار الملف المطلوب.
    - القانوني.
    - الطلب المتابعة ارسال الطلب المتابعة ارسال الطلب.

|                  | المرفقات              | يوز , doc, docx pdf, jog, ong, jo<br>TRE في المرفق. | الرحاء ارفاق الولائق المطلوبة:<br>أنواع المسلندات المسموحيها و<br>-الحد الأقمن لحدم الوثيقة مو |
|------------------|-----------------------|-----------------------------------------------------|------------------------------------------------------------------------------------------------|
| تحميل الملف      | المرغق                | اسم الوليفة                                         | اليلم                                                                                          |
|                  | لا بوجد مرفقات مطلوبة |                                                     |                                                                                                |
|                  |                       |                                                     |                                                                                                |
| رجوع إرسال الطلب |                       | •                                                   | الكيان القانوني •<br>شركة نومية بسيطة                                                          |

المعد الضغط على زر "ارسال الطلب" تظهر لك شاشة الدفع.

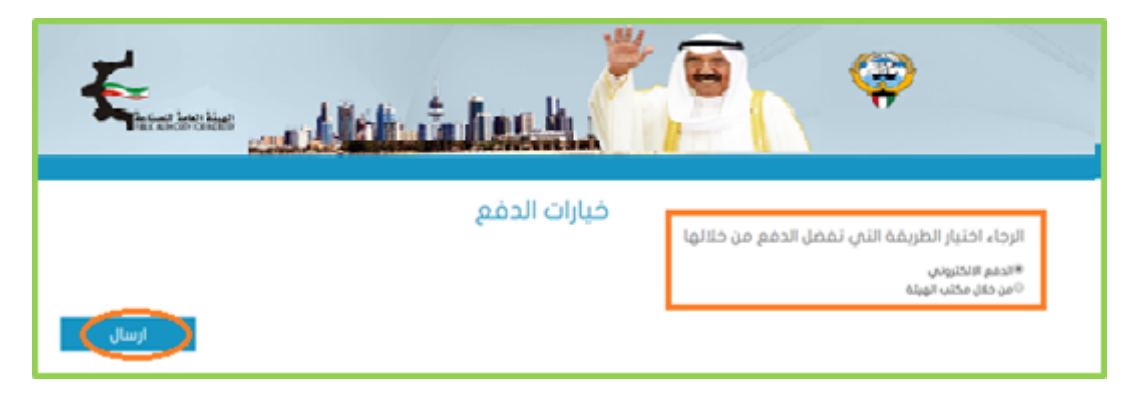

شاشة الدفع تتيح للمستخدم إختيار طريقة الدفع المناسبه له ، في حالة الضغط على زر "الدفع الالكتروني " يتم التحويل الى شاشة كي نت للدفع ، و في حالة الضغط على زر " من خلال مكتب الهيئة" يتم إنشاء الطلب للمستخدم لكي تتيح للعميل الدفع عن طريق جهاز التحصيل الألى الخاص بمقر الهيئة العامة للصناعة.

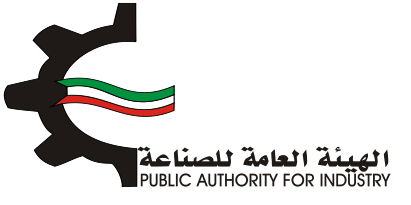

- ملاحظة على العميل طباعة و الإحتفاظ بنسخة من إشعار الدفع الإلكتروني أو نسخة إشعار الطلب للمراجعة في الهيئة العامة للصناعة.
  - اضغط على زر "ارسال" لارسال الطلب.
  - 3.7 طلب تغيير الاسم التجاري لحرفة صناعية
  - قم بارفاق الوثائق المطلوبة اضغط على "تحميل الملف" وقم باختيار الملف المطلوب.
    - الله بتعبئة اسم تجاري جديد.
    - المنعط على زر "ارسال الطلب" لمتابعة ارسال الطلب.

|                  | المرفقات              |                                                                                                    |                                            |
|------------------|-----------------------|----------------------------------------------------------------------------------------------------|--------------------------------------------|
|                  |                       | الوثائق المطلوبة:<br>تندات المسموح بها وهوز ,ومم ,ومز , الأم ,doc, docx ,<br>من لحجم الوثيقة مو 3118 في المرفق. | الرجاء ارفاق<br>أنواع المسا<br>-الحد الأقم |
| تحميل الملف      | المرفق                | اسم الوثيقة                                                                                                    | الرقم                                      |
| <b>(</b>         | لم يتم رفع المرفق بعد | شهادات ، بلاغ ، اغلان ، افرار ، اندارات                                                                         | 1                                          |
| <u>1</u>         | لم يتم رفع المرفق بعد | ايمالات ، فواتير                                                                                                | 2                                          |
| <u>1</u>         | لم يتم رغع المرفق بعد | كتب خارجية فانونية                                                                                              | з                                          |
| <u>1</u>         | لم يتم رفع المرفق بعد | تراخيص مناعية                                                                                                   | 4                                          |
|                  |                       |                                                                                                    |                                            |
|                  |                       | تجاري الجديد •                                                                                                  | الاسم ال                                   |
|                  |                       |                                                                                                    | 1                                          |
| رجوع ارسال الطلب |                       |                                                                                                    |                                            |

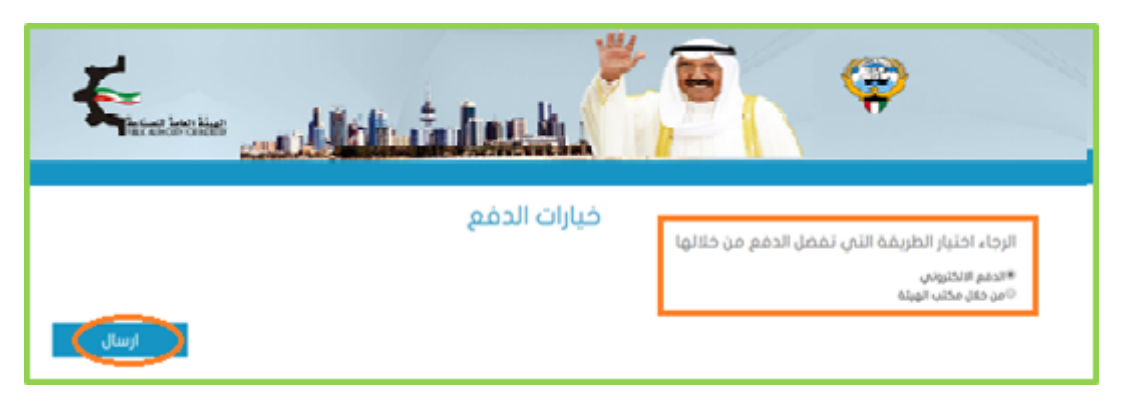

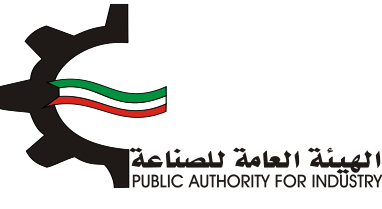

- شاشة الدفع تتيح للمستخدم إختيار طريقة الدفع المناسبه له ، في حالة الضغط على زر "الدفع الالكتروني " يتم التحويل الى شاشة كي نت للدفع ، و في حالة الضغط على زر " من خلال مكتب الهيئة" يتم إنشاء الطلب للمستخدم لكي تتيح للعميل الدفع عن طريق جهاز التحصيل الألى الخاص بمقر الهيئة العامة للصناعة.
   ملاحظة على العميل طباعة و الإحتفاظ بنسخة من إشعار الدفع الإلكتروني أو نسخة إشعار الطلب للمراجعة في الهيئة العامة المنام الدفع المنام المنام المنام المتحديل مكتب الهيئة" من خلال مكتب الهيئة" من المام المناء الطلب للمستخدم لكي تتيح للعميل الدفع عن طريق جهاز التحصيل الألى الخاص بمقر الهيئة العامة للصناعة.
   ملاحظة على العميل طباعة و الإحتفاظ بنسخة من إشعار الدفع الإلكتروني أو نسخة إشعار الطلب للمراجعة في الهيئة العامة العامة المناعة.
  - اضغط على زر "ارسال" لارسال الطلب.
    - 3.8 طلب تغيير نشاط حرفة صناعية
  - فم بالضغط على زر "اختيار" لاختيار رقم النشاط و اسم النشاط.
  - ثم اضغط على زر "اضافة" لإضافتها الى القائمه الظاهرة لديك.
    - المكنك حذف سجل بالضغط على زر "حذف".

|          |              |                             | رقم النشاط •<br>ومعمر |
|----------|--------------|-----------------------------|-----------------------|
| ر<br>مدی | رقم النشاط   | النشاط                      | الرفم التعتسلى        |
|          | 101059       | صناعة منتجات أخرف من التحوم | 1                     |
| لطلب     | رجوع ارسال ا |                             | وصف عام.              |

- الم بادخال وصف عام للطلب.
- الم اضغط على زر "ارسال الطلب" لمتابعة ارسال الطلب.

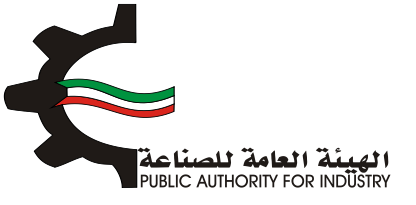

|             |              | اسم النشاط • 🏠 حفظ الأسماك والمنتجات السمكري | رقم النشاط •<br>مەدە |
|-------------|--------------|----------------------------------------------|----------------------|
| ىاغة<br>مدف | رقم النشاط   | النفاط                                       | الرقم التعلملي       |
| 8           | 101059       | مناعة فنتجات أخرى من اللحوم                  | 3                    |
| , الطلب     | رجوع ( ارسال |                                              | ر<br>وصف عام<br>ا    |

| Enter allebrinder | <b>e</b> (*                                                                               |
|-------------------|-------------------------------------------------------------------------------------------|
| خيارات الدفع      | الرجاء اختيار الطريقة التي تفضل الدفع من خلالها<br>#تدمم الاختروني<br>©من حال مختب الهيلة |
| ارسال             |                                                                                           |

- شاشة الدفع تتيح للمستخدم إختيار طريقة الدفع المناسبه له ، في حالة الضغط على زر "الدفع الالكتروني " يتم التحويل الى شاشة كي نت للدفع ، و في حالة الضغط على زر " من خلال مكتب الهيئة" يتم إنشاء الطلب للمستخدم لكي تتيح للعميل الدفع عن طريق جهاز التحصيل الألى الخاص بمقر الهيئة العامة للصناعة.
   ملاحظة على العميل طباعة و الإحتفاظ بنسخة من إشعار الدفع الإلكتروني أو نسخة إشعار الطلب للمراجعة في الهيئة الهيئة العامة للصناعة.
  - اضغط على زر "ارسال" لارسال الطلب.
  - 3.9 طلب تغيير نشاط وتجديد حرفة صناعية
  - النشاط و اسم النشاط. فم بالضغط على زر "اختيار " لاختيار رقم النشاط واسم النشاط.
  - ثم اضغط على زر "اضافة" لإضافتها الى القائمه الظاهرة اسفل الشاشة.
    - ا يمكنك حذف سجل بالضغط على زر "حذف".

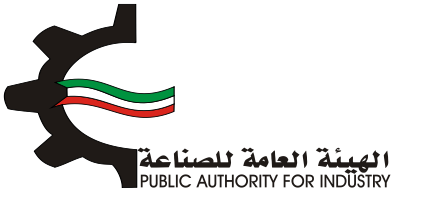

|     |                  | اسم النشاط •                    | رقم النشاط •   |
|-----|------------------|---------------------------------|----------------|
|     |                  | 🔅 حفظ الأسماك والمنتجات السمكيا | 102010         |
|     |                  |                                 |                |
| <   | اضافة            |                                 |                |
| مدف | رقم النقاط       | ылан                            | الرقم التسلسلي |
| •   | 101059           | منتاعة منتجات أخرى من التحوم    | 1              |
|     |                  |                                 |                |
|     |                  |                                 | وصف عام        |
|     |                  |                                 | <b>P</b>       |
| ų   | رجوع ارسال الطلا |                                 |                |

- فم بادخال وصف عام للطلب.
- الم اضغط على زر "ارسال الطلب" لمتابعة ارسال الطلب.

|       |             | اختيار | اسم النشاط ·<br>مط السماك والمنتجات السمكي | رقم النشاط •<br>و مروده |
|-------|-------------|--------|--------------------------------------------|-------------------------|
| ŌŎ    | el 🕒        |        |                                            |                         |
| مدف   | رقم النقاط  |        | bilaut                                     | الرقم التسلسلي          |
|       | 101059      |        | مناعة منتجات أخرى من اللحوم                | 1                       |
|       |             |        |                                            |                         |
| _     | _           |        |                                            | وصف عام<br>۲            |
| الطلب | رجوع (ارسال |        |                                            |                         |

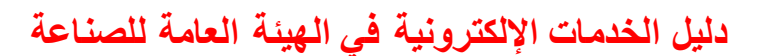

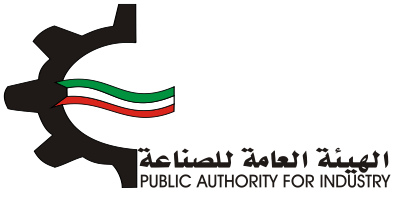

| E            |                                                                                            |
|--------------|--------------------------------------------------------------------------------------------|
| خيارات الدفع | الرجاء اختيار الطريقة التي تفضل الدفع من خلالها<br>®الدفر الكتروني<br>©من فلار مكتب المبلة |
| ارسال        |                                                                                            |

فتشة الدفع

تتيح للمستخدم إختيار طريقة الدفع المناسبه له ، في حالة الضغط على زر "الدفع الالكتروني " يتم التحويل الى شاشة كي نت للدفع ، و في حالة الضغط على زر " من خلال مكتب الهيئة" يتم إنشاء الطلب للمستخدم لكي تتيح للعميل الدفع عن طريق جهاز التحصيل الألى الخاص بمقر الهيئة العامة للصناعة.

- ملاحظة على العميل طباعة و الإحتفاظ بنسخة من إشعار الدفع الإلكتروني أو نسخة إشعار الطلب للمراجعة في الهيئة العامة للصناعة.

اضغط على زر "ارسال" لارسال الطلب.

#### 3.10 طلب دخول شريك في شركة حاصلة على ترخيص حرفة صناعية

- فم بادخال "الرقم المدني" للشريك و اسم الشريك.
  - الشريك. ثم قم باختيار صفة الشريك.
    - اضغط على زر "اضافة"

\*

الما المنعط على زر "ارسال الطلب" لمتابعة ارسال الطلب.

| اضافة           | >          | صفة الشريك<br>شركة • | الاسم     |               | الرقم المدني<br> |
|-----------------|------------|----------------------|-----------|---------------|------------------|
|                 | مفة الشريك | , الشرياء            | Awl       | الرقم المدرني | الرقم التسلسلي   |
|                 | شخص        | برزوي المنزرات       | الإغدعوض  | 20404180657   | 1                |
|                 | شخص        | ن محمد شاقان         | geli saca | 0.0113000024  | 5                |
| يوع إرسال الطلب | ki<br>الا  |                      |           |               |                  |

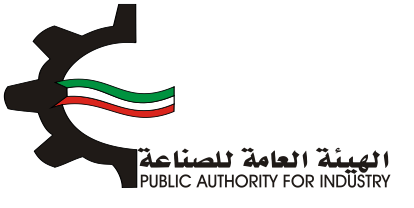

| E            |                                                                                            |
|--------------|--------------------------------------------------------------------------------------------|
| خيارات الدفع | الرجاء، اختيار الطريقة التي تفضل الدفع من خلالها<br>#ادمم الاختروني<br>©من فان مختب الهيئة |

- شاشة الدفع تتيح للمستخدم إختيار طريقة الدفع المناسبه له ، في حالة الضغط على زر "الدفع الالكتروني " يتم التحويل الى شاشة كي نت للدفع ، و في حالة الضغط على زر " من خلال مكتب الهيئة" يتم إنشاء الطلب للمستخدم لكي تتيح للعميل الدفع عن طريق جهاز التحصيل الألى الخاص بمقر الهيئة العامة للصناعة.
   ملاحظة على العميل طباعة و الإحتفاظ بنسخة من إشعار الدفع الإلكتروني أو نسخة إشعار الطلب للمراجعة في الهيئة العامة المنام الدفع المنام المناسبة للمنتخدم لكي تتيح للعميل الدفع عن طريق جهاز التحصيل الألى الخاص بمقر الهيئة العامة للصناعة.
  - اضغط على زر "ارسال" لارسال الطلب.

3.11 طلب خروج شريك في شركة حاصلة على ترخيص حرفة صناعية

- المناق الوثائق المطلوبة اضغط على "تحميل الملف" وقم باختيار الملف المطلوب.
  - فم باختيار الشريك المراد خروجه.
  - الطلب المتابعة ارسال الطلب المتابعة ارسال الطلب.

|              |             | المرفقات           |            | å<br>decx.pdf.jpg.prg.jpg.jpg<br>japuti.co.2019.ge | الرحاء إنفاق الوثائق المطور<br>أنواع المستبدات المسمور<br>-الحد القصد الحدة الحد |
|--------------|-------------|--------------------|------------|----------------------------------------------------|----------------------------------------------------------------------------------|
| لحميل الملقه |             | المرفق             | يبنه       | اسم الوا                                           | ليلم                                                                             |
|              |             | بوجد مرفقات مطلوبة |            |                                                    |                                                                                  |
|              |             |                    |            |                                                    | الرحاء تحديد الشركاءالمراد د                                                     |
|              | مشة القرباء | الشريك             | اسم        | الرقم المدرني                                      | ارشم النطعلي                                                                     |
|              | شدهي        | -X*****            | 294.527    | 23154020267                                        |                                                                                  |
|              | شده         | ومنعا فلكب         | and a firm | 2110 Miconon A                                     | 2 0                                                                              |

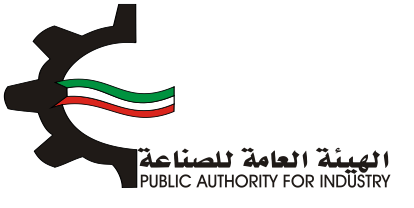

| Energie and the transfer the | <b>E E</b>                                                                                 |
|------------------------------|--------------------------------------------------------------------------------------------|
| خيارات الدفع                 | الرجاء اختيار الطريقة التي تفضل الدفع من خلالها<br>#ادمم الالتروني<br>©من خلال مكتب الهيئة |

- شاشة الدفع تتيح للمستخدم إختيار طريقة الدفع المناسبه له ، في حالة الضغط على زر "الدفع الالكتروني " يتم التحويل الى شاشة كي نت للدفع ، و في حالة الضغط على زر " من خلال مكتب الهيئة" يتم إنشاء الطلب للمستخدم لكي تتيح للعميل الدفع عن طريق جهاز التحصيل الألى الخاص بمقر الهيئة العامة للصناعة.
   ملاحظة على العميل طباعة و الإحتفاظ بنسخة من إشعار الدفع الإلكتروني أو نسخة إشعار الطلب للمراجعة في الهيئة العامة المنام الدفع المنام المناسبة للمنتخدم لكي تتيح للعميل الدفع عن طريق جهاز التحصيل الألى الخاص بمقر الهيئة العامة للصناعة.
  - اضغط على زر "ارسال" لارسال الطلب.

#### 3.12 دخول شريك في شركة حاصلة على ترخيص منشاة صناعية

- فم بادخال "الرقم المدني" للشريك و اسم الشريك.
  - ثم قم باختيار صفة الشريك.
    - اضغط على زر "اضافة"
- الما المغط على زر "ارسال الطلب" لمتابعة ارسال الطلب.

| اضافة           | >           | صفة الشريك<br>شركة • | الاسم     |               | الرقم المدني<br> |
|-----------------|-------------|----------------------|-----------|---------------|------------------|
|                 | مفة الشرياء | , الشريك             | aul       | الرقم المدرني | الرقم التسلسلي   |
|                 | شخص         | بتراوي بالاستدان     | we we     | 2010418:0257  | 1                |
|                 | شخص         | ن تصدد الله م        | فعدر راهر | 55970070524   | 5                |
| يوع إرسال الطلب | l l         | •                    |           |               |                  |

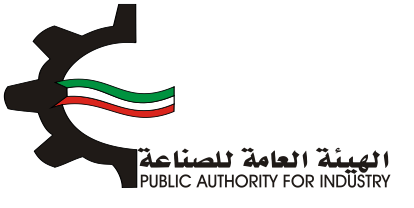

| E            | <b>E E</b>                                                                                |
|--------------|-------------------------------------------------------------------------------------------|
| خيارات الدفع | الرجاء اختيار الطريقة التي تفضل الدفع من خلالها<br>#ادمم الالتيوني<br>©من فان مكتب الهيئة |

- شاشة الدفع تتيح للمستخدم إختيار طريقة الدفع المناسبه له ، في حالة الضغط على زر "الدفع الالكتروني " يتم التحويل الى شاشة كي نت للدفع ، و في حالة الضغط على زر " من خلال مكتب الهيئة" يتم إنشاء الطلب للمستخدم لكي تتيح للعميل الدفع عن طريق جهاز التحصيل الألى الخاص بمقر الهيئة العامة للصناعة.
   ملاحظة على العميل طباعة و الإحتفاظ بنسخة من إشعار الدفع الإلكتروني أو نسخة إشعار الطلب للمراجعة في الهيئة العامة المنام الدفع المنام المناسبة للمنتخدم لكي تتيح للعميل الدفع عن طريق جهاز التحصيل الألى الخاص بمقر الهيئة العامة للصناعة.
  - اضغط على زر "ارسال" لارسال الطلب.

3.13 خروج شريك من شركة حاصلة على ترخيص منشاة صناعية

- المعام بارفاق الوثائق المطلوبة اضغط على "تحميل الملف" وقم باختيار الملف المطلوب.
  - باختيار الشريك المراد خروجه.
  - الما المغط على زر "ارسال الطلب" لمتابعة ارسال الطلب.

|             |      | المرفقات           | /~          | ید<br>نها ومی ورم ور ۲۰۰ ورز<br>۵ مو ۱۳۵۹ فس الفراقی | الرحاء ارفاق الوثائق المطلوم<br>أبواع المستبدات المسموح<br>-الحد الأفصى الحجم الوثية |
|-------------|------|--------------------|-------------|------------------------------------------------------|--------------------------------------------------------------------------------------|
| تحميل الملف |      | المرغق             | بيمه        | اسم ال                                               | NHA .                                                                                |
|             |      | يوجد مرفقات مطلوبة | - /         |                                                      |                                                                                      |
|             | 0000 | duid               |             | agas.                                                | الرداء تحديد الشركاءالمراد د                                                         |
|             | شدع  | 12 MARIES          | 1798 A.E.R. | 21426782367                                          | . 0                                                                                  |
|             | شدى  | 0.09/02/02         | e Normanie  | 2019/00/201                                          | 2 0                                                                                  |

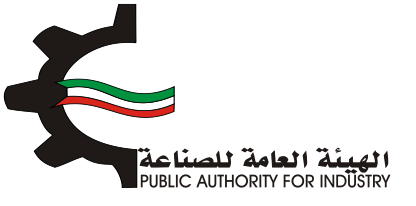

|              | <b>E E</b>                                                                                 |
|--------------|--------------------------------------------------------------------------------------------|
| خيارات الدفع | الرجاء اختيار الطريقة التي تفضل الدفع من خلالها<br>#ادفم الاختروني<br>©من خلال مختب المبلة |
| ارسال        |                                                                                            |

- شاشة الدفع تتيح للمستخدم إختيار طريقة الدفع المناسبه له ، في حالة الضغط على زر "الدفع الالكتروني " يتم التحويل الى شاشة كي نت للدفع ، و في حالة الضغط على زر " من خلال مكتب الهيئة" يتم إنشاء الطلب للمستخدم لكي تتيح للعميل الدفع عن طريق جهاز التحصيل الألى الخاص بمقر الهيئة العامة للصناعة.
   ملاحظة على العميل طباعة و الإحتفاظ بنسخة من إشعار الدفع الإلكتروني أو نسخة إشعار الطلب للمراجعة في الهيئة العامة المنام الدفع المنام المنام المنام الميئة العامة الميئة" من خلال مكتب الهيئة" من المناء الطلب للمستخدم لكي تتيح للعميل الدفع عن طريق جهاز التحصيل الألى الخاص بمقر الهيئة العامة للصناعة.
   ملاحظة على العميل طباعة و الإحتفاظ بنسخة من إشعار الدفع الإلكتروني أو نسخة إشعار الطلب للمراجعة في الهيئة العامة العامة للصناعة.
  - اضغط على زر "ارسال" لارسال الطلب
  - 3.14 طلب الحصول على موافقة إقامة منشأة صناعية جديد
    - 1. انشاء الطلب
  - اولا قم بارفاق الوثائق المطلوبة (اضغط على "تحميل الملف" وقم باختيار الملف المطلوب).
    - ثم قم بتعبئة بيانات عنوان المراسلات.

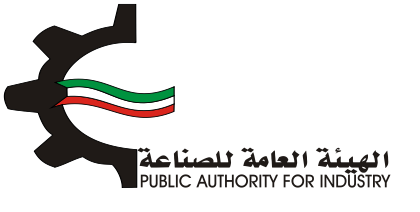

- المدير المسؤول.
- اضغط على زر "حفظ" اذا كنت تريد الرجوع إلى هذا الطلب في وقت لاحق.
  - التالي" للمتابعة.

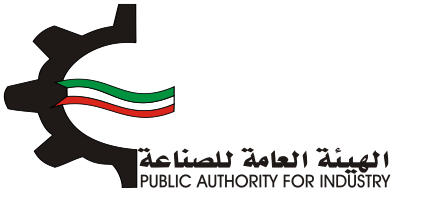

|               |                    |              | «شخص ەشركة          |
|---------------|--------------------|--------------|---------------------|
|               |                    |              | الرقم المدني -      |
|               |                    |              | 1                   |
| اسم العائلة • | الاسم الثالث       | الاسم الثاني | الاسم الاول -       |
| 1             | 1                  | 1            | 1                   |
|               | الكيان القانوني •  |              | الجنسية •           |
| *             | م م م              | •            | - تحدید -           |
|               | ملاحظات            |              | البريد الالكتروني • |
| *             | Ð                  |              | 1                   |
|               |                    |              | القطاع              |
|               |                    | •            | - تحدید -           |
|               | مدير المسؤول       | معلومات الد  |                     |
|               | الاسم -            |              | الرقم المدني •      |
|               | <b>Q</b>           |              | <b>Q</b>            |
|               | راس مال المستثمر • |              | الجنسية •           |
|               | <b>Q</b>           | •            | - تحدید -           |
| التالي 🔸      | حفظ                |              |                     |

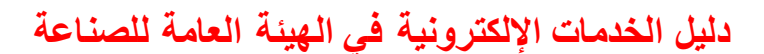

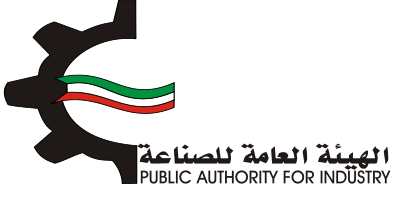

- بعد الضغط على زر "التالي" قم باختيار وادخال البيانات المطلوبة.
- المنفط على زر "اضافة" لاضافتها الى القائمه الظاهرة اسفل الشاشة يمكنك حذف سجل بالضغط على زر "حذف".
  - اضغط على زر "حفظ" اذا كنت تريد الرجوع إلى هذا الطلب في وقت لاحق.
    - هم بالضغط على زر "السابق" للرجوع إلى الصفحة السابقة.
      - التالي المعلى زر "التالي" للمتابعة.

| 8<br>الدراسة الافتصادية                   | 7<br>المنافع العامة<br>ومساحة التخزين | 6<br>المواد النولية      | 5<br>alaal       | 4 الدراسة الفنية | 3<br>الدراسة النسويقية | 2<br>التمويل | انشاء الطلب       |  |
|-------------------------------------------|---------------------------------------|--------------------------|------------------|------------------|------------------------|--------------|-------------------|--|
| نوعيات الانتاج المقترحة حسب النظام المنسق |                                       |                          |                  |                  |                        |              |                   |  |
|                                           | افتر                                  |                          | وحدة القياس<br>ف |                  | الاسم •                |              | رقم المنسق •<br>• |  |
| اضافة                                     | O                                     |                          | الومف ·          |                  |                        | السنوية •    | الطاقة الانتاجية  |  |
| لمديل حدف<br>التالي                       | ارمد (                                | الطاقة الالتاجية السلوية | میس<br>حفظ       | نتچ وحدة الا     | املسق اسم الما         | ي رغم ا      | الرغم التستسلم    |  |
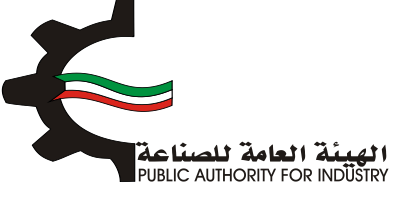

- 2. التمويل
- التمويل. فم باختيار وادخال بيانات التمويل.
- اضغط على زر "حفظ" اذا كنت تريد الرجوع إلى هذا الطلب في وقت لاحق.
  - فم بالضغط على زر "السابق" للرجوع إلى الصفحة السابقة.
    - المتابعة. 💠 فم بالضغط على زر "التالي" للمتابعة.

| 8 7 6<br>المواد الأولية المنافع العامة الدراسة الاقتمادي<br>ومساحة التخزين | 5 4<br>الدراسة الفنية | 3<br>الدراسة النسويقية | انشاء الطلب التمويل          |
|----------------------------------------------------------------------------|-----------------------|------------------------|------------------------------|
|                                                                            | التمويل               |                        |                              |
|                                                                            |                       |                        | راس المال المحفوع -          |
|                                                                            |                       | دينار كويتي            | O                            |
| فوائد القروض<br>۲ 🕥 🗴                                                      | بة الفائدة            | دينار کويتې 📵          | قرض من البنك الصناعدي        |
| فوائد القروض                                                               | بة الفائدة            | نس                     | قرض من البنوك التجارية       |
| (D) ×                                                                      | 1                     | دينار كويتى            | ៙                            |
| فوائد القروض                                                               | بة الفائدة            | ن نسب                  | تسهيلات ائتمانية من الموردير |
| (D) X                                                                      | 1                     | دينار كويتي            | Ø                            |
|                                                                            |                       | لمشروع<br>دينار كويتي  | اجمالي الاستثمارات المقدرة ل |
|                                                                            |                       |                        |                              |
| 🔶 السابق 🗧 الثالي                                                          | حفظ                   |                        |                              |
|                                                                            |                       |                        |                              |

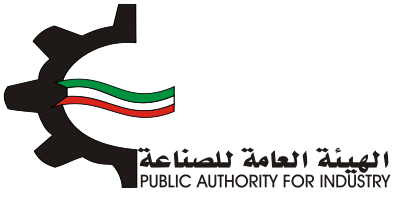

- بعد الضغط على زر "التالي" قم باختيار وادخال البيانات المطلوبة.
- اضغط على زر "حفظ" اذا كنت تريد الرجوع إلى هذا الطلب في وقت لاحق.
  - بالضغط على زر "السابق" للرجوع إلى الصفحة السابقة.
    - التالي" للمتابعة.

| 8<br>الدراسة الافتصادية  | 7<br>المنافع العامة<br>ومساحة التخزين | 6<br>المواد الاولية | 5<br>قامما     | 4<br>الدراسة المنية<br>2 | 3<br>الدراسة النسويقية | 2<br>التمويل     | اتشاء الطلب    |  |  |  |
|--------------------------|---------------------------------------|---------------------|----------------|--------------------------|------------------------|------------------|----------------|--|--|--|
| تقديرات المساحة والعمالة |                                       |                     |                |                          |                        |                  |                |  |  |  |
|                          |                                       | بالمشروع -          | القوى العاملة  |                          | مترية •                | ىيمة الصناعية ال | تقديرات القس   |  |  |  |
| موظف و عامل              |                                       |                     | *              | متر مربع                 |                        |                  |                |  |  |  |
|                          |                                       | فني                 | جهة التعاون ال |                          | . 68                   | ي لتنفيذ المشرر  | البرنامج الزمن |  |  |  |
|                          |                                       |                     | *              |                          | 😁 اسبوع 🔹              |                  | <b>2</b>       |  |  |  |
| التالي                   | ) ← 🤇                                 | • (السابۇ           | حفظ            |                          |                        |                  |                |  |  |  |

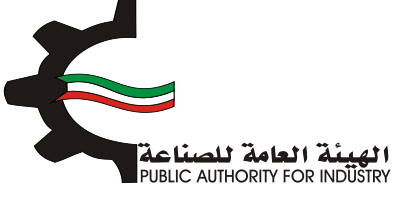

- 3. الدراسة التسويقية
- قم بتقديم المستندات الدالة على بلوغ او تجاوز المنشأة للطاقة الانتاجية المرخصة من ميز انيات المنشأة للسنوات الثلاث او الخمس السابقة.
  - بتقدير كمية الانتاج للسنوات القادمة باستخدام طريقة المربعات الصغرى و طريقة معدل النمو السنوي.
    - اضغط على زر "حفظ" اذا كنت تريد الرجوع إلى هذا الطلب في وقت لاحق.
      - فم بالضغط على زر "السابق" للرجوع إلى الصفحة السابقة.
        - المتابعة. 💠 فم بالضغط على زر "التالي" للمتابعة.

|                             |                                       |                                |                               |                                        | 5/1                                                         |                       |
|-----------------------------|---------------------------------------|--------------------------------|-------------------------------|----------------------------------------|-------------------------------------------------------------|-----------------------|
|                             |                                       | سويقية                         | الدراسة التب                  |                                        |                                                             |                       |
| القادمة باستخدام طريقة      | ة يتم تقدير كمية الانتاج للسنوات      | للسنوات الثلاث او الخمس السابة | ة المرخصة من ميزانيات المنشأة | تجاوز المتشأة للطاقة الانتاجر<br>بنوحي | المستندات الدالة على يلوغ او<br>عفري وطريقة معدا، النمو الس | , تقديم ا<br>بعات الد |
|                             |                                       |                                |                               |                                        |                                                             |                       |
|                             |                                       | / غير مهياة للبيع بالتجزئة     | من خيوط للخياطة من قطن        | غيرها                                  | السنوات •                                                   | عدد ا                 |
|                             |                                       |                                |                               | 50                                     | 40                                                          | 3.                    |
| القيمة(دك) مافي<br>الواردات | الوزن (کفم) او المدد<br>مافی الواردات | رات القيمة(دات) مادرات         | الوزن(گفم) او العدد ماد       | القيمة(دك) واردات                      | الوزن(گفم) او المدد واردات                                  | فليه                  |
|                             | •                                     | •                              | · .                           |                                        | •                                                           | 2017                  |
|                             | •                                     | •                              | •                             |                                        | •                                                           | 2018                  |
|                             |                                       |                                |                               |                                        |                                                             | 2019                  |

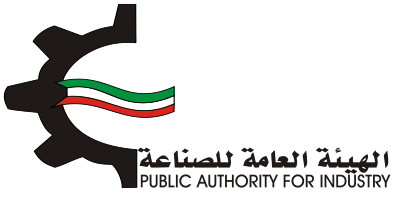

#### بعد الضغط على زر "التالي" ستظهر لك طريقة "معدل النمو السنوي":

| تصادية | 7 المنافع العامة الدراسة الأف<br>ومساحة التخزين | 6<br>المواد الولية | 5 مالمعا              | 4<br>راسة الفنية | ة النسويقية الد      | 2<br>التمويل الدراسذ                        | انشاء الطلب       |
|--------|-------------------------------------------------|--------------------|-----------------------|------------------|----------------------|---------------------------------------------|-------------------|
|        |                                                 | ഹ                  | النمو السنو           | ىة معدل          | طرية                 | 5/2                                         |                   |
|        |                                                 | بالتجزئة           | نطن / غير مهياة للبيع | وط للخياطة من ة  | غيرها من خي          |                                             |                   |
|        | معدل اللمو السلوي 🗶                             |                    | (كفم او العدد)        | مافي الواردات    |                      | السلة                                       |                   |
|        | D                                               |                    | C                     | 1                |                      | ١                                           |                   |
|        |                                                 |                    | c                     | 1                |                      | 2                                           |                   |
|        |                                                 |                    | 110                   | )-               |                      | 3                                           |                   |
|        |                                                 |                    |                       | D                | في حال تجاوزت النسبة | ، (يتم اعتماد نسبة متحفظة ١٥%<br>هذا الرقم) | معدل النمو السنوم |
|        | الجدول:                                         | ت القادمة حسب      | ي الواردات للسنوا     | نم تقدير صاف     | ا النمو السنوي يز    | من متوسط                                    |                   |
|        | (کغم او العدد)                                  | مافي الواردات      |                       |                  |                      | فنسا                                        |                   |
|        |                                                 | D                  |                       |                  |                      | 1                                           |                   |
|        |                                                 | D                  |                       |                  |                      | 2                                           |                   |
|        |                                                 | D                  |                       |                  |                      | 3                                           |                   |
|        |                                                 | D                  |                       |                  |                      | 4                                           |                   |
|        |                                                 | D                  |                       |                  |                      | 5                                           |                   |
|        |                                                 | D                  |                       |                  |                      | 6                                           |                   |

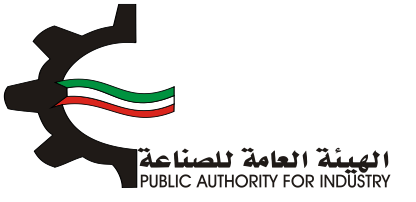

اضغط على زر "التالي" للمتابعة.

| 8 7<br>بنافع العامة الاقتصاد<br>ساحة التخزين | 6<br>المواد الأولية الم<br>وم | 5 4<br>فالمراسة الفنية                                              | 3<br>الدراسة الأسويقية | 2 - 1<br>انشاء الطلب التمويل |
|----------------------------------------------|-------------------------------|---------------------------------------------------------------------|------------------------|------------------------------|
|                                              | . 0                           | مغوال خاميروال فقيلة                                                | 573                    |                              |
|                                              | التحتية                       | تريطا المربعات المطعر                                               | تمامين                 |                              |
| س * ص                                        | یم باشبرک                     | ) حيواط شعوطه هن همن / غير شهوه قدر<br>صافي الواردات (كغم او العدد) | ىيرىيە تىر<br>س        | السنة                        |
| 0                                            | ١                             | O                                                                   | 1-                     | 1                            |
| 0                                            | 0                             | 0                                                                   | D                      | 2                            |
| 110-                                         | 1                             | 110-                                                                | 1                      | з                            |
|                                              | المغربي)                      | ي الواردات القادمة (طريقة المرب                                     | تققدير صاف             |                              |
| لعدد)                                        | مافی الواردات (گفم او ا       |                                                                     | السنة                  |                              |
|                                              | 0                             |                                                                     | 1                      |                              |
|                                              | 0                             |                                                                     | 5                      |                              |
|                                              | 476.667-                      |                                                                     | 3                      |                              |
|                                              | 476.667-                      |                                                                     | 4                      |                              |
|                                              | 476.667-                      |                                                                     | 5                      |                              |
|                                              | 476.667-                      |                                                                     | 6                      |                              |
|                                              | 476.667-                      |                                                                     | 7                      |                              |

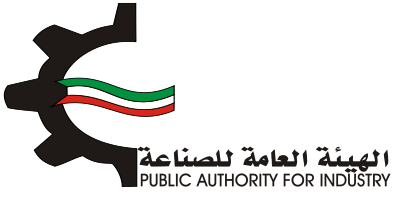

- فم بادخال البيانات المطلوبة.
- اضغط على زر "حفظ" اذا كنت تريد الرجوع إلى هذا الطلب في وقت لاحق.
  - بالضغط على زر "السابق" للرجوع إلى الصفحة السابقة.
    - التالي" للمتابعة.

|                                                         |                               |   | 57.4        |                       |                    |            |  |  |
|---------------------------------------------------------|-------------------------------|---|-------------|-----------------------|--------------------|------------|--|--|
| تقديرات اسعار البيع                                     |                               |   |             |                       |                    |            |  |  |
| غيرها من خيوط للخياطة من قطن / غير مهياة للبيع بالتجزئة |                               |   |             |                       |                    |            |  |  |
|                                                         | اسعار بيع المنتجات المماثلة • |   | دمة •       | لمقدرة بالدراسة المقد | اسفار بيغ السلغة ا |            |  |  |
| دېنار كويتې                                             |                               | 0 | دينار كويتي |                       |                    | <b>(D)</b> |  |  |
|                                                         | ملاحظات على الدراسة التسويقية |   | c           | برى للدراسة التسويقيد | مصادر وطرق اخ      |            |  |  |
| ×                                                       |                               | 쓭 | 2           |                       |                    | 쓭          |  |  |

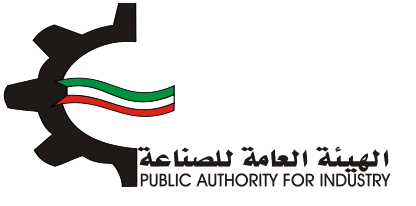

- بعد الضغط على زر "التالي" قم باخال بيانات "تقديرات الطاقة الانتاجية المتاحة".
  - اضغط على زر "حفظ" اذا كنت تريد الرجوع إلى هذا الطلب في وقت لاحق.
    - هم بالضغط على زر "السابق" للرجوع إلى الصفحة السابقة.
      - التالي" للمتابعة.

|                                                               | 575                                        |
|---------------------------------------------------------------|--------------------------------------------|
| لتاجية المتاحة                                                | تقديرات الطاقة الاز                        |
| نن / غير مهياة للبيع بالتجرّئة                                | غيرها من خيوط للخياطة من قط                |
| تقديرات الطاقة الانتاجية المرخصة                              | صافى الواردات                              |
| 2 🔛                                                           | 148 🔛                                      |
| حجم الاستهلاك المحلي الظاهري (الانتاج المحلي + صافي الواردات) | حجم الانتاج المحلي -                       |
|                                                               | ia.                                        |
| اجمالي حجم الاستهلاك المحلي الظاهري والتصدير                  | حجم الصادرات                               |
| 🗠                                                             | 256 🔟                                      |
| حجم الطاقة الانتاجية المطلوبة للترخيص                         | حجم الطاقة الانتاجية المتاحة للترخيص       |
| 🗠 (                                                           | 📥                                          |
|                                                               | حجم الطاقة الانتاجية المطلوبة للترخيص يبلغ |
|                                                               | 8                                          |
|                                                               | من حجم الطاقة الانتاجية المتاحة للترخيص    |

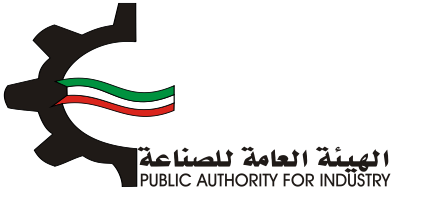

#### 4. الدراسة الفنية

- فم بادخال البيانات المطلوبة.
- اضغط على زر "حفظ" اذا كنت تريد الرجوع إلى هذا الطلب في وقت لاحق.
  - فم بالضغط على زر "السابق" للرجوع إلى الصفحة السابقة.
    - فم بالضغط على زر "التالي" للمتابعة.

| 8<br>مامة الدراسة الاقتصادية<br>حزين | 6 الولية المنافع الد<br>ومساحة الز | 5 العمالة الموا | الدراسة الفنية | الدراسة النسويقية | التمويل          | انشاء الطلب       |
|--------------------------------------|------------------------------------|-----------------|----------------|-------------------|------------------|-------------------|
|                                      |                                    | ىنية            | الدراسة الذ    |                   | 5/               | 1                 |
|                                      |                                    |                 |                | ā,                | للعملية الانتاجي | وصف مختصر         |
|                                      |                                    |                 | 2              |                   |                  | <b>*</b>          |
|                                      |                                    |                 |                | c                 | فياسية للمنتجار  | المواصفات ال<br>🛌 |
|                                      |                                    |                 | *              |                   |                  |                   |
| التالي                               | السابق                             | مفظ 🔸           |                |                   |                  |                   |

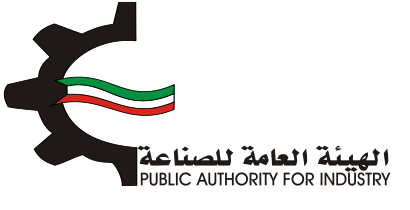

#### بعد الضغط على زر "التالي" قم باختيار و بادخال البيانات المطلوبة.

| 8 7<br>المنافع العامة الدراسة الاقتصادية<br>ومساحة التخزين | 6 5<br>العمالة المواد الاولية | للدراسة النسويقية الدراسة الفنية  | انشاء الطلب التمويل                 |
|------------------------------------------------------------|-------------------------------|-----------------------------------|-------------------------------------|
| تاج                                                        | لمساحة اللازمة لصالة الاز     | مدات المشروع اللازمة وا           | 5/2<br>2.0                          |
| 4.761                                                      | وحدة القياس •                 | الاسم •                           | رقم المنسق                          |
| الطيار                                                     |                               | אַן אַנט אַן פּרָאַ געשע אַניבאַש | NEWE BO                             |
|                                                            |                               |                                   | وصف عام للالة •<br>ا                |
|                                                            | تصنيف المعدات •               |                                   | نوع المعدات •                       |
| *                                                          | - izeye -                     | v                                 | - تحديد -                           |
|                                                            | العدد •                       |                                   | رقم الموديل •<br>🔟                  |
|                                                            | قيمة النسبة لمصاريف الشحن •   |                                   | الطاقة الانتاجية                    |
|                                                            | 쓭                             |                                   |                                     |
|                                                            | طريقة الحساب •                |                                   | المصدر •                            |
| Ŧ                                                          | - تحديد -                     | *                                 | - izcie -                           |
| ·                                                          | العملة -                      |                                   | سعر الوحدة بالعملة الاجتبية ·<br>ال |

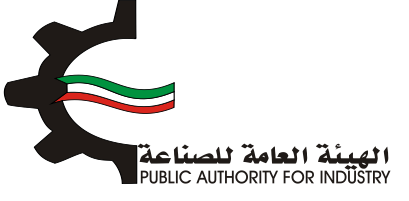

- اضغط على زر "اضافة" لاضافة البيانات المدخلة الى القائمه الظاهرة اسفل الشاشة يمكنك حذف سجل بالضغط على زر "حذف".
  - اضغط على زر "حفظ" اذا كنت تريد الرجوع إلى هذا الطلب في وقت لاحق.
    - فم بالضغط على زر "السابق" للرجوع إلى الصفحة السابقة.
      - التالي: قم بالضغط على زر "التالي" للمتابعة.

| اجمالي القيمة (د.ك) -                                                                                 | سعر التحويل -                                                                                                    |
|----------------------------------------------------------------------------------------------------|----------------------------------------------------------------------------------------------------|
| Sec. 19                                                                                               | · · · · · · · · · · · · · · · · · · ·                                                                                         |
| العرض(متر) •                                                                                          | الطول (متر) •                                                                                                    |
| · · · · · · · · · · · · · · · · · · ·                                                                 |                                                                                                    |
| المساحة الكلية (متر مربع) •                                                                           | المساحة الازمة للتشفيل (متر مربع) •                                                                                           |
| 2                                                                                                    |                                                                                                    |
|                                                                                                    |                                                                                                    |
| سعر<br>طريقة الوحدة<br>المصدر<br>الحساب بالمملة<br>الاحتيية<br>الاحتيية<br>مربع) مربع)<br>مربع) مربع) | قيمة<br>الرقم وحف الالت و رقم وحدة نوع تمليف<br>السلسلي المادة المفدات الملسق القياس المعدات المفدات الملاجية لمصارف<br>الشخص |
|                                                                                                    | باضافة نسبة زيادة بحوالي •                                                                                                    |
|                                                                                                    | لا للممرات 👹                                                                                                    |
| ملاحظات                                                                                               | اجمالي المساحة اللازمة لصالة الانتاج (متر مربع) •                                                                             |
|                                                                                                    | · · · · · · · · · · · · · · · · · · ·                                                                                         |
|                                                                                                    |                                                                                                    |
| حفظ 🗧 السابق 🗧 النالي                                                                                 |                                                                                                    |
| $\sim$                                                                                                | '                                                                                                    |

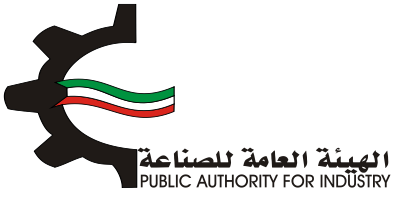

- هم بادخال بيانات "وسائل نقل خارجية".
- الختيار "رقم المنسق", "الاسم" و "وحدة القياس" بالضغط على زر "اختيار".
- اضغط على زر "اضافة" لاضافة البيانات المدخلة الى القائمه الظاهرة اسفل الشاشة يمكنك حذف سجل بالضغط على زر "حذف".
  - اضغط على زر "حفظ" اذا كنت تريد الرجوع إلى هذا الطلب في وقت لاحق.
    - فم بالضغط على زر "السابق" للرجوع إلى الصفحة السابقة.
      - التالي" للمتابعة.

| 8 الدراسة الاقتصادية | 7<br>المنافع العامة<br>ومساحة التخزين | 6<br>المواد الاولية | 5 مالممالة             | الدراسة الفنية   | الدراسة النسويقية   | 2<br>التمويل     | انشاء الطلب    |  |
|----------------------|---------------------------------------|---------------------|------------------------|------------------|---------------------|------------------|----------------|--|
|                      |                                       |                     | قروراغ الغ             | si Ifluo         | \$/3                |                  |                |  |
|                      |                                       |                     | عل کارچیت              | وسائل ت          |                     |                  |                |  |
|                      |                                       |                     | وحدة القياس •          |                  | الاسم •             |                  | رقم المنسق     |  |
|                      | اختيار                                |                     | ٥                      |                  | ۵                   |                  | 0              |  |
|                      |                                       |                     |                        |                  |                     |                  |                |  |
|                      |                                       |                     |                        |                  |                     |                  |                |  |
| -                    |                                       |                     | المصدر •               |                  |                     |                  | المدد •        |  |
| •                    |                                       |                     | - retit -              |                  |                     |                  |                |  |
|                      |                                       |                     |                        |                  |                     | لعملة الاجنبية   | سفر الوحدة با  |  |
|                      |                                       | (1)                 |                        |                  |                     |                  |                |  |
|                      |                                       | (0.5)               | اجمائل الميمة          |                  |                     |                  | سعر التحوين -  |  |
| اضافة                | •                                     |                     |                        |                  |                     |                  |                |  |
| ي تعديل حذف          | التحويل السفر الجمالة                 | جنبية العملة سعر    | سعر الوحدة بالعملة الا | ياس العدد المصدر | رقم المنسق وحدة الق | الالات و المعدات | الرقم التسلسلى |  |
| التالي               |                                       | السابر              | hào                    | I                |                     |                  |                |  |

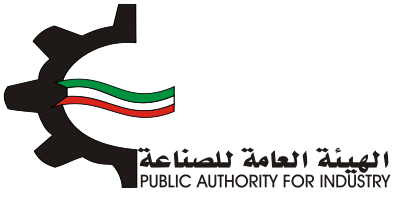

- بعد الضغط على زر "التالي" قم بادخال بيانات "وسائل نقل داخلية".
- هم باختيار "رقم المنسق", "الاسم" و "وحدة القياس" بالضغط على زر "اختيار".
  - ثم عليك ادخال البيانات المطلوبة.
- اضغط على زر "اضافة" لاضافة البيانات المدخلة الى القائمه الظاهرة اسفل الشاشة يمكنك حذف سجل بالضغط على زر "حذف".
  - اضغط على زر "حفظ" اذا كنت تريد الرجوع إلى هذا الطلب في وقت لاحق.
    - فم بالضغط على زر "السابق" للرجوع إلى الصفحة السابقة.
      - التابعة. 💠 فم بالضغط على زر "التالى" للمتابعة.

| 8 7 6 5<br>الممالة المواد الأولية المنافع المامة الدراسة الاقتصادية<br>ومساحة التخزين           | ل الدراسة المنية           | 2<br>التمويل الدراسة ال     | انشاء الطلب                    |
|-------------------------------------------------------------------------------------------------|----------------------------|-----------------------------|--------------------------------|
| ل داخلیة                                                                                        | وسائل نق                   |                             |                                |
| وحدة القياس •                                                                                   |                            | الاسد                       | رقم المنسق •                   |
| المصدر ·<br>العالة ·                                                                            |                            | عملة الاجنبية •             | العدد -<br>🛀<br>سعر الوحدة بال |
| <ul> <li>تحدید -</li> <li>اجمالی القیمة (د.ك)</li> <li>خاففة</li> </ul>                         |                            |                             | 🛋<br>سعر التحويل •<br>🛀        |
| سمر الوحدة بالمملة الجنبية المملة سمر التحويل السمر الاجمالي لمديل دخف<br>حفظ 🔶 السابق 🗲 التالي | ي وحدة الفياس العدد المصدر | الالات و المعدات (قم الملسؤ | الرقم التعلملي                 |

الهيئة العامة للصناعة Public Authority FOR INDÜStry

- المطلوبة.
- فم بالضغط على زر "السابق" للرجوع إلى الصفحة السابقة.
  - التالي" للمتابعة.

| ι           | ومساحة التخ |                  | 5/             | 5           |                     |                           |
|-------------|-------------|------------------|----------------|-------------|---------------------|---------------------------|
|             | دة (فوب)    | لمعدات المستور   | اجمالي قيمة اا |             | يتراه محليا         | اجمالي قيمة المعدات المش  |
| دينار كويتى |             |                  | 0.000          | دينار كويتى |                     | 1,728.000                 |
|             |             | لنقل والترخيص    | نسبة مصاريف ا  |             | بتوردة (سيف الكويت) | اجمالي قيمة المعدات المس  |
| <b>x</b>    |             |                  | s 🕍            | دينار كويتي |                     | 0.000                     |
|             |             | لتركيب والاشراف  | نسبة مصاريف ا  |             |                     | معاريف نقل وترخيص         |
| x           |             |                  | 7              | دينار كويتى |                     | 0.000                     |
|             | نر کیب      | ه المعدات بعد ال | اجمالي تكاليف  |             |                     | معاريف التركيب والاشراف   |
| دينار كويتي |             |                  | 1,848.960      | دينار كويتي |                     | 120.960                   |
|             |             |                  |                |             | ة والخارجية         | مجموع وسائل النقل الداخلي |
|             |             |                  |                | دينار كويتي |                     | 268.000                   |
|             |             |                  |                |             |                     |                           |

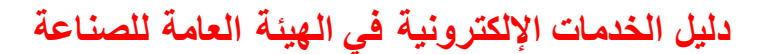

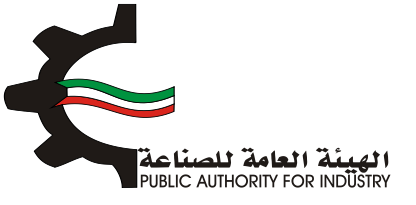

#### 5. العمالة

- بعد الضغط على زر "التالي" قم بادخال بيانات "العمالة الازمة للمشروع".
- التصنيف" باختيار "المسمى الوظيفى" و "التصنيف" بالضغط على زر "اختيار".
  - ثم عليك ادخال البيانات المطلوبة.
- اضغط على زر "اضافة" لإضافة البيانات المدخلة الى القائمه الظاهرة اسفل الشاشة يمكنك حذف سجل بالضغط على زر "حذف".
  - اضغط على زر "حفظ" للرجوع إلى هذا الطلب في وقت لاحق.
  - ٥٠ قم بالضغط على زر "السابق" للرجوع إلى الصفحة السابقة.
    - المتابعة. 💠 فم بالضغط على زر "التالى" للمتابعة.

| 8 7<br>نافع العامة الدراسة الاقتصادية<br>ساحة التخزين | 6<br>المواد الأولية الم<br>وم | 5                                     | منية              | الدراسة ال           | دراسة النسويقية | التمويل ال                                | انشاء الطلب                           |
|-------------------------------------------------------|-------------------------------|---------------------------------------|-------------------|----------------------|-----------------|-------------------------------------------|---------------------------------------|
|                                                       |                               | للمشروع                               | ة اللازمة ا       | العمالة              | 27              | 1                                         |                                       |
|                                                       |                               |                                       |                   | التمنيف ·<br>ف       |                 | ، الوظيفي •                               | المسمى<br>و                           |
| •                                                     |                               | نسية•<br>ا<br>- تحديد -<br>د الذكور • | الج<br>•          |                      |                 | بالة •<br>حديد -<br>ث •                   | نوع العم<br>العد الانار<br>عدد الانار |
|                                                       |                               | ا<br>نب السنومي<br>ا                  | الرة              |                      |                 | نهري •                                    | ⊾<br>الراتب الش                       |
| ب الرائب السلوس تعديل دذف                             | عدد الذكور الرائب الشهر       | عدد النان                             | الجنسية<br>كمبنوي | نوع العمالة<br>مناشر | التمليف         | المسمى الوظيفي<br>مساعد اخصاف خص نظم آلية | الرقم<br>الاسلسلي                     |
| 144.000                                               |                               |                                       | <u>Óuriðn</u>     | husin                | alaala.         | unio, barro fare a farenza de 1880.       |                                       |

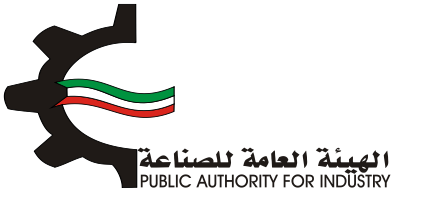

- بعد الضغط على زر "التالى" قم بادخال بيانات "العمالة الازمة لزيادة الطاقة".
  - اضغط على زر "حفظ" اذا كنت تريد الرجوع إلى هذا الطلب في وقت لاحق.
    - بالضغط على زر "السابق" للرجوع إلى الصفحة السابقة.
      - التالي: المتابعة. 🔅 فم بالضغط على زر "التالي" للمتابعة.

| العمالة اللازمة لزيادة الطاقة<br>اجمالي الاجور والمرتبات السنوية (د.ك) اجمالي تكاليف العمالة السنوية •<br>عام 1922 مناز كوبتي المالي عدد العاملين اللازمين للمشروع<br>احمالي عدد العاملين اللازمين للمشروع من المالي المالي المالي المالي المالي المالي المالي المالي الله معامل المالي الله معامل الله معامل المالي معد العاملين اللازمين للمشروع معامل المالي المالي المالي معد المالي المالي معد المالي الله معامل الله معامل الله معامل الله المالي الله معامل الله معامل الله معامل الله معامل الله معامل الله معامل الله معامل الله معامل الله معامل اللوزمين للمشروع معامل الله المالي الله معامل الله معامل الله معامل الله معامل الله معامل الله الله معامل الله معامل الله معامل الله معامل الله معامل الله معامل الله معامل الله الله معامل الله معامل الله معامل الله معامل الله معامل الله معامل الله الله معامل الله معامل الله الله معامل الله معامل الله الله معامل الله معامل الله الله معامل الله معامل الله معامل الله معامل الله الله معامل الله معامل الله معامل الله معامل الله الله معامل الله معامل الله المالي الله معامل اله معامل الله معامل الله معامل الله معامل الله معامل الله معامل الله المالي الله معامل الله معامل الله معامل الله معامل الله معامل الله معامل الله معامل الله معامل الله معامل الله معامل الله معامل الله معامل الله معامل الله معامل اله معامل الله معامل الله معامل اله معامل اله معامل الله معامل الله معامل الله معامل الله معامل الله معامل الله معامل الله معامل الله معامل اله معامل اله معامل الله معامل الله معامل الله معامل الله معامل اله معامل اله معامل اله معامل الله معامل اله معامل الله معامل اله معامل اله معامل اله معامل الله معامل اله معامل الله معامل الله معامل الله معامل اله معامل الله معامل اله معامل اله معامل الله معامل اله معامل ال | 8 الدراسة الاقتصادية | 7<br>المنافع العامة<br>ومساحة التخرين | 6<br>المواد الاولية | ماهما         | الدراسة الفنية | الدراسة النسويقية | 2<br>التمويل      | الشاء الطلب  |
|----------------------------------------------------------------------------------------------------|----------------------|---------------------------------------|---------------------|---------------|----------------|-------------------|-------------------|--------------|
| اجمالي الاجور والمرتبات السنوية (د.ك) اجمالي تكاليف العمالة السنوية •<br>ا المالي عدد العاملين اللازمين للمشروع<br>ا المالي عدد العاملين اللازمين للمشروع<br>ا المالي عدد العاملين اللازمين للمشروع موامل المالي المالي المالي المالي المالي المالي المالي المالي المالي الم                                                                                                    |                      |                                       | اقة                 | ة لزيادة الط  | عمالة اللازم   | ال                |                   |              |
| <ul> <li>١٩٢٥ دينار كويتي</li> <li>١٩٢٥ دينار كويتي</li> <li>١٩٢٩ دينار كويتي</li> <li>١٩٢٩ دينار كويتي</li></ul>                                                                                                    |                      |                                       | ف العمالة السنوية • | اجمالي تكاليذ |                | نوية (د.ك)        | ور والمرتبات السا | اجمالي الاجو |
| اجمالي عدد العاملين اللازمين للمشروع<br>🔺 ا                                                                                                    | دينار كويتي          |                                       |                     | 12 🕍          | دينار كويتي    |                   |                   | 1872 🔛       |
| موظف وعامل 13 📥                                                                                                    |                      |                                       |                     |               |                | ن للمشروع         | العاملين اللازمير | اجمالي عدد   |
|                                                                                                    |                      |                                       |                     |               | موظف وعامل     |                   |                   | 10           |
|                                                                                                    | الثالي               | < <                                   | خ رالسابر           | مفظ           |                |                   |                   |              |
| حفظ 🗲 (السابق) 🔸 الثالي                                                                                                    |                      |                                       |                     |               |                |                   |                   |              |

- 6. المواد الاولية
- باختيار "رقم المنسق", "الاسم" و "وحدة القياس" بالضغط على زر "اختيار".
  - ثم عليك ادخال البيانات المطلوبة.
- اضغط على زر "اضافة" لاضافة البيانات المدخلة الى القائمه الظاهرة اسفل الشاشة يمكنك حذف سجل بالضغط على زر "حذف".
  - اضغط على زر "حفظ" اذا كنت تريد الرجوع إلى هذا الطلب في وقت لاحق.
    - فم بالضغط على زر "السابق" للرجوع إلى الصفحة السابقة.
      - التالي المعلى زر "التالي" للمتابعة.

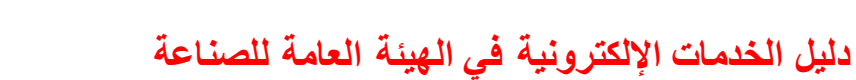

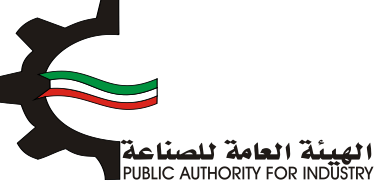

| 8 7<br>المنافع العامة الدراسة الافتصادية<br>ومساحة التخرين | 8<br>المواد الاولية  | مالمعا              | الدراسة الفنية      | الدراسة التسويقية               | انشاء الطلب التمويل                |
|------------------------------------------------------------|----------------------|---------------------|---------------------|---------------------------------|------------------------------------|
|                                                            | ة الانتاجية          | الزيادة الطاق       | ولية اللازمة        | المواد الا                      |                                    |
| اختيار                                                     |                      | وحدة القياس •<br>ف  |                     | الاسم.•                         | رقم المنسق•<br>Q                   |
|                                                            | بة سنويا •           | الكمية المطلوب<br>뇥 |                     |                                 | وصف المادة •<br>🛀                  |
|                                                            |                      | سفر الوحدة -<br>🔟   | ٠                   |                                 | المصدر •<br>🛀 🛛 - تحدید -          |
|                                                            | اللازمة لسير الانتاح | كمية المخزون ا<br>🛌 |                     | الانتاج · 🔮 سبوع •              | الفترة التخزينية اللازمة لسير<br>😤 |
|                                                            |                      | عدد الوحدات •<br>🛌  |                     | المصنع •                        | طريقة وكيفية التخزين داخل<br>🛀     |
|                                                            | 7                    | السعر الاجمالي      |                     | ر مربع) •                       | المساحة اللازمة للتخزين (مت<br>📥   |
| د المساحة اللزمة السفر إمديل جذف                           | التخزينية سمر عد     | ية التخزين المترة   | المخزون طريقة وكيفر | وصف الكمية<br>وصف المطاورة كمية | الزغم الالات و رغم وحدة            |

- المطلوبة.
- اضغط على زر "حفظ" اذا كنت تريد الرجوع إلى هذا الطلب في وقت لاحق.
  - بالضغط على زر "السابق" للرجوع إلى الصفحة السابقة.
    - التالي" للمتابعة.

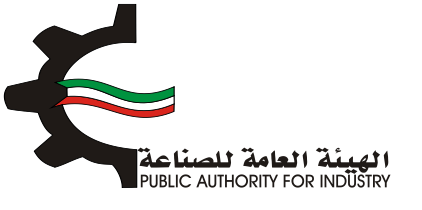

| 8<br>الدراسة الاقتصادية | 7 6 5<br>الممانة المواد الاولية ومساحة التخزين<br>ومساحة التخزين | الشاء الطلب التمويل الدراسة النسويقية الدراسة الفنية       |
|-------------------------|------------------------------------------------------------------|------------------------------------------------------------|
|                         | للانتاج للنشاط الجديد                                            | المواد الاولية اللازمة                                     |
|                         | قيمة المواد اللازمة لزيادة الطاقة (سيف الكويت)                   | اجمالي قيمة المواد اللازمة لزيادة الطاقة والمتوفرة محليا   |
| دينار كويتي             | 0.000 🔛                                                          | دينار کويتمي                                               |
|                         | اجمالي تكاليف المواد اللازمة للانتاح                             | مصاريف نقل وتخليص •                                        |
| دينار كويتي             | 156.000                                                          | دينار کويتي                                                |
|                         |                                                                  | نسبة المواد المحلية الى اجمالي قيمة المواد اللازمة للانتاح |
|                         |                                                                  | × 000.001                                                  |
| النالي                  | حفظ 🔶 السابق                                                     |                                                            |

## 7. المنافع العامة ومساحة التخزين

- بعد ذلك ستظهر لك "المنافع العامة الازمة للمشروع".
- باخال الكمية المطلوبة للطاقة الكهربائية والمياه العذبة.
  - ثم قم بادخال البيانات المطلوبة.
- اضغط على زر "حفظ" اذا كنت تريد الرجوع إلى هذا الطلب في وقت لاحق.
  - فم بالضغط على زر "السابق" للرجوع إلى الصفحة السابقة.
    - التالي" للمتابعة.

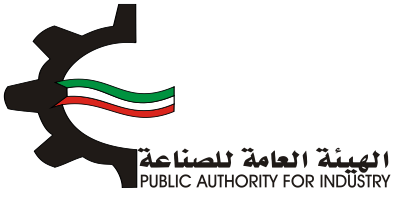

| اجمالي الكمية (د.ك)                                                                                                    | سعر الوحدة (فلس) |              | الوحدة | اللوع         |  |  |
|----------------------------------------------------------------------------------------------------|------------------|--------------|--------|---------------|--|--|
| طاقة كهربائية                                                                                                    |                  |              |        |               |  |  |
|                                                                                                    | 5                |              | ك و.س  | تشفيل المعدات |  |  |
|                                                                                                    | 5                |              | ك.و.س  | افائة وتكييف  |  |  |
| میاہ عذبة                                                                                                    |                  |              |        |               |  |  |
|                                                                                                    | 0.8              |              | جالون  | تېرىد         |  |  |
|                                                                                                    | 0.8              |              | جالون  | انتاح         |  |  |
|                                                                                                    | 0.8              |              | جالون  | مرافق         |  |  |
|                                                                                                    | 350              |              | ليتر   | زيوت وشحوم    |  |  |
|                                                                                                    | 60               |              | ليتر   | بتزين سيارات  |  |  |
| قيمة المنافع العامة الانتاجية<br>فيمة المنافع العامة غير الانتاجية<br>دينار كويته<br>احماله عنه مقالمنافع العامة السنمية |                  |              |        |               |  |  |
|                                                                                                    |                  | دينار كويتمي |        |               |  |  |
|                                                                                                    |                  |              |        |               |  |  |

- بعد الضغط على زر "التالي" ستظهر لك الشاشة التالية: "مساحة القسيمة الصناعية الازمة لزيادة الطاقة و تكاليف المباني"
  - فم بادخال نوع البناء و المساحة و تكلفة المتر المربع.

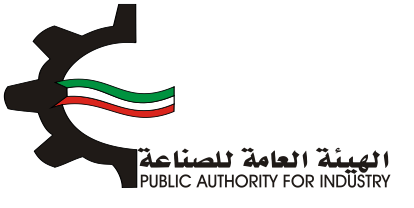

| co il          | بمالد فبالحتم ققلا   | ية اللانمة لنبادة الد | ة القسيمة الصناء             | jalulo                      |
|----------------|----------------------|-----------------------|------------------------------|-----------------------------|
| اجمالي التكلفة | تكلفة المتر المربع • | المساحة (متر مربع) •  | نوع اليناء •                 | الفرض                       |
|                |                      |                       | - تحديد -                    | مبنى الادارة                |
|                |                      |                       | - تحديد -                    | صالة الانتاح                |
|                |                      |                       | - تحديد -                    | مخازن المواد الاولية        |
|                |                      |                       | <ul> <li>- تتعت -</li> </ul> | مخازن المنتجات النهائية     |
|                |                      |                       | - تحديد -                    | ورش الصيانة والمختبرات      |
|                |                      |                       | - تحديد -                    | منافع عامة                  |
|                |                      |                       | - تحديد -                    | طرق داخلية (20%)            |
|                |                      |                       | - تحديد -                    | نسبة اشتراطات البلدية (20%) |
|                |                      |                       | - تحديد -                    | تكلفة السور الخارجي         |

- فم باخال البيانات المطلوية.
- اضغط على زر "حفظ" اذا كنت تريد الرجوع إلى هذا الطلب في وقت لاحق.
  - المابقة الصغط على زر "السابق" للرجوع إلى الصفحة السابقة.
    - التالي" للمتابعة.

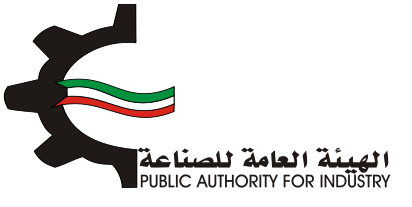

| اجمالي تكلفة المباني والانشاءات       | اجمالي المساحة اللازمة للمشروع (متر مربع) |
|---------------------------------------|-------------------------------------------|
| دينار کويتې                           | متر مربع                                  |
| مصاريف الأشراف والاعمال الهندسية (7%) | مصاريف تمهيد الاراضي (د.ك/م2)             |
| دينار کويتې 🕍                         | دينار کويتې                               |
| ملاحظات                               | اجمالي تكاليف المباني والانشاءات          |
| х. 🛌                                  | دينار کويتي                               |
| حفظ 🗲 السابق 🗲 النالي                 |                                           |

- بعد الضغط على زر "التالي" قم باخال بيانات المطلوية للمساحة الازمة لتخزين المنتجات النهائية.
  - هذا الطلب في وقت لاحق.
    - بالضغط على زر "السابق" للرجوع إلى الصفحة السابقة.
      - المتابعة. 💠 فم بالضغط على زر "التالي" للمتابعة.

| 8 7 6 5<br>الممانة المواد الأولية ومساحة التخزين | انشاء الطلب التمويل الدراسة المتية<br>الشاء الطلب التمويل |
|--------------------------------------------------|-----------------------------------------------------------|
| منتجات النهائية (متر مربع)                       | المساحة اللازمة لتخزين الد                                |
| قطن / غير مهياة للبيع بالتجزئة                   | غيرها من خيوط للخياطة من                                  |
| كمية المخزون اللازمة لسير الانتاج •              | الفترة التخزينية اللازمة لسير الانتاج •                   |
|                                                  | ی استان کې ا                                              |
| عدد الوحدات •                                    | طريقة وكيفية التخزين داخل المصنع -                        |
|                                                  | 📥                                                         |
|                                                  | المساحة اللازمة للتخزين (متر مربع) •                      |
|                                                  |                                                           |
|                                                  | باضافة نسبة زيادة بحوالي •                                |
|                                                  | · · · · · · · · · · · · · · · · · · ·                     |
| ملاحظات                                          | اجمالي المساحة اللازمة لصالة الانتاج (متر مربع) •         |
| × **                                             | • 😤                                                       |
| حفظ 🔶 (السابق) 🗲 (التالي)                        |                                                           |

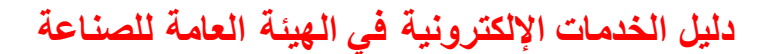

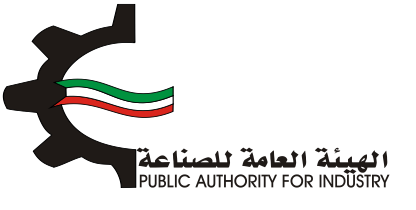

- 8. الدراسة الاقتصادية
- فم بادخال البيانات المطلوبة.

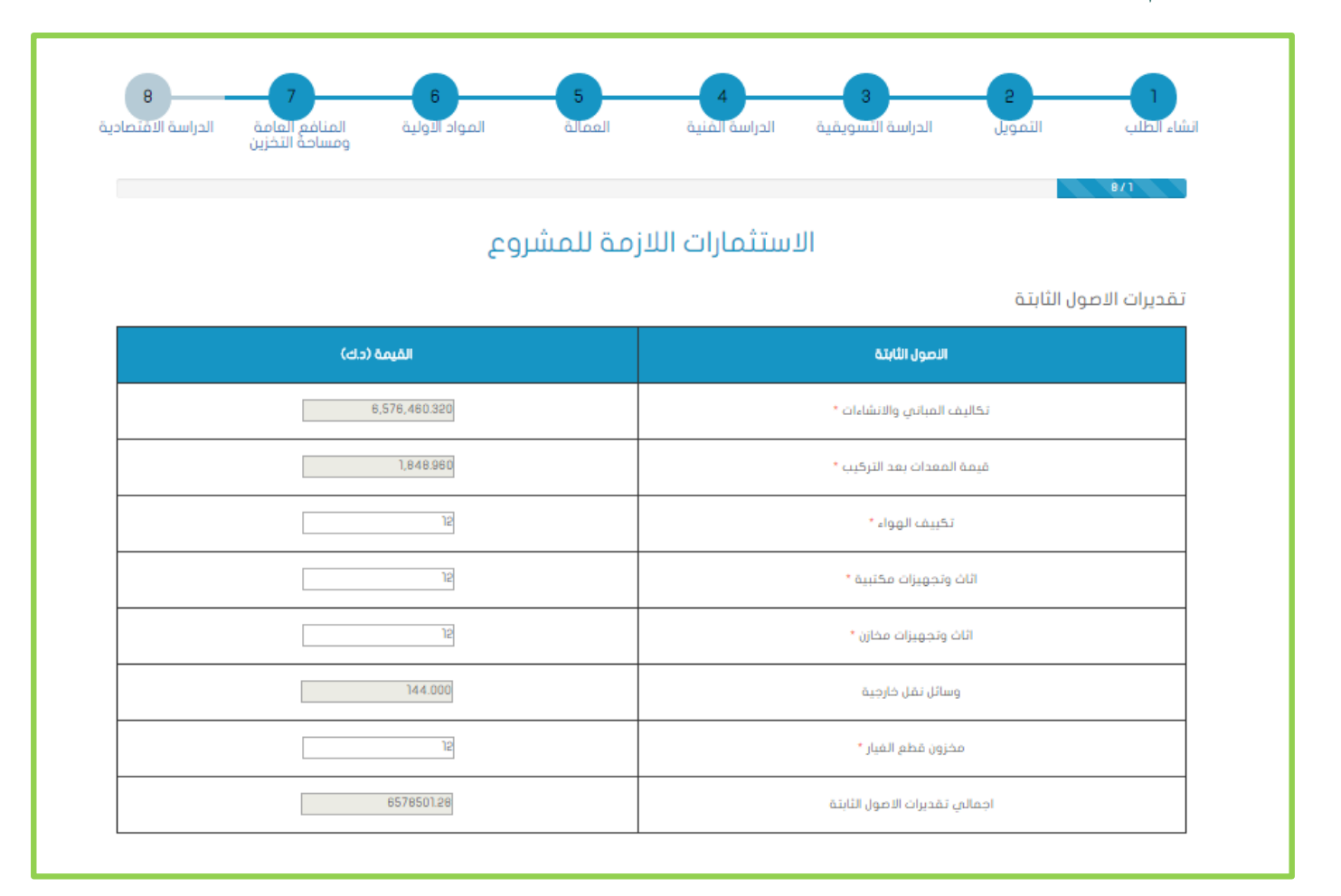

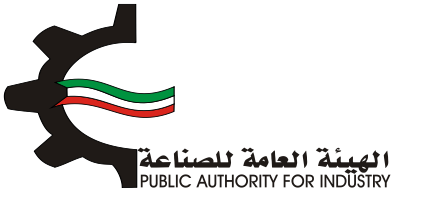

#### فم بادخال البيانات المطلوبة.

| مصارر         |
|---------------|
|               |
| دراسات و      |
| مصاريف س      |
| مصار          |
| دعا           |
| مصاریف بدء ال |
| مصار          |
| اجمالي تقدير  |
|               |

تقديرات راس المال العامل

| القيمة (دك) | تقديرات راس المال العامل  |
|-------------|---------------------------|
| 12          | مخزون مواد اولية 3 شهور * |
| 312.000     | أجور ورواتب لمدة شهرين    |
| 324.000     | اجمائات رأس المال العامل  |

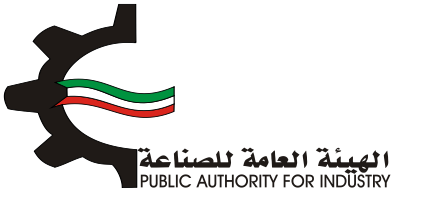

- اضغط على زر "حفظ" اذا كنت تريد الرجوع إلى هذا الطلب في وقت لاحق.
  - فم بالضغط على زر "السابق" للرجوع إلى الصفحة السابقة.
    - المالضغط على زر "التالي" للمتابعة.

| القيمة (د.ك)          | اجماني الاستثمارات |
|-----------------------|--------------------|
| 657650128             | الاصول الثابتة     |
| 8)                    | مصاريف الناسيس     |
| 324.000               | رأس المال العامل   |
| 8578906.28            | اجمالي الاستثمارات |
| حفظ 🔶 السابق 🗲 التالي |                    |

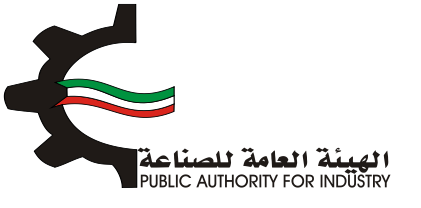

#### فم بادخال البيانات المطلوبة.

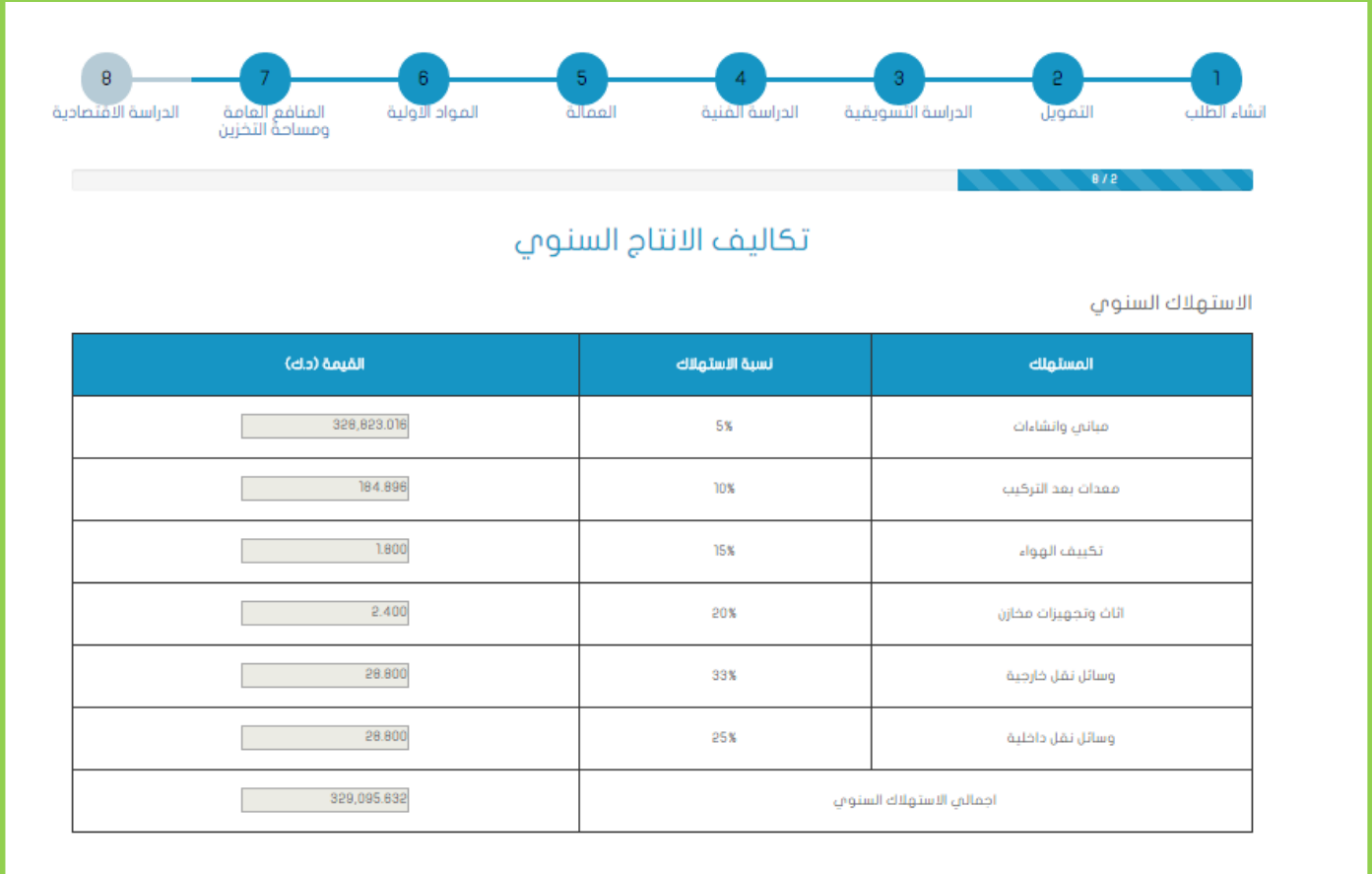

#### المصاريف الثابتة السنوية

| القيمة (د.ك) | المعاريف الثابتة السنوية        |
|--------------|---------------------------------|
| 12           | اجار قسيمة الصناعة *            |
| 12           | اجور العمالة الغير مباشرة *     |
| 10%          | نسبة مزايا العمالة الغير مباشرة |
| suuuuuuuu t  | فيشابه بافالقالمها المته        |

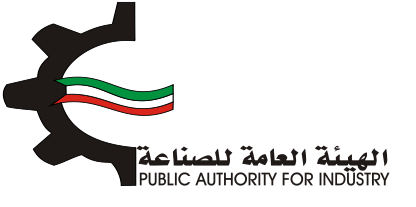

- اضغط على زر "حفظ" اذا كنت تريد الرجوع إلى هذا الطلب في وقت لاحق.
  - فم بالضغط على زر "السابق" للرجوع إلى الصفحة السابقة.
    - التالي" للمتابعة.

| (cl.s) القليمة (cl.s) | المعاريف الثابتة السنوية        |
|-----------------------|---------------------------------|
| 12                    | اجار قسيمة الصناعة *            |
| 12                    | اجور العمالة الغير مباشرة *     |
| lox                   | نسبة مزايا العمالة الغير فباشرة |
| 120000000000002       | مزايا العمالة الغير مباشرة      |
| 0.005                 | نسبة تامينات المباني والمعدات * |
| 32,891548             | تامينات المباني والمعدات        |
| 12                    | تدقيق الحسابات *                |
| 12                    | د عاية واعلان *                 |
| 12                    | مصاريف السفريات والاستثمارات *  |
| 12                    | المعاريف العمومية *             |
| 0.034                 | منافع لا تدخل في الانتاج        |
| 5,15                  | تامينات السيارات *              |
| 12                    | مصاريف ميانة غير دورية *        |
| 33188.78              | اجمائي المعاريف الثابتة السنوية |

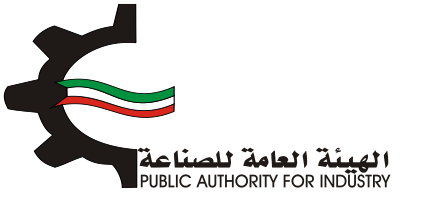

#### فم بادخال البيانات المطلوبة.

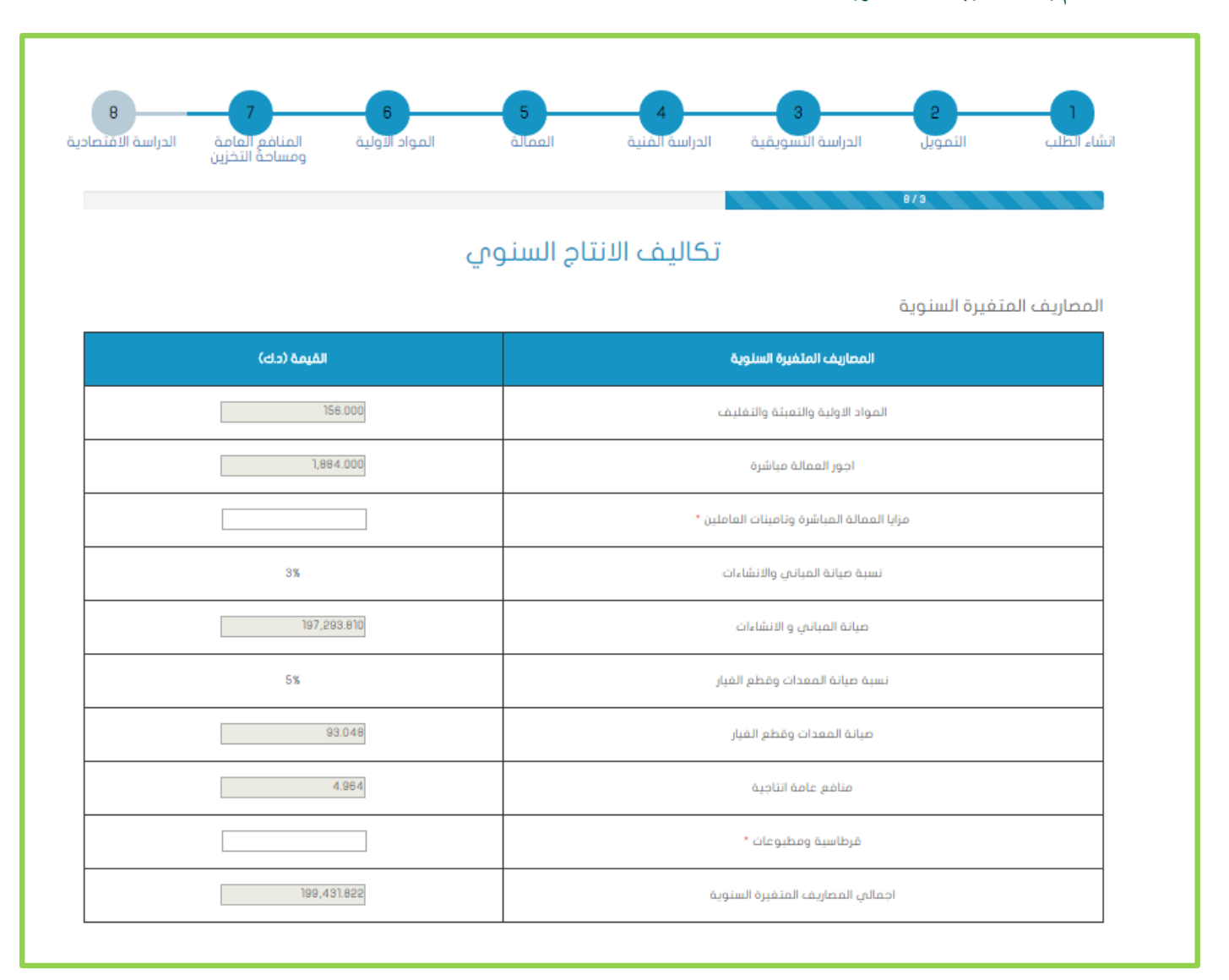

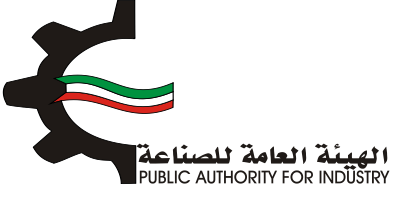

- فم بادخال البيانات المطلوبة.
- اضغط على زر "حفظ" اذا كنت تريد الرجوع إلى هذا الطلب في وقت لاحق.
  - بالضغط على زر "السابق" للرجوع إلى الصفحة السابقة.
    - التالي" للمتابعة.

تكاليف الانتاج

| القيمة (حك) | التكاليف الثابتة السنوية        |
|-------------|---------------------------------|
| 33188.78    | المصاريف الثابتة السنوية        |
| 329,095.832 | الاستهلاك السنوي                |
| 362,264.412 | اجمالي التكاليف الثابتة السنوية |

| القيمة (دك)             | اجمائي تكانيف الانتاج         |
|-------------------------|-------------------------------|
| 362,284.412             | التكاليف الثابتة السنوية      |
| 199,431.822             | التكاليف المتغيرة السنوية     |
| 561,716.234             | اجمائي تكاليف الانتاج السنوية |
| حفظ 🗲 (السابق 🗲 (التالي |                               |

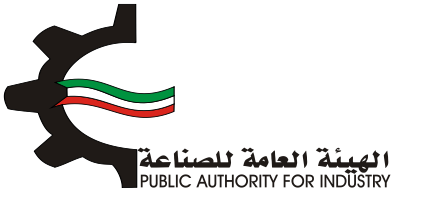

- فم بادخال البيانات المطلوبة.
- فم بالضغط على زر "السابق" للرجوع إلى الصفحة السابقة.
  - التالي" للمتابعة.

| المواد ألولية المنافع العامة الدراسة الاقتص<br>ومساحة التخزين | الطلب التمويل الدراسة التسويقية الدراسة المنية العمالة |
|---------------------------------------------------------------|--------------------------------------------------------|
|                                                               | e74<br>بويل المشروع                                    |
| القيمة (دك)                                                   | البيان                                                 |
| 2222                                                          | راس المال المدفوع                                      |
|                                                               | قرض من البنك الصناعمي                                  |
|                                                               | قرض من البنوك التجارية                                 |
|                                                               | تسهيلات التمانية                                       |
| 5555                                                          | اجمائي التمويل                                         |
|                                                               | نسبة فائدة القروض من البنك الصناعدي                    |
|                                                               | نسبة فائدة القروض من البنوك التجارية                   |
|                                                               | نسبة فائدة القروض من التسهيلات الائتمانية              |
|                                                               | قيمة فوائد القروض الستوية الصناعية                     |
|                                                               | قبمة فوائد تسهيلات التمانية من الموردين                |

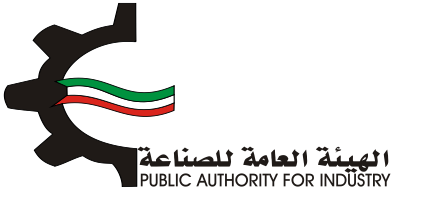

- فم بادخال البيانات المطلوبة.
- اضغط على زر "حفظ" اذا كنت تريد الرجوع إلى هذا الطلب في وقت لاحق.
  - بالضغط على زر "السابق" للرجوع إلى الصفحة السابقة.
    - التالي" للمتابعة.

| م الدراسة الاقتصاد<br>التخزين | واد الاولية المنافع<br>ومساحة | ונסטע<br>ונסטע | 4<br>الدراسة الفنية | ع الدراسة التسويقية<br>بل الدراسة التسويقية                | 2 المو<br>انشاء الظلب الثمو         |
|-------------------------------|-------------------------------|----------------|---------------------|------------------------------------------------------------|-------------------------------------|
| الاجماني                      | سمر الوحدة                    | الكمية         | الوحدة              | ، السنوية<br>المتلح                                        | تقديرات قيمة المبيعات<br>رقم المنسق |
| 14.4                          | . 15                          | •12            | الكيلوجرام          | غيرها من خيوط للخياطة من<br>قطن / غير مهياة للبيع بالتجزئة | 52041900                            |
|                               |                               |                |                     |                                                            | المجموع                             |
|                               |                               |                |                     |                                                            | 144 🖶                               |
| - 1171                        |                               |                |                     |                                                            |                                     |
| ÷ الالات                      | السابق                        |                |                     |                                                            |                                     |

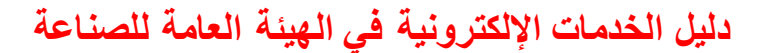

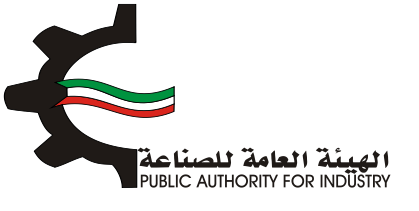

فم بادخال البيانات المطلوبة.

| 7 - 8 - 7<br>المنافع العامة الدراسة الاقتصادية<br>ومساحة التخزين | المواد الأولية | عالمما م     | الدراسة الفني | الدراسة التسويقية | ع التمويل<br>انشاء الطلب التمويل |
|------------------------------------------------------------------|----------------|--------------|---------------|-------------------|----------------------------------|
|                                                                  | ية             | رات الاقتصاد | المؤش         |                   |                                  |
| (ය.э)                                                            | القيمة (       |              |               | دات المشروع       | ມໄຂ                              |
|                                                                  | 14.4           |              |               | مبيعات السنوية    | قيمة ال                          |
| 199566.8                                                         | 22362284.412   |              |               | ء الانتاج السنوية | تكاليف                           |
|                                                                  | 2%             |              |               | ة فاقد الانتاح    | تسبذ                             |
|                                                                  |                |              |               | باقد الانتاج      | ۵                                |
|                                                                  |                |              |               | دات المشروع       | عائد                             |
|                                                                  | القيمة (حك     |              |               | ح المشروع         | عاقبي اريا                       |
|                                                                  |                |              |               | المشروع           | عائدات ا                         |
|                                                                  |                |              |               | القروض            | فوائد                            |
|                                                                  |                |              |               | لتصنيع *          | حقوق ا                           |
|                                                                  |                |              |               | ح المشروع         | صاغدي اربا                       |

- اضغط على زر "حفظ" اذا كنت تريد الرجوع إلى هذا الطلب في وقت لاحق.
  - بالضغط على زر "السابق" للرجوع إلى الصفحة السابقة.
    - بالضغط على زر "التالي" للمتابعة.

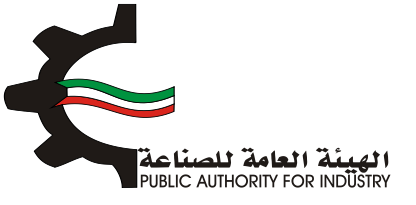

| القيمة (دك)                                                                    | ماقى القيمة المفافة للدخل القومي                                                                                                    |
|--------------------------------------------------------------------------------|----------------------------------------------------------------------------------------------------|
|                                                                                | عائدات المشروع                                                                                                    |
|                                                                                | اجور العاملين وتأميناتهم                                                                                                    |
| 12                                                                             | تدقيق الحسابات *                                                                                                    |
|                                                                                | تامينات المباني والمعدات                                                                                                    |
|                                                                                | مصاريف دعاية واعلان                                                                                                    |
|                                                                                | تامينات السيارات                                                                                                    |
| 12                                                                             | اجور مدفوعة للغير مقابل خدمة *                                                                                                    |
|                                                                                |                                                                                                    |
| 24                                                                             | مافي القيمة المضافة للدخل القومي                                                                                                    |
| 24<br>القيمة (دك)                                                              | مافي القيمة المفافة للدخل القومي<br>إجمالي القيمة المفافة للدخل القومي                                                                                                    |
| 24<br>القيمة (دك)<br>24                                                        | مافي القيمة المضافة للدخل القومي<br><b>اجمالي القيمة المضافة للدخل القومي</b><br>مافي القيمة المضافة للدخل القومي                                                                                                    |
| 24<br>الفيمة (دلە)<br>24                                                       | مافي القيمة المفافة للدخل القومي<br><b>اجمالي القيمة المفافة للدخل القومي</b><br>مافي القيمة المفافة للدخل القومي<br>الاستهلاكات السنوية                                                                                             |
| 24<br>الفيمة (داى)<br>24                                                       | مافي القيمة المفافة للدخل القومي<br>ا <b>جمائي القيمة المفافة للدخل القومي</b><br>مافي القيمة المفافة للدخل القومي<br>الاستهلاكات السنوية<br>اجمائي القيمة المفافة للدخل القومي                                                      |
| 24<br>الفيمة (دك)<br>24<br>الفيمة (دك)                                         | مافىي القيمة المفافة للدخل القومىي<br>ا <b>جمائي القيمة المفافة للدخل القومي</b><br>مافىي القيمة المفافة للدخل القومي<br>الاستهلاكات السنوية<br>اجمائي القيمة المفافة للدخل القومي                                                   |
| 24<br>الفيمة (داى)<br>24<br>24<br>24<br>24<br>24<br>24                         | مافي القيمة المفافة للدخل القومي<br>اجمائي القيمة المفافة للدخل القومي<br>مافي القيمة المفافة للدخل القومي<br>الاستهلاكات السنوية<br>اجمائي القيمة المفافة للدخل القومي<br>فيمة المبيمات السنوية                                     |
| 24<br>الفيمة (دای)<br>24<br>24<br>24<br>24<br>24<br>24<br>24<br>24<br>24<br>24 | مافىي القيمة المفافة للدخل القومىي<br>ا <b>جمائى القيمة المفافة للدخل القومي</b><br>مافىي القيمة المفافة للدخل القومي<br>الاستهلاكات السنوية<br>اجمائي القيمة المفافة للدخل القومي<br>فيمة المبيمات السنوية<br>قيمة المبيمات السنوية |

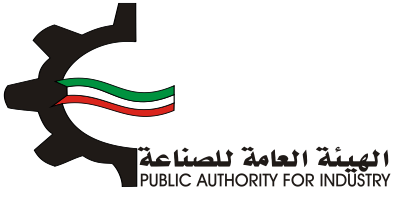

بالضغط على زر "السابق" للرجوع إلى الصفحة السابقة.

التالي" للمتابعة.

| الدراسة الاقتصادية |                | المواد الولية   | 5<br>altaall   | الدراسة المنبة                            | ع الدراسة السويقية                 | 2<br>Junnill         |                 |
|--------------------|----------------|-----------------|----------------|-------------------------------------------|------------------------------------|----------------------|-----------------|
| al same si angles  | ومساحة التخزين | ala dan sultanu |                | 8/7                                       | alari kana ( ana ina )             | Ci Arres             |                 |
| x                  |                |                 | 0.083          |                                           | = öju                              | ي لا يحقق ربح او خس  | حد الانتاج الذر |
| õa                 | -9             |                 | 8,894,825.888  | ىيە                                       | نابتة /الارباح الصناء              | لسنوي * التكاليف الأ | حجم الانتاج ال  |
| نەي                | دینار کویا     |                 | 52,168,955.328 | ىناعية                                    | ء الثابتة /الارباح ال <del>م</del> | ت السنوية * التكاليف | قيمة المبيعا،   |
| ىنە                |                | 6,578,906.280   | ىشروع +        | عارات / (صافي ارباح اله<br>سنوية)         | اجمالي الاستثد<br>الاستهلاكات الا  | الاستثمارات الكلية   | فترة استرداد    |
| مل                 | دك/عا          | 142.228         | نرکیب /        | لالات والمعدات بعد الآ<br>نتاجية المباشرة | اجمالي قيمة ا<br>عدد العمالة الا   | مالية للمشروع        | الكثافة الرأس   |
|                    |                |                 |                |                                           |                                    |                      |                 |
| التالي             | بە ج           |                 |                |                                           |                                    |                      |                 |

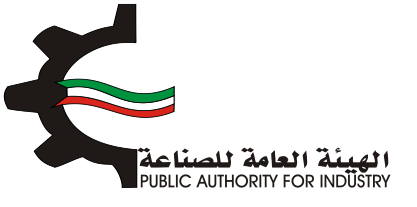

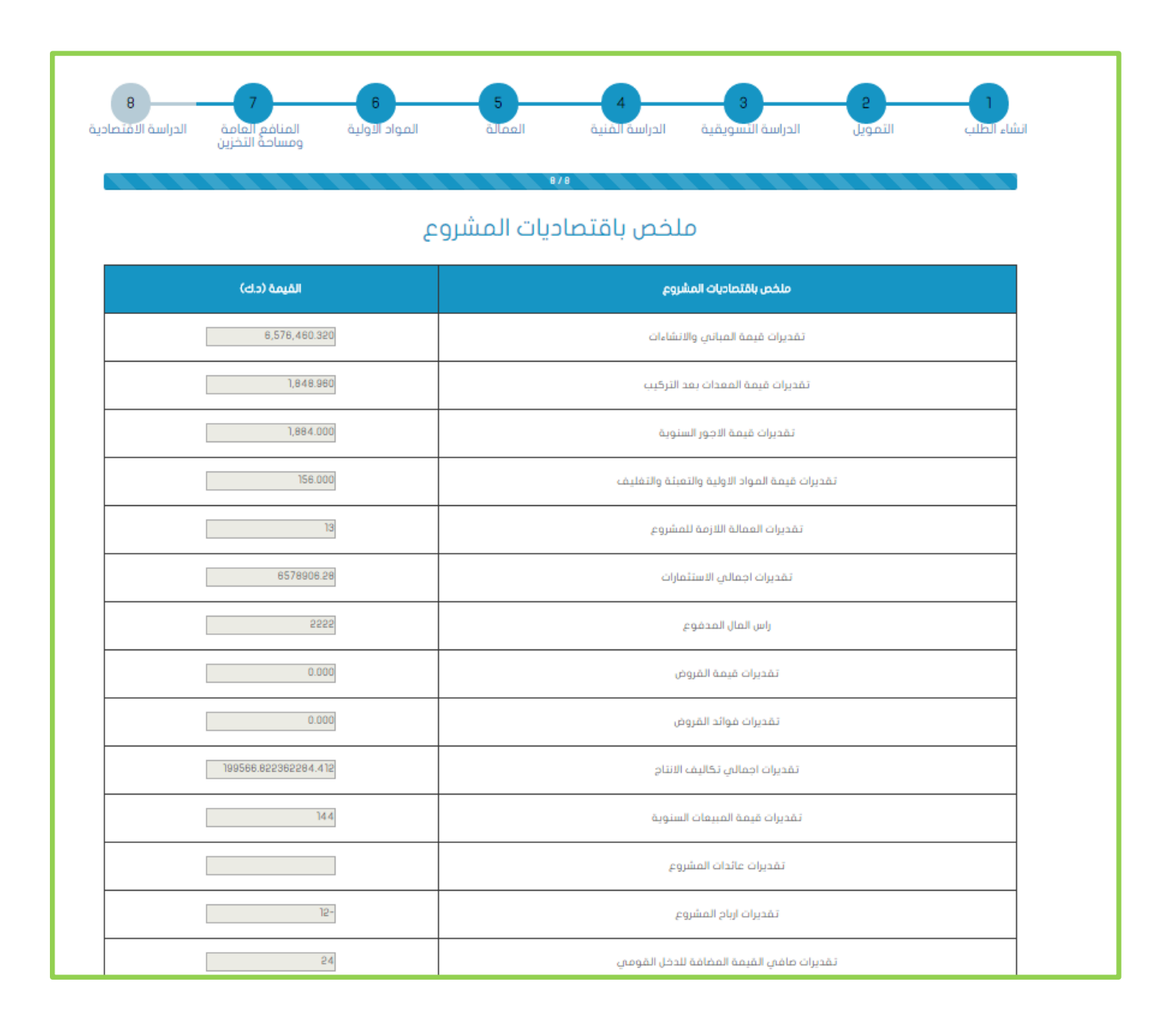

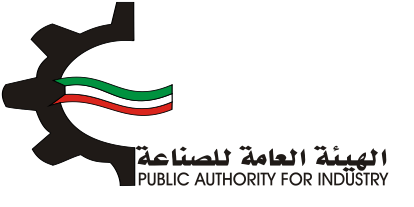

#### المكنك الضغط على زر "السابق" للرجوع إلى الصفحة السابقة.

اضغط على زر "ارسال" لمتابعة ارسال الطلب

|                  | تقديرات اجعالي القيمة المغافة للدخل القومي    |
|------------------|-----------------------------------------------|
| 548.000          | تقديرات المساحة اللازمة للمشروع (متر مربع)    |
| النسبة (6)       | ملخص المؤشرات الاقتصادية                      |
| 0.000            | نسبة عائدات المشروع الان اجمالان الاستثمارات  |
| 0.005-           | نسبة ارباح المشروع المى راس المال المدفوع     |
| 0.000            | نسبة راس المال المدفوع الى اجمالي الاستثمارات |
| 0.083-           | نسبة ارباح المشروع الى قيمة المبيعات          |
| 0.003            | نسبة حد الانتاج الى كمبة المنتج               |
| 6,578,906.280    | فترة استرداد الاستثمارات الكلية               |
|                  | نسبة الاجور الى اجمالي تكاليف الانتاح         |
|                  | نسبة الارباح الى اجمالي تكاليف الانتاح        |
| 🖶 طباعة          |                                               |
| < السابق ← ارسال |                                               |

بعد الضغط على زر "ارسال" تظهر لك شاشة الدفع.

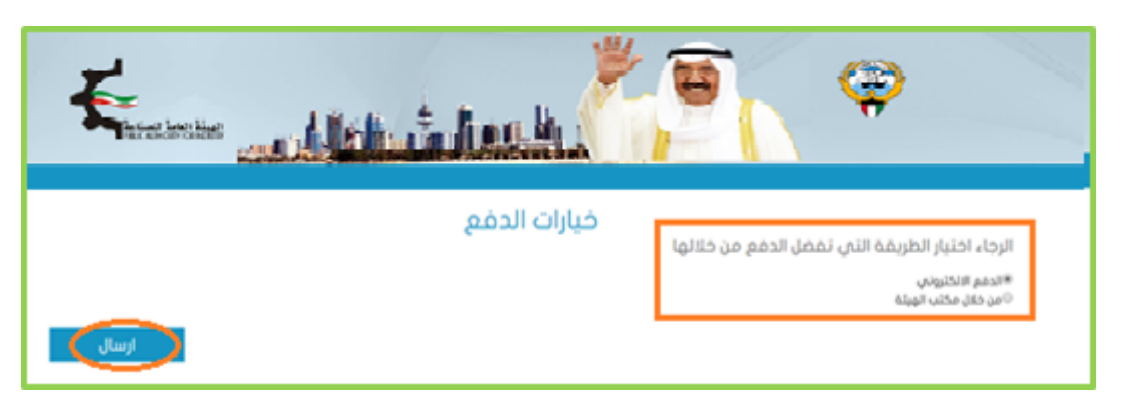

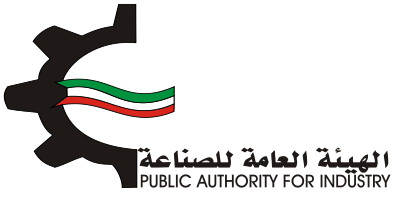

- شاشة الدفع تتيح للمستخدم إختيار طريقة الدفع المناسبه له ، في حالة الضغط على زر "الدفع الالكتروني " يتم التحويل الى شاشة كي نت للدفع ، و في حالة الضغط على زر " من خلال مكتب الهيئة" يتم إنشاء الطلب للمستخدم لكي تتيح للعميل الدفع عن طريق جهاز التحصيل الألى الخاص بمقر الهيئة العامة للصناعة.
   ملاحظة على العميل طباعة و الإحتفاظ بنسخة من إشعار الدفع الإلكتروني أو نسخة إشعار الطلب للمراجعة في الهيئة الهيئة العامة الافع المناء في الهيئة العامة للصناعة.
  - اضغط على زر "ارسال" لارسال الطلب
  - 3.15 طلب الحصول على ترخيص لإقامة حرفة صناعية

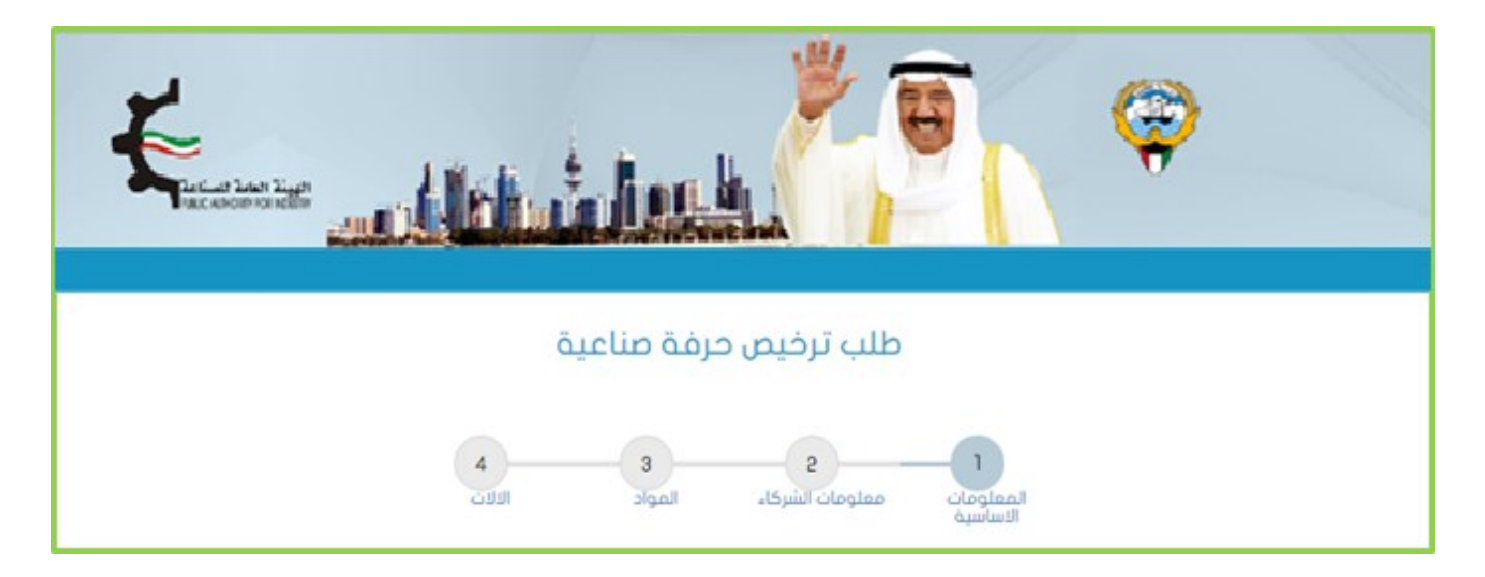

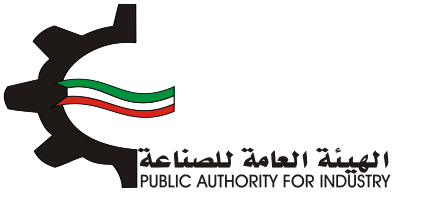

- المعلومات الاساسية
- فم بادخال البيانات المطلوبة.
- اضغط على زر "حفظ" اذا كنت تريد الرجوع إلى هذا الطلب في وقت لاحق.
  - التالي" للمتابعة.

| - 11- *                |              |          | ala shaa           |               |
|------------------------|--------------|----------|--------------------|---------------|
| لمطاع                  |              |          | وصف عام            |               |
| - izcie -              |              | •        | •                  |               |
|                        |              |          |                    |               |
|                        |              | عنوان ال | مراسلات            |               |
| عندوق البريد           |              |          | الرمز البريدي      |               |
| -                      |              |          | <del>0</del>       |               |
| ماتف -                 |              |          | فاكس               |               |
| 0                      |              |          | 0                  |               |
|                        |              |          |                    |               |
|                        |              |          |                    |               |
| اسخص ەسرخە             |              |          |                    |               |
| رقم المدني •           |              |          |                    |               |
| 1                      |              |          |                    |               |
| نسم الاول <del>،</del> | الاسم الثاني |          | الاسم الثالث       | اسم العائلة • |
|                        |              |          |                    |               |
| _                      |              |          |                    |               |
| جنسية •                |              |          | الكيان القانوني •  |               |
| - izeye -              |              | •        | المَلِّي - تحديد - |               |
| ببريد الالكتروني •     |              |          | ملاحظات            |               |
|                        |              |          |                    |               |
| 1                      |              |          |                    |               |
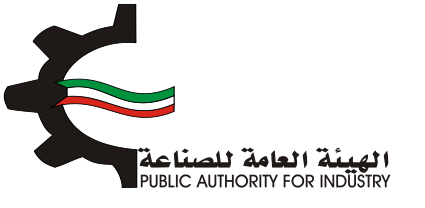

- 2. معلومات الشركاء
- فم بادخال البيانات المطلوبة.
- اضغط على زر "حفظ" اذا كنت تريد الرجوع إلى هذا الطلب في وقت لاحق.
  - فم بالضغط على زر "السابق" للرجوع إلى الصفحة السابقة.
    - المعالم على زر "التالي" للمتابعة.

| لمواد الثلاث       | المعلومات<br>الاساسية |
|--------------------|-----------------------|
| ىدير المسؤول       | معلومات الد           |
| الاسم -            | الرقم المدني -        |
| Q                  | Q                     |
| راس مال المستثمر - | الجنسية -             |
| Q                  | • - izeje -           |
|                    |                       |

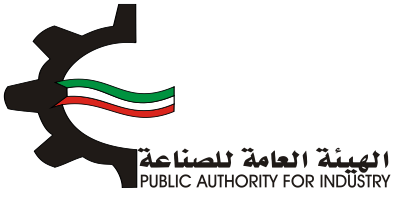

- 3. المواد
- باختيار "رقم المنسق", "الاسم" و "وحدة القياس" بالضغط على زر "اختيار".
  - ثم عليك ادخال البيانات المطلوبة.
- اضغط على زر "اضافة" لاضافة البيانات المدخلة الى القائمه الظاهرة اسفل الشاشة يمكنك حذف سجل بالضغط على زر "حذف".
  - اضغط على زر "حفظ" اذا كنت تريد الرجوع إلى هذا الطلب في وقت لاحق.
    - فم بالضغط على زر "السابق" للرجوع إلى الصفحة السابقة.
      - التالي" للمتابعة.

|                                      | ل مواد<br>المواد                   | مملومات الشركاء | المماومات<br>الاساسية |                   |  |
|--------------------------------------|------------------------------------|-----------------|-----------------------|-------------------|--|
| افتيار                               | وحدة القياس •<br>المعالمة القياس • |                 | الاسم•                | رقم المنسق •<br>• |  |
| اضافة                                |                                    |                 |                       | وصف المادة<br>1   |  |
| مف المادة لمديل حذف<br>بابق + التالي | وحدة الفياس و<br>حفظ 🔶 الس         | رقم الملسق      | اسم المللج            | الرقم التسلسلي    |  |

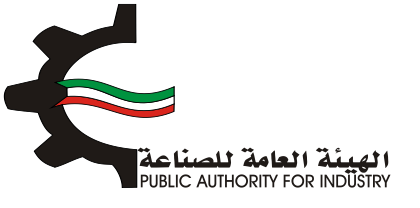

#### 4. الالات

- باختيار "رقم المنسق", "الاسم" و "وحدة القياس" بالضغط على زر "اختيار".
  - ثم عليك ادخال البيانات المطلوبة.
- اضغط على زر "اضافة" لاضافة البيانات المدخلة الى القائمه الظاهرة اسفل الشاشة يمكنك حذف سجل بالضغط على زر "حذف".
  - اضغط على زر "حفظ" اذا كنت تريد الرجوع إلى هذا الطلب في وقت لاحق.
    - ♦ قم بالضغط على زر "السابق" للرجوع إلى الصفحة السابقة.
      - المتابعة ارسال الطلب. ثم اضغط على زر "ارسال الطلب.

|                                                   | 4                      | المواد                                  | معلومات الشركاء             | المعلومات<br>الساسية |               |                     |                           |
|---------------------------------------------------|------------------------|-----------------------------------------|-----------------------------|----------------------|---------------|---------------------|---------------------------|
|                                                   |                        | المعدات                                 | الآلات و                    |                      |               |                     |                           |
| افتبار                                            |                        | وحدة القياس •<br>ف                      |                             | الاسم •              |               |                     | رقم المنسق<br>•           |
|                                                   |                        |                                         |                             |                      |               |                     |                           |
| ودیل -                                            | رقم المر               |                                         | منيف المعدات •<br>•         | i                    |               |                     | نوع المعدات •             |
|                                                   |                        | •                                       | - iccir - 🤅                 | ٠                    |               |                     | - izzir - 🤅               |
|                                                   | العملة•                |                                         | لمصدر •                     | • 622                | ة عمل واد     | ة خلال ورديا        | الطاقة الانتاجي           |
| نحديد -                                           | . 8                    | •                                       | - تحديد -                   |                      |               |                     |                           |
| دویل <del>،</del>                                 | سعر التد               |                                         | سفر الوحدة •                |                      |               |                     | العدد •                   |
|                                                   | 4                      |                                         | ŏ                           |                      |               |                     | 1<br>E                    |
|                                                   |                        |                                         |                             |                      |               |                     | الاجمالي                  |
| م 🗨 اضافة                                         | шо                     |                                         |                             |                      |               |                     | Ð                         |
| همز سفر<br>لوحدة التحويل الجمالي العملة لعديل حذف | המרג ומרכ <sub>ו</sub> | نطاقة الانتاجية خلال وردية عمل<br>واحدة | منيف رقم ا<br>معدات الموديل | لوع<br>المقدات ا     | رقم<br>المنسق | م وحدة<br>له الفياس | الرقم اس<br>التسلسلي الأا |
| يف 🗸 ارسال                                        |                        | - Báo                                   |                             |                      |               |                     |                           |

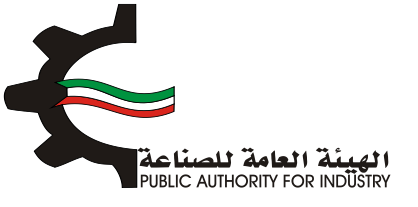

الضغط على زر "ارسال " تظهر لك شاشة الدفع.

| E            | <b>E E</b>                                                                                |
|--------------|-------------------------------------------------------------------------------------------|
| خيارات الدفع | الرجاء اختيار الطريقة التي تفضل الدفع من خلالها<br>«مدمر الاختروني<br>©من فق مختر، الهيتة |
| ارسال        |                                                                                           |

- شاشة الدفع تتيح للمستخدم إختيار طريقة الدفع المناسبه له ، في حالة الضغط على زر "الدفع الالكتروني " يتم التحويل الى شاشة كي نت للدفع ، و في حالة الضغط على زر " من خلال مكتب الهيئة" يتم إنشاء الطلب للمستخدم لكي تتيح للعميل الدفع عن طريق جهاز التحصيل الألى الخاص بمقر الهيئة العامة للصناعة.
   ملاحظة على العميل طباعة و الإحتفاظ بنسخة من إشعار الدفع الإلكتروني أو نسخة إشعار الطلب للمراجعة في الهيئة الهيئة العامة للصناعة.
  - اضغط على زر "ارسال" لارسال الطلب
  - 3.16 طلب إصدار ترخيص باقامة حرفة صناعية (غير مصنفة)

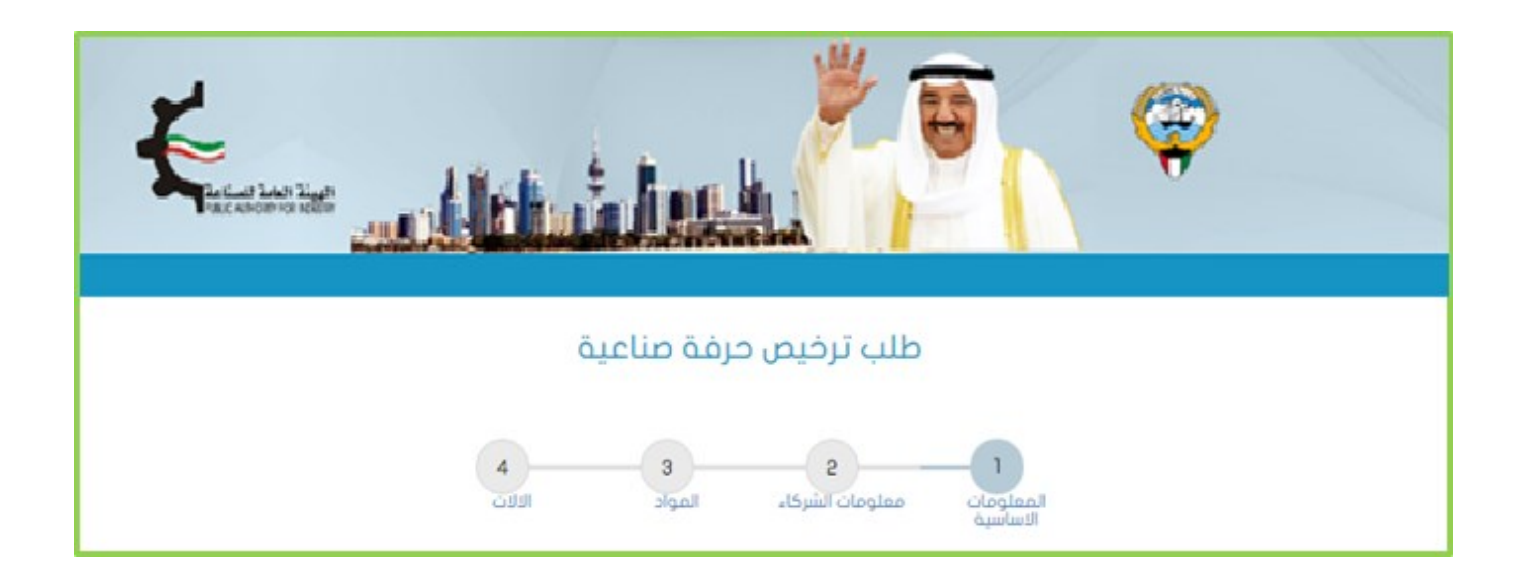

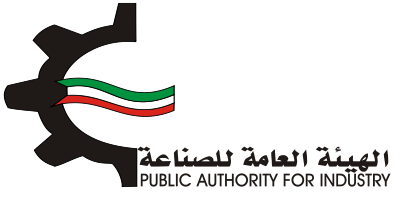

- المعلومات الاساسية
- فم بادخال البيانات المطلوبة.
- اضغط على زر "حفظ" اذا كنت تريد الرجوع إلى هذا الطلب في وقت لاحق.
  - التالي: قم بالضغط على زر "التالي" للمتابعة.

|               | وصف عام           |              | القطاع                       |
|---------------|-------------------|--------------|------------------------------|
| ~             | •                 | ×            | - izcyc - 🤹                  |
| ι.            | مراسلات           | عنوان ال     |                              |
|               | الرمز البريدي     |              | صندوق البريد                 |
|               | <b>±</b>          |              | <del>1</del>                 |
|               | فاكس              |              | هاتف •                       |
|               | •                 |              | <del>•</del>                 |
|               |                   |              | ®شخص ○شركة<br>الرقم المدني • |
|               |                   |              | 1                            |
| اسم العائلة - | الاسم الثالث      | الاسم الثاني | الاسم الاول -                |
| 1             | 1                 | 1            | 1                            |
|               | الكيان القانوني • |              | الجنسية •                    |
| •             | - نحدید -         | ×            | - izere -                    |
|               | ملاحظات           |              | البريد الالكتروني •          |
|               |                   |              | 1                            |
| 2             |                   |              |                              |
| مفظ 🔶 النالي  |                   |              |                              |

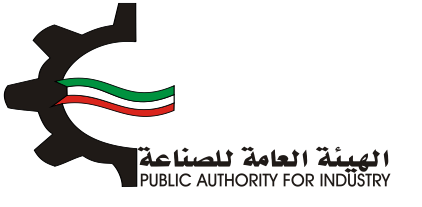

- 2. معلومات الشركاء
- هم بادخال البيانات المطلوبة.
- اضغط على زر "حفظ" اذا كنت تريد الرجوع إلى هذا الطلب في وقت لاحق.
  - بالضغط على زر "السابق" للرجوع إلى الصفحة السابقة.
    - المتابعة. 💠 فم بالضغط على زر "التالي" للمتابعة.

| لمواد الدادي<br>المواد | المعلومات<br>الاساسية |
|------------------------|-----------------------|
| ىدير المسؤول           | معلومات الد           |
| الاسم -                | الرقم المدني •        |
| Q                      | ♀                     |
| راس مال المستثمر -     | الجنسية -             |
| Q                      | • - i.ee.e -          |
| حفظ 🗲 السابق 🗲 التالي  |                       |

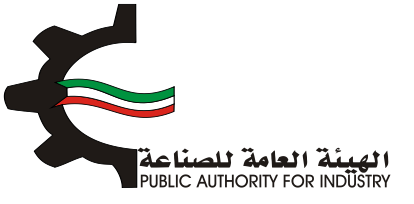

- 3. المواد
- باختيار "رقم المنسق", "الاسم" و "وحدة القياس" بالضغط على زر "اختيار".
  - ثم عليك ادخال البيانات المطلوبة.
- اضغط على زر "اضافة" لاضافة البيانات المدخلة الى القائمه الظاهرة اسفل الشاشة يمكنك حذف سجل بالضغط على زر "حذف".
  - اضغط على زر "حفظ" اذا كنت تريد الرجوع إلى هذا الطلب في وقت لاحق.
    - فم بالضغط على زر "السابق" للرجوع إلى الصفحة السابقة.
      - فم بالضغط على زر "التالي" للمتابعة.

|                                       | 4      | <mark>ع</mark>   | معلومات الشركاء | المعلومات<br>الاساسية |                   |  |
|---------------------------------------|--------|------------------|-----------------|-----------------------|-------------------|--|
| افتيار                                |        | وحدة القياس<br>🗘 |                 | الاسم.•               | رقم المنسق •<br>Q |  |
| اضافة                                 |        |                  |                 |                       | وصف المادة<br>1   |  |
| مف المادة لمديل حدف<br>بابق 🔶 (التالي | ىلىر • | مدة الم<br>في    | رقم الملسق      | اسم المتلج            | الرقم التسلسلى    |  |

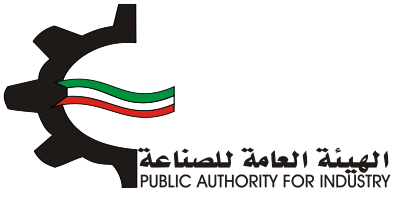

- 4. الالات
   قم باختيار "رقم المنسق", "الاسم" و "وحدة القياس" بالضغط على زر "اختيار".
   ثم عليك ادخال البيانات المطلوبة.
   ثم عليك زر "اضافة" لاضافة البيانات المدخلة الى القائمه الظاهرة اسفل الشاشة يمكنك حذف سجل بالضغط على زر "حذف".
  - اضغط على زر "حفظ" اذا كنت تريد الرجوع إلى هذا الطلب في وقت لاحق.
    - الم الضغط على زر "السابق" للرجوع إلى الصفحة السابقة.
      - المنعط على زر "ارسال" لمتابعة ارسال الطلب.

|                                                                                | 4                               | 3<br>Itapic                            | معلومات الشركاء                                   | المملومات<br>الاساسية     |                                                           |
|--------------------------------------------------------------------------------|---------------------------------|----------------------------------------|---------------------------------------------------|---------------------------|-----------------------------------------------------------|
|                                                                                |                                 | المعدات                                | الآلات و                                          |                           |                                                           |
| امتيار                                                                         |                                 | وحدة القياس•<br>ف                      |                                                   | الاسم.•                   | رقم المنسق•                                               |
| یل۰                                                                            | رقم المود<br>العملة •           | •                                      | تمنيف المعدات •<br>في - نحديد -<br>المصدر •       | •<br>ية عمل واحدة ·       | نوع المعدات•<br>في - تحديد -<br>الطاقة الانتاجية خلال ورد |
| :بد - •<br>یل •                                                                | 😵 - تح<br>سفر التحو             | •                                      | <ul> <li>نحدید -</li> <li>سعر الوحدة -</li> </ul> |                           | العدد -<br>={                                             |
|                                                                                | مسح                             |                                        |                                                   |                           | الاجمالي<br>الاحمالي                                      |
| مر سفر الجمالي العملة لعديل حذف التحويل<br>دة التحويل الجمالي العملة لعديل حذف | الممدر المدد الرود<br>(- السابغ | طاقة الانتاجية خلال وردية عمل<br>واحدة | تمنيف رقم ال<br>المعدات الموديل                   | رقم نوع<br>المنسق المعدات | الرقم اسم وحدة<br>التسلسلي الآلة الفياس                   |

بعد الضغط على زر "ارسال" تظهر لك شاشة الدفع.

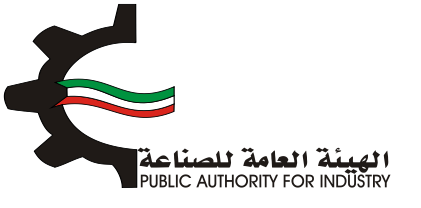

|       | بين مارين المشير الماراني.<br>منابعة المشير الماراني. | <b>E E</b>                                                      |
|-------|-------------------------------------------------------|-----------------------------------------------------------------|
|       | خيارات الدفع                                          | الرجاء اختيار الطريقة التي تفضل الدفع من خلالها<br>*حمم الافروس |
| ارسال |                                                       | ⊽من خلال مکتب الهیته                                            |

- شاشة الدفع تتيح للمستخدم إختيار طريقة الدفع المناسبه له ، في حالة الضغط على زر "الدفع الالكتروني " يتم التحويل الى شاشة كي نت للدفع ، و في حالة الضغط على زر " من خلال مكتب الهيئة" يتم إنشاء الطلب للمستخدم لكي تتيح للعميل الدفع عن طريق جهاز التحصيل الألى الخاص بمقر الهيئة العامة للصناعة.
   ملاحظة على العميل طباعة و الإحتفاظ بنسخة من إشعار الدفع الإلكتروني أو نسخة إشعار الطلب للمراجعة في الهيئة الهيئة العامة للصناعة.
  - اضغط على زر "ارسال" لارسال الطلب.

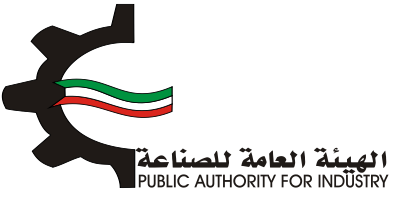

#### 3.17 طلب زيادة الطاقة الانتاجية غير مرتبطة بزيادة المساحة

1. انشاء الطلب

| ة صناعية بدون قسيمة                            | ادة طاقة انتاجية لمنشأة               | طلب زیا                    |
|------------------------------------------------|---------------------------------------|----------------------------|
| 7 6 5<br>العمانة المواد الاولية ومساحة التخزين | 4<br>الدراسة التسويقية الدراسة المنية | الشاء الطلب التمويل        |
|                                                |                                       | تاريذ الطلب                |
|                                                |                                       | 2017/03/22 13:09           |
| يان المَانوني                                  | الک                                   | رقم الترخيص الصناعي        |
| 4                                              | 9                                     | 13715 📝                    |
|                                                |                                       | الصادرة بإسم,              |
|                                                |                                       | čest test                  |
|                                                |                                       | العرى من التركيمي- المسيمة |
| مَسيمة                                         | قطعة                                  | الكائن في                  |
| 131-122                                        | > 👪                                   | ی انرفته                   |

- باختيار زيادة الطاقة الانتاجية (مع الات ام بدون الات).
- ♦ قم بارفاق الوثائق المطلوبة (اضغط على "تحميل الملف" وقم باختيار الملف المطلوب).
  - اضغط على زر "حفظ" اذا كنت تريد الرجوع إلى هذا الطلب في وقت لاحق.
    - التالي" للمتابعة.

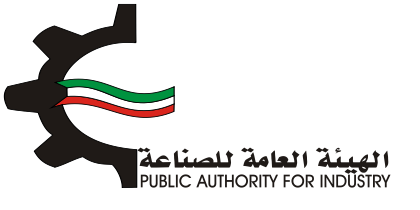

|             | رقم الفاكس   |                                                  | رقم الهاتف                                                                                               |
|-------------|--------------|--------------------------------------------------|----------------------------------------------------------------------------------------------------|
|             |              |                                                  | 5555555                                                                                                  |
|             |              |                                                  | الرقم المدتدي                                                                                            |
|             |              |                                                  | 284170301629                                                                                             |
|             |              |                                                  | مقدم الطلب                                                                                               |
|             |              |                                                  | nohammed                                                                                                 |
|             |              |                                                  | الرجاء الاختيار ·                                                                                        |
|             |              | ۽ الات                                           | ∘زيادة الطاقة الانتاجية ص                                                                                |
|             |              | ون الات                                          | وزيادة الطاقة الانتاجية بدر                                                                              |
|             | رفقات        | المر<br>يومو , الفرم , عمل , محل ,<br>3 مص المرض | الرجاء ارضارة الوثائق المطلوبة:<br>أنواع المستندات المسحوم بها وهم:<br>-الحد الأقمال لحجم الرئيمة مو 100 |
| لدميل المنف | الموديق      | اسم الوليقنة                                     | الإغم                                                                                                    |
|             | رفقات مطلوبة | ע אַפָר א                                        |                                                                                                    |
| بالثالي     | حفط          |                                                  |                                                                                                    |

- بعد الضغط على زر "التالي" قم باختيار وادخال البيانات المطلوبة.
- المعط على زر "اضافة" لإضافتها الى القائمه الظاهرة اسفل الشاشة يمكنك حذف سجل بالضغط على زر "حذف".
  - اضغط على زر "حفظ" اذا كنت تريد الرجوع إلى هذا الطلب في وقت لاحق.
    - بالضغط على زر "السابق" للرجوع إلى الصفحة السابقة.
      - التالي" للمتابعة.

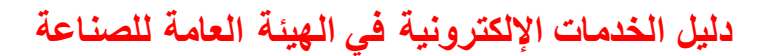

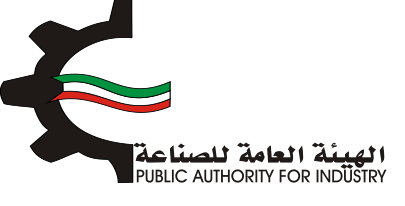

|                                     | سيمة                | اعية بدون ق         | ية لمنشأة صن               | طاقة انتاج        | طلب زيادة                                                    |                       |                          |
|-------------------------------------|---------------------|---------------------|----------------------------|-------------------|--------------------------------------------------------------|-----------------------|--------------------------|
| 7<br>لمنافع العامة<br>مساحة التخزين | المواد الاولية<br>و | 5 فالممالة          | 4 الدراسة الفنية           | ع<br>سة النسويقية | 2<br>التمويل الدرا                                           | أنباء الطلب           | JI .                     |
| الخارجية الصادرة عن                 | لسنوية لاحصائيات    | سجلة في النشرة ا    | درو<br>طاقة الانتاجية والم | المطلوبة في ال    | حاليا ومقدار الزيادة                                         | نتاجية المرخصة<br>طيط | الطاقة الا<br>وزارة التخ |
| _                                   | _                   | اس •                | وحدة القي                  |                   | الاسم.                                                       | سق •                  | رقم المن                 |
| اختيار                              | $\supset$           |                     | •                          |                   | •                                                            |                       | 0                        |
|                                     |                     |                     |                            |                   |                                                              |                       |                          |
|                                     | • é                 | دة المطلوبة للانتاد | مقدار الزيا                |                   |                                                              | نتاجية السنوية ا      | الطاقة الا               |
|                                     |                     |                     | <b> </b>                   |                   |                                                              |                       | <b></b>                  |
|                                     |                     |                     | الوصف                      |                   |                                                              | لطاقة                 | مجموع ا                  |
|                                     |                     |                     | <b>m</b>                   |                   |                                                              |                       | Ê                        |
| اظامة                               |                     | مماليه المناط       |                            |                   |                                                              |                       | 140                      |
| الوصف لعديل حذف                     | مجموع الطاقة        | pluid cool and a    | الطاقة الاتناجية السنوية   | وحدة القياس       | اسم المتلج                                                   | رقم المنسق            | ترسم<br>السلسلي          |
| مواد 🗹                              | 4000                | 2000                | 2000                       | الكيلوجرام        | عيرها من حيوط محيدها<br>من قطن / غير مهياة<br>للبيم بالتجزئة | 52041900              | 1                        |
| النالي                              | السابق              |                     | حفظ                        |                   |                                                              |                       |                          |

2. التمويل

- فم باختيار وادخال بيانات التمويل.
- اضغط على زر "حفظ" اذا كنت تريد الرجوع إلى هذا الطلب في وقت لاحق.
  - بالضغط على زر "السابق" للرجوع إلى الصفحة السابقة.
    - التالي" للمتابعة.

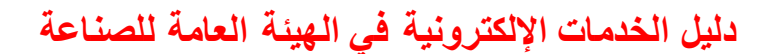

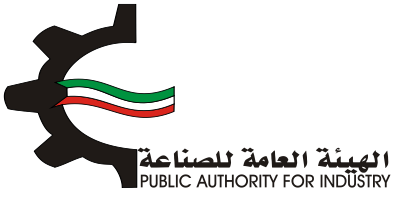

|   | طلب زيادة طاقة انتاجية لمنشأة صناعية بدون قسيمة |                |             |                  |                |                  |                           |  |
|---|-------------------------------------------------|----------------|-------------|------------------|----------------|------------------|---------------------------|--|
|   | 7<br>المنافع العامة<br>ومساحة التخزين           | المواد الاولية | قالممالة    | 4 الدراسة الفنية | راسة النسويقية | 2<br>التمويل الد | انشاء الطلب               |  |
|   |                                                 |                |             | التمويل          |                |                  | 971                       |  |
|   |                                                 |                |             |                  |                |                  | راس المال المدفوع •       |  |
|   |                                                 |                |             |                  |                | دينار كويتي      | 20000                     |  |
|   |                                                 | فوائد القروض   |             |                  | نسبة الفائدة   |                  | قرض من البنك الصناعبي     |  |
|   |                                                 | O              | 8           |                  | <b>(D)</b>     | دينار كويتي      | <b>(D)</b>                |  |
|   |                                                 | فوائد القروض   |             |                  | نسبة الفائدة   |                  | قرض من البنوك التجارية    |  |
|   |                                                 | <b>(D)</b>     | ×           |                  | <b>(D)</b>     | دينار كويتي      | <b>(D)</b>                |  |
|   |                                                 | فوائد القروض   |             |                  | نسبة الفائدة   | دين              | تسهيلات ائتمانية من المور |  |
|   |                                                 | Ø              | <b>x</b>    |                  | <b>(D)</b>     | دينار كويتي      | Θ                         |  |
|   |                                                 |                |             |                  |                | ة للمشروع        | اجمالي الاستثمارات المقدر |  |
|   |                                                 |                |             |                  |                | دينار كويتي      | 20000                     |  |
| C | 🔸 🚺 التالي                                      | السابق         | <b>&gt;</b> |                  |                |                  |                           |  |

- بعد الضغط على زر "التالي" قم باختيار وادخال البيانات المطلوبة.
- اضغط على زر "حفظ" اذا كنت تريد الرجوع إلى هذا الطلب في وقت لاحق.
  - بالضغط على زر "السابق" للرجوع إلى الصفحة السابقة.
    - التالي" للمتابعة.

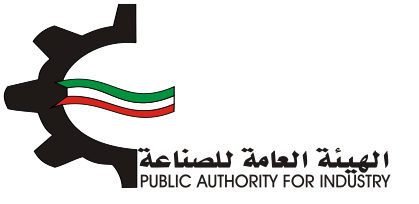

|                                       | ، قسیمة        | صناعية بدون  | ناجية لمنشأة            | بادة طاقة انا     | طلب زب                    |              |
|---------------------------------------|----------------|--------------|-------------------------|-------------------|---------------------------|--------------|
| 7<br>المنافع العامة<br>ومساحة التحزين | المواد الاولية | 5<br>Alaal   | الدراسة الفلية          | الدراسة النسويقية | <mark>ع</mark><br>التمويل |              |
|                                       |                | العمالة      | ات المساحة و            | <u>"</u><br>تقدیر |                           |              |
|                                       |                | ديات العمل - | عدد ور                  | الطاقة -          | ملة نتيجة لزيادة          | ي القوى العا |
|                                       |                |              |                         |                   |                           |              |
| â4399                                 |                | ة المتحفرة - | قف و عامل 📷 📷           | ga .              | نادة الطاقة ·             | نمنى لتنفيذ  |
| وردیة<br>متر مربع                     |                | ة المتوفرة - | قف و عامل 😭 😭<br>المساد | ae<br>• •         | زيادة الطاقة ·<br>سوء 🚰   | زمنى لتنفيذ  |

- فم باختيار وادخال البيانات.
- اضغط على زر "حفظ" اذا كنت تريد الرجوع إلى هذا الطلب في وقت لاحق.
  - بالضغط على زر "السابق" للرجوع إلى الصفحة السابقة.
    - التالي" للمتابعة.

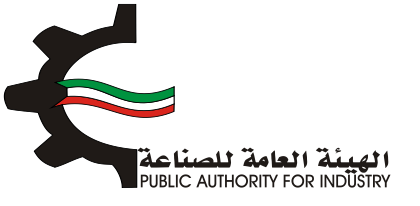

| مواد الولية المنافع العامة<br>ومساحة التخزين                                                                                                    | 5<br>فنية الفعالة       | 4 3                 | انشاء الطلب التمويل               |
|----------------------------------------------------------------------------------------------------|-------------------------|---------------------|-----------------------------------|
| لو                                                                                                    | عية الحالية و موقع      | ساحة القسيمة الصناء | ۵                                 |
|                                                                                                    | صالة الانتاج            |                     | بنى الادارة                       |
| منز مزيع                                                                                                    | <b>2</b>                | منز مزيع            | (A)                               |
|                                                                                                    | فخازن الفنتجات النهائية |                     | بخازن المواد الاولية              |
| مازمهم                                                                                                    | *                       | Alleria             | Le 1                              |
|                                                                                                    | منافع عامة انتاجية      |                     | رش الصيانة والمختبرات             |
| متر مربع                                                                                                    | *                       | متر مربع            | L                                 |
|                                                                                                    | طرقٍ خارجية (20%)       |                     | لرقٍ داخلية (20%)                 |
| متر مربع                                                                                                    | 솯                       | متر مربع            |                                   |
|                                                                                                    | تكلفة السور الخارجي     |                     | جمالي المساحة (متر مربع)<br>معالي |
| Control of the second second s | 8                       | <u>សារ ។ ។</u>      | -                                 |

- 3. الدراسة التسويقية
- قم بتقييم الميزانيات والفواتير التي تثبت حجم مبيعات الحرفة الصناعية للسنوات الثلاث الأخيرة من حيث الكمية والقيمة د.ك
  - ثم قم بتقدير كمية الانتاج للسنوات القادمة باستخدام طريقة المربعات الصغرى و طريقة معدل النمو السنوي.
    - اضغط على زر "حفظ" اذا كنت تريد الرجوع إلى هذا الطلب في وقت لاحق.
      - بالضغط على زر "السابق" للرجوع إلى الصفحة السابقة.
        - التالي" للمتابعة. 🔅 فم بالضغط على زر "التالي" للمتابعة.

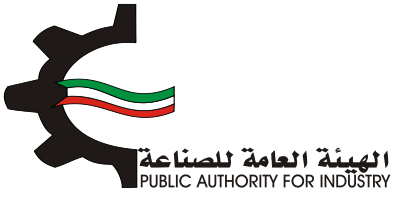

| 7 6                                         | 5                                         | 4 3                                 | 2                          | 1                                              |
|---------------------------------------------|-------------------------------------------|-------------------------------------|----------------------------|------------------------------------------------|
| اد الاونية المنامع العامة<br>ومساحة التخزين | العمالة الموا                             | التسويفية الدراسة الفتية            | النمويل الدراسة            | انساء الطلب                                    |
|                                             |                                           |                                     |                            | 9/1                                            |
|                                             | ويقية                                     | الدراسة التس                        |                            |                                                |
| ناج للسنوات القادمة باستخدام طريقة المربعان | كمية والقيمة ح.ك , ثم يتم تقدير كمية الاز | ية للسنوات الثلاث الأخيرة من حيث ال | ت حجم مبيعات الحرفة المتاء | نبيم الميزانيات والفواتير التي تثب             |
|                                             |                                           |                                     |                            | ى وطريقة معدل النمو السنوي                     |
|                                             | غير مهياة للبيع بالتجزئة                  | ها من خيوط للخياطة من قطن /         | غير                        |                                                |
|                                             |                                           |                                     |                            | فدد السنوات                                    |
|                                             |                                           |                                     |                            | ,                                              |
|                                             |                                           |                                     | 50                         | 4o 3ø                                          |
|                                             |                                           |                                     | 50                         | 40 38<br>الوحدة 😤 الخبنودرام                   |
| سمر بيم الوحدة (داء)                        | كمية الاثلاج                              | سیمات (دای)                         | 50                         | 40 3*<br>الوحدة 🚰 القبلومرام<br>سنه            |
| سمر بيم الوحدة (داء)<br>                    | كمية الالثام                              | ىيېمات (دا <del>ن</del> )<br>•      | 50<br>u                    | 40 3*<br>الوحدة 🚰 الخبلودرام<br>سنه            |
| سمر بیم الوحدة (دای)<br>                    | كمية الالثان<br>                          | سیفات (دای)<br>                     | 50<br>u                    | 40 3*<br>الوحدة 🚰 الخبلودرام<br>سنه<br>۱       |
| سمر بیم الوحدة (دای)<br>                    | كمية الالتاح<br>                          | ىيپەنت (دلت)<br>                    | 50<br>M                    | 40 3*<br>الوحدة 🚰 الشينودرام<br>العلمانية<br>1 |

- النمو تظهر لك طريقة معدل النمو السنوي.
- اضغط على زر "حفظ" اذا كنت تريد الرجوع إلى هذا الطلب في وقت لاحق.
  - بالضغط على زر "السابق" للرجوع إلى الصفحة السابقة.
    - التالي" للمتابعة.

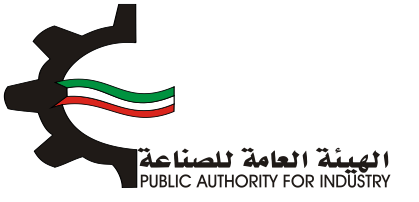

| 4/2                                                                                                    |        |
|----------------------------------------------------------------------------------------------------|--------|
| طريقة معدل النمو السنوي                                                                                                    |        |
| عبرها من خيوط للخياطة من قطن / عبر مهباة للبيع بالنجزئة                                                                                                    |        |
| السنة كمية الاتثار (وحدة) معدل المو السنومي ¥                                                                                                    |        |
| 0 232 1                                                                                                    |        |
| 0 222 2                                                                                                    |        |
| 0.431 223 3                                                                                                    |        |
| نمو السنوي (يتم اعتماد نسبة متحفظة ١٢٧ في مال تعاوزت التسبية<br>مذا الرقم)<br>من متوسط معدل النمو السنوي يتم تغيير حجم كمية الانتاح المتوقعة للسنوات القادمة حسب الجدول التالي : | معدل ا |
| السنة دمية الاتتواروحدة)                                                                                                    |        |
| 0 1                                                                                                    |        |
| 232 2                                                                                                    |        |
| 233 3                                                                                                    |        |
|                                                                                                    |        |
| 223.233 4                                                                                                    |        |

- بعد الضغط على زر "التالي" ستظهر لك طريقة المربعات الصغرى.
- اضغط على زر "حفظ" اذا كنت تريد الرجوع إلى هذا الطلب في وقت لاحق.
  - بالضغط على زر "السابق" للرجوع إلى الصفحة السابقة.
    - المتابعة. 🔅 قم بالضغط على زر "التالي" للمتابعة.

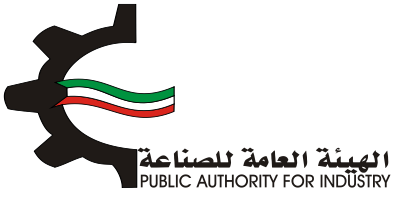

| 7<br>المنافع العامة<br>ومساحة النخرين | اعية بدون قسيمة<br>6 5<br>الممانة المواد الدونية | انتاجية لمنشأة صن<br>منبغ الدراسة المنبة | طلب زیادة طاقة<br>32<br>النمویل الدراسة النسو | انشاء الخلب |  |  |  |
|---------------------------------------|--------------------------------------------------|------------------------------------------|-----------------------------------------------|-------------|--|--|--|
|                                       | طريقة المربعات الصغرى                            |                                          |                                               |             |  |  |  |
|                                       | ة للبيع بالتجزئة                                 | خيوط للخياطة من قطن / غير مهياة          | غيرها من                                      |             |  |  |  |
| س• ص                                  | 8,0                                              | ص (كمية الانتاج)                         | ų                                             | فنسا        |  |  |  |
| 232-                                  | 1                                                | 232                                      | 1-                                            | 1           |  |  |  |
| 0                                     | ٥                                                | 232                                      | 0                                             | 2           |  |  |  |
| 233                                   | 1                                                | 233                                      | 1                                             | 3           |  |  |  |
|                                       | كالتالي                                          | بة الانتاح المتوقعة القادمة              | كم                                            |             |  |  |  |
|                                       | كمية الاتتام(وجدة)                               |                                          | Lini                                          |             |  |  |  |
|                                       | 386.667-                                         |                                          | 1                                             |             |  |  |  |
|                                       | 77.333                                           |                                          | 2                                             |             |  |  |  |
|                                       | 1009.667                                         |                                          | з                                             |             |  |  |  |
|                                       | 1010 677                                         |                                          | 4                                             |             |  |  |  |
|                                       | 1011.689                                         |                                          | 5                                             |             |  |  |  |
|                                       |                                                  |                                          |                                               |             |  |  |  |
|                                       |                                                  |                                          |                                               |             |  |  |  |

- بعد الضغط على زر "التالي" قم باخال بيانات "تقديرات الطاقة الانتاجية المتاحة".
  - اضغط على زر "حفظ" اذا كنت تريد الرجوع إلى هذا الطلب في وقت لاحق.
    - بالضغط على زر "السابق" للرجوع إلى الصفحة السابقة.
      - التالي" للمتابعة. 🔅 فم بالضغط على زر "التالي" للمتابعة.

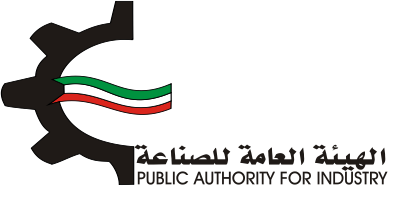

| منشأة صناعية بدون قسيمة<br>4<br>م الفنية العمالة المواد الاولية المنافع العامة<br>ومساحة النخزين               | طلب زيادة طاقة انتاجية ل<br>ع المان الطلب التمويل الدراسة النسويفية الدراس |  |  |
|----------------------------------------------------------------------------------------------------|----------------------------------------------------------------------------|--|--|
| ة الانتاجية المتاحة                                                                                            | تقديرات الطاقذ                                                             |  |  |
| من قطن / غير مهياة للبيع بالتجزئة                                                                              | غيرها من خيوط للخياطة                                                      |  |  |
| تقديرات الطاقة الانتاجية المرخصة                                                                               | صافى الواردات                                                              |  |  |
| 2000                                                                                                    | o 🔼                                                                        |  |  |
| حجم الاستهلاك المحلي الظاهري (الانتاج المحلي + صافي الواردات)                                                  | حجم الانتاج المحلي •                                                       |  |  |
| in 1997 - 1997 - 1997 - 1997 - 1997 - 1997 - 1997 - 1997 - 1997 - 1997 - 1997 - 1997 - 1997 - 1997 - 1997 - 19 | in 1997 (1997)                                                             |  |  |
| اجمالي حجم الاستهلاك المحلي الظاهري والتصدير                                                                   | حجم العادرات                                                               |  |  |
| 🛌 (                                                                                                    | • 🔼                                                                        |  |  |
| حجم الطاقة الانتاجية المطلوبة للترخيص                                                                          | حجم الطاقة الانتاجية المتاحة للترخيص                                       |  |  |
|                                                                                                    | · · · · · · · · · · · · · · · · · · ·                                      |  |  |
|                                                                                                    | حجم الطاقة الانتاجية المطلوبة للترخيص يبلغ                                 |  |  |
|                                                                                                    | من حجم الطاقة الانتاجية المتاحة للترخيص                                    |  |  |
| حفظ 🗲 (السابق) 🗲 التالي                                                                                        |                                                                            |  |  |

- 4. الدراسة الفنية
- بادخال البيانات المطلوبة.
- اضغط على زر "حفظ" اذا كنت تريد الرجوع إلى هذا الطلب في وقت لاحق.
  - بالضغط على زر "السابق" للرجوع إلى الصفحة السابقة.
    - المتابعة. 🔅 قم بالضغط على زر "التالي" للمتابعة.

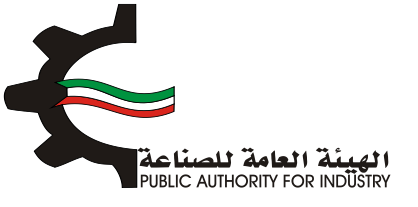

| طلب زيادة طاقة انتاجية لمنشأة صناعية بدون قسيمة                                                             |
|----------------------------------------------------------------------------------------------------|
| 7 6 5 4 3 2 1<br>انشاء الطلب التمويل الدراسة التسويفية الدراسة الفنية العمالة المواد الاولية ومساحة التكرين |
| الدراسة الفنية                                                                                              |
| وصف مختصر للعملية الانتاجية                                                                                 |
| المواصفات القياسية للمنتجات                                                                                 |
| N 1997                                                                                                    |
| حفظ 🔶 السابق 🗲 السابق                                                                                       |

بعد الضغط على زر "التالي" قم باختيار و بادخال البيانات المطلوبة.

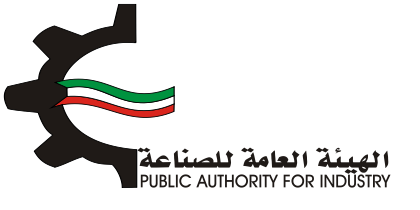

| ينشأة صناعية بدون قسيمة                                                   | طلب زيادة طاقة انتاجية لم                                                   |
|---------------------------------------------------------------------------|-----------------------------------------------------------------------------|
| 7 6 5 4<br>المنية العمالة المواد الاولية المنافع العامة<br>ومساحة التخرين | الساء الطلب التمويل الدراسة النسويقية الدراسة                               |
| مساحة اللازمة لصالة الانتاج                                               | معدات المشروع اللازمة وال                                                   |
| وحدة القياس •                                                             | رقم المتسق • الاسم • ورق كرامت لمتم الكيام •                                |
|                                                                           | وصف عام للالة ·<br>الم الم الم الذي الم الم الم الم الم الم الم الم الم الم |
| · · · · · · · · · · · · · · · · · · ·                                     |                                                                             |
| العدد -                                                                   | رقم الموديل -                                                               |
|                                                                           |                                                                             |

- اضغط على زر "اضافة" لاضافة البيانات المدخلة الى القائمه الظاهرة اسفل الشاشة يمكنك حذف سجل بالضغط على زر "حذف".
  - اضغط على زر "حفظ" اذا كنت تريد الرجوع إلى هذا الطلب في وقت لاحق.
    - بالضغط على زر "السابق" للرجوع إلى الصفحة السابقة.
      - التالي" للمتابعة. 🔅 فم بالضغط على زر "التالي" للمتابعة.

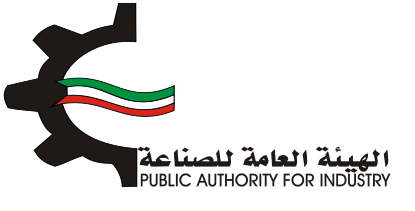

| الطاقة النتافية ب                                                                                                    | قيمة النسبة امطلبة بالشمن                                                                            |
|----------------------------------------------------------------------------------------------------|----------------------------------------------------------------------------------------------------|
| ונשש ונשקטי                                                                                                    | فيتله النسبة تتنقاريته السحن                                                                         |
| L                                                                                                    | · · · · · · · · · · · · · · · · · · ·                                                                |
| المصدر •                                                                                                    | طريقة الحساب -                                                                                       |
| • تحديد-                                                                                                    | • - i.e.,e 😸                                                                                         |
| سعر الوحدة بالعملة الاجنبية •                                                                                                    | العملة -                                                                                             |
| (m.                                                                                                    | • تحدید - 😤                                                                                          |
| سعر التحويل •                                                                                                    | اجمالي القيمة (د.ك) •                                                                                |
| im.                                                                                                    |                                                                                                    |
| الطول (متر) •                                                                                                    | العرض(متر) •                                                                                         |
| in 1997 (1997)                                                                                                    |                                                                                                    |
| المساحة الازمة للتشفيل (متر مربع) •                                                                                                    | المساحة الكلية (متر مربع) -                                                                          |
| in the second second second second second second second second second second second second second second second                                                                                 | S                                                                                                    |
|                                                                                                    | اضافة                                                                                                |
| قيمة<br>الرقم وحف الالات و رقم وحدة نوع تحليف الموديل المدد الرتاقة السبة الم<br>الاسلسان المادة المعدات المتسق القياس المعدات المعدات<br>الأسلسان المادة المعدات المتسق القياس المعدات المعدات | سمر<br>المساحة المساحة<br>المصدر طريقة الوحدة<br>الحساب بالمملة<br>الاجسية<br>الاجسية<br>مربع) مربع) |
| باضافة نسبة زيادة بحوالي •                                                                                                    |                                                                                                    |
| 👹 🛛 🗴 للممرات                                                                                                    |                                                                                                    |
| اجمالي المساحة اللازمة لصالة الانتاج (متر مربع) •                                                                                                    | ملاحظات                                                                                              |
| ¥                                                                                                    | 100 C                                                                                                |
|                                                                                                    | ×.                                                                                                   |
|                                                                                                    | حفظ ﴿ السابق ﴾ النالي                                                                                |

- هم بادخال بيانات "وسائل نقل خارجية".
- باختيار "رقم المنسق", "الاسم" و "وحدة القياس" بالضغط على زر "اختيار".
- اضغط على زر "اضافة" لإضافة البيانات المدخلة الى القائمه الظاهرة اسفل الشاشة يمكنك حذف سجل بالضغط على زر "حذف".
  - اضغط على زر "حفظ" اذا كنت تريد الرجوع إلى هذا الطلب في وقت لاحق.
    - فم بالضغط على زر "السابق" للرجوع إلى الصفحة السابقة.
      - المالضغط على زر "التالي" للمتابعة.

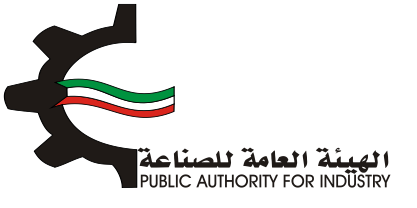

| ن قسيمة                                              | منشأة صناعية بدو           | ة طاقة انتاجية لد           | طلب زیاد                   |                 |
|------------------------------------------------------|----------------------------|-----------------------------|----------------------------|-----------------|
| 6<br>المواد التولية المنافع العامة<br>ومساحة التخزين | ع المنية الممالة           | ع الدراسة التسويقية الدراسة | ع<br>التمويل               | انشاء الطلر     |
|                                                      |                            | 5                           | /3                         |                 |
|                                                      | قل خارجية                  | وسائل نذ                    |                            |                 |
|                                                      | وحدة القياس •              |                             | الاسم                      | رقم المنسق •    |
| افتيار                                               | •                          |                             | •                          | 0               |
|                                                      |                            |                             |                            |                 |
|                                                      | المصدر •                   |                             |                            | العدد •         |
| •                                                    | - تحدید -                  |                             |                            |                 |
|                                                      | العملة •                   |                             | ملة الاجنبية •             | سفر الوحدة بالف |
| •                                                    | - تحدید - 😁                |                             |                            | 144 C           |
|                                                      | اجمالي القيمة (د.ك)        |                             |                            | سعر التحويل •   |
|                                                      | *                          |                             |                            |                 |
| اضافة                                                |                            |                             |                            |                 |
| العملة سفر التحويل السفر الجمالي (لعديل حذف          | سمر الوحدة بالعملة الجلبية | وحدة الفياس العدد المصدر    | الإلت و المعدات (قم الملسق | الرقم التعلهلي  |
| السابق 🔸 التالي                                      |                            |                             |                            |                 |

- الضغط على زر "التالى" قم بادخال بيانات "وسائل نقل داخلية".
- باختيار "رقم المنسق", "الاسم" و "وحدة القياس" بالضغط على زر "اختيار".
  - المطلوبة.
- اضغط على زر "اضافة" لاضافة البيانات المدخلة الى القائمه الظاهرة اسفل الشاشة يمكنك حذف سجل بالضغط على زر "حذف".
  - اضغط على زر "حفظ" اذا كنت تريد الرجوع إلى هذا الطلب في وقت لاحق.
    - ♦ قم بالضغط على زر "السابق" للرجوع إلى الصفحة السابقة.
      - التالى المتابعة. 💠 قم بالضغط على زر "التالى" للمتابعة.

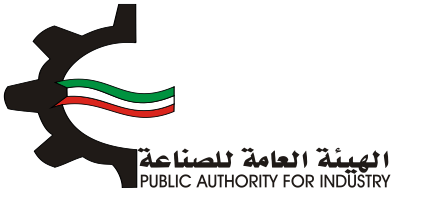

| ن قسیمة                                                | ينشأة صناعية بدور          | ة طاقة انتاجية لم        | طلب زیاد               |                     |
|--------------------------------------------------------|----------------------------|--------------------------|------------------------|---------------------|
| 7 6<br>المواد الأولية المنافع المامة<br>ومساحة التخزين | 5 مالم<br>المنية           | لدراسة النسويقية الدراسة | التمويل ا              | انشاء الظلب         |
|                                                        | فل داخلية                  | وسائل نڌ                 |                        |                     |
|                                                        | وحدة القياس •              |                          | الاسم.                 | رقم المنسق•         |
| اختيار                                                 | \$                         |                          | 0                      | 0                   |
|                                                        |                            |                          |                        |                     |
|                                                        | uppell                     |                          |                        | · anoll             |
|                                                        | التنطير -                  |                          |                        |                     |
|                                                        | العملة •                   |                          | ة الاجنبية •           | سعر الوحدة بالعملا  |
| •                                                      | - نحدید -                  |                          |                        |                     |
|                                                        | اجمالي القيمة (د.ك)        |                          |                        | سعر التحويل •       |
|                                                        | *                          |                          |                        | <b>L</b>            |
| اضافة                                                  |                            |                          |                        |                     |
| لمملة سعر اللحويل المعز الجمالي تعديل حذف              | سمر الوحدة بالعملة الجنيية | وحدة القياس المدد المصدر | ت و المعدات رقم المنسق | الرقم الاستسلى الال |
| السابق 🗧 التالي                                        | > (hás)                    | l.                       |                        |                     |

- فم بادخال البيانات المطلوبة.
- ♦ قم بالضغط على زر "السابق" للرجوع إلى الصفحة السابقة.
  - التالي" للمتابعة. 💠 قم بالضغط على زر "التالي" للمتابعة.

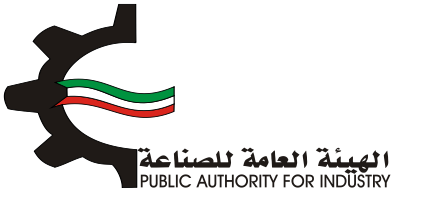

| اجية لمنشأة صناعية بدون قسيمة                                                                      | طلب زيادة طاقة انت                         |
|----------------------------------------------------------------------------------------------------|--------------------------------------------|
| 7         6         5         4           فواف المنية         المواد الولية         المنافع المامة | انشاء الطلب التمويل الدراسة النسويقية      |
| 1/3<br>اجمالي قيمة المعدات المستوردة (فوب)                                                         | اجمالي قيمة المعدات المشتراه مخليا         |
| يناز کويتې 🕍 دينار کويتې                                                                           | 6.348.000                                  |
| نسبة مصاريف النقل والترخيص                                                                         | اجمالي قيمة المعدات المستوردة (سيف الكويت) |
| ينار کويتين 🕍 5                                                                                    | a 000.9                                    |
| نسبة معاريف التركيب والاشراف                                                                       | مصاريف نقل وترخيص                          |
| ينز کويتين 🛌 7                                                                                     | 0.000                                      |
| اجمالي تكاليف المعدات بعد التركيب                                                                  | مصاريف التركيب والاشراف                    |
| ينار کويتين دينار کويتين                                                                           | 444.380                                    |
|                                                                                                    | مجموع وسائل النقل الداخلية والخارجية       |
| ينار كويتى                                                                                         | a 000.0                                    |
| < السابق ← التالي                                                                                  |                                            |

5. العمالة

- بعد الضغط على زر "التالي" قم بادخال بيانات "العمالة الازمة للمشروع".
- باختيار "المسمى الوظيفي" و "التصنيف" بالضغط على زر "اختيار".
  - المطلوبة.
- اضغط على زر "اضافة" لاضافة البيانات المدخلة الى القائمه الظاهرة اسفل الشاشة يمكنك حذف سجل بالضغط على زر "حذف".
  - اضغط على زر "حفظ" للرجوع إلى هذا الطلب في وقت لاحق.
  - بالضغط على زر "السابق" للرجوع إلى الصفحة السابقة.
    - التالي" للمتابعة.

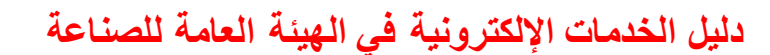

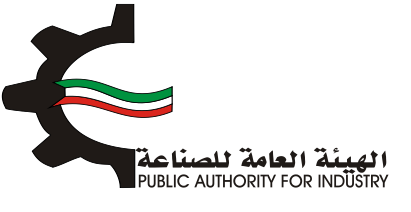

| ېن قسيمة                                               | لمنشأة صناعية بدو          | طلب زيادة طاقة انتاجية         |                                |
|--------------------------------------------------------|----------------------------|--------------------------------|--------------------------------|
| 7 6<br>المواد الاولية المنافع المامة<br>ومساحة التخزين | راسة المنية العمالة        | 2 عمر الدراسة النسويقية الد    | انشاء الطلب                    |
|                                                        | للازمة للمشروع             | العمالة ا                      |                                |
| افتيار                                                 |                            | التعنيف•                       | المسمى الوظيفي •<br>Q          |
| •                                                      | الجنسية •<br>• الحديد -    |                                | نوع العمالة -<br>📥 🛛 - تحديد - |
|                                                        | عدد الذكور •<br>🛋          |                                | عدد الانات -                   |
|                                                        | الراتب السنوي<br>🔼         |                                | الرائب الشهري •<br>📥           |
| اضافة                                                  |                            |                                |                                |
| الرائب الشهرى الرائب السنور تمديل حذف                  | ينسية عدد النات عدد الذكور | الوظيفي التمليف لوع العمالة ال | الرقم الاسلسلى المسمى          |
| السابق 🗲 الثالي                                        | دفظ                        |                                |                                |

- بعد الضغط على زر "التالي" قم بادخال بيانات "العمالة الازمة لزيادة الطاقة".
  - اضغط على زر "حفظ" اذا كنت تريد الرجوع إلى هذا الطلب في وقت لاحق.
    - فم بالضغط على زر "السابق" للرجوع إلى الصفحة السابقة.
      - التالي" للمتابعة.

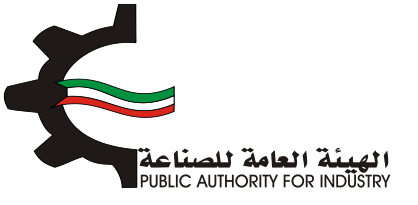

| جية لمنشأة صناعية بدون قسيمة<br>مراجع المانية المانية المانية المانية المانية المانية المانية<br>الدراسة المنبية المانية المانية المانية المانية<br>اللازمة لزيادة الطاقة                                                                                                    | طلب زيادة طاقة انتام<br>م الماد الطلب التمويل الدراسة النسويفية<br>العمالة |
|----------------------------------------------------------------------------------------------------|----------------------------------------------------------------------------|
| اجمالي تكاليف العمالة السنوية                                                                                                    | اجمالي الاجور والمرتبات السنوية (د.ك)                                      |
| کويتمي 🕍                                                                                                    | دينار                                                                      |
| اجمالي عدد العاملين حاليا في المنشأة                                                                                                    | اجمالي عدد العاملين اللازمين لزيادة الطاقة الانتاجية                       |
| ه وعامل العالم موظف وعامل موظف وعامل م | <u>موظم</u>                                                                |

6. المواد الاولية

- باختيار "رقم المنسق", "الاسم" و "وحدة القياس" بالضغط على زر "اختيار".
  - المطاوبة.
- اضغط على زر "اضافة" لاضافة البيانات المدخلة الى القائمه الظاهرة اسفل الشاشة يمكنك حذف سجل بالضغط على زر "حذف".
  - اضغط على زر "حفظ" اذا كنت تريد الرجوع إلى هذا الطلب في وقت لاحق.
    - المابقة الصغط على زر "السابق" للرجوع إلى الصفحة السابقة.
      - المالضغط على زر "التالي" للمتابعة.

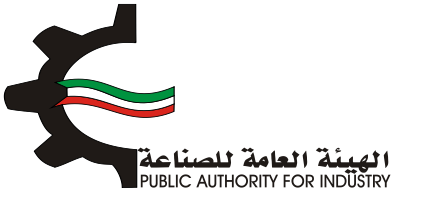

| ة لمنشأة صناعية بدون قسيمة                                                                                    | طلب زيادة طاقة انتاجيذ                                                                                                    |
|----------------------------------------------------------------------------------------------------|----------------------------------------------------------------------------------------------------|
| راسة المنبة العمالة المواد التوتية المنافع العامة<br>وراسة المنبة العمالة المواد التوتية                      | انشاء الطلب التمويل الدراسة النسويقية ال                                                                                      |
|                                                                                                    | 2/1                                                                                                    |
| مة لزيادة الطاقة الانتاجية                                                                                    | المواد الاولية اللاز                                                                                                    |
| وحدة القياس•                                                                                                  | رقم المنسق •                                                                                                    |
|                                                                                                    | • •                                                                                                    |
|                                                                                                    |                                                                                                    |
| الكمية المطلوبة سنويا •                                                                                       | وصف المادة •                                                                                                    |
|                                                                                                    |                                                                                                    |
| سعر الوحدة •                                                                                                  | المصدر                                                                                                    |
|                                                                                                    | - تحدید -                                                                                                    |
| كمية المحرون اللازمة لسير الانتاج ·                                                                           | المترة التحريبية اللازمة تسير الانتاج -                                                                                       |
| عدد الوجدان -                                                                                                 | طريقة وكيفية التخزين داخل المعنع                                                                                              |
|                                                                                                    |                                                                                                    |
| السفر الاجمالي -                                                                                              | المساحة اللازمة للتخزين (متر مربع) -                                                                                          |
|                                                                                                    | 🔟                                                                                                    |
| اضامة                                                                                                    |                                                                                                    |
| يقة وكيفية<br>ن داخل المعلم المحدر الثلازمة للبير التلاح الوحدة الوحدات تلاخلين (متر مربع) الجماد تعديل حذف ا | الرقم الالات و رقم وحدة وصف الكمية كمية المختون طر<br>التسلسلي المعدات المنسق القياس المادة سنوياً التتزمة لسير التتناح التخل |
|                                                                                                    | باضافة تسبة زيادة بحوالي •                                                                                                    |
|                                                                                                    | · · · · · · · · · · · · · · · · · · ·                                                                                         |
| ملاحظات                                                                                                    | اجمالي المساحة اللازمة لصانه الانتاح (متر مربع) •<br>الله                                                                     |
| »                                                                                                    | -                                                                                                    |
| حفظ السابق 🖌 الثالي                                                                                           |                                                                                                    |

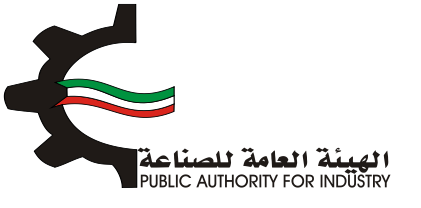

- المطلوبة.
- اضغط على زر "حفظ" اذا كنت تريد الرجوع إلى هذا الطلب في وقت لاحق.
  - یقم بالضغط على زر "السابق" للرجوع إلى الصفحة السابقة.
    - التالى المنعط على زر "التالى" للمتابعة.

| منشأة صناعية بدون قسيمة<br>مريد المرابع<br>المنبة الممالة المواد الولية المنافع المامة<br>موساحة التخرين<br>الانتقاد الأنث إما المحمد                            | طلب زيادة طاقة انتاجية لم<br>م الم الطلب التمويل الدراسة التسويفية الدراسة<br>الم عام الالدام عليه الدراسة التسويفية اللاندية |
|----------------------------------------------------------------------------------------------------|----------------------------------------------------------------------------------------------------|
| תהחל תחשם ורלבור                                                                                                    | الصواد الدولته الدرمه                                                                                                    |
| فيمة المواد اللازمة لزيادة الطافة (سيف الكويت)<br>ما 2000 من 2004 من 2004 من 2004 من 2004 من 2004 من 2004 من 2004 من 2004 من 2004 من 2004 من 2004 من 2004 من 200 | اجمالي فيمة المواد اللازمة لزيادة الطاقة والمتوفرة محليا                                                                      |
| إدوالو ، تكاليف الوواد اللازمة الانتاد                                                                                                    |                                                                                                    |
| اجلال کورٹی انگریٹ کی ہے ۔<br>میلار گورٹی 12000                                                                                                    | نگریگ شن و شمین                                                                                                    |
|                                                                                                    | نسبة المواد المحلية الى اجمالي قيمة المواد اللازمة للانتاج                                                                    |
|                                                                                                    | x 0.000 🕍                                                                                                    |
| حفظ 🔶 التالي                                                                                                    |                                                                                                    |

- فم بادخال البيانات المطلوبة.
- اضغط على زر "حفظ" اذا كنت تريد الرجوع إلى هذا الطلب في وقت لاحق.
  - فم بالضغط على زر "السابق" للرجوع إلى الصفحة السابقة.
    - اضغط على زر "ارسال" لمتابعة ارسال الطلب.

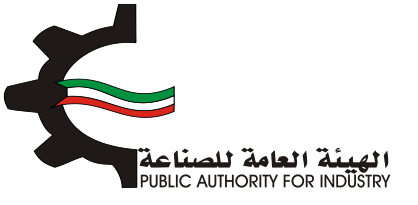

| ة لمنشأة صناعية بدون قسيمة                                   | طلب زيادة طاقة انتاجية                          |
|--------------------------------------------------------------|-------------------------------------------------|
| 7 6 5 4<br>دراسة الفنية العمانة المواد الولية المنامع المامة | الشاء الطلب التمويل الدراسة التسويقية الد       |
| (V)zen, gerandel<br>2/3                                      |                                                 |
| المنتجات النهائية (متر مربع)                                 | المساحة اللازمة لتخزين                          |
| ة من قطن / غير مهباة للبيع بالتجزئة                          | غيرها من خيوط تلخياط                            |
| كمية المخزون اللازمة لسير الانتاج -                          | الفترة التخزينية اللازمة لسير الانتاج •         |
| len.                                                         | • Jane 🐸 🔹 📔 🕍                                  |
| عدد الوحدات -                                                | طريقة وكيفية التخزين داخل المعنع -              |
|                                                              | le le le le le le le le le le le le le l        |
|                                                              | المساحة اللازمة للتخزين (متر مربع) ٠            |
|                                                              | le le le le le le le le le le le le le l        |
|                                                              | افة نسبة زيادة بحوالي •                         |
|                                                              | 월 X                                             |
| ملاحظات                                                      | مالي المساحة اللازمة لصالة الانتاج (متر مربع) • |
|                                                              | 0                                               |

بعد الضغط على زر "ارسال" تظهر لك شاشة الدفع.

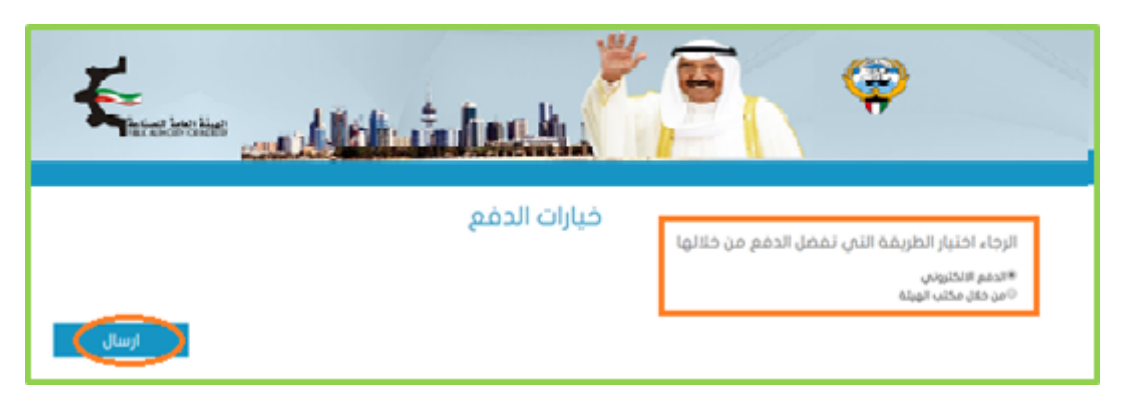

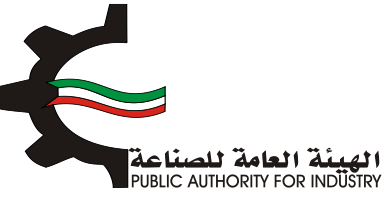

شاشة الدفع تتيح للمستخدم إختيار طريقة الدفع المناسبه له ، في حالة الضغط على زر "الدفع الالكتروني" يتم التحويل الى شاشة كي نت للدفع ، و في حالة الضغط على زر " من خلال مكتب الهيئة" يتم إنشاء الطلب للمستخدم لكي تتيح للعميل الدفع عن طريق جهاز التحصيل الألى الخاص بمقر الهيئة العامة للصناعة.
 ملاحظة على العميل طباعة و الإحتفاظ بنسخة من إشعار الدفع الإلكتروني أو نسخة إشعار الطلب للمراجعة في الهيئة العيئة العامة للصناعة.

اضغط على زر "ارسال" لارسال الطلب.
 من خلال الضغط على زر الطباعة يمكنك طباعة محتوى الطلب.

- 3.18 طلب زيادة الطاقة الانتاجية مع قسيمة
  - 1. انشاء الطلب

|                                                      | teles.                        |                        | Ŷ                           |
|------------------------------------------------------|-------------------------------|------------------------|-----------------------------|
| ون قسیمة                                             | ية لمنشأة صناعية بدر          | يادة طاقة انتاج        | طلب ز                       |
| 6<br>المواد الاولية المنافع العامة<br>ومساحة التخزين | 5 4<br>الدراسة المنية الممالة | 3<br>الدراسة التسويقية | الشاء الطلب التمويل         |
|                                                      |                               |                        | تاريخ الطلب                 |
|                                                      | الكيان القانوني               |                        | رقم الترخيص الصناعي         |
|                                                      | <u>4</u> 2                    |                        | 19775 😰                     |
|                                                      |                               |                        | الصادرة بإسم<br>test test 👤 |
|                                                      |                               |                        | الغرض من الترخيص- القسيمة   |
|                                                      |                               |                        | (S)                         |
| قسیمة                                                |                               | قطعة<br>ها             | الڪائن في<br>ي              |

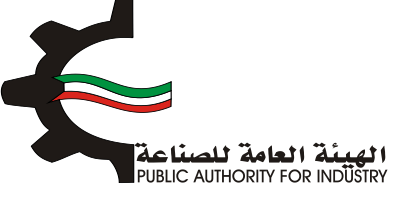

- الم الختيار زيادة الطاقة الانتاجية (مع الات ام بدون الات) .
- المافاق الوثائق المطلوبة (اضغط على "تحميل الملف" وقم باختيار الملف المطلوب).
  - اضغط على زر "حفظ" اذا كنت تريد الرجوع إلى هذا الطلب في وقت لاحق.
    - التالي" للمتابعة. 🔅 فم بالضغط على زر "التالي" للمتابعة.

|              | رقم الفاكس             |                                                    | رقم الهاتف                                                                               |
|--------------|------------------------|----------------------------------------------------|------------------------------------------------------------------------------------------|
|              | IB                     |                                                    | \$555555                                                                                 |
|              |                        |                                                    | الرقم المدنى                                                                             |
|              |                        |                                                    | 284110301629                                                                             |
|              |                        |                                                    | مقدم الطلب                                                                               |
|              |                        |                                                    | mohammed 👤                                                                               |
|              |                        | بة مع الات<br>بة بدون الات                         | الرجاء الاختيار ·<br>«زيادة الطاقة الانتاج<br>«زيادة الطاقة الانتاج                      |
|              | المرفقات               | يا وحوز .ومو .ووز .افخر .obs.<br>مو BRS من الموفق. | الرجاء ارضام الوثائق المطلوبة<br>أنواع المستبدات المسجوح بو<br>-الحد الأشمى لحجم الوثيقة |
| لدعيل العنف  | المرمق                 | اسم الوثيقية                                       | ارهم                                                                                     |
|              | الا يوجد مرفقات مطلوبة |                                                    |                                                                                          |
|              |                        |                                                    |                                                                                          |
| حفظ 🗲 التالي |                        |                                                    |                                                                                          |

- بعد الضغط على زر "التالي" قم باختيار وادخال البيانات المطلوبة.
- المنفط على زر "اضافة" لإضافتها الى القائمه الظاهرة اسفل الشاشة يمكنك حذف سجل بالضغط على زر "حذف".
  - اضغط على زر "حفظ" اذا كنت تريد الرجوع إلى هذا الطلب في وقت لاحق.
    - بالضغط على زر "السابق" للرجوع إلى الصفحة السابقة.
      - المتابعة. 💠 قم بالضغط على زر "التالي" للمتابعة.

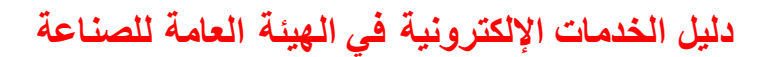

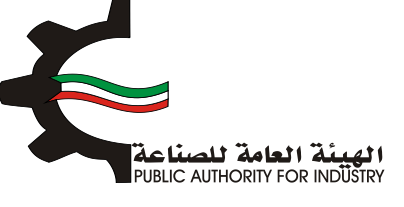

|                                       | سيمة                | باعية بدون ق                 | ية لمنشأة صن               | طاقة انتاج     | طلب زيادة                                                     |                        |                          |
|---------------------------------------|---------------------|------------------------------|----------------------------|----------------|---------------------------------------------------------------|------------------------|--------------------------|
| 7<br>المنافع العامة<br>ومساحة التخزين | 6<br>المواد الاولية | 5 فالمعا                     | 4 الدراسة المنية           | راسة النسويقية | 2<br>التمويل الدر                                             | أشاء الطلب             | J                        |
| الخارجية العادرة عن                   | لسنوية لاحصائيات    | سجلة في النشرة ا             | درو<br>طاقة الانتاجية والم | المطلوبة في ال | حاليا ومقدار الزيادة                                          | انتاجية المرخصة<br>طيط | الطاقة الا<br>وزارة التخ |
| _                                     | _                   | اس •                         | وحدة القي                  |                | الاسم•                                                        | سق •                   | رقم المن                 |
| اختيار                                |                     |                              | ٠                          |                | •                                                             |                        | 0                        |
|                                       |                     |                              |                            |                |                                                               |                        |                          |
|                                       | . 5                 | دة المطلوبة للانتا           | مقدار الزيا                |                |                                                               | انتاجية السنوية •      | الطاقة الا               |
|                                       |                     |                              | <b> </b>                   |                |                                                               |                        | <b></b>                  |
|                                       |                     |                              | الوصف                      |                |                                                               | الطاقة                 | مجموع ا                  |
|                                       |                     |                              | <b>m</b>                   |                |                                                               |                        | <b></b>                  |
| اضافة                                 |                     | مەللە مەلەمەلە مەلەمەر مەل   |                            |                |                                                               |                        | - 14                     |
| الوصف لعديل حذف                       | مجموع الطاقة        | معدر بروده معصوبه<br>للالتاج | الطاقة الاتناجية السنوية   | وحدة القياس    | اسم الملئج                                                    | رقم المنسق             | مرسم<br>الاسلسلي         |
| مواد 🖻                                | 4000                | 2000                         | 2000                       | الكيلوجرام     | غيرها من حيوط للحياطة<br>من قطن / غير مهياة<br>للبيم بالتجزئة | 52041900               | 1                        |
|                                       | السابق              | $\rightarrow$ C              | حفظ                        |                |                                                               |                        |                          |

- 2. التمويل
- قم باختيار وادخال بيانات التمويل.
- اضغط على زر "حفظ" اذا كنت تريد الرجوع إلى هذا الطلب في وقت لاحق.
  - بالضغط على زر "السابق" للرجوع إلى الصفحة السابقة.
    - التالي" للمتابعة.

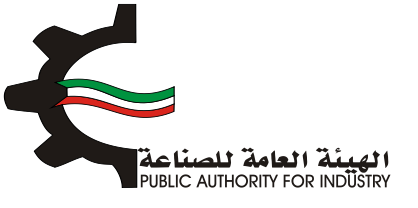

|                                       | بدون قسيمة       | ية لمنشأة صناعية             | ادة طاقة انتاج    | طلب زی                             |
|---------------------------------------|------------------|------------------------------|-------------------|------------------------------------|
| 7<br>المنافع العامة<br>ومساحة التخزين | 6 المواد الاولية | 5 4<br>الدراسة الفنية العمار | الدراسة النسويقية | الشاء الطلب التمويل                |
|                                       |                  |                              |                   | a/1                                |
|                                       |                  | التمويل                      |                   |                                    |
|                                       |                  |                              |                   | راس المال المدفوع •                |
|                                       |                  |                              | ىس                | دينار کور                          |
|                                       | فوائد القروض     |                              | نسبة الفائدة      | قرض من البنك الصناعمي              |
|                                       | <b>(D)</b>       |                              | نىپ 🔘             | دينار کور                          |
|                                       | فوائد القروض     |                              | نسبة الفائدة      | قرض من البنوك التجارية             |
|                                       | <b>(D)</b>       |                              | نىپ 🕲             | دينار کور                          |
|                                       | فوائد القروض     |                              | نسبة الفائدة      | تسهيلات التمانية من الموردين       |
|                                       | 0                |                              | نى 💽              | دينار کور                          |
|                                       |                  |                              | _                 | اجمالي الاستثمارات المقدرة للمشروع |
|                                       |                  |                              | يى ا              | 🔞 20003 دينار کور                  |
|                                       | $\frown$         |                              |                   |                                    |
| ب الثالي 🗧                            | 🔶 السابق         | مفظ                          |                   |                                    |
|                                       |                  |                              |                   |                                    |

- بعد الضغط على زر "التالي" قم باختيار وادخال البيانات المطلوبة.
- اضغط على زر "حفظ" اذا كنت تريد الرجوع إلى هذا الطلب في وقت لاحق.
  - بالضغط على زر "السابق" للرجوع إلى الصفحة السابقة.
    - التالي" للمتابعة. 🔅 فم بالضغط على زر "التالي" للمتابعة.

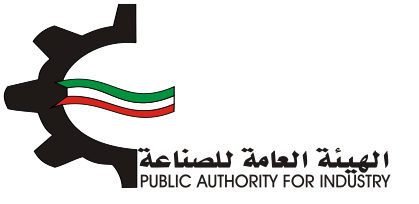

|          | لشطالهم        |                | U                                        | Ģ              | )               |
|----------|----------------|----------------|------------------------------------------|----------------|-----------------|
|          | عية بدون قسيمة | جية لمنشأة صنا | يادة طاقة انتاه                          | طلب زا         |                 |
|          |                |                | e la la la la la la la la la la la la la | 2 Junnil       |                 |
| وردية    | , and          | ي و عامل 😁     | abgo                                     | مته میرده      | سن السوال الم   |
| _        | ىئومرە -       | المساحة الم    |                                          | زيادة الطاقة • | ح الزمني لتنفيذ |
| متر مربع |                |                | • ,                                      | فير (من مربع)  | ية مقدرة من الا |
|          |                |                |                                          |                |                 |

- فم باختيار وادخال البيانات.
- هذا الطغط على زر "حفظ" اذا كنت تريد الرجوع إلى هذا الطلب في وقت لاحق.
  - بالضغط على زر "السابق" للرجوع إلى الصفحة السابقة.
    - التالي" للمتابعة.

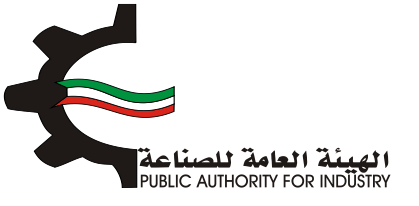

| الشاء الطلب التمويل                   | الدراسة النسويقية الدراسة | بة العمانة المواد الولية | 7<br>المنافع العامة<br>ومساحة التخزين |
|---------------------------------------|---------------------------|--------------------------|---------------------------------------|
| шо                                    | باحة القسيمة الصز         | بة الحالية و موقعها      |                                       |
| بنى الادارة                           |                           | الة الانتاج<br>-         |                                       |
| · · · · · · · · · · · · · · · · · · · | قنز قزيغ                  | <u></u>                  | قنز قزيغ                              |
| نجارل المواد التولية<br>ا             | eile lie                  | ندان المتنجات النهابية   | مترموح                                |
| رش الصيانة والمختبرات                 |                           | بنافع عامة انتاجية       |                                       |
| (A)                                   | متر مربع                  | 1                        | متر مربع                              |
| ئرق داخلية (20%)                      | ອນອ ເມັດ                  | لرق خارجية (20%)         | متر مربع                              |
| جمالي المساحة (متر مربع)              |                           | كلفة السور الخارجي       |                                       |
|                                       | مترمررم                   | **                       | در از کورتی                           |

- 3. الدراسة التسويقية
- فم بتقييم الميزانيات والفواتيرالتي تثبت حجم مبيعات الحرفة الصناعية للسنوات الثلاث الأخيرة من حيث الكمية والقيمة د.ك
  - الم يتقدير كمية الانتاج للسنوات القادمة باستخدام طريقة المربعات الصغرى و طريقة معدل النمو السنوي.
    - اضغط على زر "حفظ" اذا كنت تريد الرجوع إلى هذا الطلب في وقت لاحق.
      - فم بالضغط على زر "السابق" للرجوع إلى الصفحة السابقة.
        - التالي" للمتابعة.
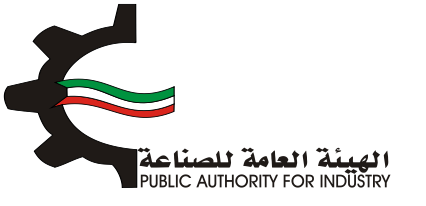

|                                       | قسيمة                    | صناعية بدون                | ية لمنشأة             | :ة طاقة انتاج              | طلب زیاد                 |                                        |                                      |
|---------------------------------------|--------------------------|----------------------------|-----------------------|----------------------------|--------------------------|----------------------------------------|--------------------------------------|
| 7<br>المنافع العامة<br>ومساحة التخزين | 6<br>المواد الاولية      | 5 مالمعا                   | 4 الدراسة القنية      | 3<br>الدراسة النسويقية     | 2<br>التمويل             | طلب                                    | انشاء ال                             |
|                                       |                          |                            |                       |                            |                          | 3/1                                    |                                      |
|                                       |                          | قية                        | اسة التسويا           | الدرا                      |                          |                                        |                                      |
| فادمة باستخدام طريقة المربعات         | كمية الانتاح للسنوات الذ | والقيمة حاك , ثم يتم تقدير | الأخيرة من حيت الكمية | فة المناعية للستوات الثلاث | ثبت حجم مبيعات الحر<br>ب | ت والفواتير التي i<br>مدل النمو الستوغ | , تقييم الميزانيان<br>فرحي وطريقة مد |
|                                       |                          |                            |                       |                            |                          |                                        |                                      |
|                                       |                          | مهياة للبيع بالتجزئة       | ياطة من قطن / غير د   | غيرها من خيوط للذ          |                          |                                        |                                      |
|                                       |                          |                            |                       |                            |                          | ole                                    | عدد السند                            |
|                                       |                          |                            |                       |                            | 50                       | بات<br>40                              | عدد السنو<br>%3                      |
|                                       |                          |                            |                       |                            | 50                       | وات<br>40<br>محمد الخبلوجراه           | عدد السنو<br>3*<br>الوحدة            |
| لمربيم الوحدة (دك)                    | <b>a</b>                 | كمية الالتاح               |                       | المبيعات (دق)              | 50                       | بات<br>40<br>الميلودراه<br>السلة       | عدد السنو<br>3®<br>الوحدة            |
| هر بيم الوحدة (داء)<br>               | <b>.</b>                 | كمية الاللاج<br>-          | ] 1                   | المبيعات (دق)              | 50                       | وات<br>40<br>الكيلومراه<br>السلة<br>1  | عدد السنو<br>3*<br>الوحدة            |
| مر بيم الوحدة (دای)<br>               | <b>.</b>                 | كمية الالتاج<br>           | 1<br>1                | المييعات (دى)              | 50                       | يات<br>40<br>الخيلوريان<br>مسلم<br>1   | عدد السنو<br>3*<br>الوحدة            |

- النمو السنوي. المعدل النمو السنوي.
- اضغط على زر "حفظ" اذا كنت تريد الرجوع إلى هذا الطلب في وقت لاحق.
  - بالضغط على زر "السابق" للرجوع إلى الصفحة السابقة.
    - التالي" للمتابعة. 🔅 فم بالضغط على زر "التالي" للمتابعة.

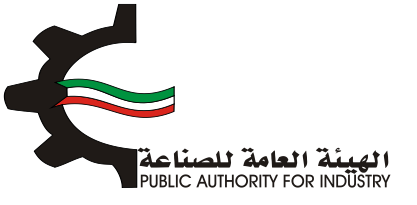

| ة بدون قسيمة<br>5 — 6 7                   | نتاجية لمنشأة صناعي                     | طلب زیادۃ طاقۃ ا<br>                                                                                                   |
|-------------------------------------------|-----------------------------------------|----------------------------------------------------------------------------------------------------|
| ممت المورد مونية<br>ومساحة التحرين<br>الي | ية العربية التية<br>ية معدل النمو السنو | مسدرست منصب<br>۲/۵<br>طرية                                                                                             |
| ر بالنجزلة                                | وط للخياطة من قطن / غير مهياة للبيع     | غيرها من خر                                                                                                    |
| معدل التمو العنوي ¥                       | كمية الانتام(وحدة)                      | للعنا                                                                                                    |
| 0                                         | 232                                     | 1                                                                                                    |
| 0                                         | 232                                     | 2                                                                                                    |
| 0.421                                     | 223                                     | 3                                                                                                    |
| للسنوات القادمة حسب الجدول التالي :       | ٥٥٥١<br>بر حجم كمية الانتاج المتوقفة    | مقدل التمو السنوي (يتم اعتماد نسبة متحقظة ٢١% في حال تداوزت النسبة<br>مذا الرقم)<br>من متوسط معدل النصو السنوي يتم تغي |
| كمية النتاو(وجدة)                         |                                         | لىت                                                                                                    |
| 0                                         |                                         | 1                                                                                                    |
| 232                                       |                                         | 2                                                                                                    |
| 200                                       |                                         | 3                                                                                                    |
| 230.233                                   |                                         | 4                                                                                                    |
| 233.406                                   |                                         | 5                                                                                                    |
| ollill Dolard                             | bás                                     |                                                                                                    |

- بعد الضغط على زر "التالي" ستظهر لك طريقة المربغات الصغرى.
- اضغط على زر "حفظ" اذا كنت تريد الرجوع إلى هذا الطلب في وقت لاحق.
  - المابقة الصغط على زر "السابق" للرجوع إلى الصفحة السابقة.
    - التالي" للمتابعة. 🔅 فم بالضغط على زر "التالي" للمتابعة.

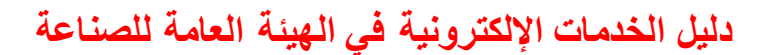

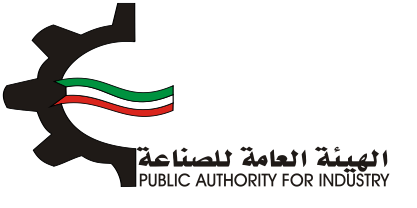

| 7<br>المنافع العامة<br>ومساحة التحرين | 6<br>5<br>1000 1000 | بقية الدراسة الفنية                 | 3 - 2<br>التمويل الدراسة النسو | انشاء الطلب |
|---------------------------------------|---------------------|-------------------------------------|--------------------------------|-------------|
|                                       | പ                   | نريقة المربعات الصغر                | Ь                              |             |
|                                       | بع بالتجزئة         | خيوط لتخياطة من قطن / غير مهياة للب | غيرها من                       |             |
| س * ص                                 | ê,µ                 | ص (كمية الانتاج)                    | μ.                             | السلة       |
| 232-                                  | 1                   | 232                                 | 1-                             | 1           |
| 0                                     | 0                   | 232                                 | 0                              | 2           |
| 233                                   | 1                   | 233                                 | 1                              | 3           |
|                                       | نالى                | بة الانتاج المتوقعة القادمة كالا    | كمب                            |             |
| (                                     | كمية الاتتاو(وحدة   |                                     | السلة                          |             |
|                                       | 386.667-            |                                     | 1                              |             |
|                                       | 77.333              |                                     | 2                              |             |
|                                       | 1009.667            |                                     | 3                              |             |
|                                       | 1010.677            |                                     | 4                              |             |
|                                       | 1011.688            |                                     | 5                              |             |
|                                       |                     |                                     |                                |             |

- بعد الضغط على زر "التالي" قم باخال بيانات "تقديرات الطاقة الانتاجية المتاحة".
  - اضغط على زر "حفظ" اذا كنت تريد الرجوع إلى هذا الطلب في وقت لاحق.
    - بالضغط على زر "السابق" للرجوع إلى الصفحة السابقة.
      - التالي" للمتابعة.

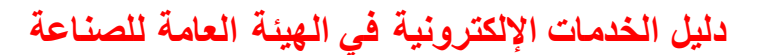

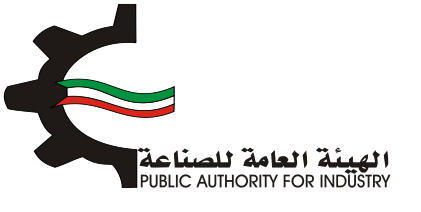

| 7 6 6 5 4<br>الفنية العمالة المواد الأولية المنافع العامة    | انشاء الطلب التمويل الدراسة النسويقية الدراسة |
|--------------------------------------------------------------|-----------------------------------------------|
| الانتاجية المتاحة                                            | تقديرات الطاقة                                |
| ىن قطن / غير مهياة للبيع بالتجزئة                            | غيرها من خيوط للخياطة م                       |
| تقديرات الطاقة الانتاجية المرخصة                             | صافىي الواردات                                |
| 2000                                                         | o 📔                                           |
| حجم الاستهلاك المحلي الظاهري (الانتاج المحلي + حافي الواردات | حجم الانتاج المحلي •                          |
| 🗠 (                                                          | L                                             |
| اجمالي حجم الاستهلاك المحلي الظاهري والتصدير                 | حجم الصادرات                                  |
| 🗠 (                                                          | ٥ 🎦                                           |
| حجم الطاقة الانتاجية المظلوبة للترخيص                        | حجم الطاقة الانتاجية المتاحة للترخيص          |
| ie.                                                          |                                               |
|                                                              | حجم الطاقة الانتاجية المظلوبة للترخيص يبلغ    |
|                                                              | x                                             |
|                                                              | من حجم الطاقة الانتاجية المتاحة للترخيص       |
|                                                              |                                               |

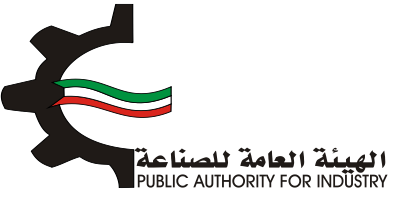

- 4. الدراسة الفنية
- فم بادخال البيانات المطلوبة.
- اضغط على زر "حفظ" اذا كنت تريد الرجوع إلى هذا الطلب في وقت لاحق.
  - بالضغط على زر "السابق" للرجوع إلى الصفحة السابقة.
    - التالي" للمتابعة.

| طلب زيادة طاقة انتاجية لمنشأة صناعية بدون قسيمة                                                             |
|----------------------------------------------------------------------------------------------------|
| 7 6 5 4 3 2 1<br>انشاء الطلب التمويل الدراسة التسويفية الدراسة الفنية العمانة المواد الاولية المنافع العامة |
| »»<br>الدراسة الفنية                                                                                        |
| وصف مختصر للعملية الانتاجية                                                                                 |
| المواصفات القياسية للمنتجات                                                                                 |
| × 📥                                                                                                    |
| حفظ 🗲 السابق 🗧 النالي                                                                                       |

بعد الضغط على زر "التالي" قم باختيار و بادخال البيانات المطلوبة.

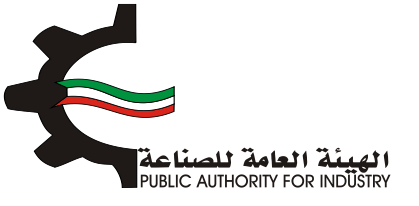

| نشأة صناعية بدون قسيمة<br>4 6 6 7<br>الفنية العمالة المواد الولية المنافع إلمامة | طلب زیادة طاقة انتاجیة لم<br>مرابع المان المان المان المان المان المان المان المان المان المان المان المان المان المان المان المان المان الم |
|----------------------------------------------------------------------------------|----------------------------------------------------------------------------------------------------|
| ومساحة النخرين<br>مساحة اللازمة لصالة الانتاح                                    | معدات المشروع اللازمة وال                                                                                                    |
| وحدة القياس •                                                                    | رقم المنسق · الإسم ·<br>48042900 كي غيرة من ورق كرامت تمنم الكياس                                                                            |
|                                                                                  | وصف عام للالة ·<br>الم                                                                                                    |
| تعنيف المعدات - 😽 - نديد -                                                       | نوع المعدات •                                                                                                    |
| المدد -                                                                          | رقم الموديل -<br>🛀                                                                                                    |

- اضغط على زر "اضافة" لإضافة البيانات المدخلة الى القائمه الظاهرة اسفل الشاشة يمكنك حذف سجل بالضغط على زر "حذف".
  - اضغط على زر "حفظ" اذا كنت تريد الرجوع إلى هذا الطلب في وقت لاحق.
    - بالضغط على زر "السابق" للرجوع إلى الصفحة السابقة.
      - التالي" للمتابعة.

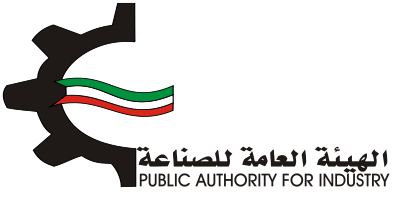

| قيمة النسبة لمصاريف الشحن •                                                                         | الطاقة الانتاجية •                                                                                                    |
|----------------------------------------------------------------------------------------------------|----------------------------------------------------------------------------------------------------|
| 100 E                                                                                               |                                                                                                    |
|                                                                                                    |                                                                                                    |
| طريقة الحساب •                                                                                      | المصدر -                                                                                                    |
| • تحديد -                                                                                           | • - tacke -                                                                                                    |
| العملة -                                                                                            | سعر الوحدة بالعملة الاجنبية •                                                                                                |
| • تحديد - 😽                                                                                         |                                                                                                    |
| اجمالي القيمة (د.ك) •                                                                               | سعر التحويل -                                                                                                    |
| Sec. 1997                                                                                           | len.                                                                                                    |
| العرض(متر) •                                                                                        | الطول (متر) -                                                                                                    |
| Sec. 1997                                                                                           |                                                                                                    |
| المساحة الكلية (متر مربع) •                                                                         | المساحة الازمة للتشغيل (متر مربع) •                                                                                          |
| S                                                                                                   |                                                                                                    |
| € اضاغة                                                                                             |                                                                                                    |
| سمر<br>المصدر طريقة الوحدة<br>المصدر الجساب بالعملة<br>الدانيية<br>الدانيية<br>الدانيية<br>الدانيية | قيمة<br>الرقم وحف الالت و رقم وحدة نوع تمنيف الموديل العدد<br>الاسلسلى المادة المعدات المنسق القياس المعدات المعدات<br>الشكس |
|                                                                                                    | باضافة نسبة زيادة بحوالي •                                                                                                   |
|                                                                                                    | 😸 🕺 😵 الممرات                                                                                                    |
| ملاحظات                                                                                             | اجمالي المساحة اللازمة لصالة الانتاج (متر مربع) •                                                                            |
| · · · · · · · · · · · · · · · · · · ·                                                               | ¥                                                                                                    |
| *                                                                                                   |                                                                                                    |
| حفظ 🔶 السابق 🗧 التالي                                                                               |                                                                                                    |

- هم بادخال بيانات "وسائل نقل خارجية".
- باختيار "رقم المنسق", "الاسم" و "وحدة القياس" بالضغط على زر "اختيار".
- اضغط على زر "اضافة" لإضافة البيانات المدخلة الى القائمه الظاهرة اسفل الشاشة يمكنك حذف سجل بالضغط على زر "حذف".
  - اضغط على زر "حفظ" اذا كنت تريد الرجوع إلى هذا الطلب في وقت لاحق.
    - فم بالضغط على زر "السابق" للرجوع إلى الصفحة السابقة.
      - التالي" للمتابعة.

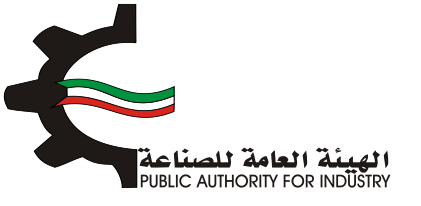

| ن قسیمة                                  | ىنشأة صناعية بدور          | دة طاقة انتاجية له          | طلب زیا                     |                 |
|------------------------------------------|----------------------------|-----------------------------|-----------------------------|-----------------|
| 7 6<br>المواد الأولية ومساحة التخزين     | 5                          | الدراسة النسويقية الدراسة   | <mark>2</mark><br>ب التمويل | الشاء الط       |
|                                          |                            | 5/:                         |                             |                 |
|                                          | فل خارجية                  | وسائل نذ                    |                             |                 |
|                                          | وحدة القياس •              | ••                          | الاسم                       | رقم المنسق •    |
| اختيار                                   | ٥                          |                             | •                           | 0               |
|                                          |                            |                             |                             |                 |
|                                          | llocar                     |                             |                             | المدد -         |
| •                                        | - izcie -                  |                             |                             |                 |
|                                          | العملة •                   |                             | مملة الاجنبية <b>·</b>      | سعر الوحدة بالا |
| *                                        | - تحديد - 🐸                |                             |                             |                 |
|                                          | اجمالي القيمة (د.ك)        |                             |                             | سعر التحويل •   |
|                                          | <b>*</b>                   |                             |                             | <b>144</b>      |
| الألفة                                   |                            |                             |                             |                 |
| لعملة سعرائلحويل السعرائزجماني لعديل حذف | سمر الوحدة بالعملة الجليبة | ني وحدة القياس العدد المصدر | الالات و المعدات رقم المنسق | الرقم التعلعلى  |
| السابق 🗲 التالي                          |                            | I                           |                             |                 |

- الضغط على زر "التالى" قم بادخال بيانات "وسائل نقل داخلية".
- الختيار "رقم المنسق", "الاسم" و "وحدة القياس" بالضغط على زر "اختيار".
  - ثم عليك ادخال البيانات المطلوبة.
- اضغط على زر "اضافة" لاضافة البيانات المدخلة الى القائمه الظاهرة اسفل الشاشة يمكنك حذف سجل بالضغط على زر "حذف".
  - اضغط على زر "حفظ" اذا كنت تريد الرجوع إلى هذا الطلب في وقت لاحق.
    - بالضغط على زر "السابق" للرجوع إلى الصفحة السابقة.
      - التالى المتابعة. 💠 قم بالضغط على زر "التالى" للمتابعة.

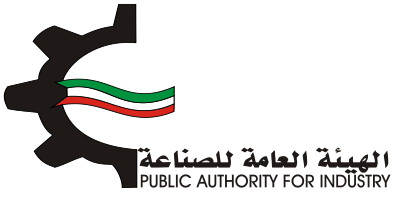

| نشأة صناعية بدون قسيمة                                                   | طلب زيادة طاقة انتاجية لم                                          |
|--------------------------------------------------------------------------|--------------------------------------------------------------------|
| م المامة المواد الولية المنافع المامة<br>ومساحة التخزين                  | انشاء الطلب التمويل الدراسة التسويقية الدراسة ا                    |
| ل داخلية                                                                 | وسائل نق                                                           |
| وحدة القياس •                                                            | رقم المنسق • الاسم •                                               |
| اختیار                                                                   | • •                                                                |
|                                                                          |                                                                    |
| المصدر                                                                   | llacc •                                                            |
| ، تحدید -                                                                |                                                                    |
| العملة •                                                                 | سعر الوحدة بالعملة الاجنبية •                                      |
| • تحدید -                                                                |                                                                    |
| اجمالي القيمة (د.ك)                                                      | سعر التحويل •                                                      |
| 2                                                                        |                                                                    |
| اضافت                                                                    |                                                                    |
| سفر الوحدة بالعملة الاجتبية العملة سفر اللحويل السفر الاجمالي أعديل حذقت | الرقم الاستسلى الالات والمعدات رقم المتسق وحدة القياس العدد المعدر |
| حفظ 🔶 السابق 🗲 النالي                                                    | I                                                                  |

- فم بادخال البيانات المطلوبة.
- فم بالضغط على زر "السابق" للرجوع إلى الصفحة السابقة.
  - التالي" للمتابعة.

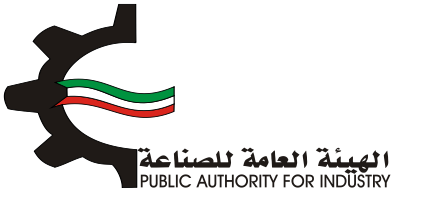

| اجية لمنشأة صناعية بدون قسيمة                                                                                          | طلب زيادة طاقة انت                         |
|----------------------------------------------------------------------------------------------------|--------------------------------------------|
| 7         8         5         4           الدراسة المنية         المعالة         المواد التولية         المنافع العامة | الشاء الطلب التمويل الدراسة النسويقية      |
| 1/5<br>اجمالي قيمة المعدات المستوردة (فوب)                                                                             | اجمالي قيمة المعدات المشتراه محليا         |
| يناز کويتې 🕍 ديناز کويتې                                                                                               | a 8,348,000 🔛                              |
| نسبة مصاريف النقل والترخيص                                                                                             | اجمالي قيمة المعدات المستوردة (سيف الكويت) |
| بنار کویتی 🕍 5                                                                                                    | a 000.9                                    |
| نسبة مصاريف التركيب والاشراف                                                                                           | معاريف نقل وترخيص                          |
| بنار کویتی 🛌 7                                                                                                    | a 000.0                                    |
| اجمالي تكاليف المعدات بعد التركيب                                                                                      | معاريف التركيب والاشراف                    |
| بنار کویتی درنار کویتی درنار کویتی                                                                                     | 3 444.380                                  |
|                                                                                                    | مجموع وسائل النقل الداخلية والخارجية       |
| بنار کویتی                                                                                                    | a 000.0 🕍                                  |
| < السابق ← التالي                                                                                                    |                                            |

5. العمالة

- بعد الضغط على زر "التالي" قم بادخال بيانات "العمالة الازمة للمشروع".
- التصنيف" باختيار "المسمى الوظيفي" و "التصنيف" بالضغط على زر "اختيار".
  - المطلوبة.
- اضغط على زر "اضافة" لإضافة البيانات المدخلة الى القائمه الظاهرة اسفل الشاشة يمكنك حذف سجل بالضغط على زر "حذف".
  - اضغط على زر "حفظ" للرجوع إلى هذا الطلب في وقت لاحق.
  - بالضغط على زر "السابق" للرجوع إلى الصفحة السابقة.
    - التالي" للمتابعة.

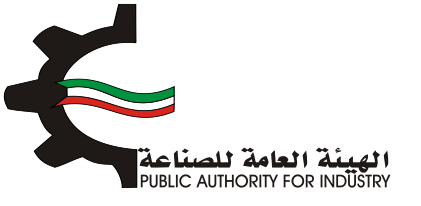

| طلب زيادة طاقة انتاجية لمنشأة صناعية بدون قسيمة                                                                                                    |
|----------------------------------------------------------------------------------------------------|
| 7     6     5     4     3     2     1       أنشاء الطلب     التمويل     الدراسة النسويقية     الدراسة الملية     الممالة     المواد التولية     ومساحة التخزين |
| العمالة اللازمة للمشروع                                                                                                    |
| المسمى الوظيفى • التمنيف •                                                                                                    |
| نوع العمالة • الجنسية •                                                                                                    |
| <ul> <li>الحديد - • • • • • • • • • • • • • • • • • •</li></ul>                                                                                                |
|                                                                                                    |
| الراتب الشهري • الراتب السنوي                                                                                                    |
|                                                                                                    |
| الرغم التسلسلي المسمن الوظيفين التصليف نوم العمالة الجنسية عدد الذكور الرائب الشهري الرائب السنرق تعديل حذف                                                    |
| حفظ 🗲 السابق 🗲 التالي                                                                                                    |

- بعد الضغط على زر "التالي" قم بادخال بيانات "العمالة الازمة لزيادة الطاقة".
  - اضغط على زر "حفظ" اذا كنت تريد الرجوع إلى هذا الطلب في وقت لاحق.
    - بالضغط على زر "السابق" للرجوع إلى الصفحة السابقة.
      - التالي" للمتابعة.

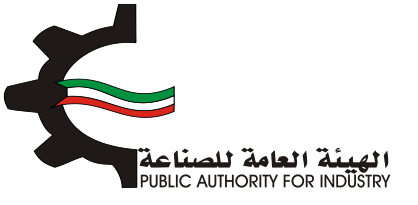

| ية لمنشأة صناعية بدون قسيمة<br>7657<br>الدراسة المنبة العمالة العمالة المرابع العمامة الغرين<br>2/4 | طلب زيادة طاقة انتاج<br>3 2 1<br>انشاء الطلب التمويل الدراسة التسويفية |
|----------------------------------------------------------------------------------------------------|------------------------------------------------------------------------|
| للازمة لزيادة الطاقة                                                                                | العمالة ا                                                              |
| اجمالي تكاليف العمالة السنوية                                                                       | اجمالي الاجور والمرتبات السنوية (د.ك)                                  |
| اجمالي عدد العاملين حاليا في المنشأة<br>وعامل في المنشأة                                            | اجمالي عدد العاملين اللازمين لزيادة الطاقة الانتاجية<br>موطف ه         |
| حفظ 🔶 السابق                                                                                        |                                                                        |

6. المواد الاولية

- یقم باختیار "رقم المنسق", "الاسم" و "وحدة القیاس" بالضغط على زر "اختیار".
  - المطاوبة.
- اضغط على زر "اضافة" لاضافة البيانات المدخلة الى القائمه الظاهرة اسفل الشاشة يمكنك حذف سجل بالضغط على زر "حذف".
  - اضغط على زر "حفظ" اذا كنت تريد الرجوع إلى هذا الطلب في وقت لاحق.
    - المابقة الصغط على زر "السابق" للرجوع إلى الصفحة السابقة.
      - الم الضغط على زر "التالي" للمتابعة.

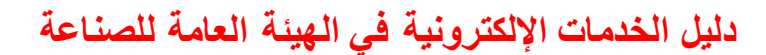

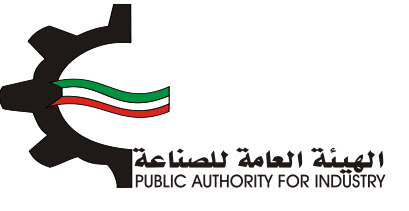

| منشأة صناعية بدون قسيمة                                                                                                    | طلب زيادة طاقة انتاجية لد                                                                                                    |
|----------------------------------------------------------------------------------------------------|----------------------------------------------------------------------------------------------------|
| 7 6 5 4                                                                                                    | 3 2 1                                                                                                    |
| ة المنبة العمانة المواد الاولية المنافع العامة<br>ومساحة التخزين                                                                                  | انشاء الطلب التمويل الدراسة التسويقية الدراسة                                                                                            |
|                                                                                                    | 2/1<br>* - * 11 # - 1 11 - 1 11                                                                                                    |
| لرياده الطاقة الأنتاجية                                                                                                    | المواد الاوليه اللازمه                                                                                                    |
| وحدة القياس •                                                                                                    | رقم المنسق • الاسم •                                                                                                    |
|                                                                                                    | • •                                                                                                    |
|                                                                                                    |                                                                                                    |
| الكمية المطلوبة سنويا -                                                                                                    | وصف المادة •                                                                                                    |
|                                                                                                    |                                                                                                    |
| سفر الوحدة •                                                                                                    | المصدر •                                                                                                    |
| كوية الوفزون اللازمة ليس الانتاب                                                                                                    | ـــــــــــــــــــــــــــــــــ                                                                                                    |
| کیت استرون اشراعت تشیر الدخاج                                                                                                    | العبرة السريية الدرية للسرادية .                                                                                                    |
| عدد الوحدات ·                                                                                                    | طريقة وكيفية التخزين داخل المصنع -                                                                                                    |
|                                                                                                    |                                                                                                    |
| السفر الاجمالي •                                                                                                    | المساحة اللازمة للتخزين (متر مربع) •                                                                                                    |
|                                                                                                    |                                                                                                    |
|                                                                                                    |                                                                                                    |
| كيفية<br>ل المصدر اللثرة التخزينية سفر عدد المساحة اللزمة السر<br>ل المصني البرامة اسير النتائج الوحدة الوحدات تلتخزين (متر مربع) الجمع تعديك حدف | الرقم الالات و وقم وحدة وصف الكمية كمية المخون طريقة وا<br>التسلسلي المعدات المنسق القياس المادة سيوياً التزمة لسير الالتام التخزين داخا |
|                                                                                                    | باضافة نسبة زيادة بحوالي -                                                                                                    |
|                                                                                                    | 1 x 1 1 1 1 1 1 1 1 1 1 1 1 1 1 1 1 1 1                                                                                                  |
| ملاحظات                                                                                                    | اجمالي المساحة اللازمة لصالة الانتاج (متر مربع) ·<br>😹                                                                                   |
| × *                                                                                                    |                                                                                                    |
| حفظ 📢 التالي                                                                                                    |                                                                                                    |

- فم باخال البيانات المطلوبة.
- اضغط على زر "حفظ" اذا كنت تريد الرجوع إلى هذا الطلب في وقت لاحق.
  - بالضغط على زر "السابق" للرجوع إلى الصفحة السابقة.
    - الم الضغط على زر "التالي" للمتابعة.

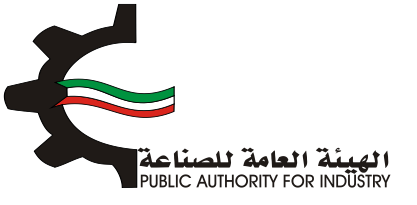

| ية لمنشأة صناعية بدون قسيمة<br>مواد الولية<br>الدراسة الفنية الممانة الممانة المراحة التخرين<br>مساحة التخرين | طلب زیادة طاقة انتاج<br>معناب الموبل الدراسة التسويفية     |
|----------------------------------------------------------------------------------------------------|------------------------------------------------------------|
| لازمة للانتاج للنشاط الجديد                                                                                   | المواد الاولية ال                                          |
| قيمة المواد اللازمة لزيادة الطاقة (سيف الكويت)                                                                | اجمائي قيمة المواد الازمة لزيادة الطاقة والمتوفرة محليا    |
| کویتی 🕍 2000ء1                                                                                                | euto 📥                                                     |
| اجعالي تكاليف المواد اللازمة للانتاج                                                                          | مماريف نقل وتخليص -                                        |
| کویٹمی 🕍 دورویٹمی                                                                                             | ميتار                                                      |
|                                                                                                    | نسبة المواد المحلية الى اجمائي قيمة المواد اللازمة للانتاج |
| x                                                                                                    | e 000 🛌                                                    |
| حفظ السابق بر النالي                                                                                          |                                                            |

- فم بادخال البيانات المطلوبة.
- اضغط على زر "حفظ" اذا كنت تريد الرجوع إلى هذا الطلب في وقت لاحق.
  - فم بالضغط على زر "السابق" للرجوع إلى الصفحة السابقة.
    - اضغط على زر "ارسال" لمتابعة ارسال الطلب.

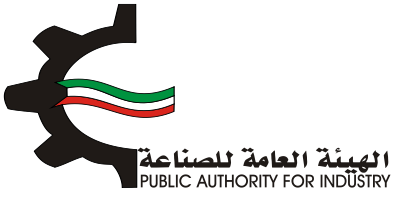

|                                                                                   | طلب زياده طاقة الناجية                       |  |  |  |
|-----------------------------------------------------------------------------------|----------------------------------------------|--|--|--|
| 7 - 6 5 4<br>دراسة الفنية العمالة المواد التولية المنافع العامة<br>ومساحة التخزين | الشاء الطلب التمويل الدراسة النسويفية ال     |  |  |  |
| س<br>ن المنتجات النهائية (متر مربع)                                               | المساحة اللازمة لتخزين                       |  |  |  |
| نة من فطن / غير مهياة للبيع بالتجزئة                                              | غيرها من خيوط للخباط                         |  |  |  |
| كمية المخزون اللازمة لسير الانتاج -                                               | الفترة التخزينية اللازمة لسير الانتاج •      |  |  |  |
| · · · · · · · · · · · · · · · · · · ·                                             | * 14 1 1 1 1 1 1 1 1 1 1 1 1 1 1 1 1 1 1     |  |  |  |
| عدد الوحدات -                                                                     | طريقة وكيفية التخزين داخل المعتع             |  |  |  |
|                                                                                   |                                              |  |  |  |
|                                                                                   | المساحة اللازمة للتخزين (متر مربع) •         |  |  |  |
|                                                                                   |                                              |  |  |  |
|                                                                                   |                                              |  |  |  |
|                                                                                   | ة نسبة زيادة بحوالي -                        |  |  |  |
|                                                                                   | 1 N                                          |  |  |  |
| ملاحظات                                                                           | ي المساحة اللازمة لصالة الانتاج (متر مربع) - |  |  |  |
|                                                                                   | 0                                            |  |  |  |

المعد الضغط على زر "ارسال" تظهر لك شاشة الدفع.

| Energia and the state of the state of the st | <b>e</b> (*                                                                                |
|----------------------------------------------------------------------------------------------------|--------------------------------------------------------------------------------------------|
| خيارات الدفع                                                                                                    | الرجاء اختيار الطريقة التي تفضل الدفع من خلالها<br>#الدفم الاختروني<br>©من دان مكتب الهيئة |
| ارسال                                                                                                    |                                                                                            |

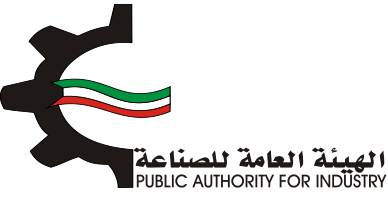

- شاشة الدفع تتيح للمستخدم إختيار طريقة الدفع المناسبه له ، في حالة الضغط على زر "الدفع الالكتروني " يتم التحويل الى شاشة كي نت للدفع ، و في حالة الضغط على زر " من خلال مكتب الهيئة" يتم إنشاء الطلب للمستخدم لكي تتيح للعميل الدفع عن طريق جهاز التحصيل الألى الخاص بمقر الهيئة العامة للصناعة.
   ملاحظة على العميل طباعة و الإحتفاظ بنسخة من إشعار الدفع الإلكتروني أو نسخة إشعار الطلب للمراجعة في الهيئة العيئة العامة المناسبة له ، في حالة الضغط على زر " من خلال مكتب الهيئة" يتم إنشاء الطلب للمستخدم لكي تتيح للعميل الدفع عن طريق جهاز التحصيل الألى الخاص بمقر الهيئة العامة للصناعة.
   ملاحظة على العميل طباعة و الإحتفاظ بنسخة من إشعار الدفع الإلكتروني أو نسخة إشعار الطلب للمراجعة في الهيئة العامة العامة العامة المناعة.
  - اضغط على زر "ارسال" لارسال الطلب. من خلال الضغط على زر الطباعة يمكنك طباعة محتوى الطلب.
    - 3.19 طلب اضافة منتج مع توسعة
      - 1. انشاء الطلب
    - فم بتعبئة البيانات المطلوبة.

|                                                                  |                  | <b>(</b>                      |               |
|------------------------------------------------------------------|------------------|-------------------------------|---------------|
| ناعية مع توسعة                                                   | غة منتج لمنشأة ص | طلب اضاذ                      |               |
| 8 7 6 5<br>مانة المواد الاولية المنافع المامة الدراسة الاقتصادية | 4 الدراسة المنية | 2 ع التمويل الدراسة النسويقية | انشاء الطلب   |
|                                                                  |                  | 2/1                           | تاريخ الطلب   |
| القانوني                                                         | الكيان           | الصناعى                       | رقم الترخيص   |
|                                                                  | <b>⊕</b>         |                               | الصادرة باسم  |
|                                                                  |                  | ter                           | it test       |
|                                                                  |                  | خيص- القسيمة                  | الغرض من التر |
|                                                                  |                  |                               | <b>[</b> 3]   |
| قسيمة                                                            | معة              | ă                             | الكائن في     |
| 101-122                                                          | ¥ د              |                               | ی الرقہ       |
| فاكس                                                             | رقم ال           |                               | رقم الهاتف    |
|                                                                  |                  |                               |               |

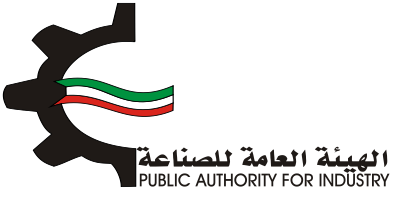

- فم باختيار نوع الطلب.
- الحتيار (مع الات ام بدون الات).
- اضغط على زر "حفظ" اذا كنت تريد الرجوع إلى هذا الطلب في وقت لاحق.
  - التالي" للمتابعة.

|            | الرقم المدنى                    |
|------------|---------------------------------|
|            | 284110301629                    |
|            | مقدم الطلب                      |
|            | mohammed 👤                      |
| الطلب      | نوع                             |
|            | «اضافة منتج جديد<br>ەتطوير منتچ |
|            | «مع آلات<br>ەبدون آلات          |
| حفظ النالي |                                 |

- ثم قم بارفاق الوثائق المطلوبة (اضغط على "تحميل الملف" وقم باختيار الملف المطلوب).
  - اضغط على زر "حفظ" اذا كنت تريد الرجوع إلى هذا الطلب في وقت لاحق.
    - بالضغط على زر "السابق" للرجوع إلى الصفحة السابقة.
      - المتابعة. 💠 فم بالضغط على زر "التالي" للمتابعة.

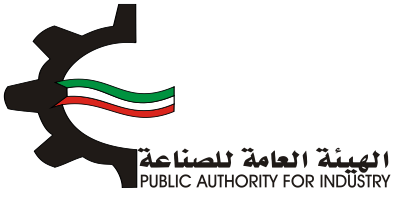

|                                  | the second       |                                     | Ŷ                                                                                                    |
|----------------------------------|------------------|-------------------------------------|----------------------------------------------------------------------------------------------------|
| لوسعة                            | نشأة صناعية مع ت | طلب اضافة منتج لم                   |                                                                                                    |
| ومساحة التذرين<br>ومساحة التذرين | 5<br>alaal       | لادراسة النسويقية الدراسة الفنية    | الشاء الطلب التمويل                                                                                                    |
|                                  | ىرفقات           | <b>الد</b><br>.doc, docs pdf.<br>هو | الرحاء ارماق الوثائق المطلوبة.<br>أنواع المستندات المسموح بها وهوز .ومع .وم<br>-الحد الأفصى لحجم الوثيقة مو BMB في الم |
| تحميل الملغه                     | المرغق           | اسم الوليقة                         | فرغم                                                                                                    |
|                                  | مرفقات مطلوبة    | 8 Hore                              |                                                                                                    |
|                                  | ۽ المرخص حاليا   | نوع الانتاه                         |                                                                                                    |
| السابق 🚱 التالي                  |                  |                                     |                                                                                                    |

- بعد الضغط على زر "التالي" قم باختيار وادخال البيانات المطلوبة.
- المعط على زر "اضافة" لاضافتها الى القائمه الظاهرة اسفل الشاشة يمكنك حذف سجل بالضغط على زر "حذف".
  - اضغط على زر "حفظ" اذا كنت تريد الرجوع إلى هذا الطلب في وقت لاحق.
    - بالضغط على زر "السابق" للرجوع إلى الصفحة السابقة.
      - الم الضغط على زر "التالي" للمتابعة.

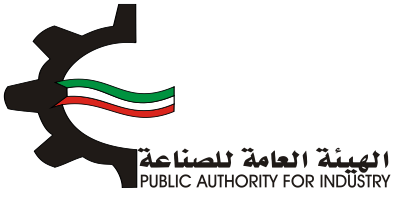

| 8 7<br>منافع العامة الافتصادية<br>سياحة التخزين | 6 5<br>تابة المواد الولية الر | 4 المنية المم    | 3<br>سويقية الدراس | ل الدراسة الا | 2 التموي<br>نشاء اطلب         |   |
|-------------------------------------------------|-------------------------------|------------------|--------------------|---------------|-------------------------------|---|
|                                                 | ب النظام المنسق               | "'<br>لمقترحة حس | يات الانتاح ا      | نوع           |                               |   |
| اختيار                                          | لمَياس •                      | 02209            |                    | الاسم         | رقم المنسق ·<br>•             | - |
|                                                 | * c                           | الوصف<br>ف       |                    | • 6           | الطاقة الانتاجية السنويذ<br>ف |   |
| لومف لغديل دف                                   | الطاقة الالتاجية السلوية      | وحدة القياس      | اسم الملاح         | رقم الملسق    | الرقم التسلسلي                |   |
| <ul> <li>التالي</li> </ul>                      | ط 🔶 السابق                    | 4.0              |                    |               |                               |   |

- 2. التمويل
- التمويل. فم باختيار وادخال بيانات التمويل.
- اضغط على زر "حفظ" اذا كنت تريد الرجوع إلى هذا الطلب في وقت لاحق.
  - بالضغط على زر "السابق" للرجوع إلى الصفحة السابقة.
    - التالي" للمتابعة. 🔅 فم بالضغط على زر "التالي" للمتابعة.

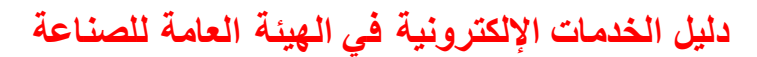

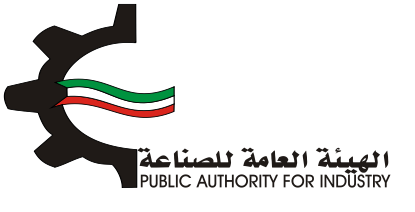

| ۱۹         التمويل           المدفوع٠         التمويل           دبار كوبني         نسبة الفائدة         فوائد القروض           لبنوك التجارية         نسبة الفائدة         فوائد القروض           لينوك التجارية         نسبة الفائدة         فوائد القروض           التمانية من الموردين         نسبة الفائدة         فوائد القروض           التمانية من الموردين         نسبة الفائدة         فوائد القروض           التمانية من الموردين         نسبة الفائدة         فوائد القروض           التمانية من الموردين         نسبة الفائدة         فوائد القروض           التمانية من الموردين         نسبة الفائدة         فوائد القروض                                                                                                    | انشاء الطلب |
|----------------------------------------------------------------------------------------------------|-------------|
| المدفوع٠<br>بنا المناعي<br>بنا المناعي<br>بنا المناعي<br>بنا المناعي<br>بنا المناعي<br>بنا المناعي<br>بنا المناعي<br>بنا المناي المالية<br>التمانية من الموردين<br>بنا كوبتي<br>التمانية من الموردين<br>التمانية من الموردين<br>التماني<br>التماني |             |
| دینار کورتی ،         دینار کورتی ،           لینک المناعی ،         نسبة الفائدة ،         فوائد القروض ،           دینار کورتی ،         ۱         ۱         ۱           لینوک التجاریة ،         ۱         ۱         ۱         ۱           التوان التجارية ،         ۱         ۱         ۱         ۱         ۱           التوان التجارية ،         ۱         ۱         ۱         ۱         ۱         ۱         ۱         ۱         ۱         ۱         ۱         ۱         ۱         ۱         ۱         ۱         ۱         ۱         ۱         ۱         ۱         ۱         ۱         ۱         ۱         ۱         ۱         ۱         ۱         ۱         ۱         ۱         ۱         ۱         ۱         ۱         ۱         ۱         ۱         ۱         ۱         ۱         ۱         ۱         ۱         ۱         ۱         ۱         ۱         ۱         ۱         ۱         ۱         ۱         ۱         ۱         ۱         ۱         ۱         ۱         ۱         ۱       ۱         ۱         ۱         ۱         ۱         ۱         ۱         ۱         ۱         ۱         ۱         ۱         ۱                                                                                                    | راس المال   |
| لبنك الصناعي<br>دينار كويتي<br>لبنوك التجارية<br>دينار كويتي<br>التمانية من الموردين<br>دينار كويتي<br>التمانية من الموردين<br>دينار كويتي<br>دينار كويتي                                                                                                    | ۲           |
| دینار گونیتی         ۲         ۲           لبنواء التجارية         ۲         ۲         ۲           دینار گویتی         ۲         ۲         ۲         ۲           التمانية من الموردين         ۲         ۲         ۲         ۲           التمانية من الموردين         ۲         ۲         ۲         ۲         ۲           التمانية من الموردين         ۲         ۲         ۲         ۲         ۲         ۲           التمانية من الموردين         ۲         ۲         ۲         ۲         ۲         ۲         ۲         ۲         ۲         ۲         ۲         ۲         ۲         ۲         ۲         ۲         ۲         ۲         ۲         ۲         ۲         ۲         ۲         ۲         ۲         ۲         ۲         ۲         ۲         ۲         ۲         ۲         ۲         ۲         ۲         ۲         ۲         ۲         ۲         ۲         ۲         ۲         ۲         ۲         ۲         ۲         ۲         ۲         ۲         ۲         ۲         ۲         ۲         ۲         ۲         ۲         ۲         ۲         ۲         ۲         ۲         ۲         ۲         ۲                                                                                                    | قرض من ا    |
| لبنوك التجارية نسبة الفائدة فوائد القروض<br>م ينبر كويتي<br>ائتمانية من الموردين نسبة الفائدة<br>م ينبر كويتي<br>دينر كويتي<br>دينر كويتي<br>دينر كويتي<br>دينر كويتي<br>دينر كويتي                                                                                                    | O           |
| دینز کورتی         ۲         ۲           ائتمانیة من الموردین         نسبة الفائدة         فوائد القروض           دینز کورتی         ۲         ۲         ۲           دینز کورتی         ۲         ۲         ۲           دینز کورتی         ۲         ۲         ۲           دینز کورتی         ۲         ۲         ۲                                                                                                    | قرض من ا    |
| ائتمانية من الموردين نسبة الفائدة فوائد القروض<br>دينر خويتي<br>دستثمارات المقدرة للمشروع<br>دينر خويتي                                                                                                    | ۲           |
| دينر خويتي<br>دستثمارات المقدرة للمشروع<br>دينر خويتي                                                                                                    | تسهيلات     |
| استثمارات المقدرة للمشروع<br>دينار قويتي                                                                                                    | Ø           |
| دينار گويتمي                                                                                                    | اجمالي الا  |
|                                                                                                    | ۲           |
|                                                                                                    |             |
| حفظ 🖌 السابق 🚱 التالي                                                                                                    |             |

- بعد الضغط على زر "التالي" قم باختيار وادخال البيانات المطلوبة.
- اضغط على زر "حفظ" اذا كنت تريد الرجوع إلى هذا الطلب في وقت لاحق.
  - فم بالضغط على زر "السابق" للرجوع إلى الصفحة السابقة.
    - التالي: المتابعة.

| 8 7 6 5<br>له المواد الاولية المنافع العامة الدراسة الاقتصادية<br>ومساحة التخرين | 5 4<br>له المنبة العما<br>2/2 | 3<br>الدراسة النسويقية الدراس | التمويل         | الشاء الطب     |
|----------------------------------------------------------------------------------|-------------------------------|-------------------------------|-----------------|----------------|
| لعمالة                                                                           | ات المساحة وا                 | تقدير                         |                 |                |
| العاملة بالمشروع -                                                               | القوى                         | مترية -                       | سمة الصناعية ال | تقديرات القب   |
| موظف و عامل                                                                      | متر مربع 😁                    |                               |                 | <b>1</b>       |
| عاون الغني                                                                       | جهة الت                       | . 66                          | ى لتنفيذ المشر  | البرنامج الزمن |
| ×                                                                                | *                             | • Lines •                     |                 | *              |
| ط السابق 🔶 الثالي                                                                |                               |                               |                 |                |

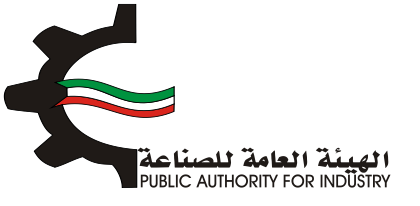

- 3. الدراسة التسويقية
- قم بتقديم المستندات الدالة على بلوغ او تجاوز المنشأة للطاقة الانتاجية المرخصة من ميزانيات المنشأة للسنوات الثلاث او الخمس السابقة.
  - بتقدير كمية الانتاج للسنوات القادمة باستخدام طريقة المربعات الصغرى و طريقة معدل النمو السنوي.
    - اضغط على زر "حفظ" اذا كنت تريد الرجوع إلى هذا الطلب في وقت لاحق.
      - فم بالضغط على زر "السابق" للرجوع إلى الصفحة السابقة.
        - فم بالضغط على زر "التالي" للمتابعة.

|                             |                                           | التسويقية                           | الدراسة                          |                                                   | \$/1                                                |
|-----------------------------|-------------------------------------------|-------------------------------------|----------------------------------|---------------------------------------------------|-----------------------------------------------------|
| ء الفادمة باستخدام طريقة    | بنابقة بتم تقدير كمية الانتاج للسنوات     | المنشأة للسنوات الثلاث او الخمس الد | نة الانتاجية المرخصة من ميزانيات | لى بلوغ او تجاوز المنشأة للطا:<br>دل النمو الستوى | تقديم المستندات الدالة عا<br>بعات الصفرى وطريقة معد |
|                             | ā                                         | ىن قطن / غير مهياة للبيع بالتجزئا   | غيرها من خيوط للخياطة ا          |                                                   |                                                     |
|                             |                                           |                                     |                                  |                                                   | عدد السنوات •                                       |
|                             |                                           |                                     |                                  | 50                                                | 40 3*                                               |
| القيمة(دك) ماقى<br>الواردات | رات الوزن (كفم) او العدد<br>ماغي الواردات | يمدد مادرات القيمة(دات) ماد         | ) واردات الوزن (کشم) او ا        | ردد واردات القيمة(د.ك                             | سلة الوزن(كفم) او اله                               |
|                             | •                                         |                                     | •                                | •                                                 | 2017                                                |
|                             | •                                         | •                                   | •                                | •                                                 | 201                                                 |
|                             |                                           |                                     |                                  |                                                   | 201                                                 |

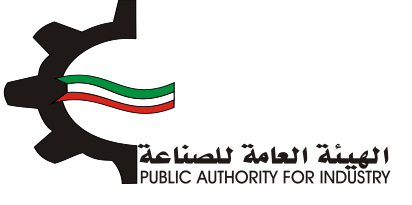

## بعد الضغط على زر "التالي" ستظهر لك طريقة "معدل النمو السنوي":

| 8 الدراسة الاقتصادية | 7<br>المنافع العامة<br>ومساحة التخزين | 6<br>المواد الأولية | 5<br>الممالة         | لدراسة المنية     | الدراسة النسويقية                  | التمويل                            | انشاء الطلب      |
|----------------------|---------------------------------------|---------------------|----------------------|-------------------|------------------------------------|------------------------------------|------------------|
|                      |                                       | ي                   | النمو السنو          | قة معدل ا         | طري                                | \$/2                               |                  |
|                      |                                       | بالتجزئة            | طن / غير مهياة للبيع | فيوط للخياطة من ق | غيرها من ذ                         |                                    |                  |
|                      | معدل اللمو العلوى 🕷                   |                     | (كفم او العدد)       | ماقى الواردات     |                                    | السلة                              |                  |
|                      | 0                                     |                     | (                    | D                 |                                    | 1                                  |                  |
|                      |                                       |                     |                      | 0                 |                                    | 5                                  |                  |
|                      |                                       |                     | 11                   | 0-                |                                    | 3                                  |                  |
|                      |                                       |                     |                      | 0                 | حفظة 10% في حال تجاوزت النسر<br>ر) | ي (يتم اعتماد نسبة مت<br>هذا الرقد | معدل التمو الستو |
|                      | الجدول:                               | ت القادمة حسب ا     | ي الواردات للسنوا    | يتم تقدير صافه    | متوسط النمو السنوي                 | من                                 |                  |
|                      | كغم او العدد)                         | ماغی الواردات (     |                      |                   | السلة                              |                                    |                  |
|                      |                                       | 0                   |                      |                   | 1                                  |                                    |                  |
|                      |                                       | 0                   |                      |                   | 2                                  |                                    |                  |
|                      |                                       | 0                   |                      |                   | э                                  |                                    |                  |
|                      |                                       | 0                   |                      |                   | 4                                  |                                    |                  |
|                      |                                       | 0                   |                      |                   | 5                                  |                                    |                  |
|                      |                                       | 0                   |                      |                   | 6                                  |                                    |                  |

اضغط على زر "التالي" للمتابعة.

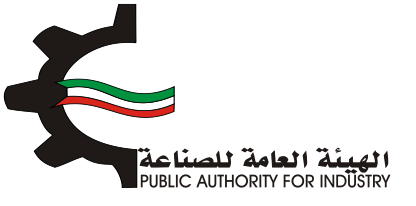

| 8 7<br>نافع العامة الدراسة الافت<br>ساحة التخزين | 6<br>المواد الاولية المن<br>ومي | 5 4<br>الدراسة الفنية                  | 3<br>الدراسة النسويقية | انشاء الطلب التمويل |
|--------------------------------------------------|---------------------------------|----------------------------------------|------------------------|---------------------|
|                                                  | പ                               | لريقة المربعات الصغر                   | 5/0<br>D               |                     |
|                                                  | يع بالتجزئة                     | ، خيوط للخياطة من قطن / غير مهياة للبر | غیرها مز               |                     |
| س * ص                                            | 2 <sub>0</sub>                  | مافي الواردات (كفم او القدد)           | W                      | السلة               |
| 0                                                | 1                               | 0                                      | ]-                     | 1                   |
| 0                                                | 0                               | 0                                      | 0                      | 2                   |
| 110-                                             | 1                               | 110-                                   | 1                      | з                   |
|                                                  | عات الصغرى)                     | ي الواردات القادمة (طريقة المرب        | تققدير صاف             |                     |
| مدد)                                             | مافی الواردات (کغم او ال        |                                        | السلة                  |                     |
|                                                  | D                               |                                        | 1                      |                     |
|                                                  | 0                               |                                        | 2                      |                     |
|                                                  | 476.667-                        |                                        | 3                      |                     |
|                                                  | 476.667-                        |                                        | 4                      |                     |
|                                                  | 476.667-                        |                                        | 5                      |                     |
|                                                  | 170.007                         |                                        |                        |                     |
|                                                  | 476.667-                        |                                        | 6                      |                     |
|                                                  | 476.667-                        |                                        | 7                      |                     |

- فم بادخال البيانات المطلوبة.
- اضغط على زر "حفظ" اذا كنت تريد الرجوع إلى هذا الطلب في وقت لاحق.
  - بالضغط على زر "السابق" للرجوع إلى الصفحة السابقة.
    - التالي" للمتابعة.

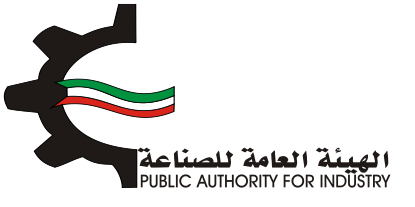

| 8 الدراسة الاقتصادي | 7<br>المنافع العامة<br>ومساحة التخزين | 6<br>المواد التولية | 5<br>العمالة         | 4<br>الدراسة المنية<br>8/4 | الدراسة النسويقية     | النمويل           | انشاء الطلب |
|---------------------|---------------------------------------|---------------------|----------------------|----------------------------|-----------------------|-------------------|-------------|
|                     |                                       |                     | سعار البيع           | تقديرات ال                 |                       |                   |             |
|                     |                                       | بالتجزئة            | طن / غير مهياة للبيع | ىن خيوط للخياطة من ق       | غيرها د               |                   |             |
|                     | جات المماثلة •                        | اسعار بيع المنت     |                      | دمة •                      | لمقدرة بالدراسة المق  | سعار بيع السلعة ا |             |
| دينار كويتي         |                                       |                     | <b>(D)</b>           | دينار كويتى                |                       |                   | Ø           |
|                     | دراسة التسويقية                       | ملاحظات على ال      |                      | ۵,                         | غرى للدراسة التسويقيا | مصادر وطرق اذ     |             |
| 2                   |                                       |                     | *                    | 2                          |                       |                   | *           |
|                     |                                       |                     |                      |                            |                       |                   |             |
| _                   |                                       |                     |                      |                            |                       |                   |             |
| النالي              | ے ور                                  | و السابر            | مفظ                  |                            |                       |                   |             |

- بعد الضغط على زر "التالي" قم باخال بيانات "تقديرات الطاقة الانتاجية المتاحة".
  - اضغط على زر "حفظ" اذا كنت تريد الرجوع إلى هذا الطلب في وقت لاحق.
    - بالضغط على زر "السابق" للرجوع إلى الصفحة السابقة.
      - المتابعة. 💠 الم المتابعة.

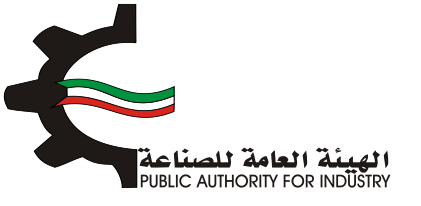

| أعاتما فيعاتنا ا                                                  | ด้ดีไปไม่ปนาดีเ                            |
|-------------------------------------------------------------------|--------------------------------------------|
| من قطن ) غير معياة البيع بالتحتيّة                                | المتعامد المتعادية                         |
| لان على علي عليها عبية بالبرك<br>تقديرات الطاقة الانتاجية المرخصة | عبرت من بيود من مرود من مرود من مرود       |
| 2 📥                                                               | 346 🔼                                      |
| حجم الاستهلاك المحلي الظاهري (الانتاج المحلي + صافي الواردات)     | حجم الانتاج المحلي •                       |
| 📥                                                                 | · · · · · · · · · · · · · · · · · · ·      |
| اجمالي حجم الاستهلاك المحلي الظاهري والتصدير                      | حجم العادرات                               |
| 🗠 (                                                               | 256 🔼                                      |
| حجم الطاقة الانتاجية المطلوبة للترخيص                             | حجم الطاقة الانتاجية المتاحة للترخيص       |
|                                                                   |                                            |
|                                                                   | حجم الطاقة الانتاجية المطلوبة للترخيص يبلغ |
|                                                                   | من حجم الطاقة الانتاجية المتاحة للترخيص    |

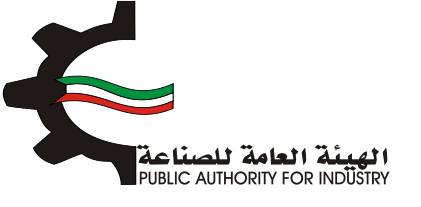

4. الدراسة الفنية

- المطلوبة.
- اضغط على زر "حفظ" اذا كنت تريد الرجوع إلى هذا الطلب في وقت لاحق.
  - فم بالضغط على زر "السابق" للرجوع إلى الصفحة السابقة.
    - التالعة. فم بالضغط على زر "التالى" للمتابعة.

| 8<br>الدراسة الاقتصادية | 7<br>المنافع العامة<br>ومساحة التخزين | 8<br>المواد الولية | 5 مامما | الدراسة الفنية   | الدراسة النسويفية | التمويل           | انشاء الطلب   |
|-------------------------|---------------------------------------|--------------------|---------|------------------|-------------------|-------------------|---------------|
|                         |                                       |                    | الفنية  | الدراسة          |                   | 5.                | n ()          |
|                         |                                       |                    |         |                  | ā                 | للعملية الانتاجيا | وصف مختصر     |
|                         |                                       |                    |         | *                |                   | de Cell I         |               |
|                         |                                       |                    |         |                  | c                 | عياسية للمنتجاد   | المواطعات الا |
|                         |                                       |                    |         | ~                |                   |                   |               |
| النالي                  |                                       | السابر             | مفظ     | $\triangleright$ |                   |                   |               |

بعد الضغط على زر "التالي" قم باختيار و بادخال البيانات المطلوبة.

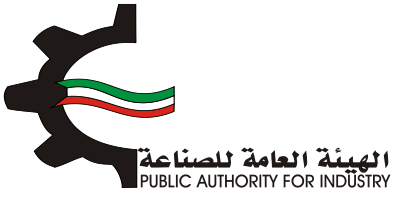

| 8 7<br>المنافع العامة الدراسة الافتصادية<br>ومساحة التخرين | 6 5<br>المعالة المواد الولية | 4 3<br>الدراسة التسويقية الدراسة المنية  | الشاء الطلب التمويل                                                                                             |
|------------------------------------------------------------|------------------------------|------------------------------------------|----------------------------------------------------------------------------------------------------|
| ŞI                                                         | لمساحة اللازمة لصالة الانتا  | معدات المشروع اللازمة واا                | 1/2                                                                                                    |
| اختيا                                                      | وحدة القياس •                | الاسم -<br>غيرة من ورق كرافت لمنع الكياس | رقم المنسق •<br>48042000                                                                                        |
|                                                            |                              | *                                        | وصف عام للالة -<br>۲                                                                                            |
|                                                            | تمنيف المعدات •              |                                          | نوع المعدات -                                                                                                   |
| ·                                                          | 皆 - تحديد -<br>العدد -       | •                                        | م الموديل -                                                                                                    |
|                                                            | <b>8</b>                     |                                          | in a start a start a start a start a start a start a start a start a start a start a start a start a start a st |
|                                                            | قيمة النسبة لمصاريف الشحن•   |                                          | الطاقة الانتاجية •                                                                                              |
|                                                            | طريقة الحساب                 |                                          | المصدر -                                                                                                    |
| •                                                          | - iacya - 🐸                  | •                                        | - i.ac.i.e -                                                                                                    |
|                                                            | العملة •                     |                                          | سعر الوحدة بالعملة الاجنبية                                                                                     |
| •                                                          | - i.ee.ja - 🦉                |                                          |                                                                                                    |

- اضغط على زر "اضافة" لاضافة البيانات المدخلة الى القائمه الظاهرة اسفل الشاشة يمكنك حذف سجل بالضغط على زر "حذف".
  - اضغط على زر "حفظ" اذا كنت تريد الرجوع إلى هذا الطلب في وقت لاحق.
    - یقم بالضغط على زر "السابق" للرجوع إلى الصفحة السابقة.
      - الم بالضغط على زر "التالي" للمتابعة.

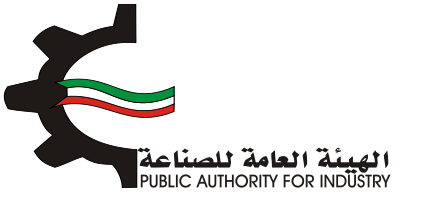

| اجمالي القيمة (د.ك) -                                                         | سعر التحويل •                                                                                                    |
|-------------------------------------------------------------------------------|----------------------------------------------------------------------------------------------------|
| Sec. 19                                                                       | · · · · · · · · · · · · · · · · · · ·                                                                                                    |
| العرض(متر) -                                                                  | الطول (متر) -                                                                                                    |
| Sec. 19                                                                       |                                                                                                    |
| المساحة الكلية (متر مربع) -                                                   | المساحة الازمة للتشغيل (متر مربع) ٠                                                                                                    |
| Sec. 19                                                                       |                                                                                                    |
| اضامة                                                                         |                                                                                                    |
| سمر<br>الممدر<br>المحدر<br>الحساب بالمملة<br>الحويل الجماس (مثل)<br>مرعل موع) | قيمة<br>الرقم وحف الالت و رقم وحدة نوع تصنيف الموديل العدد الرتاقة السية<br>التسلسلي المادة المعدات المنسق القياس المعدات المعدات الموديل العدد الرتاجية لمصارف<br>الشحن |
|                                                                               | باضافة نسبة زيادة بحوالي •                                                                                                    |
|                                                                               | لا للممرات 😸                                                                                                    |
| ملاحظات                                                                       | اجمالي المساحة اللازمة لصالة الانتاج (متر مربع) •                                                                                                    |
|                                                                               | · · · · · · · · · · · · · · · · · · ·                                                                                                    |
|                                                                               |                                                                                                    |
| حفظ 🔶 السابق 🗧 (التالي                                                        |                                                                                                    |
|                                                                               |                                                                                                    |

- هم بادخال بيانات "وسائل نقل خارجية".
- ی قم باختیار "رقم المنسق", "الاسم" و "وحدة القیاس" بالضغط على زر "اختیار".
- اضغط على زر "اضافة" لاضافة البيانات المدخلة الى القائمه الظاهرة اسفل الشاشة يمكنك حذف سجل بالضغط على زر "حذف".
  - اضغط على زر "حفظ" اذا كنت تريد الرجوع إلى هذا الطلب في وقت لاحق.
    - فم بالضغط على زر "السابق" للرجوع إلى الصفحة السابقة.
      - التالي" للمتابعة.

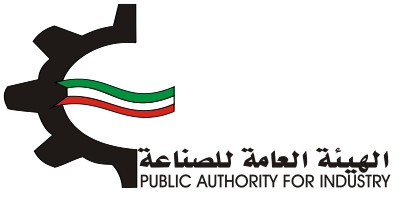

| ة الدراسة الاقتصادية<br>ن | المنافع العامر<br>ومساحة النخز | 6<br>المواد الاولية | 5 مالعمال                            | الدراسة المتية   | الدراسة النسويقية   | 2<br>النمويل    | انشاء الطلب                    |  |
|---------------------------|--------------------------------|---------------------|--------------------------------------|------------------|---------------------|-----------------|--------------------------------|--|
|                           |                                |                     | قل خارجية                            | وسائل نذ         | 5/3                 |                 |                                |  |
|                           |                                |                     | وحدة القياس •<br>ف                   |                  | الاسم ·             |                 | رقم المنسق•<br>•               |  |
| •                         |                                |                     | المصدر •<br>🔺 - نحديد -<br>العملة •  |                  |                     | فملة الاجنبية • | العدد -<br>🛋<br>سعر الوحدة بال |  |
|                           | _                              | ىك)                 | 😤 - تحديد -<br>اجمالي القيمة (د<br>警 |                  |                     |                 | 🛋<br>سمر التحويل •<br>🛋        |  |
| اضاغة<br>معتدر لفديل حقق  | ممر الدويل السمر <b>ال</b>     | بية العملة          | سمر الوحدة بالمملة الإجتر            | ياس المدد المصدر | رقم الملسق وحدة الغ | الالت و المعدات | الرقم التعلعلي                 |  |
| التالي                    | سابق                           | al →                | حفظ                                  | •                |                     |                 |                                |  |

- بعد الضغط على زر "التالى" قم بادخال بيانات "وسائل نقل داخلية".
- باختيار "رقم المنسق", "الاسم" و "وحدة القياس" بالضغط على زر "اختيار".
  - ثم عليك ادخال البيانات المطلوبة.
- اضغط على زر "اضافة" لاضافة البيانات المدخلة الى القائمه الظاهرة اسفل الشاشة يمكنك حذف سجل بالضغط على زر "حذف".
  - اضغط على زر "حفظ" اذا كنت تريد الرجوع إلى هذا الطلب في وقت لاحق.
    - بالضغط على زر "السابق" للرجوع إلى الصفحة السابقة.
      - المتابعة. 💠 فم بالضغط على زر "التالي" للمتابعة.

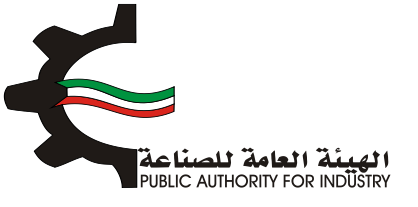

| 8<br>هامة الدراسة الامُنصادية<br>تخرين | 7 6<br>المواد الأولية ومساحة ا | 5 مالمعال                                    | الدراسة المنية | الدراسة التسويقية      | 2<br>التمويل     | انشاء الطلب                              |
|----------------------------------------|--------------------------------|----------------------------------------------|----------------|------------------------|------------------|------------------------------------------|
|                                        |                                | قل داخلية                                    | وسائل ن        |                        |                  |                                          |
| افتيار                                 |                                | وحدة القياس •<br>ف                           |                | الاسم.•<br>الا         |                  | رقم المنسق•<br>Q                         |
| •                                      |                                | المصدر - 🝋 - تحدید -                         |                |                        |                  | المدد -                                  |
| •                                      | (ය.                            | العملة -<br>۲۰ - نحدید -<br>اجمالي القيمة (د |                |                        | عملة الاجنبية •  | سفر الوحدة بال<br>العام<br>سفر التحويل - |
| اضافت<br>مرالادمانو (لعدل حق           | بة العملة سعراللحوبل الس       | العالمية الجنب                               | س المدد المعدر | رقم المنسق وحدة القياء | الإلات و الممدات | الرقم التعليمي                           |
|                                        | السابق                         | حفظ                                          |                |                        |                  |                                          |

- فم بادخال البيانات المطلوبة.
- بالضغط على زر "السابق" للرجوع إلى الصفحة السابقة.
  - التالي" للمتابعة.

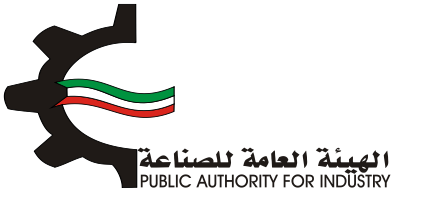

| ة الدراسة الاقتصاديد<br>بن | العمانة المواد الاولية المنافع العام<br>ومساحة التخر | لدراسة المنية | الشاء الطلب التمويل الدراسة السويقية ال    |
|----------------------------|------------------------------------------------------|---------------|--------------------------------------------|
|                            | »<br>اجمالي قيمة المعدات المستوردة (فوب)             | 5             | اجمالي قيمة المعدات المشتراه محلبا         |
| دينار كويتي                | 0.000                                                | دينار كويتي   | 1,728,000                                  |
|                            | نسبة معاريف الثقل والترخيص                           |               | اجمالي قيمة المعدات المستوردة (سيف الكويت) |
| 8                          | s 🕍                                                  | دينار كويتي   | 0.000                                      |
|                            | نسبة معاريف الثركيب والاشراف                         |               | معاريف نقل وترخيص                          |
| 8                          | 7 🔛                                                  | دينار كويتي   | 0.000                                      |
|                            | اجمالي تكاليف المعدات بعد التركيب                    |               | مصاريف الثركيب والاشراف                    |
| دينار كويتمي               | 1,848,960                                            | دينار كويتي   | 120.000                                    |
|                            |                                                      |               | مجموع وسائل النقل الداخلية والخارجية       |
|                            |                                                      | دينار كويتى   | 286.000                                    |
|                            |                                                      |               |                                            |

#### 5. العمالة

- بعد الضغط على زر "التالي" قم بادخال بيانات "العمالة الازمة للمشروع".
- ♦ قم باختيار "المسمى الوظيفي" و "التصنيف" بالضغط على زر "اختيار".
  - ثم عليك ادخال البيانات المطلوبة.
- اضغط على زر "اضافة" لاضافة البيانات المدخلة الى القائمه الظاهرة اسفل الشاشة يمكنك حذف سجل بالضغط على زر "حذف".
  - اضغط على زر "حفظ" للرجوع إلى هذا الطلب في وقت لاحق.
  - ٥٠ قم بالضغط على زر "السابق" للرجوع إلى الصفحة السابقة.
    - التالي" للمتابعة.

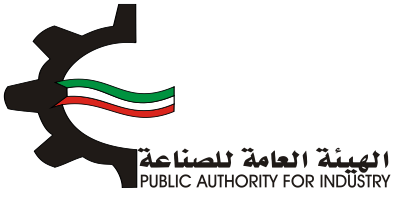

| 8 الدراسة الاقتصاد | 7<br>المنافع العامة<br>ومساحة التخزين | 6<br>المواد الولية | 5                          | منية        | ة الدراسة ال | دراسة التسويقية | التمويل ال                | انشاء الطلب        |
|--------------------|---------------------------------------|--------------------|----------------------------|-------------|--------------|-----------------|---------------------------|--------------------|
|                    |                                       |                    | للمشروع                    | ة اللازمة ا | العمالة      | 21              | 7                         |                    |
|                    | اختيار                                |                    |                            |             | التمنيف•     |                 | الوظيفي •                 | المسمى             |
|                    | -                                     |                    |                            |             |              |                 |                           |                    |
| •                  |                                       |                    | نسیه۰<br>۲<br>۲۰ - تحدید - | الج<br>•    |              |                 | الة •<br>حديد -           | نوع العم<br>🛌 - ند |
|                    |                                       |                    | د الذکور•<br>ا             | 2C          |              |                 | - 6                       | عدد الانان         |
|                    |                                       |                    | نب السنوي<br>ا             | الراة       |              |                 | ھري .                     | الراتب الش         |
| اضافة              | •                                     |                    |                            |             |              |                 |                           |                    |
| ر. العديل مذهب     | ب الشهري الرائب السلو                 | عدد الذكور الرائد  | OUUI SSE                   | الجلسية     | نوع الممالة  | المليف          | المسمى الوظيفي            | الرقم<br>التسلسلي  |
| • •                | 144 12                                | 1                  | 12                         | کويتې       | مباشر        | الإدارة         | مساعد اخصائى دعم نظم آلية | 1                  |
| 144                | 000                                   |                    |                            |             |              |                 |                           |                    |

- بعد الضغط على زر "التالي" قم بادخال بيانات "العمالة الازمة لزيادة الطاقة".
  - اضغط على زر "حفظ" اذا كنت تريد الرجوع إلى هذا الطلب في وقت لاحق.
    - بالضغط على زر "السابق" للرجوع إلى الصفحة السابقة.
      - التالي" للمتابعة.

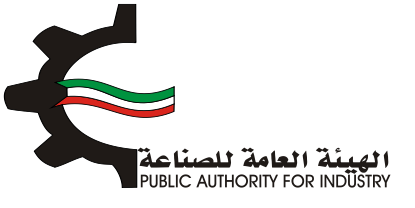

| 8 الدراسة الاقتصادية | 6<br>المواد الاولية المنامع العامة<br>ومساحة التخزين | مية العمادة                 | 4 عن الدراسة الدراسة الد | الشاء الطلب التمويل ا            |
|----------------------|------------------------------------------------------|-----------------------------|--------------------------|----------------------------------|
|                      |                                                      | ***<br>للازمة لزيادة الطاقة | العمالة اا               |                                  |
|                      | مالة السنوية •                                       | اجمالي تكاليف الع           | (د.ك)                    | اجمالي الاجور والمرتبات السنوية  |
| دينار كويتي          |                                                      | ويتي 🕍 🕫                    | دينار ة                  | 1872 📥                           |
|                      |                                                      |                             | شروع                     | اجمالي عدد العاملين اللازمين للم |
|                      |                                                      | وعامل                       | موظف                     | 12 🛌                             |
| الثاني               | السابق                                               |                             |                          |                                  |

6. المواد الاولية

- باختيار "رقم المنسق", "الاسم" و "وحدة القياس" بالضغط على زر "اختيار".
  - المطلوبة.
- اضغط على زر "اضافة" لاضافة البيانات المدخلة الى القائمه الظاهرة اسفل الشاشة يمكنك حذف سجل بالضغط على زر "حذف".
  - اضغط على زر "حفظ" اذا كنت تريد الرجوع إلى هذا الطلب في وقت لاحق.
    - فم بالضغط على زر "السابق" للرجوع إلى الصفحة السابقة.
      - المتابعة. 💠 فم بالضغط على زر "التالي" للمتابعة.

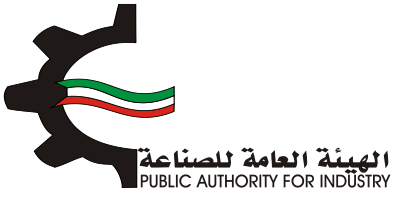

| الدراسة الاقتصادية        | 7<br>المنافع العامة<br>ومساحة التخزين      | 6<br>المواد الولية                           | 5<br>فالمما              | الدراسة الفنية                         | الدراسة التسويقية                                     | 2<br>النمويل                        | انشاء الطلب                       |
|---------------------------|--------------------------------------------|----------------------------------------------|--------------------------|----------------------------------------|-------------------------------------------------------|-------------------------------------|-----------------------------------|
|                           |                                            | ة الانتاجية                                  | لزيادة الطاقد            | ية اللازمة                             | المواد الاوا                                          |                                     |                                   |
|                           | اختيا                                      |                                              | وحدة القياس •<br>ف       |                                        | الاسم ·                                               |                                     | رقم المنسق•                       |
|                           |                                            | ة سنويا -                                    | الكمية المطلوب           |                                        |                                                       |                                     | وصف المادة •<br>الا               |
|                           |                                            |                                              | سعر الوحدة •<br>🛌        | •                                      |                                                       |                                     | المصدر •<br>الد - تحدید •         |
|                           |                                            | للازمة لسير الانتاج                          | كمية المخزون اا          |                                        | ناچ •<br>اسبوع •                                      | ة اللازمة لسير الانت<br>ک           | الفترة التخزيني                   |
|                           |                                            |                                              | عدد الوحدات ·<br>🛋       |                                        | منع -                                                 | ة التخزين داخل الم                  | طريقة وكيفيذ                      |
|                           |                                            |                                              | السعر الاجمالي           |                                        | بع)•                                                  | ة للتخزين (متر مر                   | المساحة اللازم                    |
| اضافة                     | ٢                                          |                                              |                          |                                        |                                                       |                                     |                                   |
| السفر<br>دجمار العديل حذف | د المساحة اللزمة<br>بات لللخزين (متر مربع) | التخزيلية سعر عد<br>سير الالتاج الوحدة الوحد | ية التخزين المصدر<br>منع | فزون طريقة وكيفر<br>ر الانتاج حاضل الم | ، الكمية كمية الم<br>ة المطلوبة التازمة لسير<br>سلوبا | رقم وحدة وصف<br>المنسق القياس الماد | الرقم الالت و<br>الاسلسلي المعدات |

- المطلوبة.
- اضغط على زر "حفظ" اذا كنت تريد الرجوع إلى هذا الطلب في وقت لاحق.
  - بالضغط على زر "السابق" للرجوع إلى الصفحة السابقة.
    - التالي" للمتابعة.

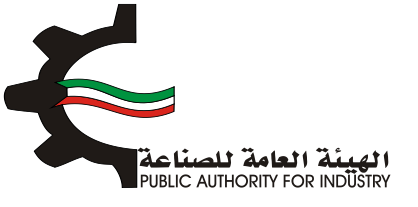

| 8<br>الدراسة الاقتصادية | 7<br>المنافع العامة<br>ومساحة التخزين | المواد الاولية      | 5<br>Glaal       | الدراسة الفتية | الدراسة النسويقية      | التمويل             | انشاء الطلب |
|-------------------------|---------------------------------------|---------------------|------------------|----------------|------------------------|---------------------|-------------|
|                         |                                       | اط الجديد           | للانتاج للنشا    | ولية اللازمة   | المواد الا             |                     |             |
|                         | (سيف الكويت)                          | زمة لزيادة الطاقة   | قيمة المواد اللا | رة محليا       | نزيادة الطاقة والمتوف  | عة المواد اللازمة ل | اجمالي قيد  |
| دينار كويتي             |                                       |                     | 0.000            | دينار كويتي    |                        | 1                   | 44.000      |
|                         | يتاج                                  | المواد اللازمة للاز | اجمالي تكاليف    |                |                        | ل وتخليص •          | مصاريف نق   |
| دينار كويتي             |                                       |                     | 156.000          | دينار كويتي    |                        |                     | 12.000      |
|                         |                                       |                     |                  | مة للانتاج     | بالي قيمة المواد اللاز | : المحلية الى اجم   | نسبة المواد |
|                         |                                       |                     |                  | <b>x</b>       |                        | ١                   | 🛀 000.00    |
|                         |                                       |                     |                  |                |                        |                     |             |
| النالى                  |                                       | - Ilmir             | حفظ              | 5              |                        |                     |             |

## 7. المنافع العامة ومساحة التخزين

- بعد ذلك ستظهر لك "المنافع العامة الازمة للمشروع".
- فم باخال الكمية المطلوبة للطاقة الكهربائية والمياه العذبة.
  - ثم قم بادخال البيانات المطلوبة.
- اضغط على زر "حفظ" اذا كنت تريد الرجوع إلى هذا الطلب في وقت لاحق.
  - بالضغط على زر "السابق" للرجوع إلى الصفحة السابقة.
    - التالي" للمتابعة.

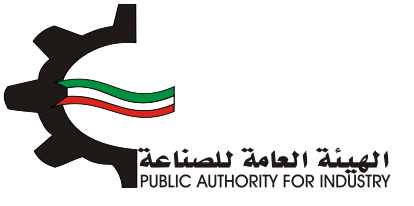

|                      | للله للتسروح                      |                     |              |                              |
|----------------------|-----------------------------------|---------------------|--------------|------------------------------|
| اجماني الكمية (د.ك)  | سفر الوحدة (قلس)                  | الكمية              | Rece         | النوع                        |
|                      | ٥                                 | طاقة كهربائيا       |              |                              |
|                      | 5                                 |                     | ك.و.س        | تشغيل المعدات                |
|                      | 5                                 |                     | ك.و.س        | اضائة وتكييف                 |
|                      |                                   | میاہ عدبة           |              |                              |
|                      | 0.8                               |                     | جالون        | تبريد                        |
|                      | 0.8                               |                     | جالون        | انتاج                        |
|                      | 0.8                               |                     | جالون        | مرافق                        |
|                      | 350                               |                     | ليتر         | زيوت وشحوم                   |
|                      | 60                                |                     | ليتر         | بتزين سيارات                 |
| جيـة<br>دينار كوبتم، | مة المنافع العامة غير الانتا<br>ا | قید<br>دینار کوہتمی | تاجية        | يمة المنافع العامة الاز<br>ا |
|                      |                                   | ومتوع النع          | عامة السنويد | نمالي قيمة المنافع ال<br>1   |
|                      |                                   | Anta Inis           |              |                              |
| $\sim$               |                                   |                     |              |                              |

- بعد الضغط على زر "التالي" ستظهر لك الشاشة التالية: "مساحة القسيمة الصناعية الازمة لزيادة الطاقة و تكاليف المباني"
  - بادخال نوع البناء و المساحة و تكلفة المتر المربع.
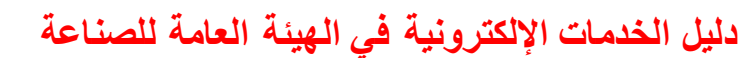

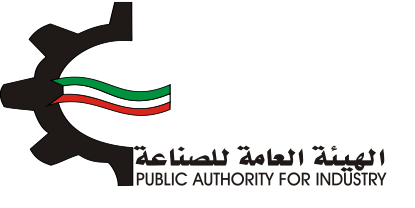

|               | طاقة و تكاليف الم    | ية اللازمة لزيادة الد | ة القسيمة الصناء | مساحد                        |
|---------------|----------------------|-----------------------|------------------|------------------------------|
| اجمالي الكلفة | تكلفة المتر المربع * | المساحة (متر مربع) •  | لوم البناء "     | الفرض                        |
|               |                      |                       | - تحديد - 💌      | مينى الادارة                 |
|               |                      |                       | • يحتاح .        | مالة الانتاج                 |
|               |                      |                       | - تحديد - 🔹      | محارن المواد الاولية         |
|               |                      |                       | - تحديد - •      | مخازن المنتجات التهائية      |
|               |                      |                       | • يحتاد .        | ورش الصبانة والمختبرات       |
|               |                      |                       | - تحديد - 🔹      | متافع عامة                   |
|               |                      |                       | - تحديد - 💌      | طرق داخلية (20%)             |
|               |                      |                       | . <i>يحدند</i> . | نسبة اشتراطات البلدية (١٤٧٥) |
|               |                      |                       | - تحديد - 🔹      | تخلفة السور الخارجي          |
|               |                      |                       |                  | الاجمالى                     |

- المطلوية.
- اضغط على زر "حفظ" اذا كنت تريد الرجوع إلى هذا الطلب في وقت لاحق.
  - بالضغط على زر "السابق" للرجوع إلى الصفحة السابقة.
    - بالضغط على زر "التالي" للمتابعة.

|             | اجمالي تكلفة المباني والانشاءات       |             | اجمالي المساحة اللازمة للمشروع (متر مربع) |
|-------------|---------------------------------------|-------------|-------------------------------------------|
| دينار كويلى | L                                     | متر مربع    |                                           |
|             | مصاريف الاشراف والاعمال الهندسية (7%) |             | مصاريف تمهيد الاراضي (د.ك/م2)             |
| دينار كويتى | 🗠 (                                   | دينار كويتى | · · · · · · · · · · · · · · · · · · ·     |
|             | ملاحظات                               |             | اجمالي تكاليف المباني والانشاءات          |
| ~           |                                       | دينار كويتي | 📥                                         |
| النالي      | حفظ السابق                            |             |                                           |

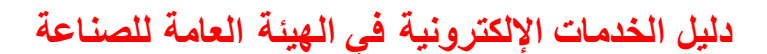

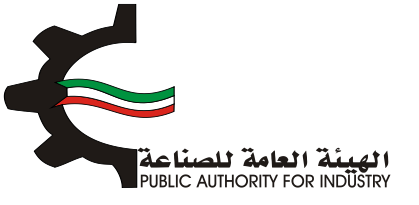

- بعد الضغط على زر "التالي" قم باخال بيانات المطلوية للمساحة الازمة لتخزين المنتجات النهائية.
  - اضغط على زر "حفظ" اذا كنت تريد الرجوع إلى هذا الطلب في وقت لاحق.
    - بالضغط على زر "السابق" للرجوع إلى الصفحة السابقة.
      - المتابعة. 💠 قم بالضغط على زر "التالي" للمتابعة.

| ومساحة التخزين<br>3/3               |                                                  |
|-------------------------------------|--------------------------------------------------|
| لمنتجات النهائية (متر مربع)         | المساحة اللازمة لتخزين ا                         |
| ىن قطن / غير مهياة للبيع بالتجزئة   | غيرها من خيوط للخياطة م                          |
| كمية المخزون اللازمة لسير الانتاج • | الفترة التخزينية اللازمة لسير الانتاج -          |
| in 1997 (1997)                      | 😁 اسبوع •                                        |
| عدد الوحدات -                       | طريقة وكيفية التخزين داخل المصنع •               |
| in 1997 (1997)                      | 14                                               |
|                                     | المساحة اللازمة للتخزين (متر مربع) •             |
|                                     | L                                                |
|                                     | م مالوم، فعان في الم                             |
|                                     |                                                  |
| cline lie                           | بالم المسامة الالتية المالة الاتيانية (من مسم) . |
|                                     | فان الفساطة الدرمة تصلة الالتاخ تقبر مربع) .     |
| × *                                 | •                                                |

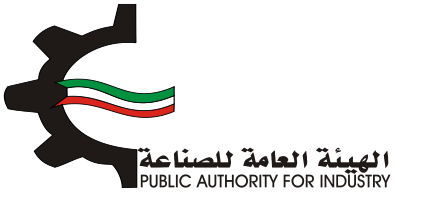

- الدراسة الاقتصادية
- قم بادخال البيانات المطلوبة.

| 8 7 6 5<br>عانة المواد الاولية المنافع العامة الدراسة الاقتصادية | انشاء الطلب التمويل الدراسة الشنية الدراسة الفنية العد<br>2 1 |
|------------------------------------------------------------------|---------------------------------------------------------------|
| لمشروع                                                           | <br>الاستثمارات اللازمة ا                                     |
|                                                                  | تقديرات الاصول الثابتة                                        |
| القيمة (دك)                                                      | الأحول الثابتة                                                |
| 6,576,460.320                                                    | تكاليف المباني والانشاءات *                                   |
| 1,848.960                                                        | قيمة المعدات بعد التركيب *                                    |
| 12                                                               | تكييف الهواء *                                                |
| 12                                                               | اثاث وتجهيزات مكتبية "                                        |
| 12                                                               | اتات وتجهيزات مخازن *                                         |
| 144.000                                                          | وسائل نفل خارجية                                              |
| 12                                                               | مخزون قطع الغيار *                                            |
| 6576501.28                                                       | اجمالي تقديرات الاصول الثابتة                                 |

#### فم بادخال البيانات المطلوبة.

|              | تقديرات مصاريف التاسيس            |
|--------------|-----------------------------------|
| القيمة (د.ك) | محاريف التاسيس                    |
| 12           | دراسات ومستندات فنية *            |
| 21           | مصاريف سفريات واستشارات *         |
| 12           | مصاریف تدریب *                    |
| 12           | دعاية واعلان *                    |
| 12           | مصاريف بدء الانتاج وقبل التشغيل * |
| 12           | معاریف اخری *                     |
| 81           | اجمائي تقديرات مصاريف التاسيس     |

#### تقديرات راس المال العامل

| القيمة (دك) | تقديرات راس المال العامل  |
|-------------|---------------------------|
| 12          | مخزون مواد اولية 3 شهور * |
| 312.000     | أجور وروائب لمدة شهرين    |
| 324.000     | اجمالي رأس المال العامل   |

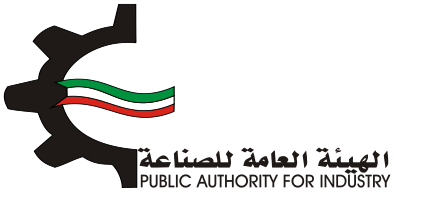

- اضغط على زر "حفظ" اذا كنت تريد الرجوع إلى هذا الطلب في وقت لاحق.
  - المابق الضغط على زر "السابق" للرجوع إلى الصفحة السابقة.
    - التالي" للمتابعة.

| اجماني الستلمارات  | القيمة (حك) |
|--------------------|-------------|
| الاصول الثابتة     | 6578501.28  |
| مصاريف التاسيس     | 8)          |
| رأس المال العامل   | 324.000     |
| اجمائى الاستثمارات | 6578906.28  |

#### فم بادخال البيانات المطلوبة.

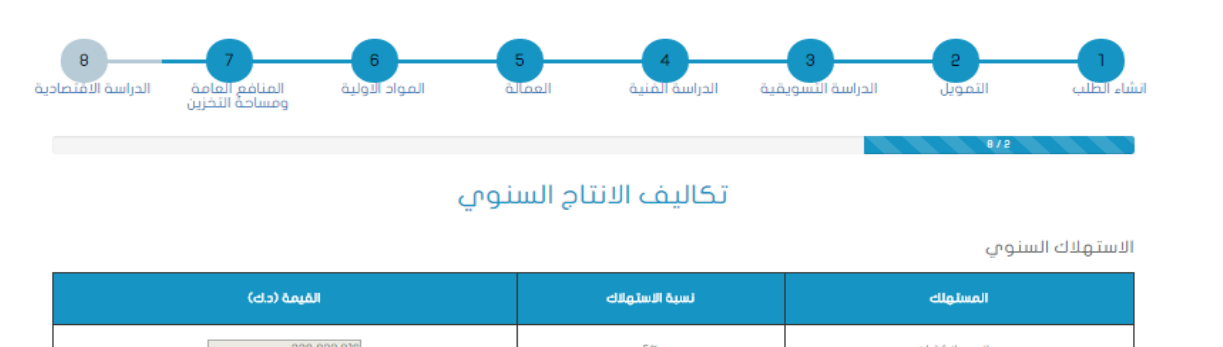

| (C.S) (C.S) | Cutture dim | enginita)            |
|-------------|-------------|----------------------|
| 328,823.016 | 5%          | مباني وانشاءات       |
| 184.896     | 10%         | معدات بعد التركيب    |
| 1.800       | 15%         | تكييف الهواء         |
| 2.400       | 50%         | اثاث وتجهيزات مخازن  |
| 28.800      | 33%         | وسائل نقل خارجية     |
| 28.800      | 25%         | وسائل نقل داخلية     |
| 329,095.832 | ىتوى        | اجمالي الاستهلاك الب |

#### المصاريف الثابتة السنوية

| القيمة (دك)   | المحاريف الثابتة الستوية        |
|---------------|---------------------------------|
| 12            | اجار قسيمة المناعة *            |
| 12            | اجور الممالة الفير مباشرة *     |
| אטר           | نسبة مزايا الممالة الغير مباشرة |
| S0000000000 1 | فيشلبه ببغالة مالمعا لبانية     |

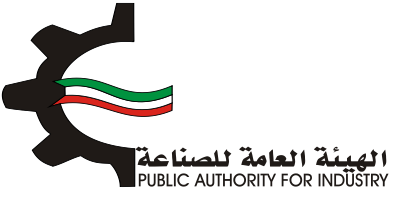

- اضغط على زر "حفظ" اذا كنت تريد الرجوع إلى هذا الطلب في وقت لاحق.
  - بالضغط على زر "السابق" للرجوع إلى الصفحة السابقة.
    - المتابعة. 💠 قم بالضغط على زر "التالي" للمتابعة.

| لصاريف الثابتة السنوية          |               |  |
|---------------------------------|---------------|--|
| المعاريف الثابتة السنوية        | القيمة (دك)   |  |
| اجار قسيمة الصناعة *            | 12            |  |
| اجور العمالة الغير مباشرة *     | 12            |  |
| نسبة مزايا العمالة الغير مباشرة | 10%           |  |
| مزايا العمالة الغير مباشرة      | 1200000000002 |  |
| نسبة تامينات المباني والمعدات * | 0.005         |  |
| تامينات المياني والمعدات        | 32,891548     |  |
| تدقيق الحسابات *                | 12            |  |
| د عاية واعلان *                 | 12            |  |
| مصاريف السفريات والاستثمارات *  | 12            |  |
| الفصاريف العمومية *             | 12            |  |
| منافع لا تدخل في الانتاح        | 0.034         |  |
| تامينات السيارات *              | 5.15          |  |
| معاريف مياتة غير دورية *        | 12            |  |
| اجمالى المصاريف الثابتة السنوية | 33188.78      |  |

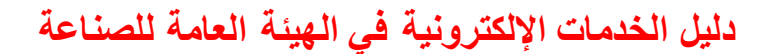

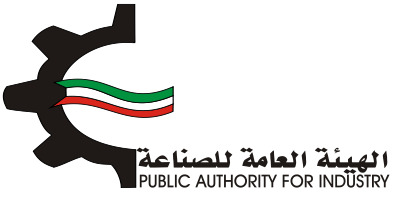

قم بادخال البيانات المطلوبة.

| 8 7 6<br>المواد الاولية المنافع العامة الدراسة الاقتط<br>ومساحة التخرين |                                            |
|-------------------------------------------------------------------------|--------------------------------------------|
|                                                                         | تكاليف الانتاج السنوي                      |
|                                                                         | المصاريف المتغيرة السنوية                  |
| القيمة (د.ك)                                                            | المعاريف المتغيرة الستوية                  |
| 156.000                                                                 | المواد الاولية والتميئة والتفليف           |
| 1,884.000                                                               | اجور العمالة مباشرة                        |
|                                                                         | مزايا الممالة المباشرة وتامينات الماملين * |
| 3%                                                                      | نسبة صيانة المباني والانشاءات              |
| 197,293.810                                                             | صياتة المبانى و الاتشاءات                  |
| 5%                                                                      | نسبة صيانة المعدات وقطع الغيار             |
| 93.048                                                                  | ميانة المعدات وقظع الفيار                  |
| 4.964                                                                   | منافع عامة اتناجية                         |
|                                                                         | قرطاسية ومطبوعات *                         |
| 199,431.822                                                             | اجمالاب المغاريف المتغيرة السنوية          |

- فم بادخال البيانات المطلوبة.
- هذا الطغط على زر "حفظ" اذا كنت تريد الرجوع إلى هذا الطلب في وقت لاحق.
  - بالضغط على زر "السابق" للرجوع إلى الصفحة السابقة.
    - المتابعة. 💠 قم بالضغط على زر "التالي" للمتابعة.

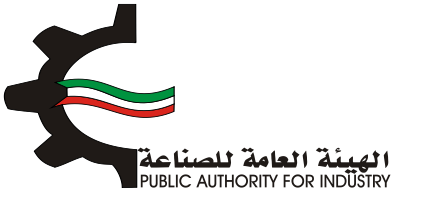

|              | نكاليف الانتاج                  |
|--------------|---------------------------------|
| القيمة (دك)  | التكاليف الثابتة السلوية        |
| 33188.78     | المعاريف الثابتة الستوية        |
| 329,095.832  | الاستهلاك السنومي               |
| 362,284.412  | اجمائي التكاليف الثابتة السنوية |
|              |                                 |
| القيمة (حات) | اجمالى تكاليف الاتتاج           |
| 362,284.412  | التكاليف الثابتة السنوية        |
| 199,431.822  | التكاليف المتغيرة السنوية       |
| 561,716,234  | اجمالاي تكاليف الانتاح السنوية  |
|              |                                 |

- المطلوبة.
- بالضغط على زر "السابق" للرجوع إلى الصفحة السابقة.
  - التالي" للمتابعة. 🔅 فم بالضغط على زر "التالي" للمتابعة.

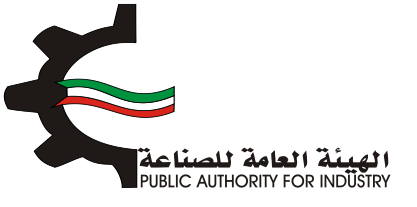

| 8 7 6<br>المواد الأولية المنافع العامة الدراسة الاقتصاديذ<br>ومساحة التخزين | <ul> <li>5</li> <li>4</li> <li>3</li> <li>2</li> <li>1</li> <li>1</li></ul> |
|-----------------------------------------------------------------------------|----------------------------------------------------------------------------------------------------|
| القيمة (دك)                                                                 | مویل المشروع<br>ا <b>بیان</b>                                                                                                    |
| 2222                                                                        | راس المال المدفوع                                                                                                    |
|                                                                             | قرض من البنك المناعمي                                                                                                    |
|                                                                             | قرض من البنوك التجارية                                                                                                    |
|                                                                             | تسهيلات التمانية                                                                                                    |
| 2222                                                                        | اجمالي التمويل                                                                                                    |
|                                                                             | نسبة فائدة القروض من البنك الصناعمي                                                                                                    |
|                                                                             | نسبة فائدة القروض من البنوك التجارية                                                                                                    |
|                                                                             | نسبة فائدة الفروض من التسهيلات الائتمانية                                                                                                    |
|                                                                             | قيمة فوائد القروض السنوية الصناعية                                                                                                    |
|                                                                             | قيمة فوائد تسهيلات التمانية من الموردين                                                                                                    |

- فم بادخال البيانات المطلوبة.
- اضغط على زر "حفظ" اذا كنت تريد الرجوع إلى هذا الطلب في وقت لاحق.
  - بالضغط على زر "السابق" للرجوع إلى الصفحة السابقة.

قم بالضغط على زر "التالي" للمتابعة.

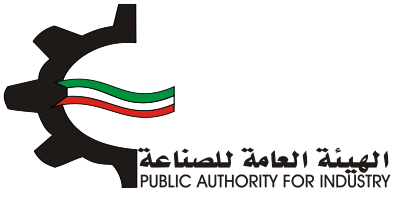

| کان         کان           ت قيمة المبيات السنوية         تقيمة المبيات السنوية           رغم الملسؤم         الملتج         الجمية           رفم الملسؤم         الملتج         الجمية         الجميان           روم الملسؤم         الملتج         الجمية         الجميان           روم الملتج         الجمية         الجميان         الجميان           روم الملتج         الجميان         الجميان         الجميان           روم الملتج         الجميان         الجميان         الجميان           روم الماسؤم         الجميان         الجميان         الجميان           روم الماسؤم         الجميان         الجميان         الجميان           روم الماسؤم الماسؤم         الجميان         الجميان         الجميان           روم الماسؤم الماسؤم الماسؤم الجميان         الجميان         الجميان         الجميان           روم الماسؤم الماسؤم | i õculo |
|----------------------------------------------------------------------------------------------------|---------|
| مغرامانسؤم         المعرف         الجمية         الجمية           مغرامان دوط للتجاطة من<br>معرام غرموبهاد للبيم بالتجرية         الكيدودرام         التحاصية         التحاصية                                                                                                    | مسيراد  |
| غيرها من خيوط للخياطة من<br>قطن / غير مهياه للبيم بالتجزئة                                                                                                    |         |
|                                                                                                    |         |
| 59                                                                                                    | المجمو  |
| 344                                                                                                    | •       |

فم بادخال البيانات المطلوبة.

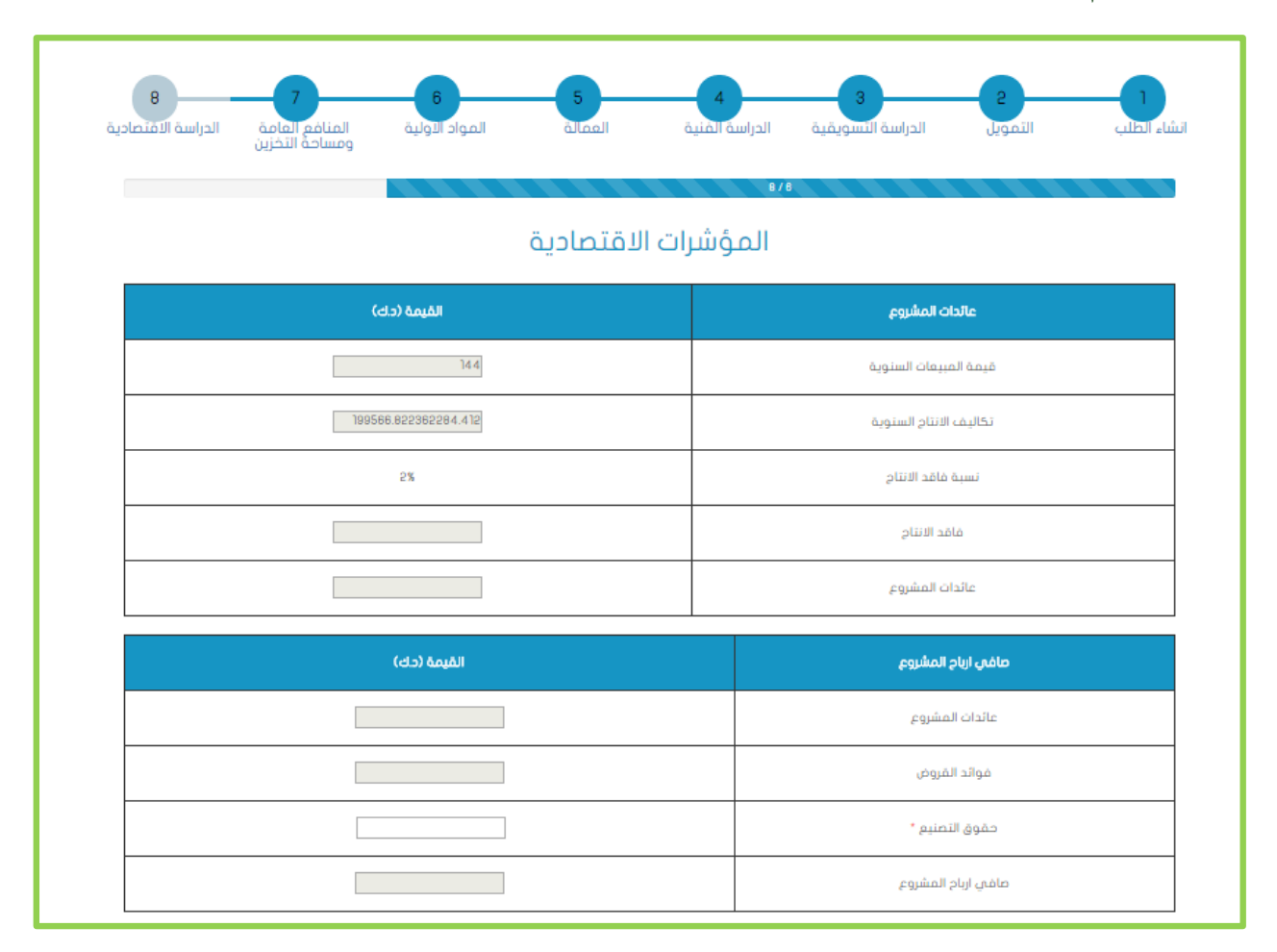

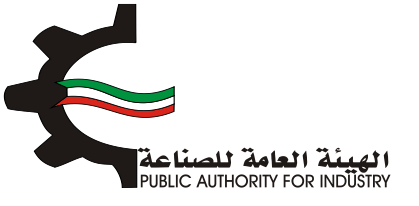

- اضغط على زر "حفظ" اذا كنت تريد الرجوع إلى هذا الطلب في وقت لاحق.
  - الما الضغط على زر "السابق" للرجوع إلى الصفحة السابقة.
    - التالي" للمتابعة.

| القيمة (دك) |  | ماقى القيمة المفافة للدخل القومى                     |  |  |
|-------------|--|------------------------------------------------------|--|--|
|             |  | عائدات المشروع                                       |  |  |
|             |  | اجور العاملين وتأميناتهم                             |  |  |
| 12          |  | تدفيق الحسابات *                                     |  |  |
|             |  | تاميتات الفباندي والمعدات                            |  |  |
|             |  | مصاريف دعاية واعلان                                  |  |  |
|             |  | تامينات السيارات                                     |  |  |
| 12          |  | اجور مدفوعة للغير مقابل خدمة *                       |  |  |
| 24          |  | مافي القيمة المضافة لتدخل القومي                     |  |  |
| القيمة (حك) |  | اجمانى القيمة المفافة لتدخل القومى                   |  |  |
| 24          |  | مافي القيمة المضافة للدخل القوعي                     |  |  |
|             |  | الاستهلاكات السنوية                                  |  |  |
|             |  | اجمالي القيمة المفافة للدخل القومي                   |  |  |
| القيمة (دك) |  | الترباح الصناعية                                     |  |  |
|             |  | قيمة المبيعات الستوية                                |  |  |
|             |  | التكاليف المتغبرة السنوية                            |  |  |
|             |  | التكاليف المتغيرة السنوية                            |  |  |
|             |  | التكاليف المتغيرة السنوية<br>اجمالي الارباح المناعية |  |  |

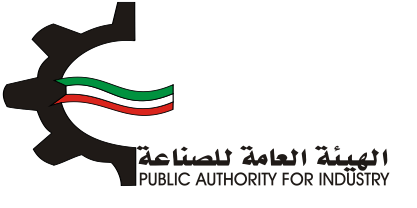

- بالضغط على زر "السابق" للرجوع إلى الصفحة السابقة.
  - التالي" للمتابعة.

| <b>8</b><br>الدراسة الاقتصادية | 7<br>المنافع العامة<br>ومساحة التخزين | المواد الاولية | 5<br>مالموال   | الدراسة الفنية                    | الدراسة التسويقية                    | <mark>2</mark><br>التمويل | انشاء الظلب      |
|--------------------------------|---------------------------------------|----------------|----------------|-----------------------------------|--------------------------------------|---------------------------|------------------|
|                                |                                       |                |                | 8/7                               |                                      |                           |                  |
| x                              |                                       |                | 0.083          |                                   | ىارە =                               | ، لا يحقق ربح او خس       | حد الانتاج الذي  |
| õa                             | 29                                    |                | 8,694,825.888  | ā                                 | نابتة /الارباح الصناعيا              | ينوي * التكاليف الأ       | حجم الانتاج الس  |
| ۍ<br>ا                         | دينار كوية                            | 1              | 52,168,955.328 | اعية                              | ه الثابتة /الارباح الصن              | السنوية * التكاليف        | قيمة المبيعات    |
| فن                             | <b></b>                               | 6,578,906.280  | لمشروع +       | رات / (صافي ارباح ا<br>نوية)      | اجمالي الاستثما<br>الاستهلاكات الس   | استثمارات الكلية          | فترة استرداد الا |
| ىل                             | دك/عاه                                | 142.228        | التركيب /      | لات والمعدات بعد<br>اجية المباشرة | اجمالي قيمة الا<br>عدد العمالة الانت | الية للمشروع              | الكثافة الرأسما  |
|                                |                                       |                |                |                                   |                                      |                           |                  |
|                                |                                       |                |                |                                   |                                      |                           |                  |

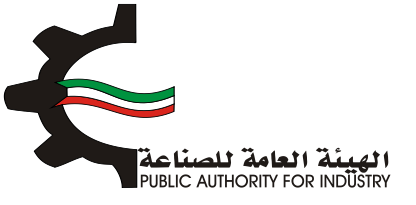

| المواد الاولية المنافع العامة الدراسة الاقتصادي<br>ومساحة التخزين | 5 4 3 2 1<br>تشاء الطلب التمويل الدراسة النسويقية الدراسة المنية العمالة |
|-------------------------------------------------------------------|--------------------------------------------------------------------------|
|                                                                   | ملخص باقتصاديات المشروع                                                  |
| القيمة (د.ك)                                                      | ملخص باقتماديات المشروع                                                  |
| 6,576,460.320                                                     | تقديرات قيمة المبانى والانشاءات                                          |
| 1,848.960                                                         | تقديرات قيمة المعدات بعد التركيب                                         |
| 1,884.000                                                         | تقديرات قيمة الاجور السنوية                                              |
| 156.000                                                           | تقديرات قيمة المواد الاولية والتميئة والتفليف                            |
| 13                                                                | تقديرات الممالة اللازمة للمشروع                                          |
| 6578906.28                                                        | تقديرات اجمالي الاستثمارات                                               |
| 2222                                                              | راس المال المدفوع                                                        |
| 0.000                                                             | تقديرات قيمة القروض                                                      |
| 0.000                                                             | تقديرات فوائد الغروض                                                     |
| 199566.822362284.412                                              | تقديرات اجمالي تكاليف الانتاح                                            |
| 14.4                                                              | تقديرات قيمة المبيعات السنوية                                            |
|                                                                   | تقديرات عائدات المشروع                                                   |
| 12-                                                               | تقديرات ارباح المشروع                                                    |
| 24                                                                | تقديرات مافى القيمة المضافة للدخل القومى                                 |

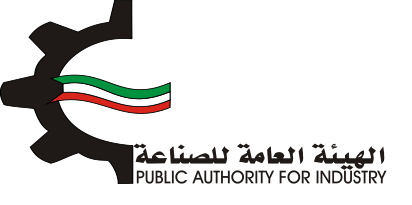

المكنك الضغط على زر "السابق" للرجوع إلى الصفحة السابقة.

اضغط على زر "ارسال" لمتابعة ارسال الطلب

|                      | تقديرات اجمالي القيمة المضافة للدخل القومي    |  |  |  |
|----------------------|-----------------------------------------------|--|--|--|
| 548.000              | تقديرات المساحة اللازمة للمشروع (متر مربع)    |  |  |  |
| النسية (3)           | ملخص المؤشرات الاقتصادية                      |  |  |  |
| 0.000                | نسبة عائدات المشروع الاى اجمالاي الاستثمارات  |  |  |  |
| 0.005-               | نسبة ارباح المشروع الاى راس المال المدفوع     |  |  |  |
| 0.000                | نسبة راس المال المدفوع الى اجمالي الاستثمارات |  |  |  |
| 0.083-               | نسبة ارباح المشروع الان قيمة المبيعات         |  |  |  |
| 0.003                | نسبة حد الانتاح الى كمية المنتح               |  |  |  |
| 6,578,906.280        | فترة استرداد الاستثمارات الكلية               |  |  |  |
|                      | نسبة الاجور الى اجمالي تكاليف الانتاح         |  |  |  |
|                      | نسبة الارباح الى اجمالي تكاليف الانتاح        |  |  |  |
| 🖶 طباعة              |                                               |  |  |  |
| ♦ (السابق) ♦ (ارسال) |                                               |  |  |  |

بعد الضغط على زر "ارسال" تظهر لك شاشة الدفع.

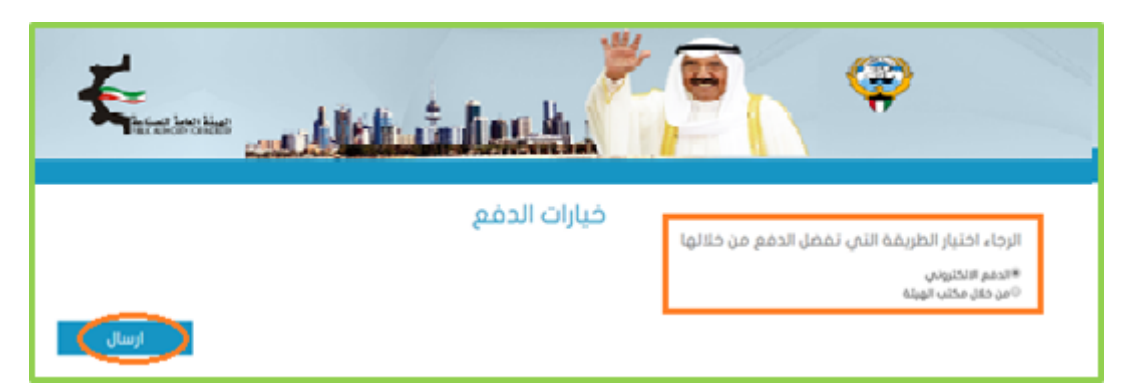

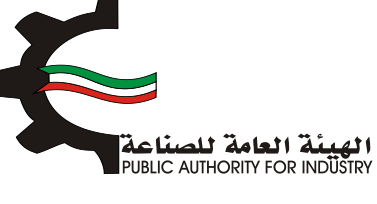

شاشة الدفع تتيح للمستخدم إختيار طريقة الدفع المناسبه له ، في حالة الضغط على زر "الدفع الالكتروني " يتم التحويل الى شاشة كي نت للدفع ، و في حالة الضغط على زر " من خلال مكتب الهيئة" يتم إنشاء الطلب للمستخدم لكي تتيح للعميل الدفع عن طريق جهاز التحصيل الألى الخاص بمقر الهيئة العامة للصناعة.
 ملاحظة على العميل طباعة و الإحتفاظ بنسخة من إشعار الدفع الإلكتروني أو نسخة إشعار الطلب للمراجعة في الهيئة العيئة العامة المنام المناسبة له من خلال مكتب الهيئة" يتم إنشاء الطلب للمستخدم لكي تتيح للعميل الدفع عن طريق جهاز التحصيل الألى الخاص بمقر الهيئة العامة للصناعة.
 ملاحظة على العميل طباعة و الإحتفاظ بنسخة من إشعار الدفع الإلكتروني أو نسخة إشعار الطلب للمراجعة في الهيئة العامة العامة للصناعة.

- اضغط على زر "ارسال" لارسال الطلب. • من خلال الضغط على زر الطباعة يمكنك طباعة محتوى الطلب.

#### 3.20 طلب اضافة منتج من دون توسعة

- 1. انشاء الطلب
- فم بتعبئة البيانات المطلوبة.

|                                                                             | <u>the t</u>    |                     |                        | Ŷ                         |
|-----------------------------------------------------------------------------|-----------------|---------------------|------------------------|---------------------------|
| ع توسعة                                                                     | شأة صناعية مد   | بة منتج لمنش        | طلب اضاف               |                           |
| 8 7 6<br>المواد الأولية المنافع العامة الدراسة الاقتصادية<br>ومساحة التخزين | 5<br>alaal      | 4<br>الدراسة المتية | 3<br>الدراسة النسويقية | انشاء الطلب التمويل       |
|                                                                             |                 |                     |                        | وري<br>تاريخ الطلب        |
|                                                                             |                 |                     |                        | 2017/03/22 13:39          |
|                                                                             | الكيان القانوني |                     |                        | رقم الترخيص الصناعي       |
|                                                                             | 40              |                     |                        | 19715 📝                   |
|                                                                             |                 |                     |                        | الصادرة بإسم              |
|                                                                             |                 |                     |                        | test test 👤               |
|                                                                             |                 |                     |                        | الغرض من الترخيص- القسيمة |
|                                                                             |                 |                     |                        | [X]                       |
| قسيمة                                                                       |                 | āak                 | قد                     | الكائن في                 |
| 191-122                                                                     |                 | a 👔                 | 2                      | ی الرقه                   |
|                                                                             | رقم الفاكس      |                     |                        | رقم الهاتف                |
|                                                                             | 18              |                     |                        | 5555555                   |
|                                                                             |                 |                     |                        |                           |

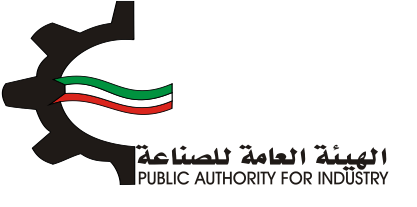

- فم باختيار نوع الطلب.
- الله الختيار (مع الات ام بدون الات).
- اضغط على زر "حفظ" اذا كنت تريد الرجوع إلى هذا الطلب في وقت لاحق.
  - التالي" للمتابعة. 🔅 🔅 التالي" للمتابعة.

| الرقم المدني                    |       |     |         |        |  |
|---------------------------------|-------|-----|---------|--------|--|
| 284110301629                    |       |     |         |        |  |
| مقدم الطلب                      |       |     |         |        |  |
| mohammed 👤                      |       |     |         |        |  |
| نو                              | ع الد | بلل |         |        |  |
| «اضافة منتج جديد<br>ەتطوير منتچ |       |     |         |        |  |
| ≉مع آلات<br>⊙بدون آلات          |       |     |         |        |  |
|                                 |       |     | Pao Pao | التالي |  |

- ثم قم بارفاق الوثائق المطلوبة (اضغط على "تحميل الملف" وقم باختيار الملف المطلوب).
  - اضغط على زر "حفظ" اذا كنت تريد الرجوع إلى هذا الطلب في وقت لاحق.
    - الما الضغط على زر "السابق" للرجوع إلى الصفحة السابقة.
      - التالي" للمتابعة. 🔅 فم بالضغط على زر "التالي" للمتابعة.

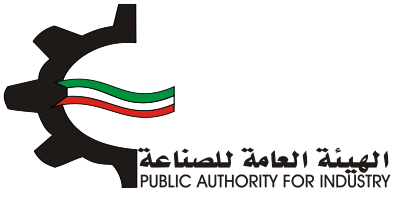

|                                  | the second       |                                     | Ŷ                                                                                                    |
|----------------------------------|------------------|-------------------------------------|----------------------------------------------------------------------------------------------------|
| لوسعة                            | نشأة صناعية مع ت | طلب اضافة منتج لم                   |                                                                                                    |
| ومساحة التذرين<br>ومساحة التذرين | 5<br>alaal       | لادراسة النسويقية الدراسة الفنية    | الشاء الطلب التمويل                                                                                                    |
|                                  | ىرفقات           | <b>الد</b><br>.doc, docs pdf.<br>هو | الرحاء ارماق الوثائق المطلوبة.<br>أنواع المستندات المسموح بها وهوز .ومع .وم<br>-الحد الأفصى لحجم الوثيقة مو BMB في الم |
| تحميل الملغه                     | المرغق           | اسم الوليقة                         | فرغم                                                                                                    |
|                                  | مرفقات مطلوبة    | 8 Hore                              |                                                                                                    |
|                                  | ۽ المرخص حاليا   | نوع الانتاه                         |                                                                                                    |
| السابق 🚱 التالي                  |                  |                                     |                                                                                                    |

- بعد الضغط على زر "التالي" قم باختيار وادخال البيانات المطلوبة.
- المعط على زر "اضافة" لإضافتها الى القائمه الظاهرة اسفل الشاشة يمكنك حذف سجل بالضغط على زر "حذف".
  - اضغط على زر "حفظ" اذا كنت تريد الرجوع إلى هذا الطلب في وقت لاحق.
    - بالضغط على زر "السابق" للرجوع إلى الصفحة السابقة.
      - الم بالضغط على زر "التالي" للمتابعة.

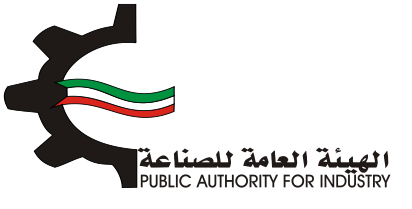

| 7<br>المنامع العامة<br>ومساحة التخزين | 6 5<br>سالة المواد الولية | ع المنية الم        | الدراسة التسويقية الد | التمويل – 2 – 1<br>شاء اهلب التمويل                      | ul. |
|---------------------------------------|---------------------------|---------------------|-----------------------|----------------------------------------------------------|-----|
|                                       | يب النظام المنسق          | **<br>; المقترحة حس | نوعيات الانتاد        |                                                          |     |
| افتيار                                | القياس •                  | وحدة<br>ف           | الاسم ·               | رقم المنسق •<br>و                                        |     |
| امامة                                 | ۰ دف<br>ا                 | الوصد<br>ف          |                       | الطاقة الانتاجية السنوية ·<br>الطاقة الانتاجية السنوية · |     |
| اومف لعدل دف                          | الطاقة الاتناجية السلوية  | وحدة القياس         | م المنسق اسم المتلح   | الرقم التسلسلى رة                                        |     |
|                                       | مظ 🔶 السابق               |                     |                       |                                                          |     |

2. التمويل

- التمويل. فم باختيار وادخال بيانات التمويل.
- اضغط على زر "حفظ" اذا كنت تريد الرجوع إلى هذا الطلب في وقت لاحق.
  - بالضغط على زر "السابق" للرجوع إلى الصفحة السابقة.
    - التالي" للمتابعة. 💠 قم بالضغط على زر "التالي" للمتابعة.

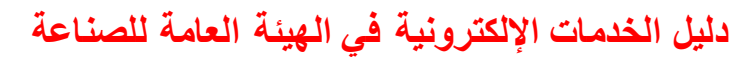

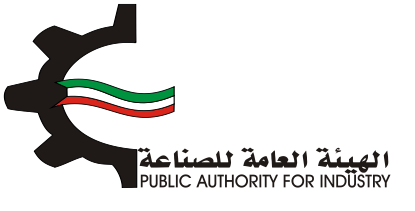

| انشاء الطب                     | 3<br>الدراسة النسويقية | 4 الدراسة المنية | الممانة ال | 7 6<br>لمواد الولية المنافع الد<br>ومساحة ال | 8 الدراسة الاقتصادية |
|--------------------------------|------------------------|------------------|------------|----------------------------------------------|----------------------|
|                                | \$13                   |                  |            |                                              |                      |
| r co és all lla lla ude        |                        | التبلو           | 0.         |                                              |                      |
| راش النفان الملك للتواع -      | دينار كويتي            |                  |            |                                              |                      |
| قرض من البنك الصناعبي          |                        | بة الفائدة       |            | فوائد القروض                                 |                      |
| <b>(D)</b>                     | دينار كويتي            | C                | 8          | <b>(D)</b>                                   |                      |
| قرض من البنوك التجارية         | نس                     | بة الفائدة       |            | فوائد القروض                                 |                      |
| <b>(D)</b>                     | دينار كويتي            | 2                | 8          | 0                                            |                      |
| تسهيلات ائتمانية من الموردين   | , تس                   | بة الفائدة       |            | فوائد القروض                                 |                      |
| Ø                              | دينار كويتي            | 2                | 8          | <b>(D)</b>                                   |                      |
| اجمالي الاستثمارات المقدرة للا | لمشروع                 |                  |            |                                              |                      |
| (3)                            | دينار كويتي            |                  |            |                                              |                      |

- بعد الضغط على زر "التالي" قم باختيار وادخال البيانات المطلوبة.
- اضغط على زر "حفظ" اذا كنت تريد الرجوع إلى هذا الطلب في وقت لاحق.
  - المابق الضغط على زر "السابق" للرجوع إلى الصفحة السابقة.
    - التالي: المتابعة.

| 8 7 6<br>د الولية المنافع العامة الدراسة الاقتصادية<br>ومساحة التخزين | الممالة الموا         | 4<br>الدراسة المنية | الدراسة السويقية | 2<br>التمويل    | الشاء الطلب    |
|-----------------------------------------------------------------------|-----------------------|---------------------|------------------|-----------------|----------------|
|                                                                       | باحة والعمالة         | قديرات المس         | j                |                 |                |
| ء.                                                                    | القوى العاملة بالمشرو |                     | لمترية •         | سمة الصناعية اا | تقديرات القب   |
| موظف و عامل                                                           | *                     | متر مربع            |                  |                 | 144 C          |
|                                                                       | جهة التعاون القني     |                     | . 63             | ى لتنفيذ المشر  | البرنامج الزمن |
|                                                                       | *                     |                     | 😁 اسبوع •        |                 | <b>1</b>       |
| السابق 🔸 الثالي                                                       |                       | Þ                   |                  |                 |                |

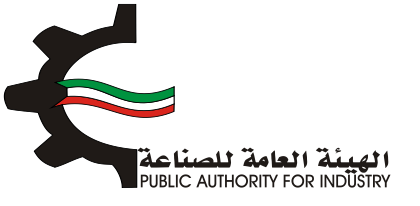

- 3. الدراسة التسويقية
- قم بتقديم المستندات الدالة على بلوغ او تجاوز المنشأة للطاقة الانتاجية المرخصة من ميزانيات المنشأة للسنوات الثلاث او الخمس السابقة.
  - بتقدير كمية الانتاج للسنوات القادمة باستخدام طريقة المربعات الصغرى و طريقة معدل النمو السنوي.
    - اضغط على زر "حفظ" اذا كنت تريد الرجوع إلى هذا الطلب في وقت لاحق.
      - فم بالضغط على زر "السابق" للرجوع إلى الصفحة السابقة.
        - فم بالضغط على زر "التالي" للمتابعة.

| عدة<br>الحراسية التسويقية<br>منتدات الدالة على بلوم او تجاور المنشأة للطاغة الانتاجية المرخمة من ميزاليات المنشأة للسنوات التقادمة باستخدام طريقة<br>في وظريفة معدل النمو السنوب<br>غيرها من خيوط للخياطة من فطن / غير مهياة للبيع بالتجزئة                         | تقديم الم<br>بمات الصفر |
|----------------------------------------------------------------------------------------------------|-------------------------|
| بنتدات الدائة على بلوغ او تجاوز المنشأة للطاقة الانتاجية المرخصة من ميزانيات المنشأة للسنوات الثلاث او الخمس السابقة يتم تقدير كمية الانتاج للسنوات القادمة باستخدام طريقة<br>ن وطريقة معدل النمو السنوي<br>غيرها من خيوط للخياطة من قطن / غير مهياة للبيع بالتجزئة | تقديم الف<br>بعات الصفر |
| غيرها من خيوط للخياطة من قطن / غير مهياة للبيع بالتجزئة                                                                                                    |                         |
|                                                                                                    |                         |
| 100-                                                                                                    | عدد البر                |
| 50 40                                                                                                    | 3*                      |
| ين(كفم) او المدد واردات القيمة(دای) واردات الوزن(كفم) او المدد مادرات القيمة(دای) مادرات الوزن (كفم) او المدد القيمة(دای) ماضر<br>ماض الواردات الواردات الواردات                                                                                                    | ىلە ت                   |
|                                                                                                    | 201                     |
|                                                                                                    | 201                     |
|                                                                                                    |                         |

بعد الضغط على زر "التالي" ستظهر لك طريقة "معدل النمو السنوي":

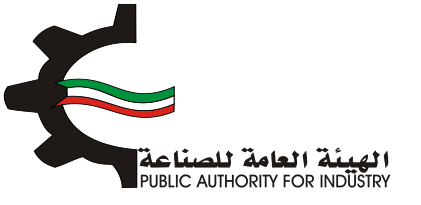

| 8 7<br>المنافع العامة<br>ومساحة التخزين                 | 6 5<br>العمالة المواد الولية                           | 4<br>الدراسة المنية | الدراسة النسويقية                  | <mark>2</mark><br>التمويل       | انشاء الطلب    |  |  |  |  |  |
|---------------------------------------------------------|--------------------------------------------------------|---------------------|------------------------------------|---------------------------------|----------------|--|--|--|--|--|
|                                                         | عربيقة معدل النمو السنوي                               |                     |                                    |                                 |                |  |  |  |  |  |
| غيرها من خيوط للخياطة من قطن / غير مهياة للبيع بالتجزئة |                                                        |                     |                                    |                                 |                |  |  |  |  |  |
| معدل النمو العلوى 🗴                                     | السنة ماغي الواردات (كقم او المدد) معدل اللمو السنوي ¥ |                     |                                    |                                 |                |  |  |  |  |  |
| 0                                                       | 0                                                      |                     |                                    | 1                               |                |  |  |  |  |  |
|                                                         | 0                                                      |                     |                                    | 5                               |                |  |  |  |  |  |
|                                                         | 110-                                                   |                     |                                    | 3                               |                |  |  |  |  |  |
|                                                         |                                                        | نسبة                | متحفظة 10% في حال تجاوزت ال<br>قم) | يوي (يتم اعتماد نسبة<br>هذا الر | معدل النمو الس |  |  |  |  |  |
| الجدول:                                                 | في الواردات للسنوات القادمة حسب ا                      | ي يتم تقدير ما      | ن متوسط النمو السنو                | ٥                               |                |  |  |  |  |  |
| كغم او المدد)                                           | ماقى الواردات (                                        |                     | السلة                              |                                 |                |  |  |  |  |  |
|                                                         | 0                                                      |                     | 1                                  |                                 |                |  |  |  |  |  |
|                                                         | 0                                                      |                     | 5                                  |                                 |                |  |  |  |  |  |
|                                                         | 0                                                      |                     | э                                  |                                 |                |  |  |  |  |  |
|                                                         | 0                                                      |                     | 4                                  |                                 |                |  |  |  |  |  |
|                                                         | 0                                                      |                     | 5                                  |                                 |                |  |  |  |  |  |
|                                                         | 0                                                      |                     | 6                                  |                                 |                |  |  |  |  |  |

اضغط على زر "التالي" للمتابعة.

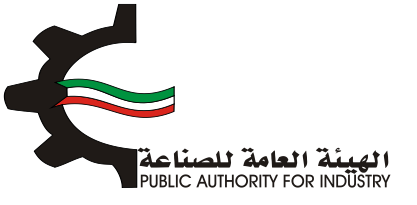

| 8 7<br>لمنافع العامة الامتصاد<br>مساحة التخزين | 6<br>المواد الولية<br>و | 5 4<br>الدراسة المنية                      | 3<br>الدراسة النسويقية | انشاء الطلب التمويل |
|------------------------------------------------|-------------------------|--------------------------------------------|------------------------|---------------------|
|                                                | c P                     | طريقة المربعات الصفر                       | 5/3                    |                     |
|                                                | ے<br>يم بالتجزئة        | د<br>ن خيوط للخياطة من قطن / غير مهياة للا | غيرها م                |                     |
| س * ص                                          | 2س                      | صافی الواردات (گفم او المدد)               | w                      | السنة               |
| 0                                              | 1                       | 0                                          | ]-                     | 1                   |
| 0                                              | 0                       | 0                                          | D                      | 2                   |
| 110-                                           | 1                       | 110-                                       | ١                      | з                   |
|                                                | بعات الصغرى)            | ى الواردات القادمة (طريقة المرا            | تققدير صاف             |                     |
| و العدد)                                       | مافی الواردات (کغم ار   |                                            | السنة                  |                     |
|                                                | D                       |                                            | 1                      |                     |
|                                                | 0                       |                                            | 2                      |                     |
|                                                | 476.667-                |                                            | 3                      |                     |
|                                                | 476.667-                |                                            | 4                      |                     |
|                                                | 476.667-                |                                            | 5                      |                     |
|                                                | 476.667-                |                                            | 6                      |                     |
|                                                | 476.667-                |                                            | 7                      |                     |

- فم بادخال البيانات المطلوبة.
- اضغط على زر "حفظ" اذا كنت تريد الرجوع إلى هذا الطلب في وقت لاحق.
  - بالضغط على زر "السابق" للرجوع إلى الصفحة السابقة.
    - التالي" للمتابعة.

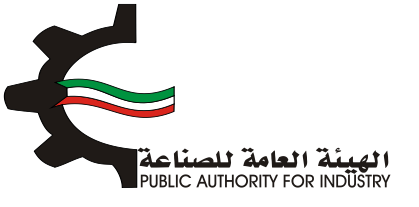

| 8<br>الدراسة الاقتصادية | 7<br>المنافع العامة<br>ومساحة التخزين                                     | 6<br>المواد الدونية | 5<br>الممالة          | 4<br>الدراسة المنية  | 3<br>الدراسة النسويقية | التمويل       | الشاء الطلب |
|-------------------------|---------------------------------------------------------------------------|---------------------|-----------------------|----------------------|------------------------|---------------|-------------|
|                         |                                                                           |                     | سعار البيع            | ۳۵<br>تقدیرات ار     |                        |               |             |
|                         |                                                                           | يالتجزئة            | نطن / غير مهياة للبيع | ىن خيوط للخياطة من ة | غيرها د                |               |             |
|                         | اسعار بيع السلعة المقدرة بالدراسة المقدمة • اسعار بيع المنتجات المماثلة • |                     |                       |                      |                        |               | ul          |
| دينار كويتى             |                                                                           |                     | Ø                     | دينار كويتى          |                        |               | Ð           |
|                         | دراسة التسويقية                                                           | ملاحظات على ال      |                       | ۵,                   | غرى للدراسة التسويقب   | مصادر وطرق اذ |             |
|                         |                                                                           |                     | *                     |                      |                        |               | *           |
|                         |                                                                           |                     |                       |                      |                        |               |             |
| _                       |                                                                           |                     |                       |                      |                        |               |             |
| الثالي                  | ے در                                                                      | الساب               | مفظ                   |                      |                        |               |             |
|                         |                                                                           |                     |                       |                      |                        |               |             |

- بعد الضغط على زر "التالي" قم باخال بيانات "تقديرات الطاقة الانتاجية المتاحة".
  - اضغط على زر "حفظ" اذا كنت تريد الرجوع إلى هذا الطلب في وقت لاحق.
    - بالضغط على زر "السابق" للرجوع إلى الصفحة السابقة.
      - التالي" للمتابعة. 🔅 فم بالضغط على زر "التالي" للمتابعة.

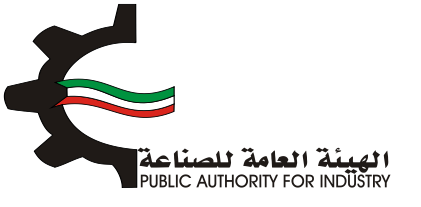

|                                                                                                    | 8                                          |
|----------------------------------------------------------------------------------------------------|--------------------------------------------|
| لانتاجية المتاحة                                                                                                | تقديرات الطاقة ا                           |
| فطن / غير مهياة للبيع بالتجزئة                                                                                  | غيرها من خيوط للخياطة من                   |
| تقديرات الطاقة الانتاجية المرخصة                                                                                | حافي الواردات                              |
| ۷ 🛌                                                                                                    | 148 🔼                                      |
| حجم الاستهلاك المحلى الظاهري (الانتاج المحلي + صافي الواردات)                                                   | حجم الانتاج المحلي •                       |
| in 1997 - 1997 - 1997 - 1997 - 1997 - 1997 - 1997 - 1997 - 1997 - 1997 - 1997 - 1997 - 1997 - 1997 - 1997 - 19  | · · · · · · · · · · · · · · · · · · ·      |
| اجمالي حجم الاستهلاك المحلي الظاهري والتصدير                                                                    | حجم المادرات                               |
| in 1997 - 1997 - 1997 - 1997 - 1997 - 1997 - 1997 - 1997 - 1997 - 1997 - 1997 - 1997 - 1997 - 1997 - 1997 - 19  | 258 🕍                                      |
| حجم الطاقة الانتاجية المطلوبة للترخيص                                                                           | حجم الطاقة الانتاجية المتاحة للترخيص       |
| in 1997 - 1997 - 1997 - 1997 - 1997 - 1997 - 1997 - 1997 - 1997 - 1997 - 1997 - 1997 - 1997 - 1997 - 1997 - 199 |                                            |
|                                                                                                    | حجم الطاقة الانتاجية المطلوبة للترخيص يبلغ |
|                                                                                                    | s                                          |
|                                                                                                    | من حجم الطاقة الانتاجية المتاحة للترخيص    |

4. الدراسة الفنية

- البيانات المطلوبة.
- اضغط على زر "حفظ" اذا كنت تريد الرجوع إلى هذا الطلب في وقت لاحق.
  - بالضغط على زر "السابق" للرجوع إلى الصفحة السابقة.
    - التالي" للمتابعة.

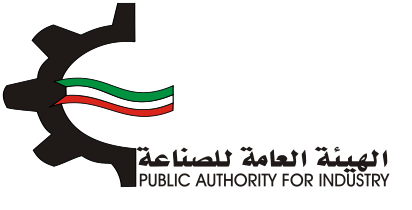

| 8 الدراسة الاقتصادية | 7<br>المنافع العامة<br>ومساحة التخزين | المواد الاولية | 5<br>المعالة | 4<br>الدراسة المنية | الدراسة النسويقية | 2<br>التمويل     | انشاء الطلب   |
|----------------------|---------------------------------------|----------------|--------------|---------------------|-------------------|------------------|---------------|
|                      |                                       |                | الفنية       | الدراسة             |                   | 57               |               |
|                      |                                       |                |              |                     | ā,                | للعملية الانتاجي | وصف مختصر     |
|                      |                                       |                |              | ~                   |                   |                  | <b>1</b>      |
|                      |                                       |                |              |                     | c                 | قياسية للمنتجان  | المواصفات الا |
|                      |                                       |                |              | ~                   |                   |                  |               |
| النالى               |                                       | السابر         | - bás        |                     |                   |                  |               |

بعد الضغط على زر "التالي" قم باختيار و بادخال البيانات المطلوبة.

| 8 7<br>المنافع العامة الدراسة الافتصادية<br>ومساحة التخزين | الممانة المواد الولية         | لادراسة النسويقية الدراسة المنية | الشاء الطلب التمويل                |
|------------------------------------------------------------|-------------------------------|----------------------------------|------------------------------------|
| ê                                                          | مساحة اللازمة لصالة الانتار   | عدات المشروع اللازمة وال         | 9/8<br>20                          |
|                                                            | وحدة القياس •                 | الاسم •                          | رقم المنسق                         |
| امتیار 🖉                                                   | 🔅 القيلودرام                  | غيرة من ورق كرافت لمنع الكياس    | 48042900                           |
|                                                            |                               | *                                | وصف عام للالة ·<br>ا               |
|                                                            | تمنيف المعدات •               |                                  | نوع المعدات -                      |
|                                                            | العدد •                       |                                  | رقم الموديل -                      |
|                                                            | قيمة النسبة لمصاريف الشحن • 🚰 |                                  | الطاقة الانتاجية -<br>الط          |
|                                                            | طريقة الحساب •                |                                  | المصدر •                           |
| *                                                          | - iaaai - 🛛 😫                 | ٠                                | - تمديد -                          |
| ·                                                          | العملة -<br>ک اندید -         |                                  | سعر الوحدة بالعملة الاجنبية •<br>📥 |

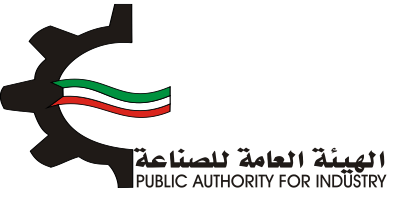

- اضغط على زر "اضافة" لاضافة البيانات المدخلة الى القائمه الظاهرة اسفل الشاشة يمكنك حذف سجل بالضغط على زر "حذف".
  - اضغط على زر "حفظ" اذا كنت تريد الرجوع إلى هذا الطلب في وقت لاحق.
    - فم بالضغط على زر "السابق" للرجوع إلى الصفحة السابقة.
      - المتابعة. 💠 فم بالضغط على زر "التالي" للمتابعة.

| سفر التحويل •                                                                                                    | اجمالي القيمة (د.ك) •                                                                                                    |
|----------------------------------------------------------------------------------------------------|----------------------------------------------------------------------------------------------------|
|                                                                                                    | Sec. 19                                                                                                    |
| الطول (متر) -                                                                                                    | العرض(متر) -                                                                                                    |
|                                                                                                    | 100 C                                                                                                    |
| المساحة الازمة للتشغيل (متر مربع) •                                                                                                    | المساحة الكلية (متر مربع) -                                                                                                    |
| in the second second second second second second second second second second second second second second second                            | 1 1 1 1 1 1 1 1 1 1 1 1 1 1 1 1 1 1 1                                                                                                    |
|                                                                                                    | اضامة                                                                                                    |
| قيمة<br>الرقم وصف الالت و رقم وحدة لوع لصليف الموديل المدد الطاقة النسية<br>الاسلسان المادة المقدات المنسق القياس المعدات المقدات<br>الشحن | سمر طريقة الوحدة المعادة المعادة المعادة المعادة المعادة المعادة المعادة المعادة المعادة المعادة المعادة المعادة المعادة المعادة المعادة المعادة المعادة المعادة المعادة المعادة المعادة المعادة المعادة المعادة المعادة المعادة المعادة المعادة المعادة المعادة المعالم المعالم المعالم<br>المعالم المعالم المعالم المعالم المعالم المعالم المعالم المعالم المعالم المعالم المعالم المعالم المعالم المعالم المعالم المعالم المعالم المعالم المعالم المعالم المعالم المعالم<br>المعالم المعالم ا<br>لمعالم المعالم المعالم المعالم المعالم المعالم المعالم المعالم المعالم المعالم المعالم المعالم المعالم المعالم المعالم المعالم المعالم المعالم المعالم المعالم المعالم المعالم المعالم المعالم المعالم المعالم المعالم المعالم المعالم ال |
| باضافة نسبة زيادة بحوالي •                                                                                                    |                                                                                                    |
| لا للمعرات 👹                                                                                                    |                                                                                                    |
| اجمالي المساحة اللازمة لصالة الانتاج (متر مربع) -                                                                                          | ملاحظات                                                                                                    |
| 20 C                                                                                                    |                                                                                                    |
| *                                                                                                    | <b>*</b>                                                                                                    |
| 5                                                                                                    | حفظ 🔶 السابق 🗧 النالي                                                                                                    |
| r                                                                                                    |                                                                                                    |

- هم بادخال بيانات "وسائل نقل خارجية".
- باختيار "رقم المنسق", "الاسم" و "وحدة القياس" بالضغط على زر "اختيار".
- اضغط على زر "اضافة" لاضافة البيانات المدخلة الى القائمه الظاهرة اسفل الشاشة يمكنك حذف سجل بالضغط على زر "حذف".
  - اضغط على زر "حفظ" اذا كنت تريد الرجوع إلى هذا الطلب في وقت لاحق.
    - د قم بالضغط على زر "السابق" للرجوع إلى الصفحة السابقة.
      - التالي" للمتابعة. 🔅 فم بالضغط على زر "التالي" للمتابعة.

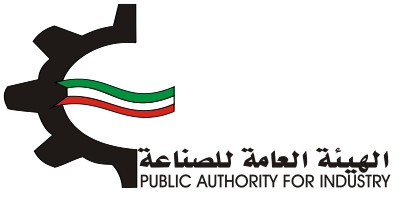

| 8<br>مامة الدراسة الاقتصادية<br>تخزين | 6 الولية المنافع ال<br>ومساحة ال | العمادة المو                            | الدراسة الفنية    | الدراسة النسويقية   | <b>2</b><br>التمويل | الشاء الطلب                   |  |
|---------------------------------------|----------------------------------|-----------------------------------------|-------------------|---------------------|---------------------|-------------------------------|--|
|                                       |                                  | ل خارجية                                | وسائل نق          | 213                 |                     |                               |  |
| اختبار                                |                                  | وحدة القياس •<br>ف                      |                   | الاسم.              |                     | رقم المنسق•<br>Q              |  |
| •                                     |                                  | المصدر •<br>🛌 - تحديد -<br>العملة •     |                   |                     | لعملة الاجنبية •    | العدد -<br>🛋<br>سعر الوحدة با |  |
| •                                     |                                  | 警 - تحدید -<br>اجمالی القیمة (د.ك)<br>😤 |                   |                     |                     | 📥<br>سفر التحويل -<br>🛋       |  |
| اضافته<br>مراجعتد (تعديل حدف          | المملة سعراللحويل الس            | سمر الوحدة بالمملة الجنبية              | نياس المدد المصدر | رقم المنهق وحدة الل | الالت والمعدات      | الرقم التعلعلى                |  |
| النالي                                | السابق                           | <u>کمظ</u>                              | >                 |                     |                     |                               |  |

- بعد الضغط على زر "التالى" قم بادخال بيانات "وسائل نقل داخلية".
- باختيار "رقم المنسق", "الاسم" و "وحدة القياس" بالضغط على زر "اختيار".
  - ثم عليك ادخال البيانات المطلوبة.
- اضغط على زر "اضافة" لاضافة البيانات المدخلة الى القائمه الظاهرة اسفل الشاشة يمكنك حذف سجل بالضغط على زر "حذف".
  - اضغط على زر "حفظ" اذا كنت تريد الرجوع إلى هذا الطلب في وقت لاحق.
    - بالضغط على زر "السابق" للرجوع إلى الصفحة السابقة.
      - التالي: المعلى المتابعة.

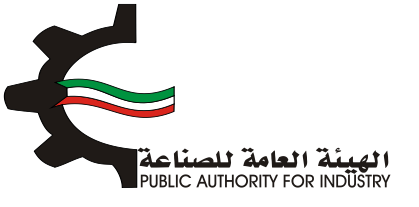

| 8<br>امم الدراسة الافتصادية<br>فرين | 7 6<br>واد الاولية المنافع الم<br>ومساحة الت | ما مامما                                      | الدراسة الفنية | الدراسة التسويقية      | 2<br>التمويل     | الشاء الطلب                          |
|-------------------------------------|----------------------------------------------|-----------------------------------------------|----------------|------------------------|------------------|--------------------------------------|
|                                     |                                              | ىل داخلية                                     | وسائل نة       |                        |                  |                                      |
| اختبار                              |                                              | وحدة القياس •                                 |                | الاسم•<br>الا          |                  | رقم المنسق •<br>و                    |
| •                                   |                                              | المصدر • المصدر •                             |                |                        |                  | العدد -                              |
| •                                   |                                              | العملة •<br>🚰 - تحيد -<br>اجمالي القيمة (د.ك) |                |                        | عملة الاجنبية •  | سعر الوحدة باك<br>🛀<br>سعر التحويل • |
| اضافة                               | >                                            | *                                             |                |                        |                  |                                      |
| رالاجمالم العديل حذقه               | المملة سمراللحويل السم<br>السابق             | سمر الوحدة بالمملة الاجلبية<br>حفظ            | ט וומככ והמכן  | رقم المنسق وحدة القيام | الالات و المعدات | الرقم التسلسلي                       |

- فم بادخال البيانات المطلوبة.
- بالضغط على زر "السابق" للرجوع إلى الصفحة السابقة.
  - التالي" للمتابعة.

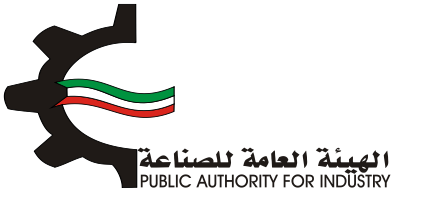

| ة الدراسة الاقتصادية<br>ب | العمالة المواد الولية المنافع العام<br>ومساحة التخرر | تدراسة الفنية | الشاء الطلب التمويل الدراسة السويفية ا     |
|---------------------------|------------------------------------------------------|---------------|--------------------------------------------|
|                           | عالي قيمة المعدات المستوردة (فوب)                    | pl            | اجمالي قيمة المعدات المشتراه محليا         |
| دينار كويتي               | 0.000                                                | دينار كويتي   | 1,728.000                                  |
|                           | سبة مماريف الثقل والترخيص                            | ند<br>ن       | اجمالي قيمة المعدات المستوردة (سيف الكويت) |
| 8                         | s 陆                                                  | دينار كويتي   | 0.000                                      |
|                           | سبة مماريف التركيب والاشراف                          | ند            | معاريف نقل وترخيص                          |
| 8                         | 7 🖿                                                  | دينار كويتي   | 0.000                                      |
|                           | بمالي تكاليف المعدات بعد التركيب                     | pl            | مصاريف التركيب والاشراف                    |
| دينار كويتي               | 1,848,960                                            | دينار كويتي   | 120.960                                    |
|                           |                                                      |               | مجموع وسائل النقل الداخلية والخارجية       |
|                           |                                                      | دينار كويتى   | 288.000                                    |
|                           |                                                      |               |                                            |

#### 5. العمالة

- بعد الضغط على زر "التالي" قم بادخال بيانات "العمالة الازمة للمشروع".
- التصنيف" باختيار "المسمى الوظيفى" و "التصنيف" بالضغط على زر "اختيار".
  - ثم عليك ادخال البيانات المطلوبة.
- اضغط على زر "اضافة" لاضافة البيانات المدخلة الى القائمه الظاهرة اسفل الشاشة يمكنك حذف سجل بالضغط على زر "حذف".
  - اضغط على زر "حفظ" للرجوع إلى هذا الطلب في وقت لاحق.
  - ٥٠ قم بالضغط على زر "السابق" للرجوع إلى الصفحة السابقة.
    - التالي" للمتابعة.

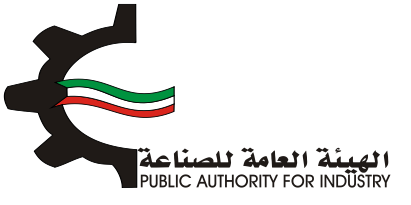

| 8 7<br>المنافع العامة الدراسة الافتصادية<br>ومساحة التخرين | 6<br>المواد الاولية | 5                      | منية                    | 4<br>الدراسة ال             | ع<br>دراسة النسويقية      | التمويل ال                                            | انشاء الطلب             |  |  |  |
|------------------------------------------------------------|---------------------|------------------------|-------------------------|-----------------------------|---------------------------|-------------------------------------------------------|-------------------------|--|--|--|
| العمالة اللازمة للمشروع                                    |                     |                        |                         |                             |                           |                                                       |                         |  |  |  |
| اختيار                                                     | >                   |                        |                         | التمنيف•<br>ف               |                           | ، الوظيفى •                                           | المسمى                  |  |  |  |
| الجنسية •                                                  |                     |                        |                         |                             |                           | الة ·<br>حديد -                                       | نوع العم<br>🛋 - د       |  |  |  |
|                                                            |                     | د الذکور •<br>ا        | 20<br>                  |                             |                           | ÷ć                                                    | عدد الاتار              |  |  |  |
|                                                            | الرائب السنوي       |                        |                         |                             |                           | ىھرى •                                                | الراتب الش<br>🛌         |  |  |  |
| افاغة                                                      |                     |                        |                         |                             |                           |                                                       |                         |  |  |  |
| ب الشهري الزائب السلوي (تعديل حدماً)<br>144 الا الا        | مدد الذكور الرالا   | <b>عدد النائ</b><br>12 | <b>الجنسية</b><br>كويتي | <b>نوع الممالة</b><br>مباشر | <b>التمليف</b><br>الإدارة | <b>المنتمين الوظيفين</b><br>مساعد اخصائي دعم نظم آلية | الزغام<br>الاسلسلي<br>۱ |  |  |  |
| 144.000                                                    |                     |                        |                         |                             |                           |                                                       |                         |  |  |  |

- بعد الضغط على زر "التالي" قم بادخال بيانات "العمالة الازمة لزيادة الطاقة".
  - اضغط على زر "حفظ" اذا كنت تريد الرجوع إلى هذا الطلب في وقت لاحق.
    - بالضغط على زر "السابق" للرجوع إلى الصفحة السابقة.
      - التالي" للمتابعة.

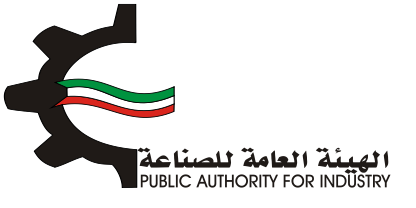

| 8 الدراسة الاقتصادية | 6<br>بواد الولية ومساحة التخرين | ما مامعا             | الدراسة الفنية | الدراسة النسويقية | 2<br>التمويل      | الشاء الحلب  |
|----------------------|---------------------------------|----------------------|----------------|-------------------|-------------------|--------------|
|                      |                                 | »<br>ة لزيادة الطاقة | عمالة اللازم   | บไ                |                   |              |
|                      | لة السنوية •                    | اجمالي تكاليف العما  |                | وية (د.ك)         | ر والمرتبات السنر | اجمالي الاجو |
| دينار كويتي          |                                 | 12                   | دينار كويتي    |                   |                   | 1872         |
|                      |                                 |                      |                | للمشروع           | العاملين اللازمين | اجمالي عدد   |
|                      |                                 |                      | موظف وعامل     |                   |                   | 10           |
| النالي               | السابق                          |                      |                |                   |                   |              |

6. المواد الاولية

- باختيار "رقم المنسق", "الاسم" و "وحدة القياس" بالضغط على زر "اختيار".
  - المطلوبة.
- اضغط على زر "اضافة" لاضافة البيانات المدخلة الى القائمه الظاهرة اسفل الشاشة يمكنك حذف سجل بالضغط على زر "حذف".
  - اضغط على زر "حفظ" اذا كنت تريد الرجوع إلى هذا الطلب في وقت لاحق.
    - فم بالضغط على زر "السابق" للرجوع إلى الصفحة السابقة.
      - الم بالضغط على زر "التالي" للمتابعة.

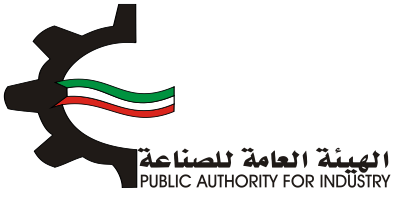

| 8 7<br>المنافع العامة الدراسة الاقتصادية<br>ومساحة التخرين      | الممانة المواد الولية                                   | ع السويقية الدراسة المنية                                                           | انشاء الطلب التمويل الدرا                                              |
|-----------------------------------------------------------------|---------------------------------------------------------|-------------------------------------------------------------------------------------|------------------------------------------------------------------------|
|                                                                 | لزيادة الطاقة الانتاجية                                 | المواد الاولية اللازمة                                                              | ¢/1                                                                    |
| اختيار                                                          | وحدة القياس •<br>ف                                      | لاسم.<br>ف                                                                          | رقم المنسق •                                                           |
|                                                                 | الكمية المطلوبة سنويا •<br>الله                         |                                                                                     | وصف المادة -<br>🛀                                                      |
|                                                                 | سعر الوحدة •<br>المعالية المحرون اللازمة لسير الانتاج • | •                                                                                   | المصدر •<br>المترة التخزينية اللازمة لسير الانتاج •                    |
|                                                                 | 🛀<br>عدد الوحدات -<br>🛀                                 | •                                                                                   | 😫 🥌 🚰 الفريقة وكيفية التخزين داخل المصنع<br>في                         |
| اضامة                                                           | السعر الاجمالي •<br>🛀                                   |                                                                                     | المساحة اللازمة للتخزين (متر مربع) •<br>🛀                              |
| د المساحة اللزمة السعر<br>ان للتخلين (متر ميم) الجمال أهديل حفف | ية التخزينية سعر عدر<br>معلم<br>سلم                     | الكمية<br>فمطوية المخزون طريقة وكية<br>سلوي التارمة نسير الاتتاح داخل الد<br>سلوي ا | الزقم الاقت و رقم وحدة وصف رر<br>الاسلسلي المعدات المتسق القياس الماحة |

- فم باخال البيانات المطلوبة.
- اضغط على زر "حفظ" اذا كنت تريد الرجوع إلى هذا الطلب في وقت لاحق.
  - بالضغط على زر "السابق" للرجوع إلى الصفحة السابقة.
    - التالي" للمتابعة.

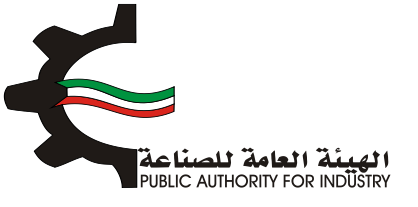

| 8 الدراسة الاقتصادية | 7 6<br>المواد الولية المنامة المامة<br>ومساحة التخزين | المعانة             | الدراسة الفنية | الدراسة النسويقية      | التمويل             | انشاء الحليب |
|----------------------|-------------------------------------------------------|---------------------|----------------|------------------------|---------------------|--------------|
|                      | الجديد                                                | للانتاج للنشاط      | ولية اللازمة   | المواد الا             |                     |              |
|                      | ة لزيادة الطاقة (سيف الكويت)                          | قيمة المواد اللازمة | رة محليا       | نزيادة الطاقة والمتوف  | مة المواد اللازمة ل | اجمالي قيا   |
| دينار كويتى          |                                                       | 0.000               | دينار كويتي    |                        | 14                  | 4.000        |
|                      | بواد اللازمة للانتاج                                  | اجمالي تكاليف الم   |                |                        | فل وتخليص •         | مصاريف نة    |
| دينار كويتي          |                                                       | 156.000             | دينار كويتي    |                        | 1                   | 12.000       |
|                      |                                                       |                     | مة للانتاج     | بالي قيمة المواد اللاز | د المحلية الى اجم   | نسبة الموا   |
|                      |                                                       |                     | <b>x</b>       |                        | X                   | 000.00       |
| النالي               | خ السابق +                                            | مفظ                 | ł              |                        |                     |              |

- ۲. المنافع العامة ومساحة التخزين
- بعد ذلك ستظهر لك "المنافع العامة الازمة للمشروع".
- باخال الكمية المطلوبة للطاقة الكهربائية والمياه العذبة.
  - ثم قم بادخال البيانات المطلوبة.
- اضغط على زر "حفظ" اذا كنت تريد الرجوع إلى هذا الطلب في وقت لاحق.
  - بالضغط على زر "السابق" للرجوع إلى الصفحة السابقة.
    - التالي" للمتابعة.

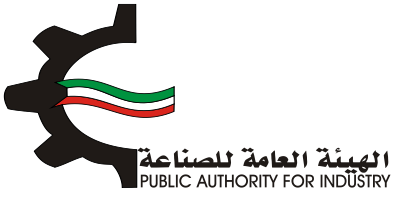

| اجمالي الكمية (د.ك)                                                                                                    | سعر الوحدة (قلس) | الكمية        | الوحدة | النوع         |  |  |
|----------------------------------------------------------------------------------------------------|------------------|---------------|--------|---------------|--|--|
|                                                                                                    | â                | طافة كهربائيا |        |               |  |  |
|                                                                                                    | 5                |               | ك و س  | تشفيل المعدات |  |  |
|                                                                                                    | 5                |               | ك.و.س  | افائة وتكييف  |  |  |
| میاہ عذبہ                                                                                                    |                  |               |        |               |  |  |
|                                                                                                    | 0.8              |               | جالون  | تبريد         |  |  |
|                                                                                                    | 0.8              |               | جالون  | انتاح         |  |  |
|                                                                                                    | 0.8              |               | جالون  | مرافق         |  |  |
|                                                                                                    | 350              |               | ليتر   | زيوت وشحوم    |  |  |
|                                                                                                    | 60               |               | ليتر   | بتزين سيارات  |  |  |
| يمة المنافع العامة الانتاجية<br>المنافع العامة الانتاجية<br>دبنار كوبتي<br>ماله منافع العامة العنادة العنادة العامة عليه المنافع العامة علي الانتاجية |                  |               |        |               |  |  |
|                                                                                                    |                  | دينار كويتمي  | .,     | Ľ             |  |  |
|                                                                                                    |                  |               |        |               |  |  |

- بعد الضغط على زر "التالي" ستظهر لك الشاشة التالية: "مساحة القسيمة الصناعية الازمة لزيادة الطاقة و تكاليف المبانى"
  - بادخال نوع البناء و المساحة و تكلفة المتر المربع.

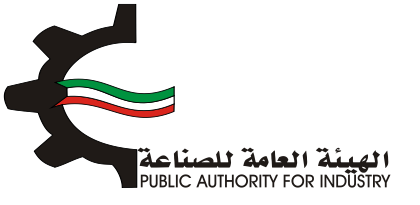

| 8 7<br>افع العامة الدراسة الاقتصادية<br>التخزين | 6<br>المواد الولية إلمن<br>ومس | م المتية الممالة      | 3<br>الدراسة النسويقية الدر | الشاء الطلب التمويل         |
|-------------------------------------------------|--------------------------------|-----------------------|-----------------------------|-----------------------------|
| بانى                                            | طاقة و تكاليف المب             | ية اللازمة لزيادة الد | ة القسيمة الصناء            | مساحد                       |
| اجماني التخلفة                                  | تكلفة المتر المربع *           | المساحة (متر مربع) •  | لوع البناء •                | الغرض                       |
|                                                 |                                |                       | - تحديد - •                 | مبنى الادارة                |
|                                                 |                                |                       | . <i>يتحتا</i> د .          | مالة الانتاح                |
|                                                 |                                |                       | • تحديد • •                 | مخازن المواد الاولية        |
|                                                 |                                |                       | - تحديد - •                 | مخازن المنتجات التهائية     |
|                                                 |                                |                       | . ب <i>ودن</i> ر .          | ورش الصيانة والمختبرات      |
|                                                 |                                |                       | • تحديد •                   | منافع عامة                  |
|                                                 |                                |                       | - تحديد - •                 | طرق داخلية (82%)            |
|                                                 |                                |                       | . <u>بحراح</u> .            | نسبة اشتراطات البلدية (820) |
|                                                 |                                |                       | • تحديد •                   | تكلفة السور الخارجاي        |
|                                                 |                                |                       |                             | الاجمالى                    |

- فم باخال البيانات المطلوية.
- هذا الطغط على زر "حفظ" اذا كنت تريد الرجوع إلى هذا الطلب في وقت لاحق.
  - بالضغط على زر "السابق" للرجوع إلى الصفحة السابقة.
    - بالضغط على زر "التالي" للمتابعة.

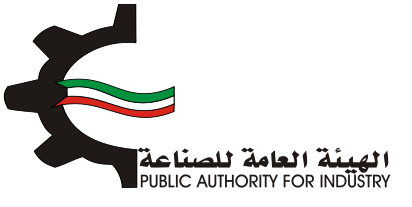

| لي تكلفة المباني والانشاءات        | اجمالي المساحة اللازمة للمشروع (متر مربع) اجمال |
|------------------------------------|-------------------------------------------------|
| دينار کويتي                        | متر مربع 🛋                                      |
| ريف الأشراف والأعمال الهندسية (7%) | مصاريف تمهيد الاراضي (د.ك/م2) مصاريا            |
| دينار کويتي                        | دينار كويتين 🔛                                  |
| ظات                                | اجمائي تكاليف المباني والانشاءات                |
| <u>_</u>                           | حیثار کویتی 🛌                                   |
| عفظ السابق التالي                  |                                                 |
|                                    |                                                 |

- بعد الضغط على زر "التالي" قم باخال بيانات المطلوية للمساحة الازمة لتخزين المنتجات النهائية.
  - اضغط على زر "حفظ" اذا كنت تريد الرجوع إلى هذا الطلب في وقت لاحق.
    - فم بالضغط على زر "السابق" للرجوع إلى الصفحة السابقة.
      - المتابعة. 💠 فم بالضغط على زر "التالي" للمتابعة.

| 8 7 6 5<br>الممانة المواد التولية المنافع المامة الدراسة الاقتصادية<br>ومساحة التخزين | الطلب التمويل الدراسة النسويقية الدراسة المنبة  |
|---------------------------------------------------------------------------------------|-------------------------------------------------|
| ***<br>منتجات النهائية (متر مربع)                                                     | المساحة اللازمة لتخزين ال                       |
| ن قطن / غير مهياة للبيع بالتجزئة                                                      | غيرها من خيوط للخياطة مر                        |
| كمية المخزون اللازمة لسير الانتاج •                                                   | الفترة التخزينية اللازمة لسير الانتاج -         |
|                                                                                       | 😁 اسبوع •                                       |
| عدد الوحدات -                                                                         | طريقة وكيفية التخزين داخل المصنع -              |
|                                                                                       |                                                 |
|                                                                                       | المساحة اللازمة للتخزين (متر مربع) -            |
|                                                                                       |                                                 |
|                                                                                       | ضافة نسبة زيادة بحوالى •                        |
|                                                                                       | 😂 x 🔮                                           |
| ملاحظات                                                                               | مالى المساحة اللازمة لصالة الانتاج (متر مربع) • |
| <b>2</b>                                                                              | 0 😫                                             |
| N                                                                                     |                                                 |
|                                                                                       |                                                 |
|                                                                                       |                                                 |

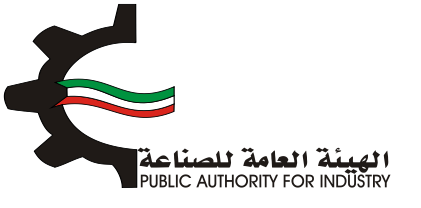

- 8. الدراسة الاقتصادية
- فم بادخال البيانات المطلوبة.

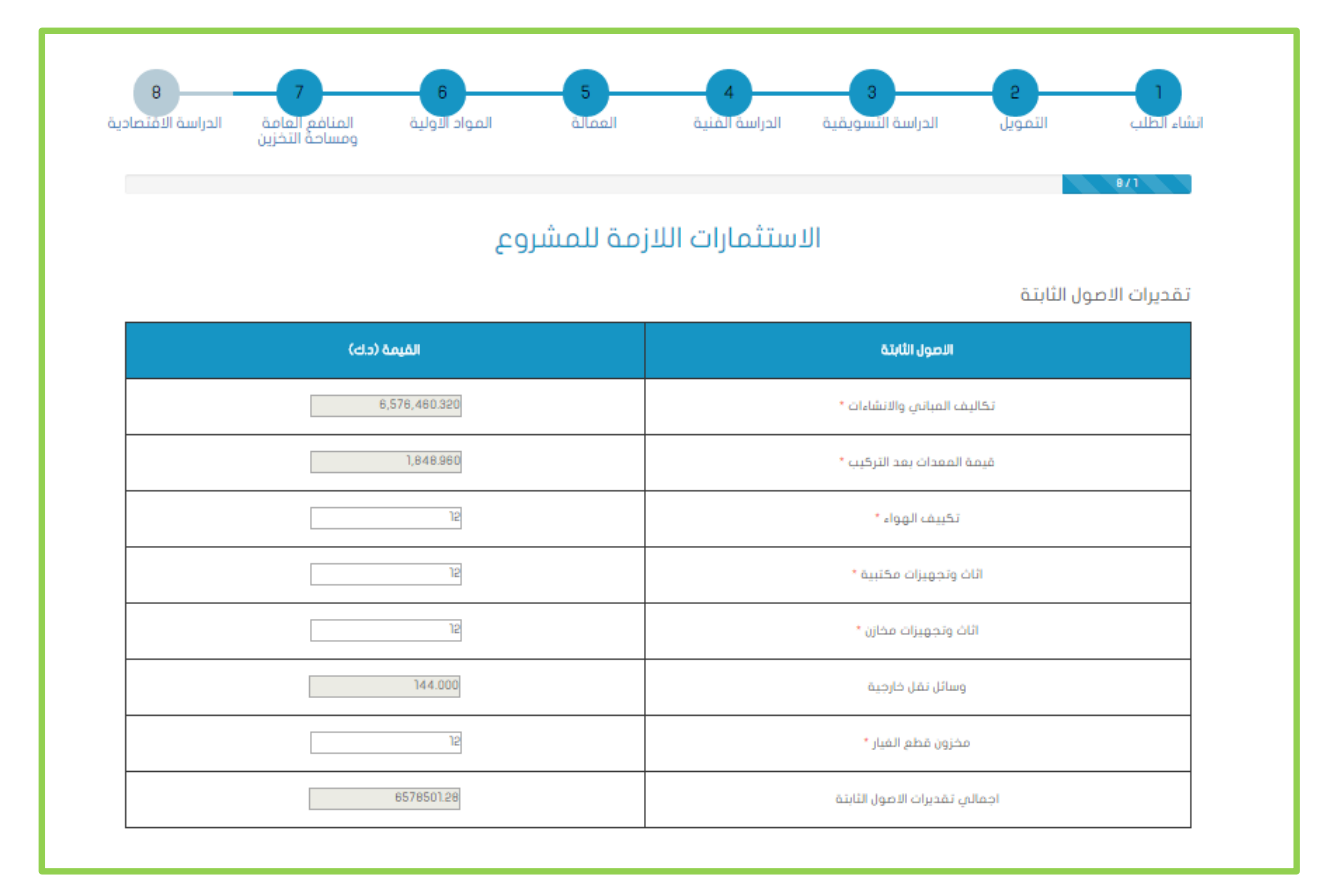
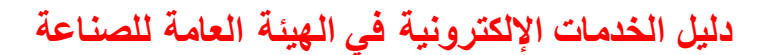

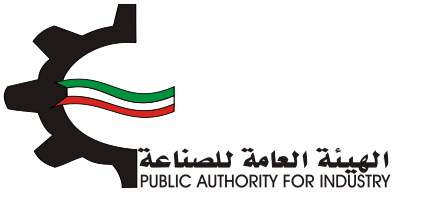

#### فم بادخال البيانات المطلوبة.

|             | تقديرات مصاريف التاسيس            |
|-------------|-----------------------------------|
| القيمة (دك) | محاريف اللاسيس                    |
| 12          | دراسات ومستندات فنية *            |
| 21          | معاريف سفريات واستشارات *         |
| 12          | مضاریف تدریب *                    |
| 12          | دعاية واعلان *                    |
| 12          | مصاريف بدء الانتاج وقبل التشغيل * |
| 12          | مصاريف اخرى *                     |
| 81          | اجمائي تقديرات معاريف التاسيس     |
|             | ·                                 |

تقديرات راس المال العامل

| القيمة (حات) | تقديرات راس المال العامل  |
|--------------|---------------------------|
| 12           | مخزون مواد اولية 3 شهور * |
| 312.000      | أجور ورواتب لمدة شهرين    |
| 324.000      | اجمائي رأس المال العامل   |

- اضغط على زر "حفظ" اذا كنت تريد الرجوع إلى هذا الطلب في وقت لاحق.
  - بالضغط على زر "السابق" للرجوع إلى الصفحة السابقة.
    - التالي" للمتابعة.

| القيمة (دك) | اجماني الاستثمارات |
|-------------|--------------------|
| 657850128   | الاصول الثابتية    |
| 83          | مصاريف الناسيس     |
| 324.000     | رأس المال العامل   |
| 6578906.28  | اجمالي الاستثمارات |

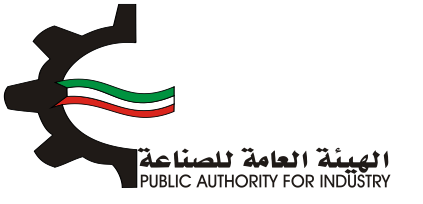

فم بادخال البيانات المطلوبة.

| 8 7 6<br>المواد الاولية ومساحة التخزين | 5<br>àlaal | الدراسة الفنية | ع<br>لدراسة النسويقية | 2<br>التمويل<br>8/2 | انشاء الطلب |
|----------------------------------------|------------|----------------|-----------------------|---------------------|-------------|
| ې                                      | تاج السنو  | تكاليف الاز    |                       |                     |             |
|                                        |            |                |                       | ، السنوي            | الاستهلاك   |
| القيمة (د.ك)                           |            | نسبة الاستهلاك |                       | المستهلك            |             |
| 328,623.016                            |            | 5%             |                       | مباني وانشاءات      |             |
| 184.896                                |            | 10%            |                       | معدات بعد التركيب   |             |
| 1.800                                  |            | 15%            |                       | تكييف الهواء        |             |
| 2.400                                  |            | 50%            |                       | اثاث وتجهيزات مخازن |             |
| 26.800                                 |            | 33%            |                       | وسائل نقل خارجية    |             |
| 26.800                                 |            | 25%            |                       | وسائل نقل داخلية    |             |
| 329,095,632                            |            |                | لي الاستهلاك السنوبي  | اجما                |             |
|                                        |            |                |                       | الثابتة السنوية     | المصاريف    |
| القيمة (دك)                            |            |                | ف الثابتة السنوية     | المصان              |             |
| 12                                     |            |                | نسيمة الصناعة *       | اجار ڈ              |             |
| 12                                     |            |                | مالة الغير مباشرة *   | اجور الع            |             |
| 10%                                    |            |                | العمالة الغير مباشرة  | نسبة مزاي           |             |
| 3 2000000000000                        |            |                | مالخالفين مباشية      | Illdia              |             |

- اضغط على زر "حفظ" اذا كنت تريد الرجوع إلى هذا الطلب في وقت لاحق.
  - بالضغط على زر "السابق" للرجوع إلى الصفحة السابقة.
    - بالضغط على زر "التالي" للمتابعة.

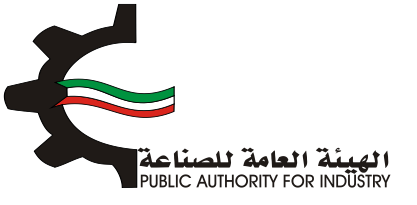

| يف التابية السنوية              | (d))Aa(AB             |
|---------------------------------|-----------------------|
|                                 | (C3) (C2)             |
| اجار فسيمة الصناعة *            | 12                    |
| اجور الممالة الغير مباشرة *     | 12                    |
| نسبة مزايا الممالة الغبر مباشرة | 10%                   |
| مزايا العمالة الغير مباشرة      | 15000000000005        |
| نسبة تامينات المباني والمعدات * | 0.005                 |
| تامينات المباني والمعدات        | 32,891546             |
| تدقيق الحسابات *                | 12                    |
| دعاية واعلان *                  | 12                    |
| معاريف السفريات والاستثمارات *  | 12                    |
| المعاريف العمومية *             | 12                    |
| منافع لا تدخل في الانتاج        | 0.034                 |
| تامينات السيارات *              | 5,15                  |
| معاريف ميانة غير دورية *        | 12                    |
| اجمالي المعاريف الثابتة السنوية | 33188.78              |
|                                 |                       |
|                                 | حفظ 🔶 السابق 🗧 التالي |

فم بادخال البيانات المطلوبة.

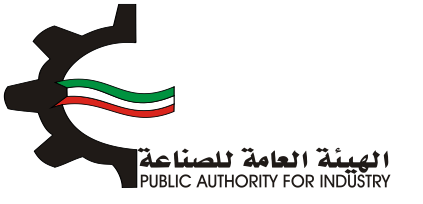

| 8 7 6<br>المواد الاولية المنافع العامة الدراسة الاقتصاد | 5  4  3  2  1    1  1  1  1  1    1  1  1  1  1    1  1  1  1  1    1  1  1  1  1    1  1  1  1  1    1  1  1  1  1    1  1  1  1  1    1  1  1  1  1    1  1  1  1  1    1  1  1  1  1    1  1  1  1  1 |
|---------------------------------------------------------|----------------------------------------------------------------------------------------------------|
| ې                                                       | تكاليف الانتاج السنو                                                                                                    |
|                                                         | المصاريف المتغيرة السنوية                                                                                                    |
| القيمة (د.ك)                                            | المعاريف المتغيرة السنوية                                                                                                    |
| 156.000                                                 | المواد الاولية والتعبئة والتغليف                                                                                                    |
| 1,884.000                                               | اجور الممالة مباشرة                                                                                                    |
|                                                         | مزايا الممالة المباشرة وتامينات الماملين *                                                                                                    |
| 3%                                                      | نسبة صيانة المباني والانشاءات                                                                                                    |
| 197,293.810                                             | صياتة المباني و الانشاءات                                                                                                    |
| 5%                                                      | نسبة صياتة المعدات وقطع الغيار                                                                                                    |
| 93.048                                                  | صياتة المعدات وقطع الغيار                                                                                                    |
| 4.964                                                   | منافع عامة انتاجية                                                                                                    |
|                                                         | قرطاسية ومطبوعات *                                                                                                    |
| 199,431.822                                             | اجمالى المصاريف المتغيرة السنوية                                                                                                    |

- فم بادخال البيانات المطلوبة.
- اضغط على زر "حفظ" اذا كنت تريد الرجوع إلى هذا الطلب في وقت لاحق.
  - بالضغط على زر "السابق" للرجوع إلى الصفحة السابقة.
    - التالي" للمتابعة.

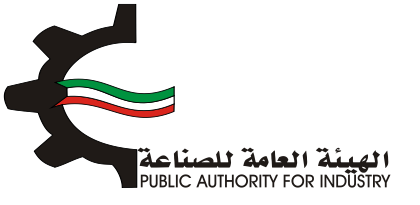

I

| القيمة (حات)                              | تكاليف الانتاج<br>التكانيف الثابتة السنوية                                              |
|-------------------------------------------|-----------------------------------------------------------------------------------------|
| 33188.78                                  | المصاريف الثابتة السنوية                                                                |
| 329,095.832                               | الاستهلاك السنومي                                                                       |
| 362,284.412                               | اجمالي التكاليف الثابتة السنوية                                                         |
|                                           |                                                                                         |
| القيمة (دك)                               | احماله ، تكاليف الإنتاد                                                                 |
|                                           |                                                                                         |
| 362,284,412                               | التكاليف الثابتة السنوية                                                                |
| 382,284.412<br>199,431.822                | التكاليف الثابتة السنوية<br>التكاليف المتفيرة السنوية                                   |
| 362,284,412<br>199,431,822<br>561,716,234 | التكاليف الثابتة السنوية<br>التكاليف المتغيرة السنوية<br>اجمالاي تكاليف الانتاج السنوية |

- فم بادخال البيانات المطلوبة.
- بالضغط على زر "السابق" للرجوع إلى الصفحة السابقة.
  - التالي" للمتابعة.

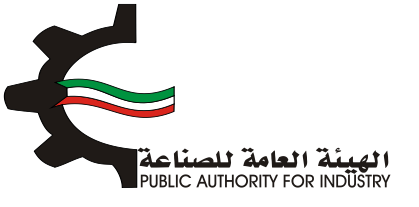

| ومساحة التخزين | e/4                                       |
|----------------|-------------------------------------------|
| القيمة (دك)    | ین استشروع البیان                         |
| 2222           | راس المال المدفوع                         |
|                | قرض من البتك الصناعي                      |
|                | قرض من البنوك التجارية                    |
|                | تسهيلات التمانية                          |
| 2222           | اجمالي التمويل                            |
|                | نسبة فائدة القروض من البنك الصناعبي       |
|                | نسبة فائدة القروض من البنوك التجارية      |
|                | نسبة فائدة القروض من التسهيلات الائتمانية |
|                | قيمة فوائد الفروض السنوية الصناعية        |
|                | فيمة فوائد تسهيلات انتمانية من الموردين   |

- المطلوبة.
- اضغط على زر "حفظ" اذا كنت تريد الرجوع إلى هذا الطلب في وقت لاحق.
  - بالضغط على زر "السابق" للرجوع إلى الصفحة السابقة.
    - التالي: قم بالضغط على زر "التالي" للمتابعة.

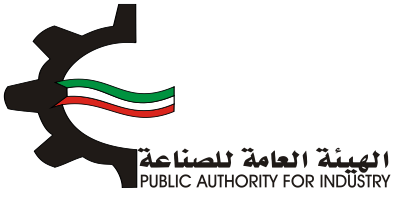

| نامة الدراسة الاقتص<br>خزين | واد الاولية المنافع اله<br>ومساحة الا | مال مالمعال | الدراسة الفنية | بل الدراسة التسويقية                                       | انشاء الطلب التمو     |
|-----------------------------|---------------------------------------|-------------|----------------|------------------------------------------------------------|-----------------------|
|                             |                                       |             |                | 0/5<br>السنوية                                             | تقديرات قيمة المبيعات |
| الاجمالي                    | سفر الوحدة                            | الكمية      | الوحدة         | الملتج                                                     | رقم المتسق            |
| 14.4                        | . 15                                  | ·12         | الكيلوجرام     | غيرها من خيوط للخياطة من<br>قطن / غير مهياة للبيع بالتجزئة | 52041900              |
|                             |                                       |             |                |                                                            | المجموع               |
|                             |                                       |             |                |                                                            | 344 🖶                 |

فم بادخال البيانات المطلوبة.

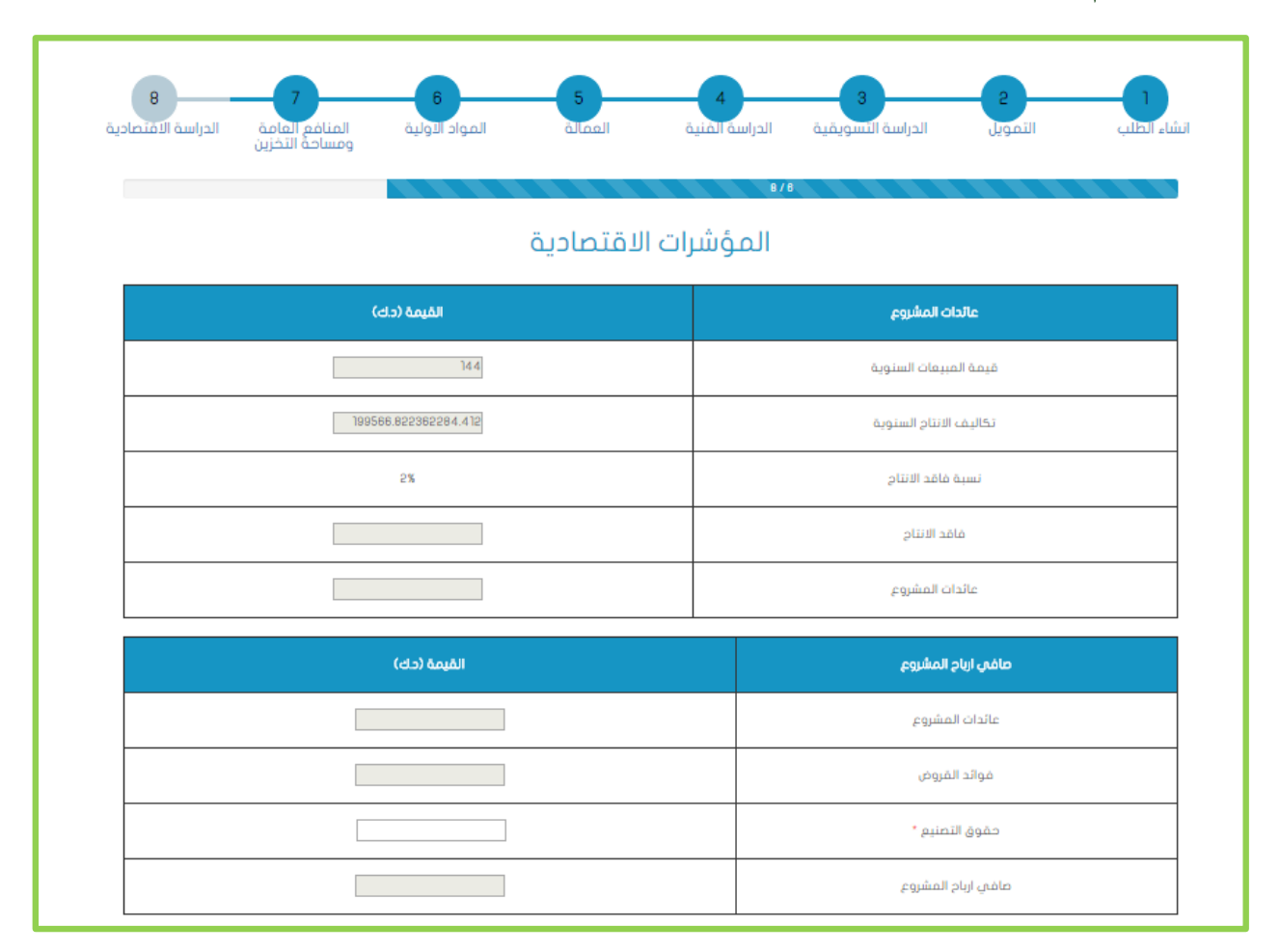

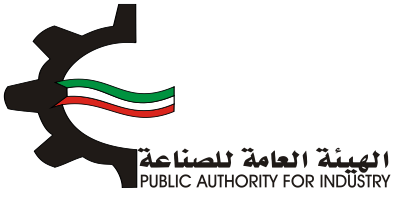

- اضغط على زر "حفظ" اذا كنت تريد الرجوع إلى هذا الطلب في وقت لاحق.
  - بالضغط على زر "السابق" للرجوع إلى الصفحة السابقة.
    - المتابعة. 💠 قم بالضغط على زر "التالي" للمتابعة.

| القيمة (دك)  |   | صاغي القيمة المفاقة للدخل القومي                                                                         |  |
|--------------|---|----------------------------------------------------------------------------------------------------|--|
|              |   | عائدات المشروع                                                                                           |  |
|              |   | اجور العاملين وتأميناتهم                                                                                 |  |
| 12           |   | تدقيق الحسابات *                                                                                         |  |
|              |   | تامينات المباني والمعدات                                                                                 |  |
|              |   | مصاريف دعاية واعلان                                                                                      |  |
|              |   | تامينات السيارات                                                                                         |  |
| 12           |   | اجور مدقوعة للفير مقابل خدمة *                                                                           |  |
| 24           |   | مافي القيمة المفافة للدخل القومي                                                                         |  |
| القيمة (حك)  |   | احمالى القيمة المفاقة للدخل القومى                                                                       |  |
| 24           |   | ماغني القيمة المفافة لتدخل القومني                                                                       |  |
|              |   | الاستهلاكات السنوية                                                                                      |  |
|              |   | اجمائي القيمة المخافة للدخل القومى                                                                       |  |
|              | 1 |                                                                                                    |  |
| القيمة (دك)  |   | الترباح الصناعية                                                                                         |  |
| القيمة (دك)  |   | <b>الرباح المناعية</b><br>فيمة المبيعات السنوية                                                          |  |
| القيمة (حات) |   | <b>الترباح المناعية</b><br>فيمة المبيعات السنوية<br>التكاليف المتغيرة السنوية                            |  |
| القيمة (دك)  |   | <b>الزرباح المناعية</b><br>فيمة المبيعات السنوية<br>التكاليف المتغيرة السنوية<br>اجمالي الارباح المناعية |  |

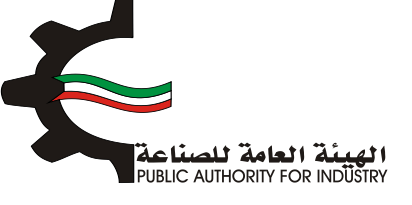

- بالضغط على زر "السابق" للرجوع إلى الصفحة السابقة.
  - التالي" للمتابعة.

| انشاء | ياء الطلب التمويل I                | دراسة التسويقية الدراسة الفنية<br>8/2                                 | العمالة        | المواد الأولية | المنافع العامة<br>ومساحة التخزين | الدراسة الأقتصادية |
|-------|------------------------------------|-----------------------------------------------------------------------|----------------|----------------|----------------------------------|--------------------|
| حد    | عد الانتاج الذي لا يحقق ربح او خسا | = ō                                                                   | 0.083          |                |                                  | x                  |
| حج    | حجم الانتاج السنوي * التكاليف الثا | يتة /الارباح الصناعية                                                 | 0,694,825.000  |                | 29                               | όο                 |
| قيد   | فيمة المبيعات السنوية * التكاليف   | الثابتة /الارباح الصناعية                                             | 52,168,955.328 | 5              | دینار کویت                       | φ.                 |
| فتر   | فترة استرداد الاستثمارات الكلية    | اجمالي الاستثمارات / (صافي ارباح الم<br>الاستهلاكات السنوية)          | شروع +         | 6,578,906.260  | <b></b>                          | نة                 |
| الک   | لكثافة الرأسمالية للمشروع          | اجمالي قيمة الالات والمعدات بعد الآ<br>عدد العمالة الانتاجية المباشرة | رکیب /         | 142.228        | دك/عاد                           | عل                 |
|       |                                    |                                                                       |                |                |                                  |                    |

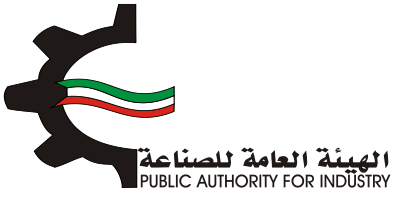

| 8 7 6<br>المواد الولية المنافع العامة التخزين<br>ومساحة التخزين | اتشاء الطلب التمويل الدراسة النسويقية الدراسة الفنية الممالة<br>2 1 |  |  |  |  |  |
|-----------------------------------------------------------------|---------------------------------------------------------------------|--|--|--|--|--|
| ملخص باقتصاديات المشروع                                         |                                                                     |  |  |  |  |  |
| القيمة (د.ك)                                                    | ملخص باقتصاديات المشروع                                             |  |  |  |  |  |
| 6,576,460.320                                                   | تقديرات فيمة المباني والانشاءات                                     |  |  |  |  |  |
| 1,848.960                                                       | تقديرات قيمة المعدات بعد التركيب                                    |  |  |  |  |  |
| 1,894.000                                                       | تقديرات قيمة الاجور السنوية                                         |  |  |  |  |  |
| 156.000                                                         | تقديرات قيمة المواد الاولية والتعبثة والتغليف                       |  |  |  |  |  |
| 13                                                              | تغديرات العمالة اللازمة للمشروع                                     |  |  |  |  |  |
| 6578906.28                                                      | تفديرات اجمالى الاستثمارات                                          |  |  |  |  |  |
| 2222                                                            | راس المال المدفوع                                                   |  |  |  |  |  |
| 0.000                                                           | تقديرات فيمة القروض                                                 |  |  |  |  |  |
| 0.000                                                           | تقديرات فوائد القروض                                                |  |  |  |  |  |
| 199566.822362284.412                                            | تقديرات اجمالي تكاليف الانتاج                                       |  |  |  |  |  |
| 14.4                                                            | تقديرات قيمة المبيعات السنوية                                       |  |  |  |  |  |
|                                                                 | تقديرات عائدات المشروع                                              |  |  |  |  |  |
| 12-                                                             | تقديرات ارباح المشروع                                               |  |  |  |  |  |
| 24                                                              | تقديرات مافي القيمة المفافة للدخل القومى                            |  |  |  |  |  |

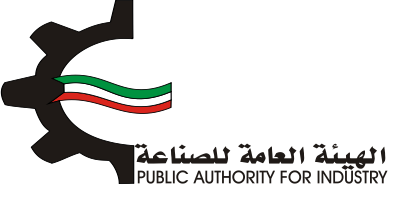

بمكنك الضغط على زر "السابق" للرجوع إلى الصفحة السابقة.

اضغط على زر "ارسال" لمتابعة ارسال الطلب.

| النسبة (8)    | ملخص المؤشرات الاقتصادية                      |
|---------------|-----------------------------------------------|
| 0.000         | نسبة عائدات المشروع الى اجمالي الاستثمارات    |
| 0.005-        | نسبة ارباح المشروع الان راس المال المدفوع     |
| 0.000         | نسبة راس المال المدفوع الى اجمالي الاستثمارات |
| 0.083-        | نسبة ارباح المشروع الى قيمة المبيعات          |
| 0.003         | نسبة حد الانتاح الى كمية المنتح               |
| 6,578,906.280 | فترة استرداد الاستثمارات الكلية               |
|               | نسبة الاجور الى اجمائي تكاتيف الانتاح         |
|               | نسبة الارباح الى اجمالي تكاليف الانتاج        |
| āclub 📑       |                                               |

الدفع الضغط على زر "ارسال" تظهر لك شاشة الدفع.

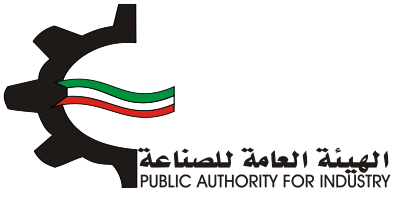

|       | الم الم الم الم الم | Second second second |
|-------|---------------------|----------------------------------------------------------------------------------------------------|
|       | خيارات الدفع        | الرجاء اختيار الطريقة التي تفضل الدفع من خلالها<br>*اتدم الاختياني                                                                                                    |
| ارسال |                     | این خلال مکتب الهیته                                                                                                    |

- شاشة الدفع تتيح للمستخدم إختيار طريقة الدفع المناسبه له ، في حالة الضغط على زر "الدفع الالكتروني " يتم التحويل الى شاشة كي نت للدفع ، و في حالة الضغط على زر " من خلال مكتب الهيئة" يتم إنشاء الطلب للمستخدم لكي تتيح للعميل الدفع عن طريق جهاز التحصيل الألى الخاص بمقر الهيئة العامة للصناعة.
  ملاحظة على العميل طباعة و الإحتفاظ بنسخة من إشعار الدفع الإلكتروني أو نسخة إشعار الطلب للمراجعة في الهيئة العيئة العامة للصناعة.
  - اضغط على زر "ارسال" لارسال الطلب.
  - المن خلال الضغط على زر الطباعة يمكنك طباعة محتوى الطلب.
    - 3.21 طلب تحويل حرفة صناعية او صناعة صغيرة
      - 1. انشاء الطلب
      - فم بتعبئة البيانات المطلوبة.

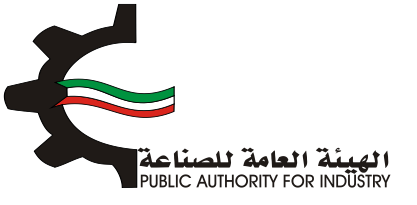

|                                                       |                             |                       | Ŷ                             |  |
|-------------------------------------------------------|-----------------------------|-----------------------|-------------------------------|--|
| صغيرة                                                 | صناعية او صناعة             | لب تحویل حرفة د       | طا                            |  |
| 6 المنافع العامة الدراسة الاقتصادية<br>ومساحة التخزين | 5 <b>4</b><br>لعمالة الوليا | 3<br>الدراسة الفنية ا | انشاء الطلب الدراسة التسويقية |  |
|                                                       |                             |                       | تاريخ الطلب                   |  |
|                                                       |                             |                       | 2017/03/22 13:46              |  |
|                                                       | الكيان القانوني             |                       | رقم الترخيص الصناعي           |  |
|                                                       | এই                          |                       | 13715 📝                       |  |
|                                                       |                             |                       | الصادرة بإسم                  |  |
|                                                       |                             |                       | test test 👤                   |  |
|                                                       |                             |                       | الغرض من الترخيص- القسيمة     |  |
|                                                       |                             |                       | <u>[33]</u>                   |  |
| قسيمة                                                 |                             | قطعة                  | الكائن في                     |  |
| 131-122 💊                                             |                             | - 🛃                   | ی الرقه                       |  |
|                                                       | رقم الفاكس                  |                       | رقم الهاتف                    |  |
|                                                       | l                           |                       | 5555555                       |  |

- ثم قم بارفاق الوثائق المطلوبة (اضغط على "تحميل الملف" وقم باختيار الملف المطلوب).
  - اضغط على زر "حفظ" اذا كنت تريد الرجوع إلى هذا الطلب في وقت لاحق.
    - التالي" للمتابعة.

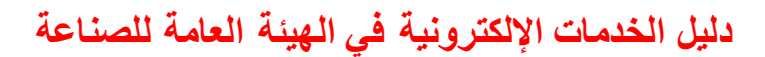

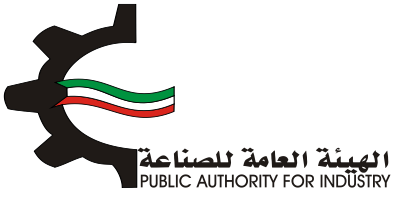

|             |                                                  |                                                        | الرقم المدني                                                                        |
|-------------|--------------------------------------------------|--------------------------------------------------------|-------------------------------------------------------------------------------------|
|             |                                                  |                                                        | 284110301629                                                                        |
|             |                                                  |                                                        | مقدم الطلب                                                                          |
|             |                                                  |                                                        | mohommed 👤                                                                          |
|             | المرفقات                                         | ه<br>بها ومن ومن رفع xoo, doc.<br>ه مو 1116 من المرغق. | الرجاء ارفاق الونائق المطلور<br>أنواع المستندات المسموح<br>-الحد الأفصى لحجم الوتيف |
|             |                                                  |                                                        |                                                                                     |
| تحميل الملف | المرفق                                           | اسم الوليقة                                            | لرغم                                                                                |
| لدميل الملف | <b>المرفق</b><br>وجد مرفقات مطلوبة               | اسم الوليقة                                            | الرغم                                                                               |
| لدميل الملف | <b>المرفق</b><br>وجد مرفقات مطلوبة               | اسم الوليقة                                            | الرغم                                                                               |
| لحميل الملف | المرفق<br>وجد مرفقات مطلوبة<br>تتاج المرخص حاليا | سم ہولیمہ<br>ی                                         | الرغم                                                                               |

- المطلوبة.
- المنفط على زر "اضافة" لاضافتها الى القائمه الظاهرة اسفل الشاشة يمكنك حذف سجل بالضغط على زر "حذف".
  - اضغط على زر "السابق" للرجوع للصفحة السابقة.
  - اضغط على زر "حفظ" اذا كنت تريد الرجوع إلى هذا الطلب في وقت لاحق.
    - المتابعة. 💠 فم بالضغط على زر "التالى" للمتابعة.

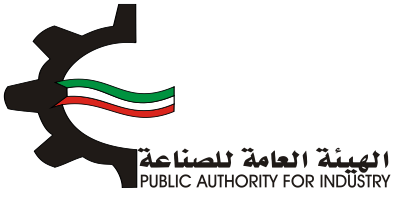

| 8 الدراسة الافتصادية<br>ن | 7<br>المنافع العامد<br>ومساحة التخزر | 6<br>المواد التولية     | 5 قامة             | 4 الدراسة المنية | 3<br>النسويقية | ل الدراسة  | 2 النموي     | الشاء الطلب       |  |
|---------------------------|--------------------------------------|-------------------------|--------------------|------------------|----------------|------------|--------------|-------------------|--|
|                           |                                      | ظام المنسق              | ة حسب الن          | ناج المقترد      | عيات الانت     | نو         |              |                   |  |
|                           |                                      |                         | وحدة القياس        |                  | ىم.<br>•       | •          | ق .          | رقم المنسر        |  |
| λ.                        |                                      |                         | الوصف -<br>الوصف - |                  |                | • ē        | اجية السنويذ | الطاقة الانت<br>🌣 |  |
| اطاغة<br>تعديد حدي        | لومد ا                               | لطاقة الالتاجية السلوية | لياس ا             | نچ وحدة الذ      | اسم الملا      | رقم المنسق | لسلسلي       | الرقم ا           |  |
| النالي                    | ف +                                  | → الساب                 | حفظ                |                  |                |            |              |                   |  |

- 2. التمويل
- فم باختيار وادخال بيانات التمويل.
- اضغط على زر "حفظ" اذا كنت تريد الرجوع إلى هذا الطلب في وقت لاحق.
  - بالضغط على زر "السابق" للرجوع إلى الصفحة السابقة.
    - التالي" للمتابعة. 🔅 فم بالضغط على زر "التالي" للمتابعة.

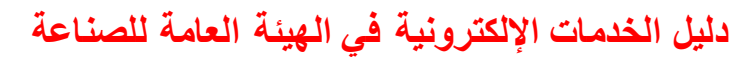

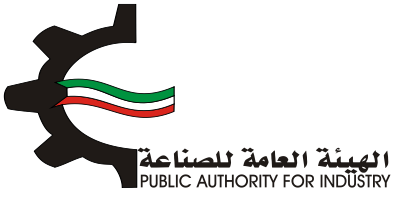

| الشاء الطلب التمويل            | الدراسة النسويقية | 4 الدراسة المنية | الممالة ال | 6 واد الولية المنافع العامة<br>ومساحة التخزين | 8<br>الدراسة الاقتصادية |
|--------------------------------|-------------------|------------------|------------|-----------------------------------------------|-------------------------|
|                                | 213               | التمر            |            |                                               |                         |
| راس المال المحقوع              |                   |                  | 02         |                                               |                         |
| <b>(</b> )                     | دينار كويتي       |                  |            |                                               |                         |
| قرض من البنك الصناعي           | i i               | سبة الفائدة      |            | فوائد القروض                                  |                         |
| Ð                              | دينار كويتي       | 0                | 8          | <b>(D)</b>                                    |                         |
| قرض من البنوك التجارية         | i i               | سبة الفائدة      |            | فوائد القروض                                  |                         |
| <b>(D)</b>                     | دينار كويتي       | 0                | 8          | <b>(D)</b>                                    |                         |
| تسهيلات ائتمانية من الموردين   | ين ن              | سبة الفائدة      |            | فوائد القروض                                  |                         |
| Ø                              | دينار كويتي       | 0                | 8          | 0                                             |                         |
| اجمالي الاستثمارات المقدرة للا | اللمشروع          |                  |            |                                               |                         |
| <b>(D)</b>                     | دينار كويتي       |                  |            |                                               |                         |

- بعد الضغط على زر "التالي" قم باختيار وادخال البيانات المطلوبة.
- اضغط على زر "حفظ" اذا كنت تريد الرجوع إلى هذا الطلب في وقت لاحق.
  - فم بالضغط على زر "السابق" للرجوع إلى الصفحة السابقة.
    - المالضغط على زر "التالي" للمتابعة.

| 8 7 6 5<br>له المواد الاولية المنافع العامة الدراسة الاقتصادية<br>ومساحة التخرين | 5 4<br>له المنبة العما<br>2/2 | 3<br>الدراسة النسويقية الدراس | التمويل         | الشاء الطب     |
|----------------------------------------------------------------------------------|-------------------------------|-------------------------------|-----------------|----------------|
| لعمالة                                                                           | ات المساحة وا                 | تقدير                         |                 |                |
| العاملة بالمشروع -                                                               | القوى                         | مترية -                       | سمة الصناعية ال | تقديرات القب   |
| موظف و عامل                                                                      | متر مربع 😁                    |                               |                 | <b>1</b>       |
| عاون الغني                                                                       | جهة الت                       | . 66                          | ى لتنفيذ المشر  | البرنامج الزمن |
| ×                                                                                | *                             | • Lines •                     |                 | *              |
| ط السابق 🔶 الثالي                                                                |                               |                               |                 |                |

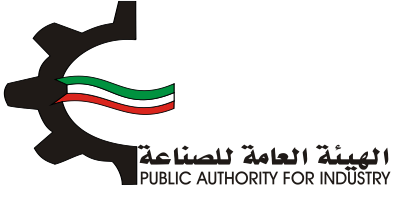

- 3. الدراسة التسويقية
- قم بتقديم المستندات الدالة على بلوغ او تجاوز المنشأة للطاقة الانتاجية المرخصة من ميز انيات المنشأة للسنوات الثلاث او الخمس السابقة.
  - بتقدير كمية الانتاج للسنوات القادمة باستخدام طريقة المربعات الصغرى و طريقة معدل النمو السنوي.
    - اضغط على زر "حفظ" اذا كنت تريد الرجوع إلى هذا الطلب في وقت لاحق.
      - فم بالضغط على زر "السابق" للرجوع إلى الصفحة السابقة.
        - المتابعة. 💠 فم بالضغط على زر "التالي" للمتابعة.

|                             |                                       | ىقىة                        | الدراسة التسور                 |                                 | 5/1                              |           |
|-----------------------------|---------------------------------------|-----------------------------|--------------------------------|---------------------------------|----------------------------------|-----------|
| القادمة باستخدام طريقة      | يتم تقدير كمية الانتاح للسنوات        | بات الثلاث او الخمس السابقة | رخصة من ميزانيات المنشأة للسنو | ر المنشأة للطاقة الانتاجية المر | مستندات الدالة على بلوغ او تجاوز | تقديم ال  |
|                             |                                       |                             |                                |                                 | فرى وظريقة معدل النمو السنوي     | ربغات الم |
|                             |                                       | ر مهياة للبيع بالتجزئة      | خيوط للخياطة من قطن / غير      | غيرها من ذ                      | : oloim                          | 1 226     |
|                             |                                       |                             |                                |                                 | 50 40                            | 3.        |
| القيمة(دك) عاقب<br>الواردات | الوژن (کقم) او المدد<br>مافي الواردات | القيمة(داء) مادرات          | الوزن(كفم) او العدد مادرات     | القيمة(د.b) واردات              | الوزن(كفم) او المدد واردات       | فله       |
|                             | •                                     |                             | •                              | •                               | •                                | 2017      |
|                             | •                                     |                             | •                              | •                               | •                                | 2018      |
|                             |                                       |                             |                                | •                               |                                  | 2019      |

بعد الضغط على زر "التالي" ستظهر لك طريقة "معدل النمو السنوي":

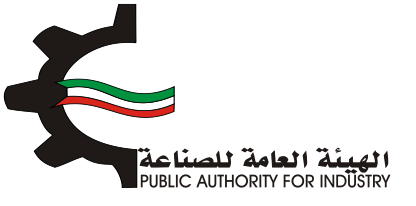

| 8 7<br>المنافع العامة الدراسة الافتصاديذ<br>ومساحة التخرين | 6 5<br>الممالة المواد الولية     | 4 الدراسة المنية  | 3<br>الدراسة النسويقية              | التمويل                         | انشاء الطلب   |
|------------------------------------------------------------|----------------------------------|-------------------|-------------------------------------|---------------------------------|---------------|
|                                                            | النمو السنوي                     | ا<br>ريقة معدل    | b                                   | s//8                            |               |
|                                                            | قطن / غير مهياة للبيع بالتجزئة   | ن خيوط للخياطة من | غيرها م                             |                                 |               |
| معدل النمو العلوى لا                                       | (كفم او العدد)                   | مافى الواردات     |                                     | A.L.M                           |               |
| 0                                                          | 0                                |                   |                                     | 1                               |               |
|                                                            | 0                                |                   |                                     | 5                               |               |
|                                                            | טוו                              |                   |                                     | 3                               |               |
|                                                            |                                  | 0<br>مىبىة        | متحفظة ١٦% في حال تجاوزت ال<br>رفم) | سنوي (يتم اعتماد نسبة<br>مذا ال | معدل التمو ال |
| الجدول:                                                    | ي الواردات للسنوات القادمة حسب ا | ي يتم تقدير صاف   | ن متوسط النمو السنو                 | ٥                               |               |
| كغم او العدد)                                              | ماغی الواردات (                  |                   | السلة                               |                                 |               |
|                                                            | 0                                |                   | 1                                   |                                 |               |
|                                                            | 0                                |                   | 2                                   |                                 |               |
|                                                            | 0                                |                   | э                                   |                                 |               |
|                                                            | 0                                |                   | 4                                   |                                 |               |
|                                                            | 0                                |                   | 5                                   |                                 |               |
|                                                            |                                  |                   |                                     |                                 |               |

اضغط على زر "التالي" للمتابعة.

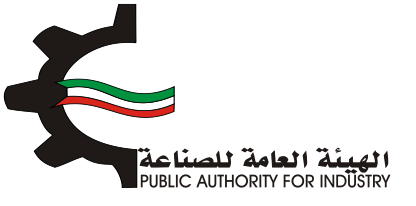

| 8 7<br>نافع العامة الدراسة الافت<br>ساحة التخزين | 6<br>المواد الاولية المن<br>ومي | 5 4<br>الدراسة الفنية                  | 3<br>الدراسة النسويقية | انشاء الطلب التمويل |
|--------------------------------------------------|---------------------------------|----------------------------------------|------------------------|---------------------|
|                                                  | പ                               | لريقة المربعات الصغر                   | 5/0<br>D               |                     |
|                                                  | يع بالتجزئة                     | ، خيوط للخياطة من قطن / غير مهياة للبر | غیرها مز               |                     |
| س * ص                                            | 2 <sub>0</sub>                  | مافي الواردات (كفم او القدد)           | W                      | السلة               |
| 0                                                | 1                               | 0                                      | ]-                     | 1                   |
| 0                                                | 0                               | 0                                      | 0                      | 2                   |
| 110-                                             | 1                               | 110-                                   | 1                      | з                   |
|                                                  | عات الصغرى)                     | ي الواردات القادمة (طريقة المرب        | تققدير صاف             |                     |
| مدد)                                             | مافی الواردات (کغم او ال        |                                        | السلة                  |                     |
|                                                  | D                               |                                        | 1                      |                     |
|                                                  | 0                               |                                        | 2                      |                     |
|                                                  | 476.667-                        |                                        | 3                      |                     |
|                                                  | 476.667-                        |                                        | 4                      |                     |
|                                                  | 476.667-                        |                                        | 5                      |                     |
|                                                  | 170.007                         |                                        |                        |                     |
|                                                  | 476.667-                        |                                        | 6                      |                     |
|                                                  | 476.667-                        |                                        | 7                      |                     |

- فم بادخال البيانات المطلوبة.
- اضغط على زر "حفظ" اذا كنت تريد الرجوع إلى هذا الطلب في وقت لاحق.
  - بالضغط على زر "السابق" للرجوع إلى الصفحة السابقة.
    - التالي" للمتابعة. 🔅 فم بالضغط على زر "التالي" للمتابعة.

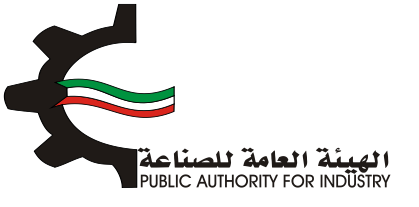

| 8 الدراسة الاقتصادية | 7<br>المنافع العامة<br>ومساحة التخزين | 6<br>المواد الولية | 5<br>العمالة         | 4 الدراسة المنية     | الدراسة النسويقية    | التمويل           | انشاء انظلب |
|----------------------|---------------------------------------|--------------------|----------------------|----------------------|----------------------|-------------------|-------------|
|                      |                                       |                    | سعار البيع           | ۵٬۹<br>تقدیرات ان    |                      |                   |             |
|                      |                                       | ر بالتجزئة         | طن / غير مهياة للبيع | من خيوط للخياطة من ق | غيرها د              |                   |             |
|                      | نجات المماثلة •                       | اسعار بيع المنا    |                      | ندمة •               | لمقدرة بالدراسة المق | ىغار بيغ السلغة ا | ul con      |
| دينار كويني          | دراسة التسويقية                       | ملاحظات على ال     | (9)                  | دينار كويتين<br>يە   | يرى للدراسة التسويقر | مصادر وطرق اذ     | ٢           |
|                      |                                       |                    | *                    |                      |                      |                   | *           |
| ~                    |                                       |                    | 쓭                    | ~                    |                      |                   | *           |
| الثالم               |                                       | luuli 💦            | béa                  |                      |                      |                   |             |
|                      |                                       |                    |                      | •                    |                      |                   |             |

- بعد الضغط على زر "التالي" قم باخال بيانات "تقديرات الطاقة الانتاجية المتاحة".
  - هذا الطغط على زر "حفظ" اذا كنت تريد الرجوع إلى هذا الطلب في وقت لاحق.
    - بالضغط على زر "السابق" للرجوع إلى الصفحة السابقة.
      - التالي" للمتابعة.

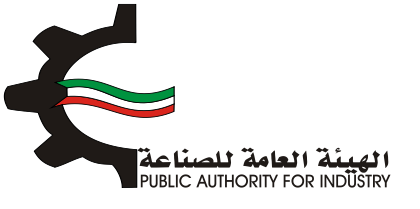

| 575                                                           |                                            |
|---------------------------------------------------------------|--------------------------------------------|
| ة الانتاجية المتاحة                                           | تقديرات الطاق                              |
| ة من قطن / غير مهياة للبيع بالتجزئة                           | غيرها من خيوط للخياط                       |
| تقديرات الطاقة الانتاجية المرخصة                              | مافي الواردات                              |
| 2 🔟                                                           | 346 🔛                                      |
| حجم الاستهلاك المحلي الظاهري (الانتاج المحلي + صافي الواردات) | حجم الانتاج المحلي -                       |
| ie.                                                           | in in                                      |
| اجمالي حجم الاستهلاك المحلي الظاهري والتصدير                  | حجم المادرات                               |
| ie.                                                           | 256 📥                                      |
| حجم الطاقة الانتاجية المطلوبة للترخيص                         | حجم الطاقة الانتاجية المتاحة للترخيص       |
| Len 1                                                         | i 🗠                                        |
|                                                               | حجم الطاقة الانتاجية المطلوبة للترخيص يبلغ |
| s                                                             |                                            |
|                                                               | من حجم الطاقة الانتاجية المتاحة للترخيص    |

4. الدراسة الفنية

- فم بادخال البيانات المطلوبة.
- اضغط على زر "حفظ" اذا كنت تريد الرجوع إلى هذا الطلب في وقت لاحق.
  - بالضغط على زر "السابق" للرجوع إلى الصفحة السابقة.
    - التالي" للمتابعة. 🔅 فم بالضغط على زر "التالي" للمتابعة.

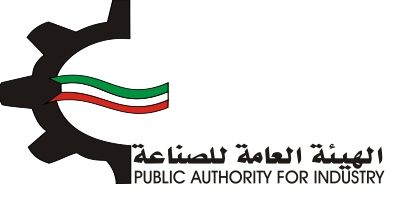

| 8<br>الدراسة الاقتصادية | 7<br>المنافع المامة<br>ومساحة التخزين | 8<br>المواد الونية | 5 مالمما | الدراسة المنية   | 3<br>الدراسة النسويفية | 2<br>التمويل      | انشاء انخلب   |
|-------------------------|---------------------------------------|--------------------|----------|------------------|------------------------|-------------------|---------------|
|                         |                                       |                    | الفنية   | الدراسة          |                        | 5                 |               |
|                         |                                       |                    |          |                  | ä                      | للعملية الانتاجيا | وصف مختصر     |
|                         |                                       |                    |          | 2                |                        |                   | <b>1</b>      |
|                         |                                       |                    |          |                  | ć                      | فياسية للمنتجان   | المواصفات الذ |
|                         |                                       |                    |          | 2                |                        |                   |               |
| التالي                  |                                       |                    | Bás      | $\triangleright$ |                        |                   |               |

بعد الضغط على زر "التالي" قم باختيار و بادخال البيانات المطلوبة.

| 8 7<br>المنافع العامة الدراسة الاقتصادية<br>ومساحة التخزين | العمالة المواد الولية              | للدراسة النسويقية الدراسة الفنية | انشاء الطلب التمويل                    |
|------------------------------------------------------------|------------------------------------|----------------------------------|----------------------------------------|
| تاچ                                                        | لمساحة اللازمة لصالة الاز          | عدات المشروع اللازمة وا          | D                                      |
| اختيار                                                     | وحدة القياس · 🔯 القياس الم         | الاستم - 🚺 الاستم الكيام         | رقم المنسق -<br>48042900               |
|                                                            |                                    | *                                | وصف عام للآلة ·<br>ا                   |
|                                                            | تحنيف المعدات •                    |                                  | نوع المعدات -                          |
|                                                            | - · · · · ·                        |                                  | م الموديل -                            |
|                                                            | تها<br>قيمة النسبة لمحاريف الشحن • |                                  | الطاقة الانتاجية -                     |
|                                                            | 皆<br>طريقة الحساب •                |                                  | المصدر •                               |
| •                                                          | - iccia - 🥗                        |                                  | نحديد -                                |
| ·                                                          | العملة -<br>🚰 - تحديد -            |                                  | سعر الوحدة بالعملة الاجنبية •<br>العام |

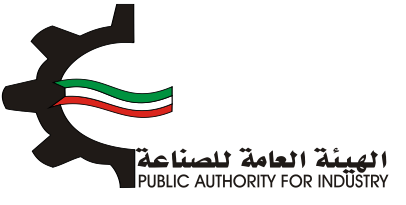

- اضغط على زر "اضافة" لاضافة البيانات المدخلة الى القائمه الظاهرة اسفل الشاشة يمكنك حذف سجل بالضغط على زر "حذف".
  - اضغط على زر "حفظ" اذا كنت تريد الرجوع إلى هذا الطلب في وقت لاحق.
    - فم بالضغط على زر "السابق" للرجوع إلى الصفحة السابقة.
      - المتابعة. 💠 فم بالضغط على زر "التالي" للمتابعة.

| اجمالي القيمة (د.ك) -                                                                                                    | سعر التحويل -                                                                                                    |
|----------------------------------------------------------------------------------------------------|----------------------------------------------------------------------------------------------------|
| 100 - 100 - 100 - 100 - 100 - 100 - 100 - 100 - 100 - 100 - 100 - 100 - 100 - 100 - 100 - 100 - 100 - 100 - 100                  | in 1997 (1997)                                                                                                    |
| العرض(متر) -                                                                                                    | الطول (متر) -                                                                                                    |
| 100 C                                                                                                    |                                                                                                    |
| المساحة الكلية (متر مربع) -                                                                                                    | المساحة الازمة للتشفيل (متر مربع) -                                                                                                    |
|                                                                                                    | in a state of the state of the |
| اضافة                                                                                                    |                                                                                                    |
| سمر<br>مريقة الوحدة الممادة سمز السمر الطول المرضحة المساحة<br>المصدر الجساب بالمملة المحول الجماس (مثر)<br>الاجليية<br>الاجليية | قيمة<br>الرقم وصف الالت و رقم وحدة نوع تصنيف الموديل المدد الخافة السية<br>الاسلسلى المادة الممدات المنسق القياس المعدات المعدان المعدان المدد الالتجية المعاريف                                                                                                    |
|                                                                                                    | باضافة نسبة زيادة بحوالي -                                                                                                    |
|                                                                                                    | 📽 للممرات 📽                                                                                                    |
| ملاحظات                                                                                                    | اجمالي المساحة اللازمة لعالة الانتاج (متر مربع) •                                                                                                    |
| x 😤                                                                                                    | w                                                                                                    |
| حفظ 🔶 السابق 🔸 التالي                                                                                                    | ,                                                                                                    |
|                                                                                                    |                                                                                                    |

- الم بادخال بيانات "وسائل نقل خارجية".
- الختيار "رقم المنسق", "الاسم" و "وحدة القياس" بالضغط على زر "اختيار".
- اضغط على زر "اضافة" لاضافة البيانات المدخلة الى القائمه الظاهرة اسفل الشاشة يمكنك حذف سجل بالضغط على زر "حذف".
  - اضغط على زر "حفظ" اذا كنت تريد الرجوع إلى هذا الطلب في وقت لاحق.
    - ٥٠ قم بالضغط على زر "السابق" للرجوع إلى الصفحة السابقة.
      - المتابعة. 💠 فم بالضغط على زر "التالي" للمتابعة.

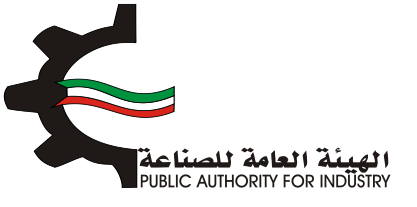

| 8 7<br>المنافع العامة<br>ومساحة التخزين | 6 5<br>المواد الولية         | إسة الفنية المع        | الدراسة النسويقية الد  | انشاء الظلب التمويل            |   |
|-----------------------------------------|------------------------------|------------------------|------------------------|--------------------------------|---|
|                                         | جية                          | وسائل نقل خارد         | 5/3                    |                                |   |
| اختيار                                  | لقياس •                      | ومدة ا<br>ف            | الاسم•                 | رقم المنسق ·<br>•              | 1 |
|                                         |                              | المصدر                 |                        | المدد •                        |   |
| v                                       | - تحدید -                    | العملة                 |                        | العملة الاجنبية •              |   |
| ×                                       | - نحديد -<br>ي القيمة (د.ك)  | <b>ک</b><br>اجمالم     |                        | ⊾<br>سعر التحويل •             |   |
| اضامة                                   |                              | *                      |                        |                                |   |
| الدويل المعر الدمام لغديل حذف           | ة بالعملة الجنبية العملة سعر | וומרכ וומסרק שמקווקסבר | رقم المنسق وحدة القياس | الرقم الاسلسلى الالات والمعدات |   |
| ف التالي                                | ها 🗲 السابر                  | مە                     |                        |                                |   |

- بعد الضغط على زر "التالي" قم بادخال بيانات "وسائل نقل داخلية".
- باختيار "رقم المنسق", "الاسم" و "وحدة القياس" بالضغط على زر "اختيار".
  - ثم عليك ادخال البيانات المطلوبة.
- اضغط على زر "اضافة" لاضافة البيانات المدخلة الى القائمه الظاهرة اسفل الشاشة يمكنك حذف سجل بالضغط على زر "حذف".
  - اضغط على زر "حفظ" اذا كنت تريد الرجوع إلى هذا الطلب في وقت لاحق.
    - ٥٩ قم بالضغط على زر "السابق" للرجوع إلى الصفحة السابقة.
      - التالي" للمتابعة. 🔅 مالتالي" للمتابعة.

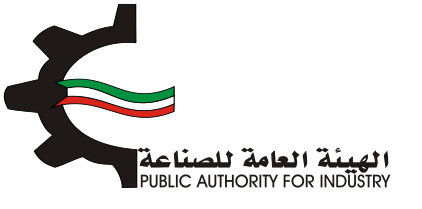

| 8 7<br>المنافع العامة الدراسة الافتصادية<br>ومساحة التخرين | 6 5<br>العمالة المواد الولية                           | مية الدراسة المنية | ع<br>بل الدراسة التسوي | انشاء الطلب الثمور                           |
|------------------------------------------------------------|--------------------------------------------------------|--------------------|------------------------|----------------------------------------------|
|                                                            | فل داخلية                                              | وسائل نڌ           |                        |                                              |
| اختبار                                                     | وحدة القياس •<br>الم                                   |                    | الاسم.                 | رقم المنسق •                                 |
| •                                                          | المصدر -<br>المصدر - تحديد -                           |                    |                        | المدد •                                      |
| •                                                          | العملة -<br>🚰 - تحديد -<br>اجمالي القيمة (د.ك)         |                    | جنبية •                | سعر الوحدة بالعملة الا<br>📥<br>سعر التحويل - |
| اضامة                                                      | *                                                      |                    |                        |                                              |
| اللحويل السفر الجمائر الفديل حدَّق<br>ف + التالي           | سمر الوحدة بالعملة الاجليبة العملة سمر<br>حفظ 🔶 السابر | פכנא ולמגויש אמכנ  | لمفحات زقم الملسق      | الرقم التسلسلي الالات و ا                    |

- فم بادخال البيانات المطلوبة.
- بالضغط على زر "السابق" للرجوع إلى الصفحة السابقة.
  - المتابعة. 💠 قم بالضغط على زر "التالي" للمتابعة.

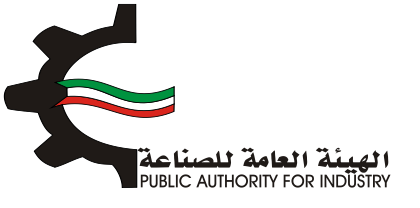

| عة الدراسة الاقتصادية<br>زين | العمالة المواد الأولية المنامع العا<br>ومساحة التخ | لدراسة الملية | الشاء الطلب التمويل الدراسة السويقية ال    |
|------------------------------|----------------------------------------------------|---------------|--------------------------------------------|
|                              | ية<br>اجمالي قيمة المعدات المستوردة (فوب)          | 15            | اجمالي قيمة المعدات المشتراه محلبا         |
| دينار كويتي                  | 0.000                                              | دينار كويتي   | 1,728,000                                  |
|                              | نسبة معاريف الثقل والترخيص                         |               | اجمالي قيمة المعدات المستوردة (سيف الكويت) |
| 8                            | s 🕍                                                | دينار كويتى   | 0.000                                      |
|                              | نسبة معاريف الثركيب والاشراف                       |               | معاريف نقل وترخيص                          |
| 8                            | 7 🔼                                                | دينار كويتي   | 0.000                                      |
|                              | اجمالي تكاليف المعدات بعد التركيب                  |               | معاريف التركيب والاشراف                    |
| دينار كويتى                  | 1,848,960                                          | دينار كويتي   | 120.000                                    |
|                              |                                                    |               | مجموع وسائل النقل الداخلية والخارجية       |
|                              |                                                    | دينار كويتى   | 200.000                                    |
|                              |                                                    |               |                                            |

5. العمالة

- بعد الضغط على زر "التالي" قم بادخال بيانات "العمالة الازمة للمشروع".
- التصنيف باختيار "المسمى الوظيفي" و "التصنيف" بالضغط على زر "اختيار".
  - ثم عليك ادخال البيانات المطلوبة.
- اضغط على زر "اضافة" لاضافة البيانات المدخلة الى القائمه الظاهرة اسفل الشاشة يمكنك حذف سجل بالضغط على زر "حذف".
  - اضغط على زر "حفظ" للرجوع إلى هذا الطلب في وقت لاحق.
  - ٥٠ قم بالضغط على زر "السابق" للرجوع إلى الصفحة السابقة.
    - التالي" للمتابعة.

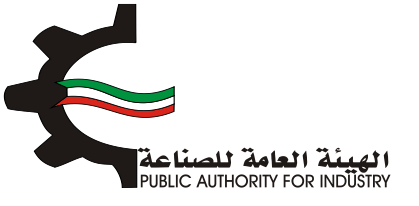

| 8 الدراسة الاقتصادير   | 7<br>المنافع العامة<br>ومساحة التخزين | 6<br>المواد الاولية | 5                    | منية        | الدراسة ال    | دراسة النسويقية | التمويل ال                | انشاء الطلب       |
|------------------------|---------------------------------------|---------------------|----------------------|-------------|---------------|-----------------|---------------------------|-------------------|
|                        |                                       |                     | للمشروع              | ة اللازمة ا | العمالة       | 21              | 1                         |                   |
|                        | افتيار                                |                     |                      |             | التمنيف•<br>ف | /               | الوظيفي •                 | المسمى            |
| •                      |                                       |                     | نسیة•<br>۱ - تحدید - | الج<br>1    |               |                 | الة •<br>حديد -           | نوع العم<br>الع   |
|                        |                                       |                     | د الذكور •<br>ا      | 26<br>      |               |                 | - 6                       | عدد الانان        |
|                        |                                       |                     | نب السنوي<br>ا       | الرا:       |               |                 | ىفرى .                    | الراتب الش<br>🝋   |
| اضاغة<br>ر. وتعديد حدة | الشهرين الزائب السلوم                 | عدد الذكور الرائب ا | عدد النائ            | الجلسية     | نوع الممالة   | التمليف         | المسمى الوقيفي            | الرقم<br>الاسامية |
| 1 IZ                   | 144 12                                | · ·                 | 15                   | کويتې       | مباشر         | الإدارة         | مساعد اخمائي دعم نظم آلية | 1                 |
|                        |                                       |                     |                      | _           |               |                 |                           |                   |

- بعد الضغط على زر "التالي" قم بادخال بيانات "العمالة الازمة لزيادة الطاقة".
  - اضغط على زر "حفظ" اذا كنت تريد الرجوع إلى هذا الطلب في وقت لاحق.
    - بالضغط على زر "السابق" للرجوع إلى الصفحة السابقة.
      - التالي" للمتابعة.

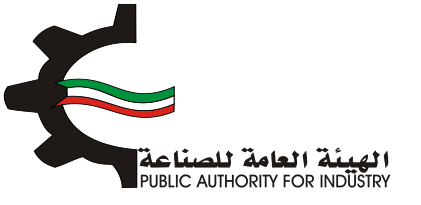

| 8 ــــــــــــــــــــــــــــــــــــ | منبة الممانة المواد الولية المنافع<br>ومساحة | الشاء الطلب التمويل الدراسة التسويقية الدراسة |
|----------------------------------------|----------------------------------------------|-----------------------------------------------|
|                                        | ***<br>اللازمة لزيادة الطاقة                 | العمالة                                       |
|                                        | اجمالي تكاليف العمالة السنوية •              | اجمالي الاجور والمرتبات السنوية (د.ك)         |
| دينار كويتي                            | رکویتی 🕍 😢                                   | 1872 🕍                                        |
|                                        |                                              | اجمالي عدد العاملين اللازمين للمشروع          |
|                                        | ہ وعامل                                      | 00 Ta                                         |
| فالثالي                                | حفظ السابق                                   |                                               |

6. المواد الاولية

- یقم باختیار "رقم المنسق", "الاسم" و "وحدة القیاس" بالضغط على زر "اختیار".
  - البيانات المطلوبة.
- اضغط على زر "اضافة" لاضافة البيانات المدخلة الى القائمه الظاهرة اسفل الشاشة يمكنك حذف سجل بالضغط على زر "حذف".
  - اضغط على زر "حفظ" اذا كنت تريد الرجوع إلى هذا الطلب في وقت لاحق.
    - فم بالضغط على زر "السابق" للرجوع إلى الصفحة السابقة.
      - المتابعة. 💠 فم بالضغط على زر "التالي" للمتابعة.

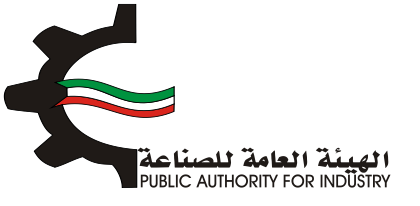

| 8 7 6 5<br>الممالة المواد الولية المنافع العامة الدراسة الاقتمادية                        | انشاء الطلب التمويل الدراسة النسويقية الدراسة المنبة                                                                                            |
|-------------------------------------------------------------------------------------------|----------------------------------------------------------------------------------------------------|
| زيادة الطاقة الانتاجية                                                                    | المواد الاولية اللازمة لز                                                                                                    |
| وحدة القياس •                                                                             | رقم المنسق • الاسم •                                                                                                    |
| الكمية المطلوبة سنويا -                                                                   | وصف المادة -                                                                                                    |
| سفر الوحدة -<br>🛀                                                                         | المصدر •<br>• تحدید -                                                                                                    |
| كمية المخزون اللازمة لسير الانتاج -<br>🔼                                                  | الفترة التخزينية اللازمة لسير الانتاج •<br>😁 اسوع •                                                                                             |
| عدد الوحدات - 🛀                                                                           | طريقة وكيفية التخزين داخل المصنع •<br>📥                                                                                                    |
| السفر الاجمالي •<br>📥                                                                     | المساحة اللازمة للتخزين (متر مربع) ·<br>📥                                                                                                    |
| التذارية<br>التذارية المصدر التفارة التذارينية سعر عدد المساحة اللازمة السعر المدين حدقها | الرقم الالت و رقم وحدة وصف الكمية كمية المخزون طريقة وكيفية ا<br>الاساساد، المحدة المنسة الأماس المادة المطلوبة التارمة لبدير الالات حادة الممر |

- المطلوبة.
- اضغط على زر "حفظ" اذا كنت تريد الرجوع إلى هذا الطلب في وقت لاحق.
  - الما الضغط على زر "السابق" للرجوع إلى الصفحة السابقة.
    - التالي" للمتابعة.

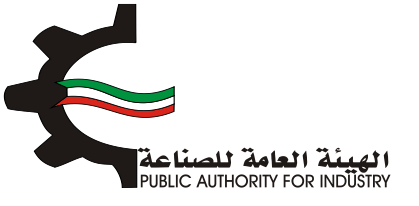

| 8<br>الدراسة الاغتمادية | 7<br>المنافع المامة<br>ومساحة التخزين | م<br>المواد التولية  | الممالة         | الدراسة المنية | 3<br>الدراسة النسويقية | التمويل            | انشاء انظلب |
|-------------------------|---------------------------------------|----------------------|-----------------|----------------|------------------------|--------------------|-------------|
|                         |                                       | اط الجديد            | للانتاج للنش    | ولية اللازمة   | المواد الا             |                    |             |
|                         | (سيف الكويت)                          | الزمة لزيادة الطاقة  | قيمة المواد الا | رة محليا       | زيادة الطاقة والمتوف   | ة المواد اللازمة ل | اجمالي قيمذ |
| دينار كويتي             |                                       |                      | 0.000           | دينار كويتي    |                        |                    | 144.000     |
|                         | نتاج                                  | ه المواد اللازمة للا | اجمالي تكاليف   |                |                        | وتخليص •           | معاريف نقل  |
| دينار كويتي             |                                       |                      | 156.000         | دينار كويتي    |                        |                    | 12.000      |
|                         |                                       |                      |                 | مة للانتاج     | الي قيمة المواد اللاز  | المحلية الى اجم    | نسبة المواد |
|                         |                                       |                      |                 | 8              |                        |                    | 100.000     |
|                         |                                       |                      |                 |                |                        |                    |             |
| التالي                  | ) 🗸                                   | السار 🔶              | حفظ             | >              |                        |                    |             |
|                         |                                       |                      |                 |                |                        |                    |             |

- 7. المنافع العامة ومساحة التخزين
- بعد ذلك ستظهر لك "المنافع العامة الازمة للمشروع".
- باخال الكمية المطلوبة للطاقة الكهربائية والمياه العذبة.
  - ثم قم بادخال البيانات المطلوبة.
- هذا الطعط على زر "حفظ" اذا كنت تريد الرجوع إلى هذا الطلب في وقت لاحق.
  - بالضغط على زر "السابق" للرجوع إلى الصفحة السابقة.
    - بالضغط على زر "التالي" للمتابعة.

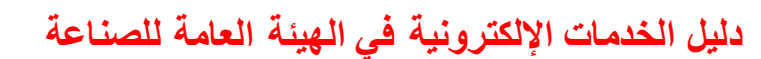

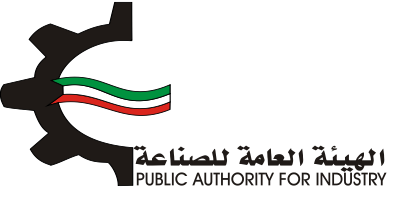

1

|             |                                      | 1                 |      |           |                                |
|-------------|--------------------------------------|-------------------|------|-----------|--------------------------------|
|             | <u>م</u>                             | طاعة خهربانغ<br>T |      |           |                                |
|             | 5                                    |                   |      | ك.و.س     | تشغيل المعدات                  |
|             | 2                                    |                   |      | ك.و.س     | اضائة وتكييف                   |
|             |                                      | میاہ عذبۃ         |      |           |                                |
|             | 0.8                                  |                   |      | جالون     | تبريد                          |
|             | 0.8                                  |                   |      | جالون     | انتاح                          |
|             | 0.8                                  |                   |      | جالون     | مرافق                          |
|             | 350                                  |                   |      | ليتر      | زيوت وشحوم                     |
|             | 60                                   |                   |      | ليتر      | بتزين سيارات                   |
|             |                                      |                   |      |           |                                |
| μ           | مة المنافع العامة غير الانتاج.<br>•• | می                |      | تناجية    | بمة المنافع العامة الار<br>••• |
| دينار كويتي | Ľ                                    | دينار كويتي       |      |           |                                |
|             |                                      |                   | نوية | عامة السز | مالي قيمة المنافع ال           |
|             |                                      | دينار كويتي       |      |           |                                |

- بعد الضغط على زر "التالي" ستظهر لك الشاشة التالية: "مساحة القسيمة الصناعية الازمة لزيادة الطاقة و تكاليف المبانى"
  - المربع. فم بادخال نوع البناء و المساحة و تكلفة المتر المربع.

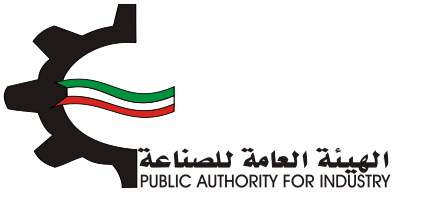

| - 11                 |                                          |                                               | alia II ä avu ä II ä |                                 |
|----------------------|------------------------------------------|-----------------------------------------------|----------------------|---------------------------------|
| الىي<br>اجمان الكلمة | تكلفة المترالمريم.<br>تكلفة المترالمريم. | דים וההלסים הלחכם ורב<br>וושוויבים (טר מיוש). | و المسيمة الصناع     | مىسى حا                         |
|                      |                                          |                                               | • نحدید - ۲          | مبنى الادارة                    |
|                      |                                          |                                               | • بتحتد .            | مالة الانتاح                    |
|                      |                                          |                                               | • نحديد - •          | مخازن المواد الاولية            |
|                      |                                          |                                               | - تحديد - •          | مخازن المنتجات النهائية         |
|                      |                                          |                                               | • . <i>تحتا</i> ت .  | ورش العيانة والمختبرات          |
|                      |                                          |                                               | - تحديد - ۲          | متافع عامة                      |
|                      |                                          |                                               | - تحديد - •          | طرق داخلية (١٤٤٧)               |
|                      |                                          |                                               | • تحديد •            | نسبة اشتراطات البلدية (82%)     |
|                      |                                          |                                               | • تحديد - •          | تكلفة السور الخارجاي            |
|                      |                                          |                                               | • نحدید • •          | نكتمة السور الحارجي<br>الاجمالي |

- فم باخال البيانات المطلوية.
- اضغط على زر "حفظ" اذا كنت تريد الرجوع إلى هذا الطلب في وقت لاحق.
  - بالضغط على زر "السابق" للرجوع إلى الصفحة السابقة.
    - التالي" للمتابعة. 💠 قم بالضغط على زر "التالي" للمتابعة.

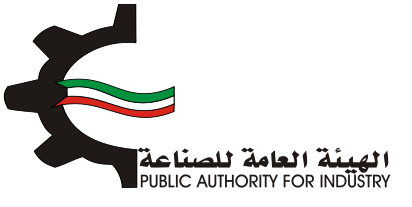

| اجمالي تكلفة المباني والانشاءات       | اجمالي المساحة اللازمة للمشروع (متر مربع) |
|---------------------------------------|-------------------------------------------|
| دينار كويتي                           | متر مربع                                  |
| مصاريف الاشراف والاعمال الهندسية (7%) | مصاريف تمهيد الاراضي (د.ك/م2)             |
| دينار كويتي                           | دینار کویتی                               |
| ملاحظات                               | اجمالي تكاليف المباني والانشاءات          |
| × •                                   | دینار کویتی                               |
| حفظ السابق التالي                     |                                           |

- بعد الضغط على زر "التالي" قم باخال بيانات المطلوية للمساحة الازمة لتخزين المنتجات النهائية.
  - اضغط على زر "حفظ" اذا كنت تريد الرجوع إلى هذا الطلب في وقت لاحق.
    - فم بالضغط على زر "السابق" للرجوع إلى الصفحة السابقة.
      - المتابعة. 💠 قم بالضغط على زر "التالي" للمتابعة.

| 9/3                                 |                                                                                                    |
|-------------------------------------|----------------------------------------------------------------------------------------------------|
| المنتجات النهائية (متر مربع)        | المساحة اللازمة لتخزين                                                                              |
| ة من قطن / غير مهياة للبيع بالتجزئة | غيرها من خيوط للخياط                                                                                |
| كمية المخزون اللازمة لسير الانتاج • | الفترة التخزينية اللازمة لسير الانتاج •                                                             |
| les.                                | 😁 🔤                                                                                                 |
| عدد الوحدات •                       | طريقة وكيفية التخزين داخل المصنع •                                                                  |
|                                     |                                                                                                    |
|                                     | المساحة اللازمة للتخزين (متر مربع) •                                                                |
|                                     | L                                                                                                   |
|                                     | ، مالوم، مُعانِّ مُستَّ فَسَانَ مُعَانَ مُعَانَ مُعَانَ مُعَانَ مُعَانَ مُعَانَ مُعَانَ مُعَانًا مُ |
|                                     |                                                                                                    |
|                                     |                                                                                                    |
| ملاحظات                             | مالي المساحة اللازمة لصالة الانتاج (متر مربع) •<br>• • •                                            |
|                                     | 0                                                                                                   |

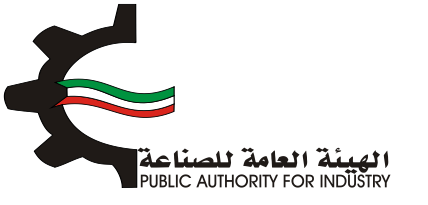

- 8. الدراسة الاقتصادية
- فم بادخال البيانات المطلوبة.

| 8 7 6<br>المواد الولية ومساحة التخزين | 5<br>فالمعا | الدراسة الفنية | الدراسة التسويقية        | التمويل     | انشاء الطلب  |
|---------------------------------------|-------------|----------------|--------------------------|-------------|--------------|
| ć                                     | مة للمشروع  | ستثمارات اللاز | الا                      |             |              |
|                                       |             |                |                          | ول الثابتـة | تقديرات الاص |
| القيمة (د.ك)                          |             |                | الأصول الثابتة           |             |              |
| 6,576,460.320                         |             |                | ف المباني والانشاءات *   | تكاليد      |              |
| 1,848.960                             |             |                | المعدات بعد التركيب *    | قيمة        |              |
| 12                                    |             |                | تكييف الهواء *           |             |              |
| 12                                    |             |                | ه وتجهيزات مكتبية *      | 501         |              |
| 12                                    |             |                | ث وتجهيزات مخازن *       | C1          |              |
| 144.000                               |             |                | وسائل نقل خارجية         |             |              |
| 12                                    |             |                | بخزون قطع الفيار *       | D           |              |
| 6578501.28                            |             |                | ي تقديرات الاصول الثابتة | اجماله      |              |

#### فم بادخال البيانات المطلوبة.

|              | تقديرات مصاريف التاسيس            |
|--------------|-----------------------------------|
| القيمة (د.ك) | معاريف الناسيس                    |
| 12           | دراسات ومستندات فنية *            |
| 21           | مصاريف سفريات واستشارات *         |
| 12           | مصاریف تدریب *                    |
| 12           | د عابة واغلان *                   |
| 12           | مصاريف بدء الانتاح وقبل التشفيل * |
| 12           | مماریف اخری *                     |
| 81           | اجمالي تقديرات معاريف التاسيس     |

#### تقديرات راس المال العامل

| القيمة (دك) | تقديرات راس المال العاعل  |
|-------------|---------------------------|
| 12          | مخزون مواد اولية 3 شهور * |
| 312.000     | أجور ورواتب لمدة شهرين    |
| 324.000     | اجمالاي رأس المال المامل  |

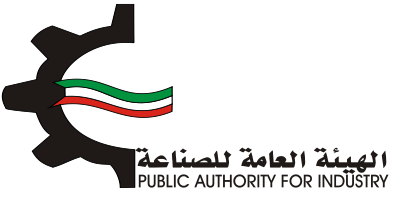

- اضغط على زر "حفظ" اذا كنت تريد الرجوع إلى هذا الطلب في وقت لاحق.
  - بالضغط على زر "السابق" للرجوع إلى الصفحة السابقة.
    - بالضغط على زر "التالي" للمتابعة.

| اجمالي الاستثمارات    |                    |  |
|-----------------------|--------------------|--|
| القيمة (دك)           | اجمانى الستثمارات  |  |
| 657850128             | الاصول الثابتة     |  |
| 83                    | مصاريف الناسيس     |  |
| 324.000               | رأس المال المامل   |  |
| 6576908.29            | اجمالى الاستثمارات |  |
| حفظ 🔶 السابق 🗲 النالي |                    |  |

فم بادخال البيانات المطلوبة.

| 8 7 6<br>المواد الأولية المنافع العامة الدراسة الاقتصادية<br>ومساحة التخزين | عية الدراسة المنية المعاد | 3 2 1<br>انشاء الطلب التمويل الدراسة النسويد<br>2/2 |
|-----------------------------------------------------------------------------|---------------------------|-----------------------------------------------------|
| نوي                                                                         | تكاليف الانتاج الس        | مونسال دارا وتسال                                   |
| القيمة (دك)                                                                 | نسبة الاستهلاك            | المستهدف المستولي                                   |
| 328,823.018                                                                 | 5%                        | مباني وانشاءات                                      |
| 184.896                                                                     | 10%                       | مفدات بعد التركيب                                   |
| 1.800                                                                       | 15%                       | تكييف الهواء                                        |
| 2.400                                                                       | 20%                       | اثاث وتجهيزات مخازن                                 |
| 28.800                                                                      | 33%                       | وسائل نقل خارجية                                    |
| 28.800                                                                      | 25%                       | وسائل نقل داخلية                                    |
| 329,095.632                                                                 | ىنوى                      | -<br>اجمالي الاستهلاك الس                           |

#### المصاريف الثابتة السنوية

| القيمة (دك)   | المحاريف الثابتة السنوية        |
|---------------|---------------------------------|
| 12            | اجار قسيمة العناعة *            |
| 12            | اجور الممالة الغير مباشرة *     |
| 10%           | نسبة مزايا العمالة الغير مباشرة |
| 1200000000000 | فيشابه بافتاه الممالة الغب      |

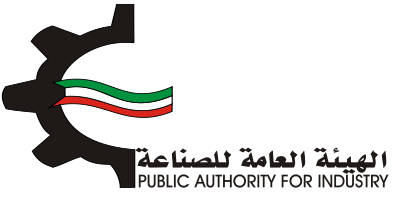

- اضغط على زر "حفظ" اذا كنت تريد الرجوع إلى هذا الطلب في وقت لاحق.
  - الما الضغط على زر "السابق" للرجوع إلى الصفحة السابقة.
    - التالي" للمتابعة. 💠 قم بالضغط على زر "التالي" للمتابعة.

| المعاريف الثابلة السنوية        | القيمة (دك)    |
|---------------------------------|----------------|
| اجار قسيمة الصناعة *            | 12             |
| اجور العمالة الغير مباشرة *     | 12             |
| نسبة مزايا العمالة الغير مباشرة | 10%            |
| مزايا العمالة الغير مباشرة      | 12000000000002 |
| نسبة تامينات المبانى والمعدات * | 0.005          |
| تامينات المباني والمعدات        | 32,891548      |
| تدقيق الحسابات *                | 12             |
| د عاية واعلان *                 | 12             |
| مماريف السفريات والاستثمارات *  | 12             |
| المعاريف العمومية *             | 12             |
| منافع لا تدخل في الانتاج        | 0.034          |
| تامينات السيارات *              | 5,15           |
| مصاريف ميانة غير دورية *        | 12             |
| اجمائى المعاريف الثابتة السنوية | 33189.78       |

فم بادخال البيانات المطلوبة.
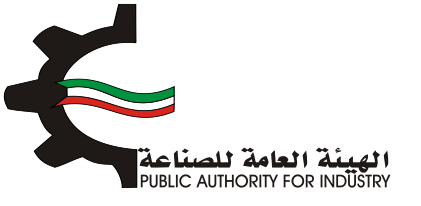

| 8 7 6<br>المواد الاولية المنافع العامة الحراسة الاقتصادية<br>ومساحة التخزين | 5 4 3 2 1<br>انشاء الطلب التمويل الدراسة التسويقية الدراسة المنية الممالة<br>8/3 |  |  |
|-----------------------------------------------------------------------------|----------------------------------------------------------------------------------|--|--|
| وټ                                                                          | تكاليف الانتاج السنر                                                             |  |  |
|                                                                             | المصاريف المتغيرة السنوية                                                        |  |  |
| القيمة (د.ك)                                                                | المعاريف المتغيرة السنوية                                                        |  |  |
| 156.000                                                                     | المواد الاولية والتعبئة والتغليف                                                 |  |  |
| 1,884.000                                                                   | اجور العمالة مياشرة                                                              |  |  |
|                                                                             | مزايا الممالة المباشرة وتامينات الماملين *                                       |  |  |
| 3%                                                                          | نسبة صيانة المباني والانشاءات                                                    |  |  |
| 197,293.810                                                                 | صيانة المباني و الانشاءات                                                        |  |  |
| 5%                                                                          | نسبة صيانة المعدات وقطع الغيار                                                   |  |  |
| 93.048                                                                      | صيانة المعدات وقطع الغيار                                                        |  |  |
| 4,964                                                                       | منافع عامة انتاجية                                                               |  |  |
|                                                                             | قرطاسية ومطبوعات *                                                               |  |  |
| 199,431.822                                                                 | اجمالي المعاريف المتغيرة السنوية                                                 |  |  |

- فم بادخال البيانات المطلوبة.
- اضغط على زر "حفظ" اذا كنت تريد الرجوع إلى هذا الطلب في وقت لاحق.
  - بالضغط على زر "السابق" للرجوع إلى الصفحة السابقة.
    - التالي" للمتابعة.

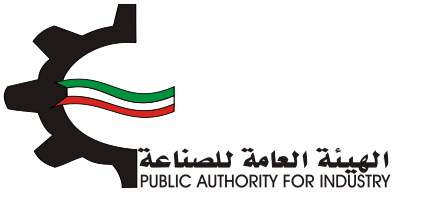

|             | كاليف الانتاج                   |
|-------------|---------------------------------|
| القيمة (حك) | التكاتيف الثابتة الستوية        |
| 33188.78    | المصاريف الثابتة السنوية        |
| 329,095.632 | الاستهلاك السنوى                |
| 362,284.412 | اجمائي التكاليف الثابتة السنوية |
|             |                                 |
| القيمة (دك) | اجمالى تكاليف الانتاج           |
| 362,284.412 | التكاليف الثابتة السنوية        |
| 199,431,822 | التكاليف المتغيرة السنوبة       |
| 561,716.234 | اجمالي تكاليف الانتاح السنوية   |
|             |                                 |

- المطلوبة.
- بالضغط على زر "السابق" للرجوع إلى الصفحة السابقة.
  - التالي: قم بالضغط على زر "التالي" للمتابعة.

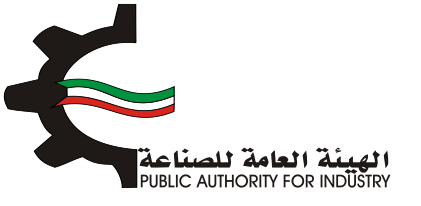

| 6 7 6<br>المواد الأولية المنافع المامة الدراسة الأقنصا<br>ومساحة التخزين | ع الطلب التمويل الدراسة النسويفية الدراسة الفنية العمالة |  |  |
|--------------------------------------------------------------------------|----------------------------------------------------------|--|--|
|                                                                          | 0/4<br>مويل المشروع                                      |  |  |
| القيمة (دك)                                                              | البيان                                                   |  |  |
| 2222                                                                     | راس المال المدفوع                                        |  |  |
|                                                                          | قرض من البنك الصناعمي                                    |  |  |
|                                                                          | قرض من البنوك التجارية                                   |  |  |
|                                                                          | تسهيلات التمانية                                         |  |  |
| 2222                                                                     | اجمالي التمويل                                           |  |  |
|                                                                          | نسبة فائدة القروض من البنك الصناعمي                      |  |  |
|                                                                          | نسبة فائدة القروض من البنوك التجارية                     |  |  |
|                                                                          | نسبة فائدة القروض من التسهيلات الائتمانية                |  |  |
|                                                                          | قيمة فوائد القروض السنوية الصناعية                       |  |  |
|                                                                          | قيمة فوائد تسهيلات التمانية من الموردين                  |  |  |

- فم بادخال البيانات المطلوبة.
- اضغط على زر "حفظ" اذا كنت تريد الرجوع إلى هذا الطلب في وقت لاحق.
  - بالضغط على زر "السابق" للرجوع إلى الصفحة السابقة.
    - التالي" للمتابعة. 💠 فم بالضغط على زر "التالي" للمتابعة.

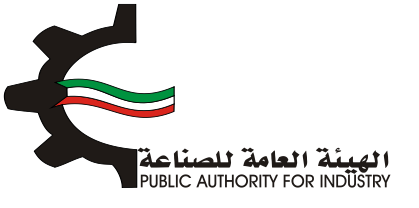

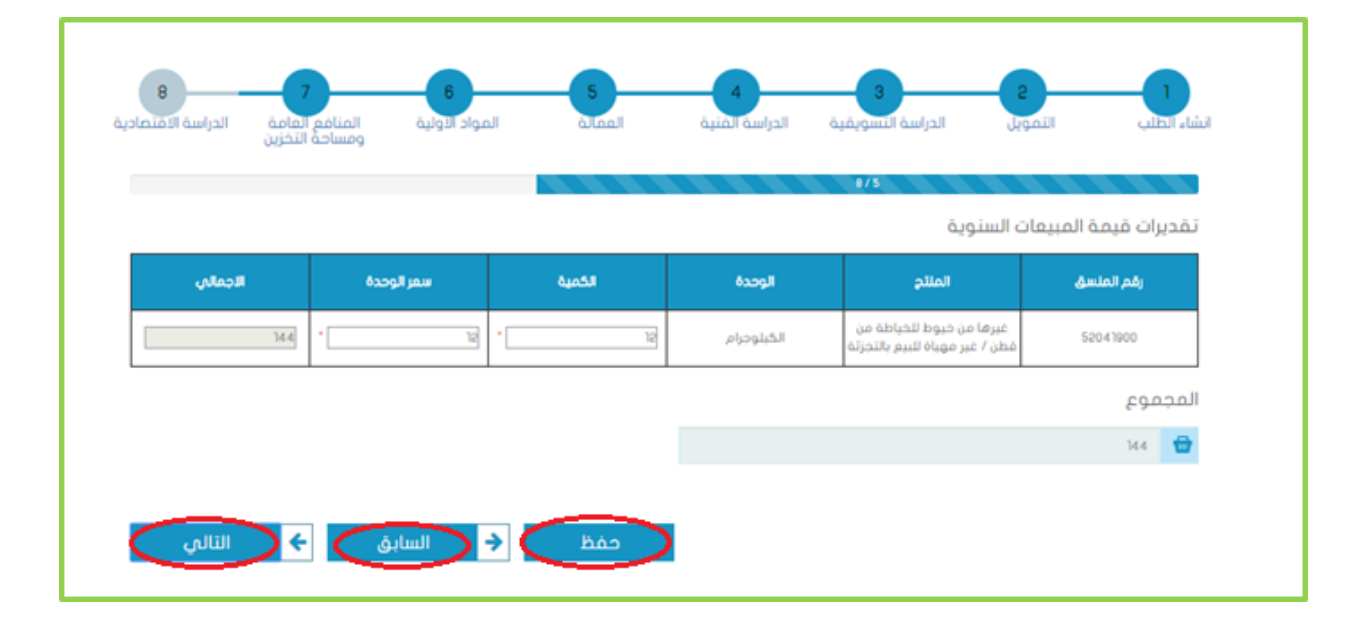

#### فم بادخال البيانات المطلوبة.

| 8 7<br>المنافع العامة الدراسة الاقتصادية<br>ومساحة التخزين | 6 5<br>الممالة المواد التوليد | 4 منافقية | 3<br>النسويقية الدراس<br>8/6 | الدراسة                | 2<br>التمويل | انشاء الطلب |
|------------------------------------------------------------|-------------------------------|-----------|------------------------------|------------------------|--------------|-------------|
|                                                            | ه الاقتصادية                  | ۇشرات     | പി                           |                        |              |             |
| ه (د.ك)                                                    | القيمذ                        |           |                              | عائدات المشروع         |              |             |
|                                                            | ]4.4                          |           | فية                          | عة المبيعات السنو      | قيم          |             |
| 199566.82                                                  | 199566.822362284.412          |           |                              | تكاليف الانتاج السنوية |              |             |
| 23                                                         | 2%                            |           |                              | نسبة فاقد الانتاح      |              |             |
|                                                            |                               |           | فاقد الانتاج                 |                        |              |             |
|                                                            |                               |           | عائدات المشروع               |                        |              |             |
| (d                                                         | القيمة (دك)                   |           |                              | و ارباح المشروع        | مافی         |             |
|                                                            |                               |           | عائدات المشروع               |                        |              |             |
|                                                            |                               |           | فوائد القروض                 |                        |              |             |
|                                                            |                               |           | حقوق التصنيع *               |                        |              |             |
|                                                            |                               |           |                              | ب ارباح المشروع        | صاغى         |             |

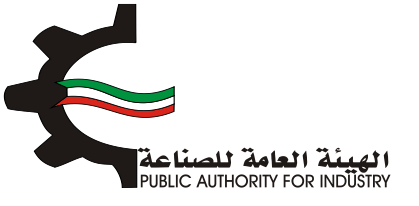

- اضغط على زر "حفظ" اذا كنت تريد الرجوع إلى هذا الطلب في وقت لاحق.
  - فم بالضغط على زر "السابق" للرجوع إلى الصفحة السابقة.
    - التالي" للمتابعة.

| القيمة (د.ك) | ماقى القيمة المفاقة للدخل القومى     |  |
|--------------|--------------------------------------|--|
|              | عائدات المشروع                       |  |
|              | اجور العاملين وتأميناتهم             |  |
| 12           | ندقيق الحسابات *                     |  |
|              | تامينات المباتي والمعدات             |  |
|              | مصاريف دعاية واعلان                  |  |
|              | تامينات السيارات                     |  |
| 12           | اجور مدفوعة للغير مقابل خدمة *       |  |
| 24           | مافمي القيمة المضافة للدخل القومي    |  |
| القيمة (دك)  | اجمالان القيمة المضافة للدخل القومي  |  |
| 24           | مافي القيمة المضافة للدخل القوماي    |  |
|              | الاستهلاكات السنوية                  |  |
|              | اجمالاي القيمة المضافة للدخل القوماي |  |
| القيمة (دك)  | الترباح الصناعية                     |  |
|              | قيمة المبيعات السنوية                |  |
|              | التكاليف المتغيرة السنوية            |  |
|              | اجمائي الارباح المناعية              |  |
|              | اجمالي الاربام الصناعية              |  |

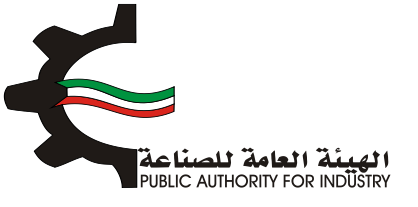

بالضغط على زر "السابق" للرجوع إلى الصفحة السابقة.

التالي: قم بالضغط على زر "التالي" للمتابعة.

|                                     | 6/7                                                                   |                |               |             |      |
|-------------------------------------|-----------------------------------------------------------------------|----------------|---------------|-------------|------|
| حد الانتاج الذي لا يحقق ربح او خسار | = ōj                                                                  | 0.083          |               | s -         | x    |
| حجم الانتاج السنوي * التكاليف الثار | بتة /الارباح الصناعية                                                 | 8,694,825.888  |               | por         | دة   |
| قيمة المبيعات السنوية * التكاليف    | الثابتة /الارباح الصناعية                                             | 52,168,955.328 | S             | دينار كويته | ندى. |
| فترة استرداد الاستثمارات الكلية     | اجمالي الاستثمارات / (صافي ارباح الم<br>الاستهلاكات السنوية)          | عشروع +        | 6,578,906.280 |             | ىنە  |
| الكثافة الرأسمالية للمشروع          | اجمالي قيمة الالات والمعدات بعد الآ<br>عدد العمالة الانتاجية المباشرة | نرکیب /        | 142.228       | دك/عام      | مل   |
|                                     |                                                                       |                |               |             |      |

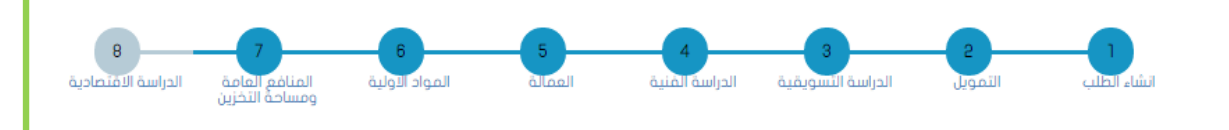

| ٤                    | ملخص باقتصاديات المشرود                       |
|----------------------|-----------------------------------------------|
| القيمة (د.ك)         | ملخص باقتصاديات المشروع                       |
| 6,576,460.320        | تقديرات قيمة المباني والانشاءات               |
| 1,848.960            | تقديرات قيمة المعدات بعد التركيب              |
| 1,884.000            | تقديرات قيمة الاجور السنوية                   |
| 156.000              | تقديرات قيمة المواد الاولية والتعبئة والتغليف |
| 13                   | تقديرات المعالة اللازمة للمشروع               |
| 6578906.28           | تقديرات احمالى الاستثمارات                    |
| 2222                 | راس المال المحفوع                             |
| 0.000                | تقديرات قيمة القروض                           |
| 0.000                | تقديرات فوائد القروض                          |
| 199566.822362284.412 | تقديرات اجمالي تكاليف الانتاج                 |
| 14.4                 | تقديرات قيمة المبيعات الستوية                 |
|                      | تقديرات عائدات المشروع                        |
| 12-                  | تقديرات ارباح المشروع                         |
| 24                   | تقديرات ماقى القيمة المفاقة للدخل القومى      |

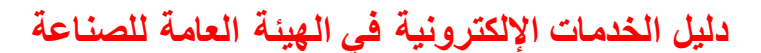

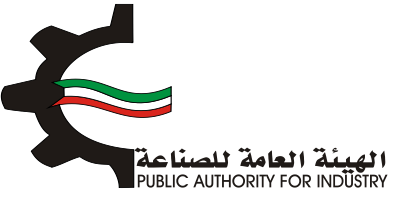

- بمكنك الضغط على زر "السابق" للرجوع إلى الصفحة السابقة.
  - اضغط على زر "ارسال" لمتابعة ارسال الطلب.

|                  | تقديرات اجمالي القيمة المفافة للدخل القومي    |
|------------------|-----------------------------------------------|
| 548.000          | تقديرات المساحة اللازمة للمشروع (متر مربع)    |
| النسبة (3)       | ملخص المؤشرات الاقتصادية                      |
| 0.000            | نسبة عائدات المشروع الى اجمالى الاستثمارات    |
| 0.005-           | نسبة ارباح المشروع الان راس المال المدفوع     |
| 0.000            | نسبة راس المال المدفوع الى اجمالي الاستثمارات |
| 0.083-           | نسبة ارباح المشروع الى قيمة المبيمات          |
| 0.003            | نسبة حد الانتاح الى كمية المنتح               |
| 8,578,906,280    | فترة استرداد الاستثمارات الكلية               |
|                  | نسبة الاجور الى اجمالاني تكاليف الانتاح       |
|                  | تسبة الارباح الى اجمالي تكاليف الانتاح        |
| 🖶 طباعة          |                                               |
| < السابق ← السال |                                               |

بعد الضغط على زر "ارسال" تظهر لك شاشة الدفع.

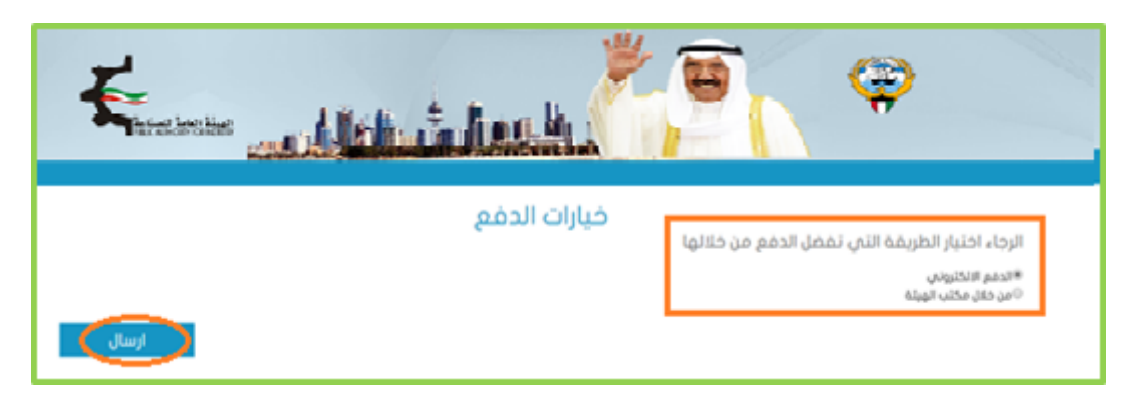

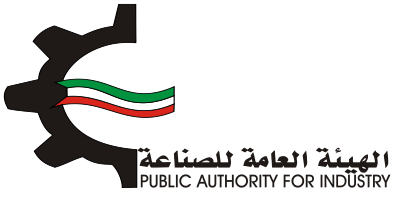

- شاشة الدفع تتيح للمستخدم إختيار طريقة الدفع المناسبه له ، في حالة الضغط على زر "الدفع الالكتروني " يتم التحويل الى شاشة كي نت للدفع ، و في حالة الضغط على زر " من خلال مكتب الهيئة" يتم إنشاء الطلب للمستخدم لكي تتيح للعميل الدفع عن طريق جهاز التحصيل الألى الخاص بمقر الهيئة العامة للصناعة.
   ملاحظة على العميل طباعة و الإحتفاظ بنسخة من إشعار الدفع الإلكتروني أو نسخة إشعار الطلب للمراجعة في الهيئة العامة المنام الدفع المنام المنام الم مكتب الهيئة" يتم إنشاء الطلب للمستخدم لكي تتيح للعميل الدفع عن طريق جهاز التحصيل الألى الخاص بمقر الهيئة العامة للصناعة.
   ملاحظة على العميل طباعة و الإحتفاظ بنسخة من إشعار الدفع الإلكتروني أو نسخة إشعار الطلب للمراجعة في الهيئة العامة المناعة.
  - اضغط على زر "ارسال" لارسال الطلب.
  - من خلال الضغط على زر الطباعة يمكنك طباعة محتوى الطلب.

#### 3.22 طلب تحويل صناعة صغيرة الى منشأة صناعية

- 1. انشاء الطلب
- المطلوبة. فم بتعبئة البيانات المطلوبة.

| ة صناعية                                                                    | فيرة الى منشأ   | لب تحويل مناعة ص         | ط                           |
|-----------------------------------------------------------------------------|-----------------|--------------------------|-----------------------------|
| 8 7 6<br>المواد الأولية المنافع العامة الدراسة الاقتصادية<br>ومساحة التخزين | قالمعا          | لانسويقية الدراسة الفنية | اتشاء الطلب التمويل الدراسة |
|                                                                             |                 |                          | تاريخ الطلب                 |
|                                                                             |                 |                          | 2017/03/22 13:43            |
|                                                                             | الكيان القانوني |                          | رقم الترخيص الصناعي         |
|                                                                             | <u>4</u>        |                          | 13715                       |
|                                                                             |                 |                          | الصادرة بإسم                |
|                                                                             |                 |                          | test test                   |
|                                                                             |                 |                          | الغرض من الترخيص- القسيمة   |
|                                                                             |                 |                          | <u> </u>                    |
| قسيمة                                                                       |                 | قطعة                     | الكائن في                   |
| 131-122 💊                                                                   |                 | • 🛃                      | ی الرقه                     |
|                                                                             | رقم الفاكس      |                          | رقم الهاتف                  |
|                                                                             | 1               |                          | 5555555                     |

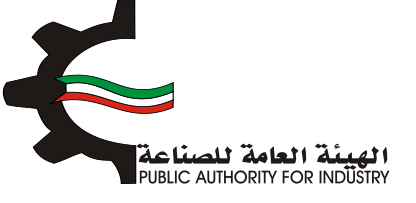

- ثم قم بارفاق الوثائق المطلوبة (اضغط على "تحميل الملف" وقم باختيار الملف المطلوب).
  - اضغط على زر "حفظ" اذا كنت تريد الرجوع إلى هذا الطلب في وقت لاحق.
    - التالي" للمتابعة. 🔅 فم بالضغط على زر "التالي" للمتابعة.

|             |                                                           |                                                           | الرقم المدني<br>1284110301829<br>مقدم الطلب<br>128000000000000000000000000000000000000 |
|-------------|-----------------------------------------------------------|-----------------------------------------------------------|----------------------------------------------------------------------------------------|
|             | المرفقات                                                  | د<br>هو ۱۹۹۵, ومو . ومو . ۴۵م . مُحَد<br>هو ۱۹۹۵ هم الموق | الرحاء ارفاق الوثائق المطلوبة<br>ألواع المسلندات المسلموح با                           |
|             |                                                           |                                                           | amindre briten Commun anne                                                             |
| تحميل الملف | المرفق                                                    | اسم الوليقة                                               | الرغم                                                                                  |
| تحميل الملف | المرفق<br>لا بوجد مرفقات مطلوبة                           | اسم الوليفة                                               | الرغم                                                                                  |
| تحميل الملف | لمرفع<br>لا يوجد مرفقات مطلوبة<br>وع الانتاج المرخص حاليا | اسم الوليفة                                               | الزغم                                                                                  |

- فم باختيار وادخال البيانات المطلوبة.
- المنعط على زر "اضافة" لإضافتها الى القائمه الظاهرة اسفل الشاشة يمكنك حذف سجل بالضغط على زر "حذف".
  - اضغط على زر "السابق" للرجوع للصفحة السابقة.
  - اضغط على زر "حفظ" اذا كنت تريد الرجوع إلى هذا الطلب في وقت لاحق.
    - فم بالضغط على زر "التالى" للمتابعة.

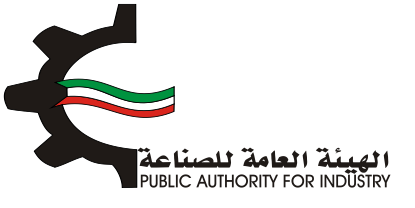

| 8 7<br>المنافع العامة الدراسة الاقتصادية<br>ومساحة التخزين | 6<br>المواد الولية       | 5 4<br>له المنية العمالة | ع<br>الدراسة النسويقية الدراس | الملب التمويل             | L.I |
|------------------------------------------------------------|--------------------------|--------------------------|-------------------------------|---------------------------|-----|
|                                                            | ه النظام المنسق          | »»<br>لمقترحة حسب        | نوعيات الانتاج اا             |                           |     |
| اختبار                                                     | نياس •                   | وحدة الم                 | الاسم •                       | قم المنسق •               |     |
| اضافة                                                      |                          | الوصف•                   |                               | لطاقة الانتاجية السنوية • |     |
| الومف لعديل حذف                                            | الطاقة الالتاجية الستوية | وحدة القياس              | المتسق اسم المتلج             | الرقم التعلماني رقم       |     |
|                                                            | لسابق                    | حفظ                      |                               |                           |     |

#### 2. التمويل

- التمويل. فم باختيار وادخال بيانات التمويل.
- هذا الطغط على زر "حفظ" اذا كنت تريد الرجوع إلى هذا الطلب في وقت لاحق.
  - بالضغط على زر "السابق" للرجوع إلى الصفحة السابقة.
    - التالي" للمتابعة. 🔅 فم بالضغط على زر "التالي" للمتابعة.

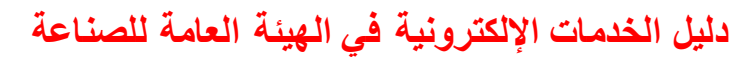

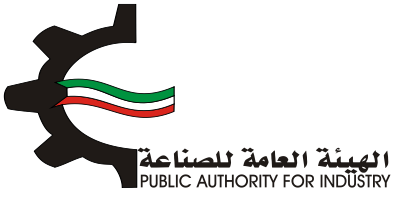

| الشاء الطلب التمويل            | الدراسة النسويقية | 4 الدراسة المنية | الممالة ال | 6 واد الولية المنافع العامة<br>ومساحة التخزين | 8<br>الدراسة الاقتصادية |
|--------------------------------|-------------------|------------------|------------|-----------------------------------------------|-------------------------|
|                                | 213               | التمر            |            |                                               |                         |
| راس المال المحقوع              |                   |                  | 02         |                                               |                         |
| <b>(</b> )                     | دينار كويتي       |                  |            |                                               |                         |
| قرض من البنك الصناعي           | i i               | سبة الفائدة      |            | فوائد القروض                                  |                         |
| Ð                              | دينار كويتي       | 0                | 8          | <b>(D)</b>                                    |                         |
| قرض من البنوك التجارية         | i i               | سبة الفائدة      |            | فوائد القروض                                  |                         |
| <b>(D)</b>                     | دينار كويتي       | 0                | 8          | <b>(D)</b>                                    |                         |
| تسهيلات ائتمانية من الموردين   | ين ن              | سبة الفائدة      |            | فوائد القروض                                  |                         |
| Ø                              | دينار كويتي       | 0                | 8          | 0                                             |                         |
| اجمالي الاستثمارات المقدرة للا | اللمشروع          |                  |            |                                               |                         |
| <b>(D)</b>                     | دينار كويتي       |                  |            |                                               |                         |

- بعد الضغط على زر "التالي" قم باختيار وادخال البيانات المطلوبة.
- اضغط على زر "حفظ" اذا كنت تريد الرجوع إلى هذا الطلب في وقت لاحق.
  - المابق الضغط على زر "السابق" للرجوع إلى الصفحة السابقة.
    - المالضغط على زر "التالي" للمتابعة.

| 8 الدراسة الاقتصادية | 7<br>المنافع العامة<br>ومساحة التخزين | المواد الاولية | 5<br>فالمعا     | 4<br>الدراسة الفتية | 3<br>الدراسة النسويقية | 2<br>التمويل     | الشاء الحتب                                                                                                    |
|----------------------|---------------------------------------|----------------|-----------------|---------------------|------------------------|------------------|----------------------------------------------------------------------------------------------------|
|                      |                                       | قا             | احة والعما      | قديرات المس         | ī                      |                  |                                                                                                    |
|                      |                                       | بالمشروع •     | القوى العاملة   |                     | مترية -                | ىيمة الصناعية ال | تقديرات القس                                                                                                    |
| موظف و عامل          |                                       |                | 쓭               | متر مربع            |                        |                  | in the second second se |
|                      |                                       | غنى            | جهة التعاون الا |                     | · 69                   | ي لتنفيذ المشر   | البرنامج الزمن                                                                                                    |
|                      |                                       |                | *               |                     | 😫 اسبوع •              |                  | <b>1</b>                                                                                                    |
| التالي               |                                       |                | حفظ             | Þ                   |                        |                  |                                                                                                    |

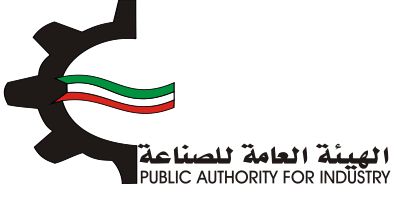

- 3. الدراسة التسويقية
- قم بتقديم المستندات الدالة على بلوغ او تجاوز المنشأة للطاقة الانتاجية المرخصة من ميزانيات المنشأة للسنوات الثلاث او الخمس السابقة.
  - المربعات الصغرى و طريقة معدل النموات القادمة باستخدام طريقة المربعات الصغرى و طريقة معدل النمو السنوي.
    - اضغط على زر "حفظ" اذا كنت تريد الرجوع إلى هذا الطلب في وقت لاحق.
      - فم بالضغط على زر "السابق" للرجوع إلى الصفحة السابقة.
        - التالى المتابعة. 🔅 التالى المتابعة.

|                             |                                       |                             |                                |                                       | 5/1                                                               |                        |
|-----------------------------|---------------------------------------|-----------------------------|--------------------------------|---------------------------------------|-------------------------------------------------------------------|------------------------|
|                             |                                       | يقية                        | الدراسة التسو                  |                                       |                                                                   |                        |
| نقادمة باستخدام طريقة       | يتم تقدير كمية الانتاج للسنوات ال     | وات الثلاث او الخمس السابقة | رخصة من ميزانيات المنشأة للستر | وز المنشأة للظافة الانتاجية المر<br>ب | لمستندات الدالة على بلوغ او تجار<br>بفرى وطريقة معدل النمو السنوع | ر تقديم ا<br>ربغات الم |
|                             |                                       |                             |                                |                                       |                                                                   |                        |
|                             |                                       | ر مهیاه للبیغ بالنجرنه      | حيوط للحياطة من فطن / عيا      | عيرها من د                            | لسنوات •                                                          | عدد ال                 |
|                             |                                       |                             |                                |                                       | 50 40                                                             | 3.                     |
| القيمة(حك) ماقى<br>الواردات | الوزن (کفم) او المدد<br>مافی الواردات | القيمة(داء) مادرات          | الوزن(كفم) او العدد مادرات     | القيمة(د.b) واردات                    | الوزن(كفم) او العدد واردات                                        | لسلة                   |
|                             | •                                     |                             | •                              | •                                     | •                                                                 | 2017                   |
|                             | •                                     |                             | •                              | •                                     | •                                                                 | 2018                   |
|                             |                                       |                             |                                | •                                     | •                                                                 | 2019                   |

بعد الضغط على زر "التالي" ستظهر لك طريقة "معدل النمو السنوي":

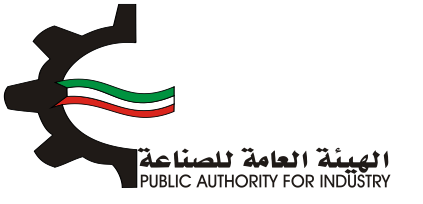

| 8 7<br>المنافع العامة الدراسة الاقتمادية<br>ومساحة التخزين | 6 5<br>الممالة المواد الولية      | 4<br>ة السويقية الدراسة الفنية | اء انظلب التمويل الدراس                                     | انشا |
|------------------------------------------------------------|-----------------------------------|--------------------------------|-------------------------------------------------------------|------|
|                                                            | ل النمو السنوي                    | طريقة معد                      | \$/2                                                        |      |
|                                                            | من قطن / غير مهياة للبيع بالتجزئة | غيرها من خيوط للخياطة          |                                                             |      |
| معدل النمو العلوي ¥                                        | ردات (کفم او العدد)               | ماغی الوا                      | السلة                                                       |      |
| 0                                                          | 0                                 |                                | 1                                                           |      |
|                                                            | 0                                 |                                | 2                                                           |      |
|                                                            | 110-                              |                                | 3                                                           |      |
|                                                            |                                   | ا في حال تجاوزت النسبة.        | معدل النمو السنوي (يتم اعتماد نسبة متحفظة 10<br>مُذا الرقم) |      |
| الجدول:                                                    | بافي الواردات للسنوات القادمة حسب | ا لنمو السنوي يتم تقدير د      | من متوسد                                                    |      |
| (گغم او العدد)                                             | ماغى الواردات                     |                                | السلة                                                       |      |
| 0                                                          | )                                 |                                | 1                                                           |      |
| 0                                                          | 1                                 |                                | 2                                                           |      |
| 0                                                          |                                   |                                | 3                                                           |      |
| 0                                                          |                                   |                                | 4                                                           |      |
| 0                                                          |                                   |                                | 5                                                           |      |
| o                                                          | 1                                 |                                | 6                                                           |      |

اضغط على زر "التالي" للمتابعة.

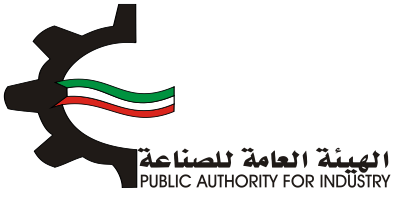

| 8 7<br>المنافع العامة الدراسة الافتصاد<br>ومساحة التخرين | 6<br>المواد الاولية | ح العمالة المنية العمالة              | 3<br>الدراسة التسويقية | الشاء الطلب التمويل |
|----------------------------------------------------------|---------------------|---------------------------------------|------------------------|---------------------|
|                                                          | പ                   | لريقة المربعات الصغر                  | 5/3                    |                     |
|                                                          | يع بالتجزئة         | ن خيوط للخياطة من قطن / غير مهياة للب | غيرها م                |                     |
| س * ص                                                    | س2                  | صافتي الواردات (كفم او المدد)         | س                      | السنة               |
| 0                                                        | 1                   | 0                                     | 1-                     | 1                   |
| 0                                                        | 0                   | 0                                     | 0                      | 2                   |
| 110-                                                     | 1                   | 110-                                  | 1                      | 3                   |
|                                                          | عات الصغرى)         | ي الواردات القادمة (طريقة المرب       | تققدير صاف             |                     |
| م او العدد)                                              | مافي الواردات (كف   |                                       | السنة                  |                     |
|                                                          | 0                   |                                       | 1                      |                     |
|                                                          | 0                   |                                       | 5                      |                     |
|                                                          | 476.667-            |                                       | 3                      |                     |
|                                                          | 476.667-            |                                       | 4                      |                     |
|                                                          | 476.667-            |                                       | 5                      |                     |
|                                                          | 476.667-            |                                       | 6                      |                     |
|                                                          | 476.667-            |                                       | 7                      |                     |

- فم بادخال البيانات المطلوبة.
- اضغط على زر "حفظ" اذا كنت تريد الرجوع إلى هذا الطلب في وقت لاحق.
  - بالضغط على زر "السابق" للرجوع إلى الصفحة السابقة.
    - المالضغط على زر "التالي" للمتابعة.

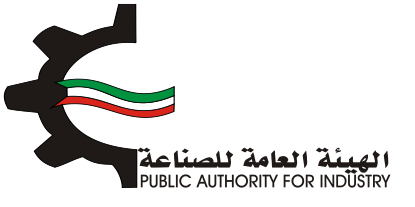

| 8 الدراسة الاقتصادي | 7<br>المنافع العامة<br>ومساحة التخزين | 6<br>المواد التولية | 5<br>العمالة         | 4<br>الدراسة المنية<br>8/4 | الدراسة النسويقية     | النمويل           | انشاء الطلب |
|---------------------|---------------------------------------|---------------------|----------------------|----------------------------|-----------------------|-------------------|-------------|
|                     |                                       |                     | سعار البيع           | تقديرات ال                 |                       |                   |             |
|                     |                                       | بالتجزئة            | طن / غير مهياة للبيع | ىن خيوط للخياطة من ق       | غيرها د               |                   |             |
|                     | جات المماثلة •                        | اسعار بيع المنت     |                      | دمة •                      | لمقدرة بالدراسة المق  | سعار بيع السلعة ا |             |
| دينار كويتي         |                                       |                     | <b>(D)</b>           | دينار كويتى                |                       |                   | Ø           |
|                     | دراسة التسويقية                       | ملاحظات على ال      |                      | ۵,                         | غرى للدراسة التسويقيا | مصادر وطرق اذ     |             |
| 2                   |                                       |                     | *                    | 2                          |                       |                   | *           |
|                     |                                       |                     |                      |                            |                       |                   |             |
| _                   |                                       |                     |                      |                            |                       |                   |             |
| النالي              | ے ور                                  | و السابر            | مفظ                  |                            |                       |                   |             |

- بعد الضغط على زر "التالي" قم باخال بيانات "تقديرات الطاقة الانتاجية المتاحة".
  - اضغط على زر "حفظ" اذا كنت تريد الرجوع إلى هذا الطلب في وقت لاحق.
    - فم بالضغط على زر "السابق" للرجوع إلى الصفحة السابقة.
      - التالي" للمتابعة. 🔅 🔅 التالي" للمتابعة.

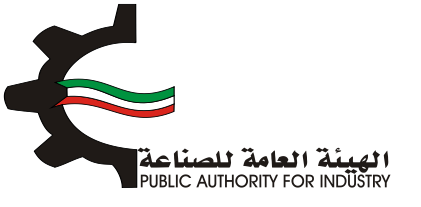

|                                            |                                | /5                                         |          |
|--------------------------------------------|--------------------------------|--------------------------------------------|----------|
|                                            | لانتاجية المتاحة               | تقديرات الطاقة ا                           |          |
|                                            | قطن / غير مهياة للبيع بالتجزئة | غيرها من خيوط للخياطة من                   |          |
| بالطاقة الانتاجية المرخصة                  | تقديران                        | صافى الواردات                              |          |
|                                            | 12 🕍                           |                                            | 146 🔛    |
| ، الظاهري (الانتاج المحلي + صافي الواردات) | حجم الاستهلاك المحلي           | حجم الانتاج المحلي -                       |          |
|                                            | Let. 1                         |                                            | <b>1</b> |
| ستهلاك المحلي الظاهري والتصدير             | اجمالي حجم الا                 | حجم المادرات                               |          |
|                                            | Lean (1997)                    |                                            | 256 🔛    |
| بة الانتاجية المطلوبة للترخيص              | حجم الطاة                      | حجم الطاقة الانتاجية المتاحة للترخيص       |          |
|                                            | les.                           |                                            | <b>L</b> |
|                                            |                                | حجم الطاقة الانتاجية المطلوبة للترخيص يبلغ |          |
|                                            |                                | 8                                          |          |
|                                            |                                | من حجم الطاقة الانتاجية المتاحة للترخيص    |          |

4. الدراسة الفنية

- فم بادخال البيانات المطلوبة.
- اضغط على زر "حفظ" اذا كنت تريد الرجوع إلى هذا الطلب في وقت لاحق.
  - بالضغط على زر "السابق" للرجوع إلى الصفحة السابقة.
    - التالي" للمتابعة.

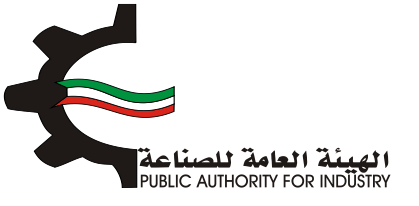

| 8 الدراسة الافتصادية | 7<br>المنافع العامة<br>ومساحة التخزين | المواد الاولية | 5 مالممالة | 4<br>الدراسة المنية | الدراسة النسويقية | 2<br>النمويل      | انشاء الطلب   |
|----------------------|---------------------------------------|----------------|------------|---------------------|-------------------|-------------------|---------------|
|                      |                                       |                | الفنية     | الدراسة             |                   | 5/                |               |
|                      |                                       |                |            |                     | ā                 | للعملية الانتاجيا | وصف مختصر     |
|                      |                                       |                |            | ~                   |                   |                   | <b>1</b>      |
|                      |                                       |                |            |                     | 6                 | قياسية للمنتجان   | المواصفات الذ |
|                      |                                       |                |            | *                   |                   |                   |               |
| الثالي               |                                       | السابر         | cháo       |                     |                   |                   |               |

بعد الضغط على زر "التالي" قم باختيار و بادخال البيانات المطلوبة.

| 8 7<br>المنامم العامة المنامين<br>ومساحة التخزين | 6 5<br>العمالة المواد الولية | الدراسة النسويقية الدراسة الفنية         | الشاء الطلب التمويل                                                                                                    |
|--------------------------------------------------|------------------------------|------------------------------------------|----------------------------------------------------------------------------------------------------|
| تاج                                              | لمساحة اللازمة لصالة الاز    | عدات المشروع اللازمة وال                 | ъ                                                                                                    |
| افتيار                                           | وحدة القياس •                | الاسم • الاسم • في ورق كرافت لمنع الكياس | رقم المنسق•<br>48042900                                                                                                    |
|                                                  |                              | *                                        | وصف عام للالة -                                                                                                    |
|                                                  | تصنيف المعدات - 😽 - تحديد -  |                                          | نوع المعدات -                                                                                                    |
|                                                  | العدد •                      |                                          | رقم الموديل -                                                                                                    |
|                                                  | قيمة النسبة لمصاريف الشحن -  |                                          | الطاقة الانتاجية -                                                                                                    |
|                                                  | 🛎<br>طريقة الحساب -          |                                          | المصدر -                                                                                                    |
| •                                                | 😤 - تحديد -<br>العملة -      | *                                        | ا تحديد - الحديد - سعر الوحدة بالعملة الاجنبية -                                                                                                    |
|                                                  | - izzyz - 🤷                  |                                          | inter a second second se |

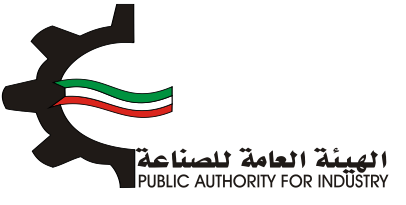

- اضغط على زر "اضافة" لاضافة البيانات المدخلة الى القائمه الظاهرة اسفل الشاشة يمكنك حذف سجل بالضغط على زر "حذف".
  - اضغط على زر "حفظ" اذا كنت تريد الرجوع إلى هذا الطلب في وقت لاحق.
    - فم بالضغط على زر "السابق" للرجوع إلى الصفحة السابقة.
      - المتابعة. 💠 فم بالضغط على زر "التالي" للمتابعة.

| • (d.5)                                                                                                    | اجمالي القيمة (                                      | سعر التحويل •                                                                                                    |
|----------------------------------------------------------------------------------------------------|------------------------------------------------------|----------------------------------------------------------------------------------------------------|
|                                                                                                    | *                                                    | in 1997 (1997)                                                                                                    |
|                                                                                                    | العرض(متر) •                                         | الطول (متر) -                                                                                                    |
|                                                                                                    | *                                                    |                                                                                                    |
| (متر مربع) -                                                                                                    | المساحة الكلية (                                     | المساحة الازمة للتشغيل (متر مربع) -                                                                                                    |
|                                                                                                    | *                                                    |                                                                                                    |
|                                                                                                    |                                                      |                                                                                                    |
| المساحة المساحة<br>الزمة<br>سملة التحويل الجمالي (مثر) المرض(متر) التشفيل الأجر<br>التحويل الجمالي (مثر)<br>مربع) مربع) | مة<br>بية<br>ايمة<br>المصدر الحساب بالمملة الم<br>حن | مر<br>الرقم وحف الالت و رقم وحدة نوع تصليف الموديل المدد الالاقة الت<br>الاسلسان المادة الممدات المنسق القياس المعدات المعدان الموديل العدد الالالجية لمص<br>الت |
|                                                                                                    |                                                      | باضافة نسبة زيادة بحوالي •                                                                                                    |
|                                                                                                    |                                                      | 😫 للممرات 😫                                                                                                    |
|                                                                                                    | ملاحظات                                              | اجمالي المساحة اللازمة لصالة الانتاج (متر مربع) •                                                                                                    |
| ~                                                                                                    | *                                                    | <b>*</b>                                                                                                    |
|                                                                                                    |                                                      |                                                                                                    |
| خ السابق 🗧 التالي                                                                                                    | مفظ                                                  |                                                                                                    |

- الم بادخال بيانات "وسائل نقل خارجية".
- الختيار "رقم المنسق", "الاسم" و "وحدة القياس" بالضغط على زر "اختيار".
- اضغط على زر "اضافة" لاضافة البيانات المدخلة الى القائمه الظاهرة اسفل الشاشة يمكنك حذف سجل بالضغط على زر "حذف".
  - هذا الطلب في وقت لاحق.
    - فم بالضغط على زر "السابق" للرجوع إلى الصفحة السابقة.
      - التالى المنابعة.

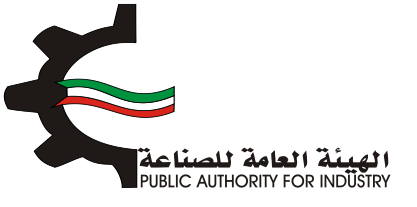

| المنافع المامة<br>ومساحة التخزين       | 6<br>المواد الأولية   | 5 مالممالة                        | 4 الدراسة المنية | الدراسة النسويقية     | التمويل          | انشاء الطلب                               |
|----------------------------------------|-----------------------|-----------------------------------|------------------|-----------------------|------------------|-------------------------------------------|
|                                        |                       | قل خارجية                         | وسائل نذ         | \$/9                  |                  |                                           |
| اختيار                                 |                       | وحدة القياس •                     |                  | الاسم •               |                  | رقم المنسق•<br>•                          |
| •                                      |                       | المصدر -<br>العصلة -<br>العملة -  |                  |                       | لعملة الاجنبية • | العدد -<br>العالي العالي العالي المحدة با |
| •                                      | (د.ك)                 | 😤 - تحديد -<br>اجمالي القيمة<br>😭 |                  |                       |                  | 🛋<br>سعر التحويل -<br>🛋                   |
| ک اضافت<br>ویل السمرالاجماد (العدیل حف | جلبية المملة سمراتلحر | سعر الوحدة بالعملة الا            | س الفدد المعدر   | رقم الملسق وحدة القيا | الالت والمعدات   | الرقم التعلعلى                            |
|                                        | ♦ السابق              | حفظ                               | •                |                       |                  |                                           |

- بعد الضغط على زر "التالي" قم بادخال بيانات "وسائل نقل داخلية".
- باختيار "رقم المنسق", "الاسم" و "وحدة القياس" بالضغط على زر "اختيار".
  - ثم عليك ادخال البيانات المطلوبة.
- اضغط على زر "اضافة" لاضافة البيانات المدخلة الى القائمه الظاهرة اسفل الشاشة يمكنك حذف سجل بالضغط على زر "حذف".
  - اضغط على زر "حفظ" اذا كنت تريد الرجوع إلى هذا الطلب في وقت لاحق.
    - بالضغط على زر "السابق" للرجوع إلى الصفحة السابقة.
      - التالي" للمتابعة. 💠 قم بالضغط على زر "التالي" للمتابعة.

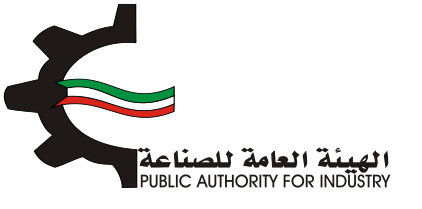

| 8 7<br>المنافع العامة الدراسة الافتصادية<br>ومساحة التخرين | 6 5<br>العمالة المواد الولية                           | مية الدراسة المنية | ع<br>بل الدراسة التسوي | انشاء الطلب الثمور                           |
|------------------------------------------------------------|--------------------------------------------------------|--------------------|------------------------|----------------------------------------------|
|                                                            | فل داخلية                                              | وسائل نڌ           |                        |                                              |
| اختبار                                                     | وحدة القياس •<br>الم                                   |                    | الاسم.                 | رقم المنسق •                                 |
| •                                                          | المصدر -<br>المصدر - تحديد -                           |                    |                        | المدد •                                      |
| •                                                          | العملة -<br>🚰 - تحديد -<br>اجمالي القيمة (د.ك)         |                    | جنبية •                | سعر الوحدة بالعملة الا<br>📥<br>سعر التحويل - |
| اضامة                                                      | *                                                      |                    |                        |                                              |
| اللحويل السفر الجمائر الفحيل حدَّق<br>ف + التالي           | سمر الوحدة بالعملة الاجليبة العملة سمر<br>حفظ 🔶 السابر | פכנא ולמגויש אמכנ  | لمعدات زقم الملسق      | الرقم التسلسلي الالات و ا                    |

- المطلوبة.
- بالضغط على زر "السابق" للرجوع إلى الصفحة السابقة.
  - ی قم بالضغط على زر "التالي" للمتابعة.

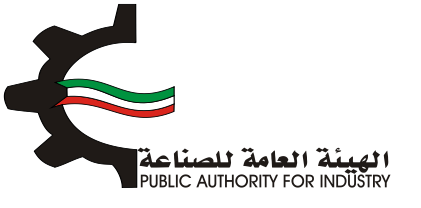

| مة الدراسة الاقتصادية<br>زين | العماية المواد الولية المنافع العا<br>ومساحة التد | لدراسة الملية | الشاء الطلب التمويل الدراسة التسويفية اا   |
|------------------------------|---------------------------------------------------|---------------|--------------------------------------------|
|                              | ه<br>اجمالي قيمة المعدات المستوردة (فوب)          | 15            | اجمالي قيمة المعدات المشتراه محليا         |
| دينار كويتي                  | 0.000                                             | دينار كويتي   | 1,728.000                                  |
|                              | نسبة معاريف الثقل والترخيص                        |               | اجمالي قيمة المعدات المستوردة (سيف الكويت) |
| 8                            | s 📥                                               | دينار كويتى   | 0.000                                      |
|                              | نسبة معاريف الثركيب والاشراف                      |               | معاريف نقل وترخيص                          |
| 8                            | 7 🔼                                               | دينار كويتي   | 0.000                                      |
|                              | اجمالي تكاليف المعدات بعد التركيب                 |               | مصاريف التركيب والاشراف                    |
| دينار كويتي                  | 1,848.960                                         | دينار كويتي   | 120.960                                    |
|                              |                                                   |               | مجموع وسائل النقل الداخلية والخارجية       |
|                              |                                                   | دينار كويتى   | 288.000                                    |
|                              |                                                   |               |                                            |

5. العمالة

- بعد الضغط على زر "التالي" قم بادخال بيانات "العمالة الازمة للمشروع".
- یقم باختیار "المسمی الوظیفی" و "التصنیف" بالضغط علی زر "اختیار".
  - المطلوبة.
- اضغط على زر "اضافة" لاضافة البيانات المدخلة الى القائمه الظاهرة اسفل الشاشة يمكنك حذف سجل بالضغط على زر "حذف".
  - اضغط على زر "حفظ" للرجوع إلى هذا الطلب في وقت لاحق.
  - ♦ قم بالضغط على زر "السابق" للرجوع إلى الصفحة السابقة.
    - التالي المعلى زر "التالي" للمتابعة.

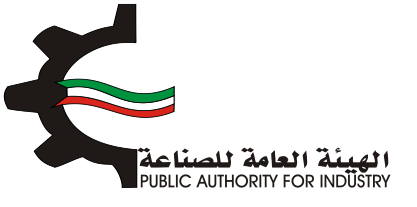

| 8<br>الدراسة الأقنصادية | 7<br>لمنافع العامة<br>مساحة التخزين | لية ا<br>و   | 6<br>المواد الاو | 5                            | فنية      | 4<br>الدراسة ال | ع<br>دراسة النسويقية | التمويل ال                | الشاء الطلب             |
|-------------------------|-------------------------------------|--------------|------------------|------------------------------|-----------|-----------------|----------------------|---------------------------|-------------------------|
|                         |                                     |              |                  | للمشروع                      | ة اللازمة | العمالة         |                      |                           |                         |
|                         |                                     |              |                  |                              |           | التمنيف•<br>ف   |                      | ، الوظيفي •               | المسمع                  |
|                         |                                     |              |                  | نسية •<br>1 - تحديد -        | الم       |                 |                      | بالة ·<br>حديد -          | نوع العم<br>ا           |
|                         |                                     |              |                  | د الذكور •<br>ا<br>تب السنوى | عد        |                 |                      | ت •<br>نهری •             | عدد الانا<br>الالتب الت |
| اضافة                   | 0                                   | )            |                  | Ľ                            |           |                 |                      |                           |                         |
| س العديل مدغيا          | ورجي الرالب السلو                   | الرائب اللام | عدد الذكور       | عدد الالات                   | الجلسية   | نوع الممالة     | المليف               | المسمىن الوظيفين          | الرقم<br>التسلسلي       |
| 1 D 1443                | 144<br>000                          | 15           | 1                | 12                           | کوينې     | مباشر           | الإدارة              | مساعد اخصائى دعم نظم آلية | 1                       |
| النالى                  |                                     | السابق       | <b>&gt;</b> *    | (Báo                         | >         |                 |                      |                           |                         |

- بعد الضغط على زر "التالي" قم بادخال بيانات "العمالة الازمة لزيادة الطاقة".
  - اضغط على زر "حفظ" اذا كنت تريد الرجوع إلى هذا الطلب في وقت لاحق.
    - بالضغط على زر "السابق" للرجوع إلى الصفحة السابقة.
      - التالي" للمتابعة.

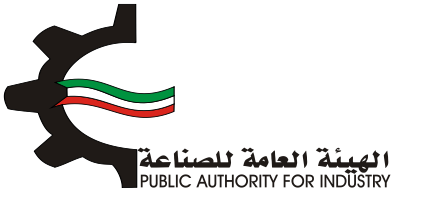

| 8<br>الدراسة الاقتصادية<br>خزين | 6 المواد الولية المنافع العا | 5<br>alaal           | الدراسة الفنية | الدراسة النسويقية | 2<br>التمويل      | انشاء الطلب  |
|---------------------------------|------------------------------|----------------------|----------------|-------------------|-------------------|--------------|
|                                 | قة                           | »»<br>بة لزيادة الطا | فمالة اللازم   | ال                |                   |              |
|                                 | → العمالة السنوية •          | اجمالي تكاليف        |                | وية (د.ك)         | ور والمرتبات السن | اجمالي الاجر |
| دينار كويتمي                    |                              | 12 📥                 | دينار كويتي    |                   |                   | 1872         |
|                                 |                              |                      |                | ، للمشروع         | العاملين اللازمين | اجمالي عدد   |
|                                 |                              |                      | موظف وعامل     |                   |                   | 10           |
|                                 |                              |                      |                |                   |                   |              |
| الثالي                          |                              | مفظ                  |                |                   |                   |              |

- 6. المواد الاولية
- باختيار "رقم المنسق", "الاسم" و "وحدة القياس" بالضغط على زر "اختيار".
  - البيانات المطلوبة.
- اضغط على زر "اضافة" لاضافة البيانات المدخلة الى القائمه الظاهرة اسفل الشاشة يمكنك حذف سجل بالضغط على زر "حذف".
  - اضغط على زر "حفظ" اذا كنت تريد الرجوع إلى هذا الطلب في وقت لاحق.
    - بالضغط على زر "السابق" للرجوع إلى الصفحة السابقة.
      - المتابعة. 💠 فم بالضغط على زر "التالي" للمتابعة.

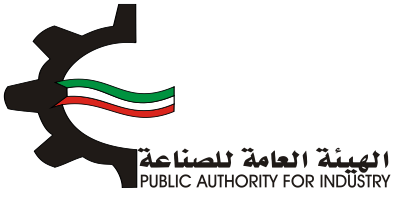

| 8 7<br>المنافع العامة الدراسة الاقتصادية<br>ومساحة التخرين    | 6 5<br>العمانة المواد الاولية                                             | ويقية الدراسة المنية                                    | الدراسة النسر                          | انشاء الطلب التمويل                                      |
|---------------------------------------------------------------|---------------------------------------------------------------------------|---------------------------------------------------------|----------------------------------------|----------------------------------------------------------|
|                                                               | لزيادة الطاقة الانتاجية                                                   | واد الاولية اللازمة                                     | س<br>المو                              |                                                          |
| افتيار                                                        | وحدة القياس •<br>ف                                                        |                                                         | الاسم•                                 | رقم المنسق ·<br><b>Q</b>                                 |
|                                                               | الكمية المطلوبة سنويا -<br>🔟                                              |                                                         |                                        | وصف المادة -                                             |
|                                                               | سعر الوحدة -<br>🛀<br>كمية المخزون اللازمة لسير الانتاج -                  | *                                                       | ير الانتا <b>ح •</b>                   | المصدر -<br>افع - نحديد -<br>الفترة التخزينية اللازمة لس |
|                                                               | 🛋<br>عدد الوحدات -<br>🛋                                                   |                                                         | اسبوع •<br>كل المصنع •                 | 📽<br>طريقة وكيفية التخزين داد<br><b>ا</b>                |
|                                                               | السفر الاجمالي •<br>🔼                                                     |                                                         | نتر مربع) -                            | المساحة اللازمة للتخزين («<br>🛀                          |
| <ul> <li>المساحة القزمة</li> <li>السعر لمحيل حفقاً</li> </ul> | بة التخليل المصدر<br>ملم التخليل المصدر الترامة نسير الانتاح الوحدة الوحد | كمية المخزون طريقة وكيفر<br>الترفة نسير الانتاح حاض الم | وصف الكمية<br>المطلوبة<br>المادة سلوبا | الرقم الاقت و رقم وحدة<br>التسلسلي المعدلة المنسق القوا  |

- فم باخال البيانات المطلوبة.
- اضغط على زر "حفظ" اذا كنت تريد الرجوع إلى هذا الطلب في وقت لاحق.
  - بالضغط على زر "السابق" للرجوع إلى الصفحة السابقة.
    - التالي" للمتابعة.

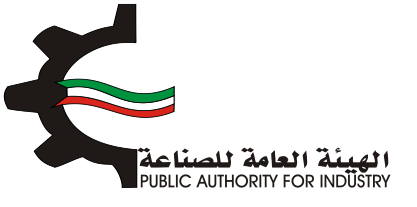

| 8<br>الدراسة الافتصادية | 7 6 5<br>الممانة المواد الولية المنافع المامة<br>ومساحة التخزين | الشاء الطلب التمويل الدراسة السويفية الدراسة المنية        |
|-------------------------|-----------------------------------------------------------------|------------------------------------------------------------|
|                         | ،<br>للانتاچ للنشاط الجديد                                      | المواد الاولية اللازمة ا                                   |
|                         | قيمة المواد اللازمة لزيادة الطاقة (سيف الكويت)                  | اجمالي قيمة المواد اللازمة لزيادة الطاقة والمتوفرة محليا   |
| دينار كويتى             | 0.000                                                           | دېنار كويتىي 144.000 🕍                                     |
|                         | اجمالي تكاليف المواد اللازمة للانتاج                            | معاريف نقل وتخليص •                                        |
| دينار كويتي             | 156.000                                                         | دينار کويتري                                               |
|                         |                                                                 | نسبة المواد المحلية الى اجمائي قيمة المواد اللازمة للانتاج |
|                         |                                                                 | x 000.001                                                  |
|                         |                                                                 |                                                            |
| التالي                  | مفظ 🔶 السابق 🗧                                                  | <b>&gt;</b>                                                |
|                         |                                                                 |                                                            |

- 7. المنافع العامة ومساحة التخزين
- بعد ذلك ستظهر لك "المنافع العامة الازمة للمشروع".
- فم باخال الكمية المطلوبة للطاقة الكهربائية والمياه العذبة.
  - المطلوبة.
- اضغط على زر "حفظ" اذا كنت تريد الرجوع إلى هذا الطلب في وقت لاحق.
  - فم بالضغط على زر "السابق" للرجوع إلى الصفحة السابقة.
    - التالي" للمتابعة.

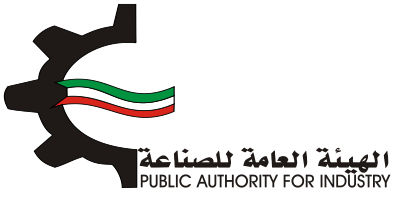

|                     | زمة للمشروع                       | المنافع العامة اللاز |              |                                    |
|---------------------|-----------------------------------|----------------------|--------------|------------------------------------|
| اجماني الكمية (داء) | سفر الوحدة (قلس)                  | الذعية               | Receb        | اللوم                              |
|                     | بە                                | طاقة كهربائر         |              |                                    |
|                     | 5                                 |                      | ك.و.س        | تشغيل المعدات                      |
|                     | 5                                 |                      | ك.و.س        | اضائة وتكييف                       |
|                     |                                   | میاہ عذیۃ            |              |                                    |
|                     | 0.8                               |                      | جالون        | تبريد                              |
|                     | 0.8                               |                      | جالون        | انتاح                              |
|                     | 0.8                               |                      | جالون        | مرافق                              |
|                     | 350                               |                      | ليتر         | زيوت وشحوم                         |
|                     | 60                                |                      | ليتر         | بتزين سيارات                       |
| جية<br>دبنار كويتم  | مة المنافع العامة غير الانتا<br>ا | قی<br>دینار کویتی    | تاجية        | قيمة المنافع العامة الاز<br>العامة |
|                     |                                   |                      | عامة السنوية | اجمالي قيمة المنافع ال             |
|                     |                                   | دينار كويتى          |              | L                                  |
| سابق 🔶 النالي       | ) 👌 💧                             |                      |              |                                    |

- بعد الضغط على زر "التالي" ستظهر لك الشاشة التالية: "مساحة القسيمة الصناعية الازمة لزيادة الطاقة و تكاليف المباني"
  - بادخال نوع البناء و المساحة و تكلفة المتر المربع.

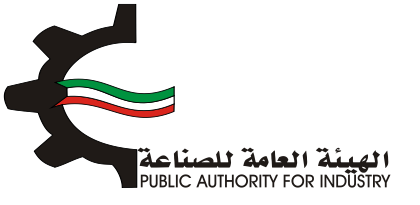

| 8 7<br>افع العامة الدراسة الاقتصادية<br>التخزين | 6<br>المواد الولية إلمن<br>ومس | م المتية الممالة      | 3<br>الدراسة النسويقية الدر | الشاء الطلب التمويل         |
|-------------------------------------------------|--------------------------------|-----------------------|-----------------------------|-----------------------------|
| بانى                                            | طاقة و تكاليف المب             | ية اللازمة لزيادة الد | ة القسيمة الصناء            | مساحد                       |
| اجماني التخلفة                                  | تكلفة المتر المربع *           | المساحة (متر مربع) •  | لوع البناء •                | الغرض                       |
|                                                 |                                |                       | - تحديد - •                 | مبنى الادارة                |
|                                                 |                                |                       | . <i>يتحتا</i> د .          | مالة الانتاح                |
|                                                 |                                |                       | • تحديد • •                 | مخازن المواد الاولية        |
|                                                 |                                |                       | - تحديد - •                 | مخازن المنتجات التهائية     |
|                                                 |                                |                       | . ب <i>ودن</i> ر .          | ورش الصيانة والمختبرات      |
|                                                 |                                |                       | • تحديد •                   | منافع عامة                  |
|                                                 |                                |                       | - تحديد - •                 | طرق داخلية (82%)            |
|                                                 |                                |                       | . <u>بحراح</u> .            | نسبة اشتراطات البلدية (820) |
|                                                 |                                |                       | • تحديد •                   | تكلفة السور الخارجان        |
|                                                 |                                |                       |                             | الاجمالى                    |

- المطلوية.
- اضغط على زر "حفظ" اذا كنت تريد الرجوع إلى هذا الطلب في وقت لاحق.
  - بالضغط على زر "السابق" للرجوع إلى الصفحة السابقة.
    - بالضغط على زر "التالي" للمتابعة.

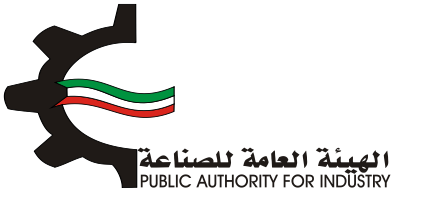

|             | اجمالي تكلفة المباني والانشاءات       |             | اجمالي المساحة اللازمة للمشروع (متر مربع)                                                                      |
|-------------|---------------------------------------|-------------|----------------------------------------------------------------------------------------------------|
| دينار كويتي | 📥 (                                   | متر مربع    | 📥                                                                                                    |
|             | مصاريف الأشراف والاعمال الهندسية (7%) |             | مصاريف تمهيد الاراضي (د.ك/م2)                                                                                  |
| دينار كويتى | 📥 (                                   | دينار كويتى | in 1997 - 1997 - 1997 - 1997 - 1997 - 1997 - 1997 - 1997 - 1997 - 1997 - 1997 - 1997 - 1997 - 1997 - 1997 - 19 |
|             | ملاحظات                               |             | اجمالي تكاليف المباني والانشاءات                                                                               |
|             | les.                                  | دينار كويتى |                                                                                                    |
| التالي      | حفظ السابق                            |             |                                                                                                    |

- بعد الضغط على زر "التالي" قم باخال بيانات المطلوية للمساحة الازمة لتخزين المنتجات النهائية.
  - اضغط على زر "حفظ" اذا كنت تريد الرجوع إلى هذا الطلب في وقت لاحق.
    - بالضغط على زر "السابق" للرجوع إلى الصفحة السابقة.
      - التالي" للمتابعة. 🔅 مالتالي" للمتابعة.

| الممالة المواد الولية المنامع العامة الدراسة الاقتصادية<br>ومساحة التخزين | لشاء الطلب التمويل الدراسة النسويقية الدراسة الفنية |
|---------------------------------------------------------------------------|-----------------------------------------------------|
| منتجات النهائية (متر مربع)                                                | المساحة اللازمة لتخزين ال                           |
| ، قطن / غير مهياة للبيع بالتجزئة                                          | غيرها من خيوط للخياطة مز                            |
| كمية المخزون اللازمة لسير الانتاج •                                       | الفترة التخزينية اللازمة لسير الانتاج -             |
| L                                                                         | 🔹 têřini 🚮                                          |
| عدد الوحدات •                                                             | طريقة وكيفية التخزين داخل المصنع •                  |
| 📥                                                                         | · · · · · · · · · · · · · · · · · · ·               |
|                                                                           | المساحة اللازمة للتخزين (متر مربع) •                |
|                                                                           |                                                     |
|                                                                           | باضافة نسبة زيادة بحوالي •                          |
|                                                                           | · · · · · · · · · · · · · · · · · · ·               |
| ملاحظات                                                                   | اجمالي المساحة اللازمة لصالة الانتاج (متر مربع) -   |
|                                                                           | o 😤                                                 |
|                                                                           |                                                     |
| حفظ 🗲 السابق 🗧 التالي                                                     |                                                     |
|                                                                           |                                                     |

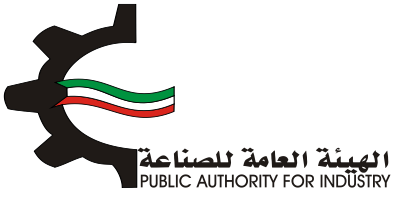

- 8. الدراسة الاقتصادية
- فم بادخال البيانات المطلوبة.

| المواد الأولية المنافع العامة الدراسة الاقتصادية<br>ومساحة التخزين | قالمعال   | الدراسة الفنية  | الدراسة التسويقية              | 2 1<br>شاء الطلب التمويل<br>1/8 |
|--------------------------------------------------------------------|-----------|-----------------|--------------------------------|---------------------------------|
| Ę۵                                                                 | مة للمشرر | استثمارات اللاز | וע                             |                                 |
|                                                                    |           |                 |                                | تقديرات الاصول الثابتة          |
| (د.ك) القيمة (د.ك)                                                 |           |                 | الاصول الثابتة                 |                                 |
| 6,576,460.320                                                      |           |                 | ف المباني والانشاءات *         | تكالي                           |
| 1,848.960                                                          |           |                 | المعدات بعد التركيب *          | قيمذ                            |
| 12                                                                 |           |                 | تكييف الهواء *                 |                                 |
| 12                                                                 |           |                 | <sup>4</sup> وتجهيزات مكتبية * | ,L11                            |
| 12                                                                 |           |                 | ث وتجهيزات مخازن *             | ដា                              |
| 144.000                                                            |           |                 | وسائل نقل خارجية               |                                 |
| 12                                                                 |           |                 | عخزون قطع الغيار *             | ,                               |
| 657850128                                                          |           |                 | ي تقديرات الاصول الثابتة       | اجمالا                          |

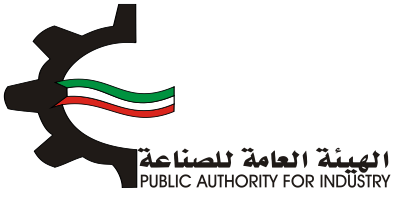

#### فم بادخال البيانات المطلوبة.

|              | تقديرات مصاريف التاسيس            |
|--------------|-----------------------------------|
| الفيمة (د.ك) | محاريف الناسيس                    |
| 12           | دراسات ومستندات فنية *            |
| 21           | مصاريف سفريات واستشارات *         |
| 12           | مصاريف تدريب *                    |
| 12           | د عاية واعلان *                   |
| 12           | مصاريف بدء الانتاج وقبل التشغيل * |
| 12           | معاريف اخرى *                     |
| 81           | اجمائي تقديرات مصاريف التاسيس     |

تقديرات راس المال العامل

| القيمة (دك) | تقديرات راس المال العامل  |
|-------------|---------------------------|
| 12          | مخزون مواد اولية 3 شهور * |
| 312.000     | أجور ورواتب لمدة شهرين    |
| 324.000     | اجمالدي رأس العال العامل  |

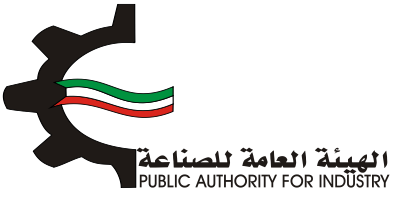

- اضغط على زر "حفظ" اذا كنت تريد الرجوع إلى هذا الطلب في وقت لاحق.
  - بالضغط على زر "السابق" للرجوع إلى الصفحة السابقة.
    - التالي" للمتابعة.

|            | Channer Gener       |
|------------|---------------------|
| 657850126  | الاصول الثابتة      |
| 01         | مصاريف الناسيس      |
| 324.000    | رأس المال الماعل    |
| 6578906.28 | اجمالاي الاستثمارات |
|            |                     |

#### قم بادخال البيانات المطلوبة.

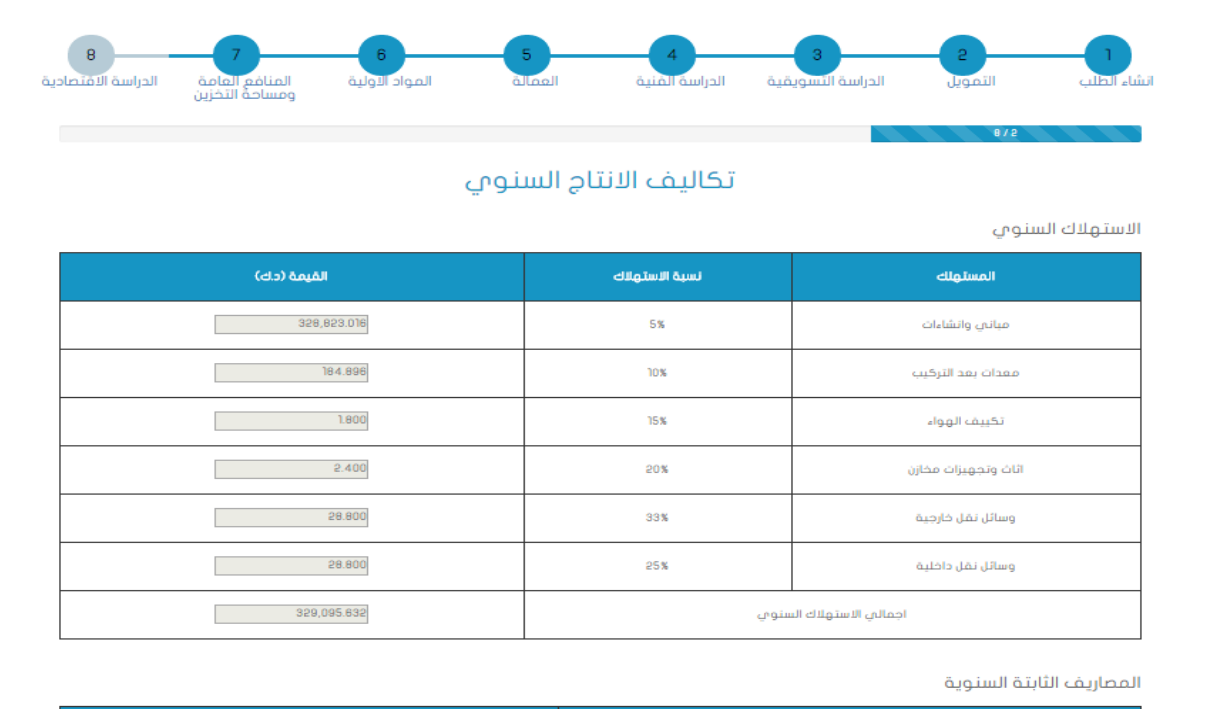

| الفيمة (د.ك)          | المصاريف الثابتة السنوية        |  |  |  |
|-----------------------|---------------------------------|--|--|--|
| اجار مُسيمة الصناعة * |                                 |  |  |  |
| J2                    | اجور الممالة الفير مباشرة *     |  |  |  |
| 10%                   | نسبة مزايا الممالة الغير مباشرة |  |  |  |
| 1200000000000         | فيشلبه ببغال فالمعال ليأته      |  |  |  |

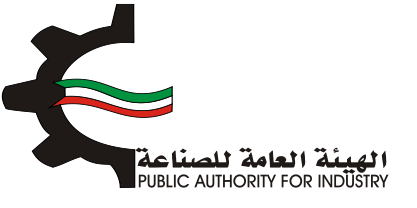

- اضغط على زر "حفظ" اذا كنت تريد الرجوع إلى هذا الطلب في وقت لاحق.
  - بالضغط على زر "السابق" للرجوع إلى الصفحة السابقة.
    - المالضغط على زر "التالي" للمتابعة.

| المعاريف الثابتة السنوية        | القيمة (داد)   |  |
|---------------------------------|----------------|--|
| اجار قسيمة الصناعة *            | 12             |  |
| اجور العمالة الغير مباشرة *     | 12             |  |
| نسبة مزايا الممالة الغير مباشرة | 10%            |  |
| مزايا العمالة الفير مباشرة      | 12000000000002 |  |
| نسبة تامينات المباني والمعدات * | 0.005          |  |
| تامينات المباني والممدات        | 32,891546      |  |
| تدقيق الحسابات *                | 12             |  |
| د عاية واعلان *                 | 12             |  |
| مصاريف السفريات والاستثمارات *  | 12             |  |
| المماريف العمومية *             | 12             |  |
| منافع لا تدخل في الانتاح        | 0.034          |  |
| تامينات السيارات *              | 5.15           |  |
| مصاريف ميانة غير دورية *        | 12             |  |
| اجمائي المعاريف الثابتة السنوية | 33106.78       |  |

فم بادخال البيانات المطلوبة.

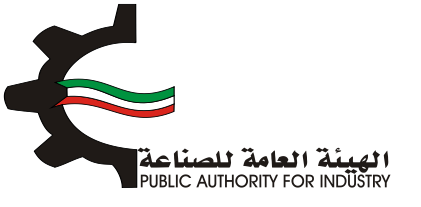

| 8 7 6<br>المواد الاولية المنافع العامة الحراسة الاقتصادية<br>ومساحة التخزين | 5 4 3 2 1<br>انشاء الطلب التمويل الدراسة النسويقية الدراسة المنية العمالة<br>8/3 |  |  |  |  |
|-----------------------------------------------------------------------------|----------------------------------------------------------------------------------|--|--|--|--|
| وب                                                                          | تكاليف الانتاج السنر                                                             |  |  |  |  |
|                                                                             | المصاريف المتغيرة السنوية                                                        |  |  |  |  |
| القيمة (د:ك)                                                                | المماريف الملغيرة السنوية                                                        |  |  |  |  |
| 156.000                                                                     | المواد الاولية والتمليف                                                          |  |  |  |  |
| 1,884.000                                                                   | اجور العمالة مباشرة                                                              |  |  |  |  |
|                                                                             | مزايا العمالة المباشرة وتامينات العاملين *                                       |  |  |  |  |
| 3%                                                                          | نسبة صياتة المباتي والانشاءات                                                    |  |  |  |  |
| 197,293.810                                                                 | صيانة المباني و الانشاءات                                                        |  |  |  |  |
| 5%                                                                          | نسبة صيانة المعدات وقظع الغيار                                                   |  |  |  |  |
| 93.048                                                                      | صيانة المعدات وقظع الغيار                                                        |  |  |  |  |
| 4.984                                                                       | منافع عامة انتاجية                                                               |  |  |  |  |
|                                                                             | قرطاسية ومطبوعات *                                                               |  |  |  |  |
| 199,431.822                                                                 | اجمالي المعاريف المتغيرة السنوية                                                 |  |  |  |  |

- فم بادخال البيانات المطلوبة.
- اضغط على زر "حفظ" اذا كنت تريد الرجوع إلى هذا الطلب في وقت لاحق.
  - بالضغط على زر "السابق" للرجوع إلى الصفحة السابقة.
    - التالي" للمتابعة.

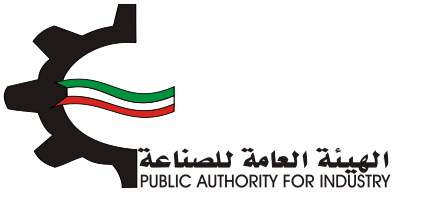

|             | كاليف الانتاج                   |  |  |  |
|-------------|---------------------------------|--|--|--|
| القيمة (دك) | التكاليف الثابتة السلوية        |  |  |  |
| 33168.78    | المحاريف الثابتة الستوية        |  |  |  |
| 329,095.632 | الاستهلاك السنوي                |  |  |  |
| 362,284.412 | اجمالي التكاليف الثابتة السنوية |  |  |  |
|             |                                 |  |  |  |
| القيمة (دك) | اجماس تكاليف الانتاح            |  |  |  |
| 362,284,412 | التكاليف الثابتة السنوية        |  |  |  |
| 199,431,822 | التكاليف المتغيرة السنوية       |  |  |  |
| 561,716,234 | اجمالاي تكاليف الانتاح السنوية  |  |  |  |
|             |                                 |  |  |  |

- المطلوبة.
- بالضغط على زر "السابق" للرجوع إلى الصفحة السابقة.
  - التالي: قم بالضغط على زر "التالي" للمتابعة.

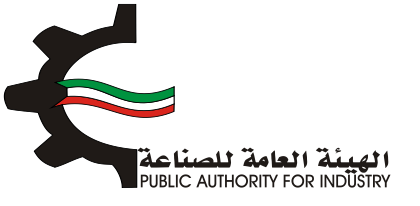

| 6 8<br>المواد الاولية المنافع المامة الدراسة الاقتصا<br>ومساحة التخزين | 2 4 3 2 5 4 1 1 2 4 1 1 2 1 2 1 2 1 2 1 2 2 1 2 2 2 2 |  |  |  |  |
|------------------------------------------------------------------------|-------------------------------------------------------|--|--|--|--|
|                                                                        | 0/4<br>مويل المشروع                                   |  |  |  |  |
| القيمة (دك)                                                            | البيان                                                |  |  |  |  |
| 2222                                                                   | راس المال المدفوع                                     |  |  |  |  |
|                                                                        | قرض من البنك المناعمي                                 |  |  |  |  |
|                                                                        | قرض من البنوك التجارية                                |  |  |  |  |
|                                                                        | تسهيلات التمالية                                      |  |  |  |  |
| 2222                                                                   | اجمالي التمويل                                        |  |  |  |  |
|                                                                        | نسبة فائدة القروض من البنك الصناعي                    |  |  |  |  |
|                                                                        | نسبة فائدة القروض من البنوك التجارية                  |  |  |  |  |
|                                                                        | نسبة فائدة القروض من التسهيلات الائتمانية             |  |  |  |  |
|                                                                        | قيمة فوائد الفروض السنوية الصناعية                    |  |  |  |  |
|                                                                        | فيمة فوائد تسهيلات ائتمانية من الموردين               |  |  |  |  |

- فم بادخال البيانات المطلوبة.
- اضغط على زر "حفظ" اذا كنت تريد الرجوع إلى هذا الطلب في وقت لاحق.
  - بالضغط على زر "السابق" للرجوع إلى الصفحة السابقة.
    - التالي" للمتابعة. 💠 فم بالضغط على زر "التالي" للمتابعة.

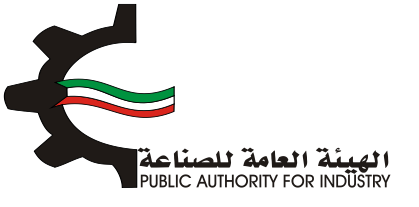

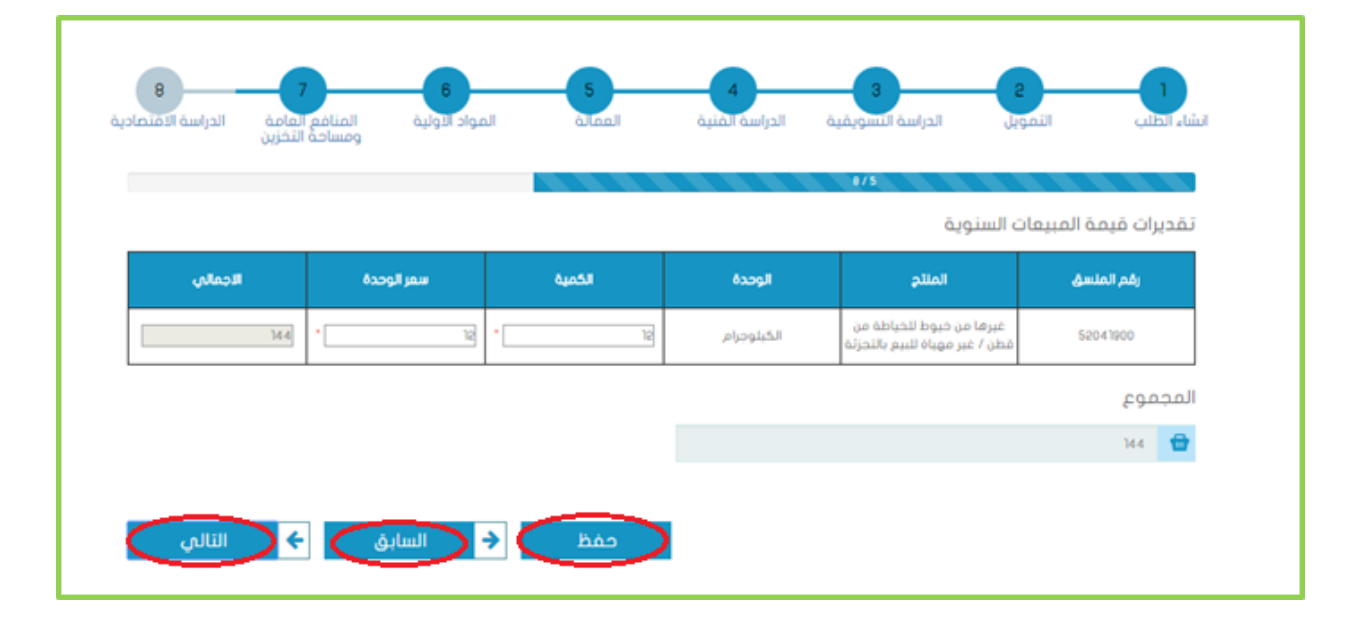

#### فم بادخال البيانات المطلوبة.

| 8 7<br>المنافع المامة المراسة الاقتصادية<br>ومساحة التخزين | المواد الاولية       | 5<br>فالمعا  | 4<br>الدراسة الفنية<br>0/6 | الدراسة التسويقية      | التمويل | انشاء الطلب |  |
|------------------------------------------------------------|----------------------|--------------|----------------------------|------------------------|---------|-------------|--|
|                                                            | ċ                    | ت الاقتصاديذ | المؤشرا                    |                        |         |             |  |
| (ප                                                         | القيمة (دك)          |              |                            | عائدات المشروع         |         |             |  |
|                                                            | 14.4                 |              |                            | قيمة المبيعات السنوية  |         |             |  |
| 199566                                                     | 199566.822362284.412 |              |                            | تكاليف الانتاح السنوية |         |             |  |
|                                                            | 2%                   |              |                            | نسبة فاقد الانتاح      |         |             |  |
|                                                            |                      |              |                            | فاقد الانتاح           |         |             |  |
|                                                            |                      |              |                            | عائدات المشروع         |         |             |  |
|                                                            | القيمة (دك)          |              | مافى ارباج المشروع         |                        |         |             |  |
|                                                            |                      |              | عائدات المشروع             |                        |         |             |  |
|                                                            |                      |              | فوائد القروض               |                        |         |             |  |
|                                                            |                      |              | حقوق التصنيع *             |                        |         |             |  |
|                                                            |                      |              |                            | صاغدي ارباح المشروع    |         |             |  |
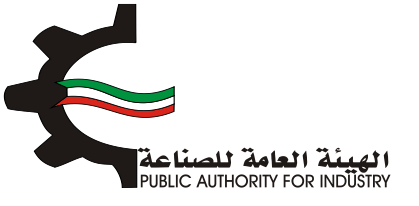

- اضغط على زر "حفظ" اذا كنت تريد الرجوع إلى هذا الطلب في وقت لاحق.
  - المابقة الصغط على زر "السابق" للرجوع إلى الصفحة السابقة.
    - التالي" للمتابعة.

| القيمة (دك) |  | ماقى القيمة المفافة للدخل القومى                     |  |
|-------------|--|------------------------------------------------------|--|
|             |  | عائدات المشروع                                       |  |
|             |  | اجور العاملين وتأميناتهم                             |  |
| 12          |  | تدقيق الحسابات *                                     |  |
|             |  | تامينات المباني والمعدات                             |  |
|             |  | مصاريف دعاية واعلان                                  |  |
|             |  | تامينات السيارات                                     |  |
| 12          |  | اجور مدفوعة للغير مقابل خدمة *                       |  |
| 24          |  | ماقمي القيمة المضافة للدخل القومدي                   |  |
| القيمة (حك) |  | اجمانى القيمة المفافة لتدخل القومى                   |  |
| 24          |  | مافي القيمة المضافة لتدخل القومي                     |  |
|             |  | الاستهلاكات السنوية                                  |  |
|             |  | اجمالي القيمة المفافة للدخل القومي                   |  |
| القيمة (دك) |  | الترباح الصناعية                                     |  |
| القيمة (دك) |  | قيمة المبيعات الستوية                                |  |
|             |  | التكاليف المتغيرة السنوية                            |  |
|             |  | التكاليف المتغيرة السنوية                            |  |
|             |  | التكاليف المتغيرة السنوية<br>اجمالي الارباح المناعية |  |

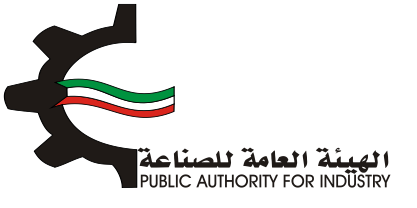

بالضغط على زر "السابق" للرجوع إلى الصفحة السابقة.

التالي" للمتابعة.

| واد الولية المنافع العامة الدراسة الافتصادية<br>ومساحة التخزين                                                                                                    | ا                                                                                                    |
|----------------------------------------------------------------------------------------------------|----------------------------------------------------------------------------------------------------|
|                                                                                                    | e/J                                                                                                    |
| 3                                                                                                    | حد الانتاج الذي لا يحقق ربح او خسارة =                                                                                                    |
| ē.20                                                                                                    | حجم الانتاح السنومي * التكاليف الثابتة /الارباد الصناعية                                                                                                    |
|                                                                                                    | مُرمة العربين في التقالية عنه الثانية / البراء المتعادية                                                                                                    |
| دينار كوينتي                                                                                                    | 52,108,955,328 ميليد (مرياني منتخب) مريوني منتخب منتخب المرياني منتخب المرياني منتخب المرياني منتخب المرياني المرياني                                                                                                    |
| <b>منته</b> 6,                                                                                                    | فترة استرداد الاستثمارات الكلية اجمالي الاستثمارات / (صافي ارباح المشروع +<br>الاستهلاكات السنوية)                                                                                                    |
| د له/عامل                                                                                                    | الكثافة الرأسمالية للمشروع اجمالي قيمة الالات والمعدات بعد التركيب /<br>عدد العمالة الانتاجية المباشرة                                                                                                    |
|                                                                                                    |                                                                                                    |
|                                                                                                    |                                                                                                    |
|                                                                                                    |                                                                                                    |
| السابق 🗧 ( الثالي )                                                                                                    | →                                                                                                    |
|                                                                                                    |                                                                                                    |
| ومساحة التخزين                                                                                                    |                                                                                                    |
|                                                                                                    | ***<br>ملخص باقتصادیات المشروع                                                                                                    |
| الفيمة (دك)                                                                                                    | معم بالمتماديات المشروع<br>مندم بالاتماديات المشروع                                                                                                    |
| القيمة (د.ك.)<br>8,576,480.320                                                                                                    | مین باقتصادیات المشروع<br>مخم باقتعادیات المشروع<br>تقدیرات فیمة المبانی والانشاءات                                                                                                    |
| الغيمة (دات)<br>8,578,480.320<br>1,848.980                                                                                                    | منخص باقتصادیات المشروع<br>منخم بنقتمادیات المشروع<br>تقدیرات فیمة المبانی والانشاءات<br>تقدیرات فیمة المعدات بعد الترکیب                                                                                                    |
| الفريمة (حاج)<br>(6,576,480.320<br>(1,848.980<br>(1,894.000                                                                                                    | ملخص باقتصادیات المشروع<br>ملخم باقتمادیات المشروع<br>نقدیرات فیمة المیانی والانشاءات<br>تقدیرات فیمة المعدات بعد الترکیب<br>تقدیرات فیمة الدور السنویة                                                                                                    |
| الكريمة (حالة)<br>(حالة) (حالة)<br>(حالة) (حالة) (حالة)<br>(حالة) (حالة) (حالة)<br>(حالة) (حالة) (حالة) (حالة)<br>(حالة) (حالة) (حالة) (حالة) (حالة) (حالة) (حالة)<br>(حالة) (حالة) (حالة) (حالة) (حالة) (حالة) (حالة) (حالة) (حالة)<br>(حالة) (حالة)                                                                                                    | منخص باقتصادیات المشروع<br>منخص باقتصادیات المشروع<br>تقدیرات قیمة المبانی والانشاءات<br>تقدیرات قیمة الموات بعد الترکیب<br>تقدیرات قیمة الموات الولیة والتمیتة والتقلیف                                                                                                    |
| القيمة (ح.ك)<br>8,576,460.320<br>1,848.960<br>1,884.000<br>156.000<br>13                                                                                                    | ملخص باقتصادیات المشروع   ملخی باقتصادیات المشروع   مندی باقتصادیات المشروع   مندی باقتصادیات المشروع   مندی باقلمادیات المدروم   مندی باقلمادی والنشاءات   مندی الترکیب   مندی الترکیب                                                                                                    |
| لاطيمة (حالة)<br>(حالة) القريمة<br>(مالة) (حالة)<br>(مالة) (حالة)<br>(مالة) (مالة) (حالة)<br>(مالة) (مالة) (مالة) (مالة) (مالة)<br>(مالة) (مالة)                                                                                                    | ملخص باقتصادیات المشروع  ملخم باقتصادیات المشروع  مندم باقتصادیات المشروع  مندم باقتصادیات المشروع  مندم باقتصادیات المشروع  مندم الدور السوبه  مديرات قيمة المواد الاوليه والتمينية والتقييف  مديرات قيماله اللازمة للمشروع  مديرات اجمالي الاستثمارات                                                                                                    |
| الفيمة (ح. ي)<br>8,578,480.320<br>1,848.980<br>1,844.900<br>1,884.000<br>158.000<br>13<br>6578908.28<br>2222                                                                                                    | مریکی باقتصادیات المشروع<br>ملکی باقتصادیات المشروع<br>ملکی باقتصادیات المشروع<br>مدیرات فیمه المبانی والانشاءات<br>مدیرات فیمه المواد الاولیو والتمیته والافلیم<br>مدیرات فیمه المواد الاولیو والتمیته والافلیم<br>مدیرات امماله الارمه للمشروع<br>مدیرات امماله الارمه المشروع<br>مدیرات امماله الارمه المشروع                                                                                                    |
| القيمة (حله) القيمة (حله) القيمة (حله) القيمة (حله) القيمة (حله) المالية (حله) المالية (<br>المالية (حله) المالية (حله) المالية (حله)<br>مالية (حله) المالية (حله) المالية (حله) المالية (حله) (حله) (حله) (حله) (حله) (حله) (حله) (حله) (حله) (حله) (حل                                                                                                    | ملخص باقتصادیات المشروع<br>ملخص باقتصادیات المشروع<br>مدیرات قیمة المبانی والانشاءات<br>مدیرات قیمة المبانی والانشاءات<br>مدیرات قیمة المعادات بعد الترکیب<br>مدیرات قیمة المعادا والونه والامیتة والقیتم<br>مدیرات قیمة المواد الولیه والامیتة والقیتم<br>مدیرات اعماله الارمه للمشروع<br>راس المال المدموع<br>مدیرات قیمة الفروض                                                                                                    |
| دريم (د. ي)<br>الفيمة (د. ي)<br>( 8,576,480.320<br>( 1,846.980<br>( 1,846.980<br>( 1864.000<br>( 1866.000<br>( 1866.000<br>( 1866.000)<br>( 2222)<br>( 0,000)<br>( 0,000)                                                                                                    | كنوب المحكوم المحكوم الم |
| للقيمة (حاد)<br>(حاد) للقيمة<br>(حاد)<br>(                                                                                                    | كنوبر  كنوبر                                                                                                    |
| لد المليمة (حاد) المليمة (حاد) حاد) المليمة (حاد) حاد) المليمة (حاد) حاد) المليمة (حاد) حاد) المليمة (حاد) حاد) المليمة (حاد) حاد) المليمة (حاد) حاد) المليمة (حاد) حدى (حاد) حدى (حاد) حدى (حاد) حدى (حاد) حدى (حاد) حدى (حاد) حدى (حاد) حدى (حاد) حدى (حدى) حدى (حدى) حدى (حدى) حدى (حدى (حدى) حدى (حدى (حدى (حدى) حدى (حدى (حدى (حدى (حدى (حدى (حدى (حدى                                                                                                    |                                                                                                    |
| الفيمة (د.)<br>(د.)<br>((E.)<br>((E.)<br>((E.))<br>((E.)<br>((E.))<br>((E.)<br>((E.))<br>((E.))<br>(( |                                                                                                    |
| لدنيم (د. ي)<br>(د. ي) لميما<br>(                                                                                                    |                                                                                                    |

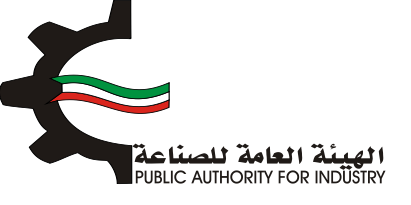

### بمكنك الضغط على زر "السابق" للرجوع إلى الصفحة السابقة.

اضغط على زر "ارسال" لمتابعة ارسال الطلب

|                  | تقديرات اجمائي القيمة المضافة للدخل القومي    |
|------------------|-----------------------------------------------|
| 548.000          | تقديرات المساحة اللازمة للمشروع (متر مربع)    |
| النسية (X)       | ملخص المؤشرات الاقتصادية                      |
| 0.000            | نسبة عائدات المشروع الاى اجمالاي الاستثمارات  |
| 0.005-           | نسبة ارباح المشروع الاى راس المال المدفوع     |
| 0.000            | نسبة راس المال المدفوع الى اجمالي الاستثمارات |
| 0.083-           | نسبة ارباح المشروع الان فيمة المبيعات         |
| 0.003            | نسبة حد الانتاح الى كمية المنتح               |
| 6,578,906.280    | فترة استرداد الاستثمارات الكلية               |
|                  | نسبة الاجور الى اجمائي تكاليف الانتاج         |
|                  | نسبة الارباح الى اجمالي تكاليف الانتاج        |
| 🖶 طباعة          |                                               |
| خ السابق 🗲 ارسال |                                               |

الدفع الضغط على زر "ارسال" تظهر لك شاشة الدفع.

| خيارات الدفع | الرجاء اختيار الطريقة التي تفضل الدفع من خلالها<br>#همم الاليراني<br>©من حال مكتب الهبلة |
|--------------|------------------------------------------------------------------------------------------|

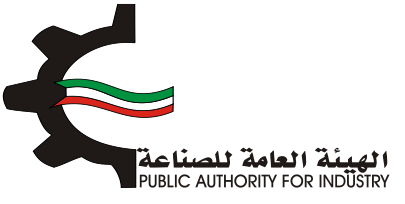

- شاشة الدفع تتيح للمستخدم إختيار طريقة الدفع المناسبه له ، في حالة الضغط على زر "الدفع الالكتروني " يتم التحويل الى شاشة كي نت للدفع ، و في حالة الضغط على زر " من خلال مكتب الهيئة" يتم إنشاء الطلب للمستخدم لكي تتيح للعميل الدفع عن طريق جهاز التحصيل الألى الخاص بمقر الهيئة العامة للصناعة.
  ملاحظة على العميل طباعة و الإحتفاظ بنسخة من إشعار الدفع الإلكتروني أو نسخة إشعار الطلب للمراجعة في الهيئة العلمة المنام المنام المنام المتنب الهيئة المناء الطلب للمستخدم لكي تتيح للعميل الدفع عن طريق جهاز التحصيل الألى الخاص بمقر الهيئة العامة للصناعة.
  ملاحظة على العميل طباعة و الإحتفاظ بنسخة من إشعار الدفع الإلكتروني أو نسخة إشعار الطلب للمراجعة في الهيئة العامة العامة للصناعة.
  - اضغط على زر "ارسال" لارسال الطلب.
  - من خلال الضغط على زر الطباعة يمكنك طباعة محتوى الطلب.
    - 3.23 طلب تغير نشاط منشأة

#### 1. انشاء الطلب

فم بتعبئة البيانات المطلوبة.

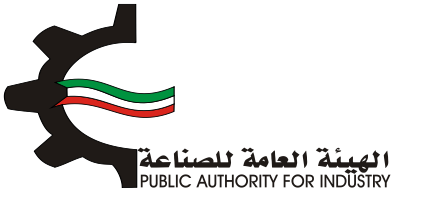

|                                                                             |                 |                                  | <b>E</b>                  |
|-----------------------------------------------------------------------------|-----------------|----------------------------------|---------------------------|
| ىة صفيرة                                                                    | صناعية أو صناء  | طلب تغير نشاط منشأة              |                           |
| 8 7 6<br>المواد الأولية المنافع العامة الدراسة الأقتصادية<br>ومساحة التخزين | 5<br>1 àlael    | لادراسة النسويقية الدراسة الفنية | انشاء الطلب التمويل ا     |
|                                                                             |                 |                                  | تاريخ الطلب               |
|                                                                             |                 |                                  | 2017/03/22 13:27          |
|                                                                             | الكيان القانوني |                                  | رقم الترخيص الصناعي       |
|                                                                             | 신수              |                                  | 13715                     |
|                                                                             |                 |                                  | الصادرة بإسم              |
|                                                                             |                 |                                  | test test                 |
|                                                                             |                 |                                  | الغرض من الترخيص- القسيمة |
|                                                                             |                 |                                  | 逐                         |
| قسيمة                                                                       |                 | قطعة                             | الكائن في                 |
| 131-122                                                                     |                 | ے انجا <sup>ر</sup> د            | ی الرقه                   |
|                                                                             | رقم الفاكس      |                                  | رقم الهاتف                |
|                                                                             |                 |                                  | 5555555                   |

- ثم قم بارفاق الوثائق المطلوبة (اضغط على "تحميل الملف" وقم باختيار الملف المطلوب).
  - المطلوبة.
- المنفط على زر "اضافة" لاضافتها الى القائمه الظاهرة اسفل الشاشة يمكنك حذف سجل بالضغط على زر "حذف".
  - اضغط على زر "حفظ" اذا كنت تريد الرجوع إلى هذا الطلب في وقت لاحق.
    - التالي" للمتابعة. 🔅 فم بالضغط على زر "التالي" للمتابعة.

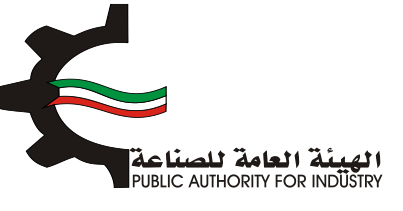

|   |        |                                |                                                                                        | الرقم المدني                                                 |
|---|--------|--------------------------------|----------------------------------------------------------------------------------------|--------------------------------------------------------------|
|   |        |                                | 2841                                                                                   | 1030 1629                                                    |
|   |        |                                |                                                                                        | مقدم الطلب                                                   |
|   |        |                                | 14                                                                                     | hanned 👤                                                     |
|   |        | المرفقات                       | المنظومة<br>مسمور مها وموار وموار وموار المواجعة المحاد<br>و الوليشة مو 1110 من المرضي | ارىلە، زىلەن قوتلاق<br>أىولار قىسىتىلە ت<br>-كىد لاقىلىس ئىد |
|   | (minim | البيشق                         | اسد لوليلة                                                                             |                                                              |
|   | 1      | لم بلغ رضغ المرضق بعد          | لمالات غوالير                                                                          |                                                              |
|   | 1      | لم يتم يفغ المرضل بعد          | مشطبة فندسى                                                                            |                                                              |
|   | 1      | تم بندر بغو المرغق بعد         | لوجات وعروش الاسفار تلمعنات والمواد الارتبية                                           | u3 3                                                         |
|   | 1      | لم يتم يغو المرضل بعد          | کتب کارشناه                                                                            |                                                              |
|   | 1      | تم بلم رشو الموقق بعد          | تراشيع مناطية                                                                          |                                                              |
|   |        |                                | 10/0000000                                                                             |                                                              |
|   |        | ناج المقترحة حسب النظام المنسق | نوعيات الانت                                                                           |                                                              |
|   |        | وحدة القياس -                  | וושקי                                                                                  | رقم المنسق                                                   |
|   |        | 0                              | 0                                                                                      | •                                                            |
|   |        |                                |                                                                                        |                                                              |
|   |        | الوصف -                        | ية السنوية -                                                                           | الطاغة الانتاح                                               |
|   |        | 0                              |                                                                                        | 0                                                            |
| ~ | فقامة  |                                |                                                                                        |                                                              |
|   |        |                                |                                                                                        |                                                              |
| ( | الثالي | háo                            |                                                                                        |                                                              |
| 1 |        |                                |                                                                                        |                                                              |

2. التمويل

- فم باختيار وادخال بيانات التمويل.
- اضغط على زر "حفظ" اذا كنت تريد الرجوع إلى هذا الطلب في وقت لاحق.
  - بالضغط على زر "السابق" للرجوع إلى الصفحة السابقة.
    - التالي" للمتابعة.

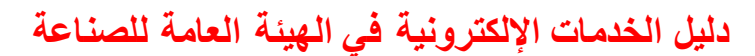

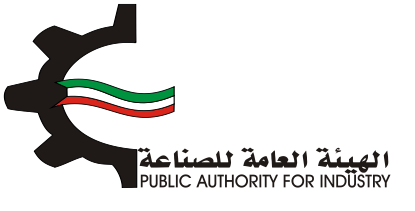

| انشاء انطلب التمويل               | 3<br>الدراسة النسويقية | الدراسة المنية  | العمالة الد | 7 6<br>المواد الأولية المنافع ال<br>ومساحة ال | 8<br>مامة الدراسة الافتصادر<br>تخرين |
|-----------------------------------|------------------------|-----------------|-------------|-----------------------------------------------|--------------------------------------|
|                                   | 211                    | التمر           | ,ل          |                                               |                                      |
| راس المال المدفوع -               |                        |                 |             |                                               |                                      |
| Ø                                 | دينار كويتي            |                 |             |                                               |                                      |
| مرض من البنك الصاعبي<br>ס         | دينار کويتې            | به المانده<br>۲ | 8           | مواند المروض                                  |                                      |
| قرض من البنوك التجارية            | ш                      | ببة الفائدة     |             | فوائد القروض                                  |                                      |
| Ø                                 | دينار كويتي            | 2               | 8           | 0                                             |                                      |
| تسهيلات ائتمانية من الموردين<br>ত | ن نیر<br>دینار کویتی   | ببة الفائدة     | 3           | فوائد القروض<br>ھ                             |                                      |
| اجمالي الاستثمارات المقدرة للا    | لمشروع                 |                 |             |                                               |                                      |
| 0                                 | دينار كويتي            |                 |             |                                               |                                      |

- ابعد الضغط على زر "التالي" قم باختيار وادخال البيانات المطلوبة.
- اضغط على زر "حفظ" اذا كنت تريد الرجوع إلى هذا الطلب في وقت لاحق.
  - بالضغط على زر "السابق" للرجوع إلى الصفحة السابقة.
    - التالي" للمتابعة. 🔅 التالي" للمتابعة.

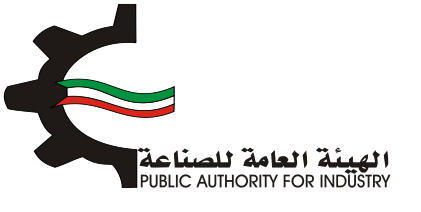

| 8<br>الدراسة الاقتصادية | 7<br>المنافع العامة<br>ومساحة التخزين | 6<br>المواد الاولية | 5              | 4<br>الدراسة الفنية | 3<br>الدراسة النسويقية | <b>2</b><br>التمويل | الشاء الطلب     |
|-------------------------|---------------------------------------|---------------------|----------------|---------------------|------------------------|---------------------|-----------------|
|                         |                                       | قا                  | احة والعما     | قديرات المس         | ŭ                      |                     |                 |
|                         |                                       | بالمشروع •          | القوى العاملة  |                     | ىترية •                | مة الصناعية الد     | تقديرات القسي   |
| موظف و عامل             |                                       |                     | 쓭              | متر مربع            |                        |                     | 100 C           |
|                         |                                       | غنى                 | جهة التعاون ال |                     | ٤                      | و لتنفيذ المشرو     | البرنامج الزمنم |
|                         |                                       |                     | *              |                     | • Junga •              | 1                   | <b>1</b>        |
| الثالي                  |                                       |                     | حفظ            |                     |                        |                     |                 |

- 3. الدراسة التسويقية
- قم بتقديم المستندات الدالة على بلوغ او تجاوز المنشأة للطاقة الانتاجية المرخصة من ميز انيات المنشأة للسنوات الثلاث او الخمس السابقة.
  - بتقدير كمية الانتاج للسنوات القادمة باستخدام طريقة المربعات الصغرى و طريقة معدل النمو السنوي.
    - اضغط على زر "حفظ" اذا كنت تريد الرجوع إلى هذا الطلب في وقت لاحق.
      - بالضغط على زر "السابق" للرجوع إلى الصفحة السابقة.
        - المتابعة. 💠 فم بالضغط على زر "التالى" للمتابعة.

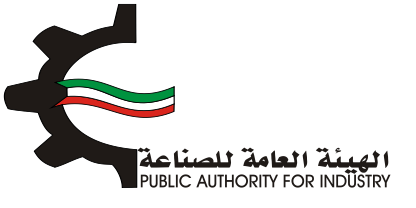

| مة الدراسة الاقتصادر<br>رين  | ة المنافع العام<br>ومساحة التخز       | 6 المواد الاولية                | 5 4<br>سة الفنية العمار         | قية الدرا        | الدراسة النسور                | التمويل                                                  | -1                                        |
|------------------------------|---------------------------------------|---------------------------------|---------------------------------|------------------|-------------------------------|----------------------------------------------------------|-------------------------------------------|
|                              |                                       |                                 |                                 |                  |                               | 5/1                                                      |                                           |
|                              |                                       | ىيە                             | لدراسة التسوية                  | I                |                               |                                                          |                                           |
| القادمة باستخدام طريقة       | قدير كمية الانتاح للستوات             | الثلاث او الخمس السابقة يتمر تذ | ة من ميزانيات المنشأة للسنوات ا | الانتاجية المرخص | تجاوز المنشأة للطاقة<br>ننوحي | مستندات الدالة على بلوغ او<br>فرى، وطريقة معدل النمو الب | م تقديم ال<br>عربعات الص                  |
|                              |                                       | يياة للبيع بالتجزئة             | ط للخياطة من قطن / غير مو       | غيرها من خيو     |                               |                                                          |                                           |
|                              |                                       |                                 |                                 |                  |                               |                                                          |                                           |
|                              |                                       |                                 |                                 |                  |                               | سنوات -                                                  | عدد ال                                    |
|                              |                                       |                                 |                                 |                  | 50                            | سنوات •<br>40                                            | عدد ال<br>3®                              |
| القيمة(دات) عاقي<br>الواردات | الوزن (گفم) او المدد<br>مافی الوزدات  | القيمة(داء) مادرات              | زن (گفم) او انمدد صاحرات        | ېلردان الو       | 50 القيمة(دات)                | ستوات •<br>40<br>الوزن(کفم) او المدد واردات              | عدد ال<br>3*                              |
| القيمة(دك) عاقص<br>الواردات  | الوزن (كفم) او العدد<br>صلفى الواردات | القيمة(دات) عاديات              | زن(گفم) او العدد مادرات<br>     | pi cobyle<br>    | 50<br>القيمة(داه) ر           | سنوات •<br>40<br>الويداكمم) او المدد واردات<br>-         | عدد ال<br>3*<br>لسنة<br>2017 [            |
| القيمة(دك) مافس<br>الواردات  | الوزن (گفم) او المدد<br>صافی الواردان | القيمة(دات) ماديات<br>          | زن(کفم) او انمدد مادرات<br>     | pl cky,<br>      | 50 القيمة(دام)                | سنوات +<br>40<br>الوزي(كمم) او المدد واردان<br>          | عدد ال<br>3:<br>السلة<br>2017 [<br>2018 ] |

بعد الضغط على زر "التالي" ستظهر لك طريقة "معدل النمو السنوي":

| واد الاولية المنامع العامة الاقتصادية<br>ومساحة التخزين | ية الدراسة المنية العمالة الم                           | انشاء الحليب التمويل الدراسة النسوية                                    |
|---------------------------------------------------------|---------------------------------------------------------|-------------------------------------------------------------------------|
|                                                         | طريقة معدل النمو السنوي                                 | 3/8                                                                     |
|                                                         | غيرها من خيوط للخياطة من قطن / غير مهياة للبيع بالتجزئة | £                                                                       |
| معدل اللمو العلوي 🗴                                     | ماقى الواردات (كقم او العدد)                            | الستة                                                                   |
| 0                                                       | 0                                                       | 1                                                                       |
|                                                         | 0                                                       | 2                                                                       |
|                                                         | 110-                                                    | 3                                                                       |
|                                                         | حاوزت النسبة و                                          | معدل النمو السنوني (يتم اعتماد نسبة متحفظة 10% قنن حال تد<br>هذا الرغم) |
| دمة حسب الجدول:                                         | لسنوى يتم تقدير مافي الواردات للسنوات القار             | من متوسط النمو ا                                                        |
| مافی الواردات (کفم او المدد)                            | ,                                                       | السنية                                                                  |
| 0                                                       |                                                         | ,                                                                       |
| o                                                       |                                                         | 2                                                                       |
| 0                                                       |                                                         | з                                                                       |
| 0                                                       |                                                         | 4                                                                       |
| 0                                                       |                                                         | 5                                                                       |
|                                                         |                                                         |                                                                         |

اضغط على زر "التالي" للمتابعة.

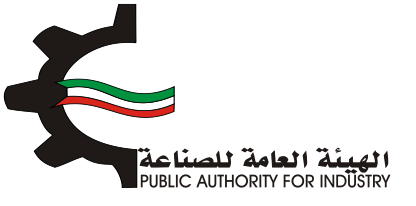

| 8 7<br>افع العامة<br>باحة التخزين | 6<br>المواد الولية المن<br>ومس | ح الدراسة الفنية العمالة             | 3<br>الدراسة النسويقية | التمويل<br>نشاء الطلب التمويل |
|-----------------------------------|--------------------------------|--------------------------------------|------------------------|-------------------------------|
|                                   | ഹ                              | لاريقة المربعات الصغر                | 5/3                    |                               |
|                                   | بيع بالتجزئة                   | ن خيوط للخياطة من قطن / غير مهياة لا | غيرها مر               |                               |
| س * ص                             | ບພ                             | صافي الواردات (كفم او العدد)         | W                      | السلة                         |
| 0                                 | 1                              | 0                                    | ]-                     | 1                             |
| 0                                 | 0                              | 0                                    | D                      | 5                             |
| 110-                              | 1                              | 110-                                 | 1                      | 3                             |
|                                   | يعات الصغرى)                   | ي الواردات القادمة (طريقة المر       | تققدير صاف             |                               |
| يدد)                              | مافی الواردات (کفم او الد      |                                      | السنة                  |                               |
|                                   | 0                              |                                      | ١                      |                               |
|                                   | 0                              |                                      | 5                      |                               |
|                                   | 476.667-                       |                                      | з                      |                               |
|                                   | 476.667-                       |                                      | 4                      |                               |
|                                   | 476.667-                       |                                      | 5                      |                               |
|                                   | 476.667-                       |                                      | 6                      |                               |
|                                   | 476.667-                       |                                      | 7                      |                               |
|                                   |                                |                                      |                        |                               |

- فم بادخال البيانات المطلوبة.
- اضغط على زر "حفظ" اذا كنت تريد الرجوع إلى هذا الطلب في وقت لاحق.
  - بالضغط على زر "السابق" للرجوع إلى الصفحة السابقة.
    - التالي" للمتابعة. 🔅 التالي" للمتابعة.

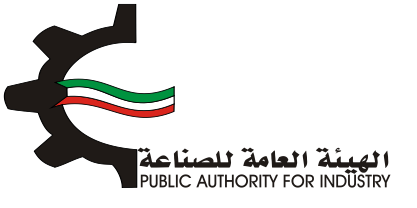

|             |                               | سعار البيع        | تقديرات ال                                  |
|-------------|-------------------------------|-------------------|---------------------------------------------|
|             | لبيع بالتجزئة                 | نطن / غير مهياة ل | غيرها من خيوط للخياطة من ق                  |
|             | اسعار بيع المنتجات المماثلة • |                   | اسعار بيع السلعة المقدرة بالدراسة المقدمة • |
| دينار كويتم |                               | Ø                 | دينار كويتي                                 |
|             | ملاحظات على الدراسة التسويقية |                   | مصادر وطرق اخرى للدراسة التسويقيه           |
|             |                               | -                 |                                             |

- بعد الضغط على زر "التالي" قم باخال بيانات "تقديرات الطاقة الانتاجية المتاحة".
  - اضغط على زر "حفظ" اذا كنت تريد الرجوع إلى هذا الطلب في وقت لاحق.
    - بالضغط على زر "السابق" للرجوع إلى الصفحة السابقة.
      - التالي" للمتابعة.

| الانتاجية المتاحة                                             | تقديرات الطاقة                             |
|---------------------------------------------------------------|--------------------------------------------|
| من قطن / غير مهياة للبيع بالتجرّلة                            | غيرها من خيوط للخياطة ه                    |
| تقديرات الطاقة الانتاجية المرخصة                              | مافى الواردات                              |
| 2                                                             | 346 🎦                                      |
| حجم الاستهلاك المحلي الظاهري (الانتاج المحلي + حافي الواردات) | حجم الانتاج المحلي -                       |
|                                                               |                                            |
| اجمالي حجم الاستهلاك المحلي الظاهري والتعدير                  | حجم العادرات                               |
|                                                               | 256                                        |
| حجم الطاقة الانتاجية المطلوبة للترخيص                         | حجم الطاقة الانتاجية المتاحة للترخيص       |
|                                                               | · · · · · · · · · · · · · · · · · · ·      |
|                                                               | حجم الطاقة الانتاجية المطلوبة للترخيص يبلغ |
|                                                               | s -                                        |
|                                                               | من حجم الطاقة الانتاجية المتاحة للترخيص    |

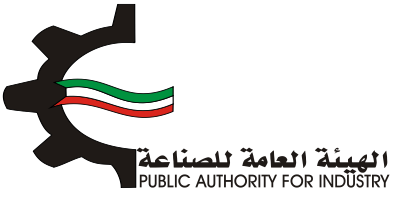

- 4. الدراسة الفنية
- قم بادخال البيانات المطلوبة.
- اضغط على زر "حفظ" اذا كنت تريد الرجوع إلى هذا الطلب في وقت لاحق.
  - فم بالضغط على زر "السابق" للرجوع إلى الصفحة السابقة.
    - التالعة. فم بالضغط على زر "التالى" للمتابعة.

| 8 الدراسة الاقتصادية | 7<br>المنافع العامة<br>ومساحة التخزين | 6<br>المواد الاولية | 5<br>alaal | الدراسة المنية   | الدراسة النسويفية | 2<br>التمويل       | انشاء الطلب  |
|----------------------|---------------------------------------|---------------------|------------|------------------|-------------------|--------------------|--------------|
|                      |                                       |                     | الفنية     | الدراسة          |                   | 5/                 |              |
|                      |                                       |                     |            |                  | ā,                | ر للعملية الانتاجي | وصف مختصر    |
|                      |                                       |                     |            | 2                |                   |                    | L Olènia II  |
|                      |                                       |                     |            |                  |                   | فتاسته للمنتجاد    | المواطعات ال |
|                      |                                       |                     |            | ~                |                   |                    |              |
| الثالي               |                                       | الساب               | حفظ        | $\triangleright$ |                   |                    |              |

المعد الضغط على زر "التالي" قم باختيار و بادخال البيانات المطلوبة.

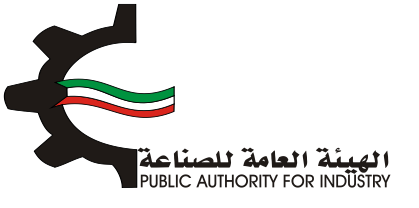

| 8 7<br>المنافع العامة الدراسة الافتمادية<br>ومساحة التخرين | ق 5<br>الممانة المواد الولية     | الشاء الطلب التمويل الدراسة التسويقية الدراسة الفنية  |  |
|------------------------------------------------------------|----------------------------------|-------------------------------------------------------|--|
| نتاج                                                       | لمساحة اللازمة لصالة الا         | **<br>معدات المشروع اللازمة وال                       |  |
| الفليار                                                    | وحدة القياس•<br>في الخينومرام    | رقم المنسق • الاسم •<br>ها من ورق كراهت لمنم الكياس • |  |
|                                                            |                                  | وصف عام للآلة •                                       |  |
|                                                            | تمنيف المعدات • 🔠 😁 اندريد -     | نوع المعدات -<br>• تددید -                            |  |
|                                                            | العدد -                          | رقم الموديل •                                         |  |
|                                                            | قيمة النسبة لمعاريف الشحن •<br>😤 | الطاقة الانتاجية -                                    |  |
|                                                            | طريقة الحساب                     | المصدر -                                              |  |
| ·                                                          | 🚰 - تحديد -<br>العملة -          | - تحديد - • • • • • • • • • • • • • • • • • •         |  |
| •                                                          | - tasta - 🤷                      |                                                       |  |

- اضغط على زر "اضافة" لاضافة البيانات المدخلة الى القائمه الظاهرة اسفل الشاشة يمكنك حذف سجل بالضغط على زر "حذف".
  - اضغط على زر "حفظ" اذا كنت تريد الرجوع إلى هذا الطلب في وقت لاحق.
    - بالضغط على زر "السابق" للرجوع إلى الصفحة السابقة.
      - التالي" للمتابعة. 🔅 فم بالضغط على زر "التالي" للمتابعة.

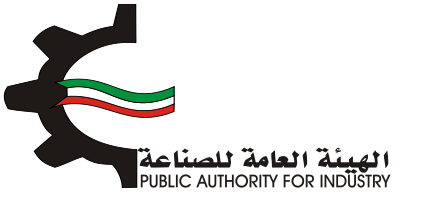

| اجمالي القيمة (د.ك) •                                                                | سفر التحويل -                                                                                                    |
|--------------------------------------------------------------------------------------|----------------------------------------------------------------------------------------------------|
| Sec. 1997                                                                            | · · · · · · · · · · · · · · · · · · ·                                                                                                    |
| المرض(متر) •                                                                         | الطول (متر) -                                                                                                    |
| Sec. 1997                                                                            | · · · · · · · · · · · · · · · · · · ·                                                                                                    |
| المساحة الكلية (متر مربع) •                                                          | المساحة الازمة للتشفيل (متر مربع) -                                                                                                    |
|                                                                                      | · · · · · · · · · · · · · · · · · · ·                                                                                                    |
|                                                                                      |                                                                                                    |
| سمر<br>المصدر طريقة<br>المصدر طريقة<br>المصدر الجسان<br>الجنسة<br>الاجنسة<br>الاجنسة | قيمة<br>الرقم وحف الالت و رقم وحدة لوع تحليف الموديل العدد الطاقة الاستة<br>الاسلسلي المادة المعدات المنسق القياس المعدات المعدات المعدات<br>الشحي |
|                                                                                      | باغافة نسبة زيادة بحوالي •                                                                                                    |
|                                                                                      | الممرات 📽                                                                                                    |
| ملاحظات                                                                              | اجمالي المساحة اللازمة لصالة الانتاج (متر مربع) •                                                                                                  |
| · · · · · · · · · · · · · · · · · · ·                                                | 1                                                                                                    |
| 55 E                                                                                 |                                                                                                    |
| حفظ 🔶 التالي 🗧 التالي                                                                |                                                                                                    |
|                                                                                      |                                                                                                    |

- هم بادخال بيانات "وسائل نقل خارجية".
- ی قم باختیار "رقم المنسق", "الاسم" و "وحدة القیاس" بالضغط على زر "اختیار".
- اضغط على زر "اضافة" لاضافة البيانات المدخلة الى القائمه الظاهرة اسفل الشاشة يمكنك حذف سجل بالضغط على زر "حذف".
  - اضغط على زر "حفظ" اذا كنت تريد الرجوع إلى هذا الطلب في وقت لاحق.
    - بالضغط على زر "السابق" للرجوع إلى الصفحة السابقة.
      - التالي" للمتابعة.

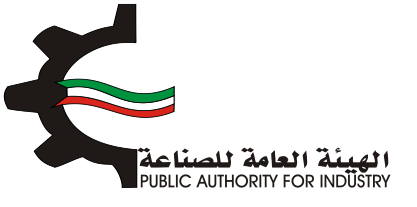

| 8 7 6<br>المواد الأولية المنافع المافة التخزين                | 5<br>فالمعال      | الدراسة الفنية    | الدراسة النسويقية   | التمويل         | انشاء الطلب       |  |
|---------------------------------------------------------------|-------------------|-------------------|---------------------|-----------------|-------------------|--|
|                                                               | قل خارجية         | وسائل ن           | 5/3                 |                 |                   |  |
| اختيار                                                        | وحدة القياس<br>ف  |                   | الاسم.•             |                 | رقم المنسق<br>Q   |  |
|                                                               | المصدر •          |                   |                     |                 | العدد -           |  |
| •                                                             | العملة •          |                   |                     | العملة الاجنبية | سعر الوحدة ب<br>🛌 |  |
| مة (د.ك)                                                      | اجمالي القيد<br>😤 |                   |                     |                 | سعر التحويل<br>🛌  |  |
| احامه<br>ه الجنبية العملة سعر التحويل السعر الجمائد لعديل حذف | سمر الوحدة بالممل | فياس المدد المصدر | رقم الملسق وحدة الا | الالت و المعدات | الرقم التعليماني  |  |
| السابق 🔶 التالي                                               | دفظ               | •                 |                     |                 |                   |  |

- بعد الضغط على زر "التالي" قم بادخال بيانات "وسائل نقل داخلية".
- یقم باختیار "رقم المنسق", "الاسم" و "وحدة القیاس" بالضغط على زر "اختیار".
  - ثم عليك ادخال البيانات المطلوبة.
- اضغط على زر "اضافة" لاضافة البيانات المدخلة الى القائمه الظاهرة اسفل الشاشة يمكنك حذف سجل بالضغط على زر "حذف".
  - اضغط على زر "حفظ" اذا كنت تريد الرجوع إلى هذا الطلب في وقت لاحق.
    - ٥٠ قم بالضغط على زر "السابق" للرجوع إلى الصفحة السابقة.
      - المتابعة. 💠 فم بالضغط على زر "التالي" للمتابعة.

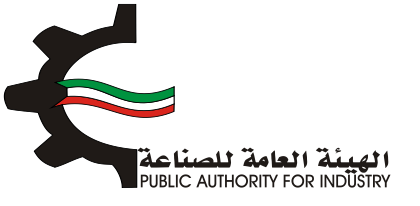

| 8 7 6<br>المواد الأولية المنافع المامة الحراسة الأقنمادية<br>ومساحة التخزين | 5 مامعا             | الدراسة المنية   | الدراسة التسويقية   | 2<br>التمويل    | انشاء الطلب         |
|-----------------------------------------------------------------------------|---------------------|------------------|---------------------|-----------------|---------------------|
|                                                                             | نقل داخلية          | وسائل            |                     |                 |                     |
| اهتیار                                                                      | وحدة القياس<br>ف    |                  | الاسم •             |                 | رقم المنسق•<br>Q    |
| •                                                                           | المصدر •            |                  |                     |                 | العدد -             |
| •                                                                           | العملة •            |                  |                     | عملة الاجنبية • | سعر الوحدة بال<br>🛀 |
| مة (د.ك)<br>بالمامة                                                         | اجمالی المی<br>管    |                  |                     |                 | سفر النخوین ·<br>🔼  |
| لذالاجليبة العملة سعرائتحويل السعرالاجمالم لعديل تخف                        | ر سمر الوحدة بالمما | גויש ונפרב והמבר | رقم المنسق وحدة الق | الالت و المعدات | الرقم الاسلسلى      |
| السابق 🔶 التالي                                                             | حفظ                 |                  |                     |                 |                     |

- فم بادخال البيانات المطلوبة.
- بالضغط على زر "السابق" للرجوع إلى الصفحة السابقة.
  - التالي" للمتابعة. 🔅 فم بالضغط على زر "التالي" للمتابعة.

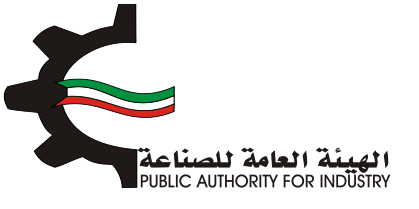

| مة الدراسة الاقتصادية<br>تزين | 7<br>المنافع العا<br>ومساحة التد | 6<br>المواد الاولية | الممالة               | 4<br>الدراسة الفلية | الدراسة النسويقية | التمويل             | انشاء الطلب |
|-------------------------------|----------------------------------|---------------------|-----------------------|---------------------|-------------------|---------------------|-------------|
|                               | ة (فوب)                          | لمعدات المستورد     | ربه<br>اجمالي قيمة ال |                     | راه محليا         | مة المعدات المشت    | اجمالي قيد  |
| دينار كويتي                   |                                  |                     | 0.000                 | دينار كويتي         |                   | U                   | 28.000      |
|                               |                                  | لنقل والترخيص       | نسبة مماريف ا         |                     | وردة (سيف الكويت) | مة المعدات المست    | اجمالي قيد  |
| 8                             |                                  |                     | 5 🕍                   | دينار كويتي         |                   |                     | 0.000       |
|                               |                                  | لتركيب والاشراف     | نسبة مصاريف ا         |                     |                   | ل وترخيص            | معاريف نة   |
| ×                             |                                  |                     | 7 🕍                   | دينار كويتي         |                   |                     | 0.000       |
|                               | کیب                              | ، المعدات بعد التر  | اجمالي تكاليف         |                     |                   | ركيب والاشراف       | معاريف الث  |
| دينار كويتي                   |                                  |                     | 1848.960              | دينار كويتي         |                   | 1                   | 20.960      |
|                               |                                  |                     |                       |                     | والخارجية         | بائل النقل الداخلية | مجموع وس    |
|                               |                                  |                     |                       | دينار كويتى         |                   | 2                   | 88.000 🔛    |
|                               |                                  |                     |                       |                     |                   |                     |             |

5. العمالة

- بعد الضغط على زر "التالى" قم بادخال بيانات "العمالة الازمة للمشروع".
- ♦ قم باختيار "المسمى الوظيفي" و "التصنيف" بالضغط على زر "اختيار".
  - ثم عليك ادخال البيانات المطلوبة.
- اضغط على زر "اضافة" لاضافة البيانات المدخلة الى القائمه الظاهرة اسفل الشاشة يمكنك حذف سجل بالضغط على زر "حذف".
  - اضغط على زر "حفظ" للرجوع إلى هذا الطلب في وقت لاحق.
  - بالضغط على زر "السابق" للرجوع إلى الصفحة السابقة.
    - الم بالضغط على زر "التالي" للمتابعة.

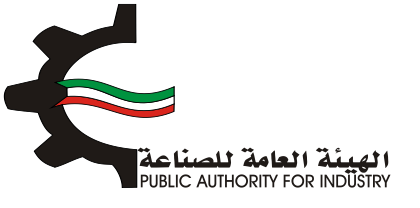

| 8 7 6<br>المواد الولية المنافع المامة الافتصادية<br>ومساحة التخزين                                                                                                    | 5                                  | منية                     | 4<br>الدراسة ال             | دراسة النسويقية           | التمويل ال                                  | انشاء الطلب            |
|----------------------------------------------------------------------------------------------------|------------------------------------|--------------------------|-----------------------------|---------------------------|---------------------------------------------|------------------------|
|                                                                                                    | للمشروع                            | ة اللازمة                | العمالة                     | 21                        |                                             |                        |
| اختيار                                                                                                    |                                    |                          | التمنيف•<br>ف               | 1                         | ، الوظيفى •                                 | المسمى<br>ي            |
| •                                                                                                    | نسية•<br>] - تحديد -<br>د الذكور • | بالم<br>مد               |                             |                           | الة •<br>حديد -<br>2 •                      | نوع العم<br>عد الانار  |
| اضافیة                                                                                                    | تب السنوي<br>ا                     | الرا                     |                             |                           | ىھرى .                                      | الراتب الش             |
| عدد الذكور      الرائب الشهري      الرائب الشهري      الرائب الشهري      عدد الذكور      عدد الذكور      الرائب الشهري      عدد الذكور      الرائب الشهري      عدد الذكور      الرائب الشهري      الرائب السابي      الرائب السابي      الرائب الشهري      الرائب السابي      الرائب السابي | <mark>عدد الثالی</mark><br>12      | <b>الجنسية</b><br>كويتدي | <b>نوع العمالة</b><br>مباشر | <b>التمليف</b><br>الإدارة | المسمى الوظيفي<br>مساعد اخصائى دعم نظم آلية | الرقم<br>الاسلسلي<br>ا |
| < السابق ← التالي                                                                                                    | مفظ                                | >                        |                             |                           |                                             |                        |

- بعد الضغط على زر "التالي" قم بادخال بيانات "العمالة الازمة لزيادة الطاقة".
  - اضغط على زر "حفظ" اذا كنت تريد الرجوع إلى هذا الطلب في وقت لاحق.
    - بالضغط على زر "السابق" للرجوع إلى الصفحة السابقة.
      - التالي" للمتابعة. 💠 قم بالضغط على زر "التالي" للمتابعة.

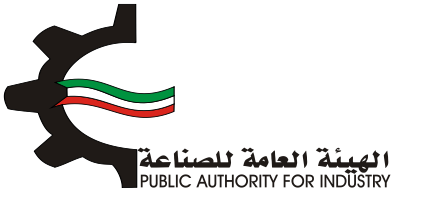

| 8<br>الدراسة الاقتصادية<br>خزين | 6 المواد الولية المنافع العا | 5<br>alaal           | الدراسة الفنية | الدراسة النسويقية | 2<br>التمويل      | انشاء الطلب  |
|---------------------------------|------------------------------|----------------------|----------------|-------------------|-------------------|--------------|
|                                 | قة                           | »»<br>بة لزيادة الطا | فمالة اللازم   | ال                |                   |              |
|                                 | → العمالة السنوية •          | اجمالي تكاليف        |                | وية (د.ك)         | ور والمرتبات السن | اجمالي الاجر |
| دينار كويتمي                    |                              | 12 📥                 | دينار كويتي    |                   |                   | 1872         |
|                                 |                              |                      |                | ، للمشروع         | العاملين اللازمين | اجمالي عدد   |
|                                 |                              |                      | موظف وعامل     |                   |                   | 10           |
|                                 |                              |                      |                |                   |                   |              |
| الثالي                          |                              | مفظ                  |                |                   |                   |              |

- 6. المواد الاولية
- باختيار "رقم المنسق", "الاسم" و "وحدة القياس" بالضغط على زر "اختيار".
  - البيانات المطلوبة.
- اضغط على زر "اضافة" لاضافة البيانات المدخلة الى القائمه الظاهرة اسفل الشاشة يمكنك حذف سجل بالضغط على زر "حذف".
  - اضغط على زر "حفظ" اذا كنت تريد الرجوع إلى هذا الطلب في وقت لاحق.
    - بالضغط على زر "السابق" للرجوع إلى الصفحة السابقة.
      - المتابعة. 💠 فم بالضغط على زر "التالي" للمتابعة.

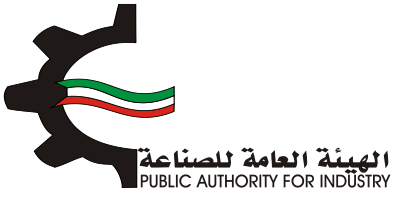

| الدراسة الاقتصادية | 7<br>المنافع العامة<br>ومساحة التخرير | 6<br>المواد الولية | مالمما                | الدراسة القنية    | الدراسة التسويقية | التمويل              | انشاء الطلب               |
|--------------------|---------------------------------------|--------------------|-----------------------|-------------------|-------------------|----------------------|---------------------------|
|                    |                                       | الانتاجية          | لزيادة الطاقة         | لية اللازمة ا     | المواد الاوا      |                      |                           |
| نيار               |                                       |                    | وحدة القياس •<br>ف    |                   | الاسم .           |                      | رقم المنسق•<br>و          |
|                    |                                       | ه سنویا •          | الكمية المظلوبة       |                   |                   |                      | وصف المادة •<br>🛌         |
|                    |                                       |                    | سفر الوحدة •<br>🛌     | •                 |                   |                      | المصدر ·<br>اله - تحدید - |
|                    |                                       | لازمة لسير الانتاج | كمية المخزون الا<br>📥 |                   | استفت .<br>اک     | ة اللازمة لسير الانت | الفترة التخزينيا<br>😭     |
|                    |                                       |                    | عدد الوحدات •<br>🛀    |                   | منع -             | التخزين داخل الم     | طريقة وكيفيذ<br>🔼         |
|                    |                                       |                    | السعر الاجمالي •<br>🔼 |                   | •( <u>e</u>       | ة للتخزين (متر مرب   | المساحة اللازم<br>🔼       |
| امامة              | د المساحة اللزمة                      | تتخزيلية سمر عد    | ة التخزين             | خزون طريقة وكيفية | الكمية فمية الم   | رقم وحدة وصف         | الرغم الالت و             |

- المطلوبة.
- اضغط على زر "حفظ" اذا كنت تريد الرجوع إلى هذا الطلب في وقت لاحق.
  - بالضغط على زر "السابق" للرجوع إلى الصفحة السابقة.
    - التالي" للمتابعة.

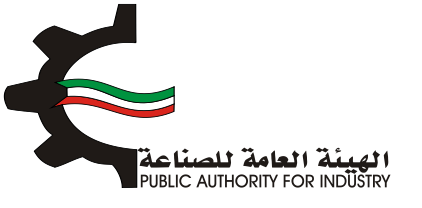

| الدراسة الاقتصادية | 7<br>المنافع المامة<br>ومساحة النخزين | 6<br>المواد الاولية  | الممانة           | الدراسة المنية | 3<br>الدراسة النسويقية | 2<br>التمويل       | الشاء الطلب   |
|--------------------|---------------------------------------|----------------------|-------------------|----------------|------------------------|--------------------|---------------|
|                    |                                       | باط الجديد           | »<br>للانتاج للنش | ولية اللازمة   | المواد الا             |                    |               |
|                    | (سيف الكويت)                          | لازمة لزيادة الطاقة  | قيمة المواد الا   | رة محليا       | زيادة الطاقة والمتوف   | ة المواد اللازمة ل | اجمالي قيمذ   |
| دينار كويتي        |                                       |                      | 0.000             | دينار كويتي    |                        |                    | 144.000       |
|                    | نتاج                                  | ب المواد اللازمة للا | اجمالي تكاليف     |                |                        | وتخليص •           | مصاريف نقل    |
| دينار كويتي        |                                       |                      | 156.000           | دينار كويتي    |                        |                    | 12.000        |
|                    |                                       |                      |                   | مة للانتاج     | الي قيمة المواد اللاز  | المحلية الى اجم    | نسبة المواد ا |
|                    |                                       |                      |                   | <b>x</b>       |                        |                    | 100.000       |
| النالي             | •                                     |                      | حفظ               | >              |                        |                    |               |

- 7. المنافع العامة ومساحة التخزين
- بعد ذلك ستظهر لك "المنافع العامة الازمة للمشروع".
- فم باخال الكمية المطلوبة للطاقة الكهربائية والمياه العذبة.
  - ثم قم بادخال البيانات المطلوبة.
- اضغط على زر "حفظ" اذا كنت تريد الرجوع إلى هذا الطلب في وقت لاحق.
  - فم بالضغط على زر "السابق" للرجوع إلى الصفحة السابقة.
    - التالي" للمتابعة.

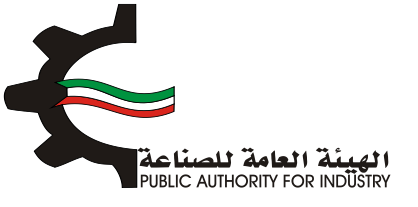

|                     | زمة للمشروع                               | المنافع العامة اللاز |                       |                                                        |
|---------------------|-------------------------------------------|----------------------|-----------------------|--------------------------------------------------------|
| اجمالي الكمية (د.ك) | سفر الوحدة (قلس)                          | الكمية               | Reccó                 | اللوع                                                  |
|                     | بة                                        | طاقة كهربائر         |                       |                                                        |
|                     | 5                                         |                      | ك.و.س                 | تشفيل المعدات                                          |
|                     | 5                                         |                      | ك.و.س                 | افاتة وتكييف                                           |
|                     |                                           | میاہ عذیۃ            |                       | •                                                      |
|                     | 0.8                                       |                      | جالون                 | تبريد                                                  |
|                     | 0.8                                       |                      | جالون                 | انتاح                                                  |
|                     | 0.8                                       |                      | جالون                 | مرافق                                                  |
|                     | 350                                       |                      | ليتر                  | زيوت وشحوم                                             |
|                     | 60                                        |                      | ليتر                  | بتزين سيارات                                           |
|                     | 350<br>60<br>مة المنافع العامة غير الانتا | <br>م                | ليتر<br>ليتر<br>تاجية | زيوت وشحوم<br>بنزين سيارات<br>نيمة المنافع العامة الاز |
| دينار كويتم         | 4                                         | دينار كويتمي 🛓       |                       | · · · · · · · · · · · · · · · · · · ·                  |
|                     |                                           | دينا كويته           | فامة السنويد          | جمالي قيمة المنامع ال                                  |
|                     |                                           | վայցել նվել          |                       |                                                        |

- بعد الضغط على زر "التالي" ستظهر لك الشاشة التالية: "مساحة القسيمة الصناعية الازمة لزيادة الطاقة و تكاليف المباني"
  - فم بادخال نوع البناء و المساحة و تكلفة المتر المربع.

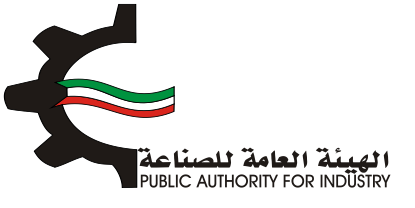

| 8 7<br>مع المامة الدراسة الاقت<br>حة التخرين | 6<br>المواد الولية المنا<br>ومسا | اسة الفتية            | الدراسة النسويقية الدر | الملب التمويل               |
|----------------------------------------------|----------------------------------|-----------------------|------------------------|-----------------------------|
| اني                                          | لماقة و تكاليف المب              | ية اللازمة لزيادة الد | »<br>ة القسيمة الصناء  | مساحد                       |
| اجمالي اللكلفة                               | تكلفة المتر المربع *             | المساحة (متر مربع) •  | نوع البناء "           | الغرض                       |
|                                              |                                  |                       | - تحديد - •            | ميتى الادارة                |
|                                              |                                  |                       | . <u>ب</u> حتاج .      | مالة الانتاح                |
|                                              |                                  |                       | • تحديد •              | مخازن المواد الاولية        |
|                                              |                                  |                       | - تحديد - 💌            | مخازن المنتجات النهائية     |
|                                              |                                  |                       | . <del>يحداد</del> .   | ورش الصيانة والمختبرات      |
|                                              |                                  |                       | - تحدید - ۲            | منافع عامة                  |
|                                              |                                  |                       | - تحديد - 🔹            | طرق داخلية (82%)            |
|                                              |                                  |                       | . يحدند .              | نسبة اشتراطات البلدية (820) |
|                                              |                                  |                       | - تحدید - ۲            | نكلفة السور الخارجي         |
|                                              |                                  |                       |                        | الاجمالاي                   |

- فم باخال البيانات المطلوية.
- اضغط على زر "حفظ" اذا كنت تريد الرجوع إلى هذا الطلب في وقت لاحق.
  - بالضغط على زر "السابق" للرجوع إلى الصفحة السابقة.
    - الم بالضغط على زر "التالي" للمتابعة.

|             | اجمالي تكلفة المباني والانشاءات       |             | اجمالي المساحة اللازمة للمشروع (متر مربع) |
|-------------|---------------------------------------|-------------|-------------------------------------------|
| دينار كويتى | 🗠 (                                   | متر مربع    |                                           |
|             | مصاريف الأشراف والاعمال الهندسية (7%) |             | معاريف تمهيد الاراضي (د.ك/م2)             |
| دينار كويتي | 📥                                     | دينار كويتى | 📥                                         |
|             | ملاحظات                               |             | اجمالي تكاليف المباني والانشاءات          |
|             | Lan 1997                              | دينار كويتى | 📥                                         |
|             |                                       |             |                                           |
| التالي      | حفظ السابق                            |             |                                           |

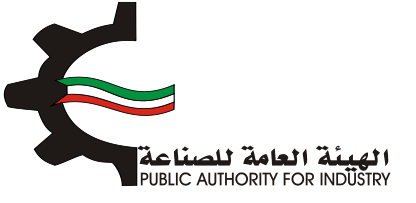

- بعد الضغط على زر "التالي" قم باخال بيانات المطلوية للمساحة الازمة لتخزين المنتجات النهائية.
  - اضغط على زر "حفظ" اذا كنت تريد الرجوع إلى هذا الطلب في وقت لاحق.
    - بالضغط على زر "السابق" للرجوع إلى الصفحة السابقة.
      - التالي" للمتابعة.

| 8 7 6 5<br>الممالة المواد الأولية المنافع المامة الدراسة الاقتصادية | عام الطلب التمويل الدراسة التسويقية الدراسة المنية |
|---------------------------------------------------------------------|----------------------------------------------------|
| دره<br>المنتجات النهائية (متر مربع)                                 | المساحة اللازمة لتخزين ا                           |
| من قطن / غير مهياة للبيع بالتجزئة                                   | غيرها من خيوط للخياطة ا                            |
| كمية المخزون اللازمة لسير الانتاج •                                 | الفترة التخزينية اللازمة لسير الانتاج •            |
|                                                                     | 😁 🖌 اسبوع •                                        |
| عدد الوحدات •                                                       | طريقة وكيفية التخزين داخل المصنع •                 |
|                                                                     | i 🗠 🕹                                              |
|                                                                     | المساحة اللازمة للتخزين (متر مربع) •               |
|                                                                     | i 🗠                                                |
|                                                                     | باضافة نسبة زيادة بحوالي •                         |
|                                                                     | 월 X 월                                              |
| ملاحظات                                                             | اجمالي المساحة اللازمة لصالة الانتاج (متر مربع) •  |
|                                                                     | · 👻                                                |
|                                                                     |                                                    |
| حفظ 🗲 (السابق) 🔸 (التالي)                                           |                                                    |

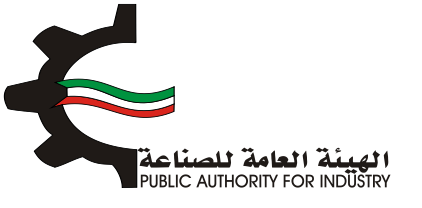

- 8. الدراسة الاقتصادية
- فم بادخال البيانات المطلوبة.

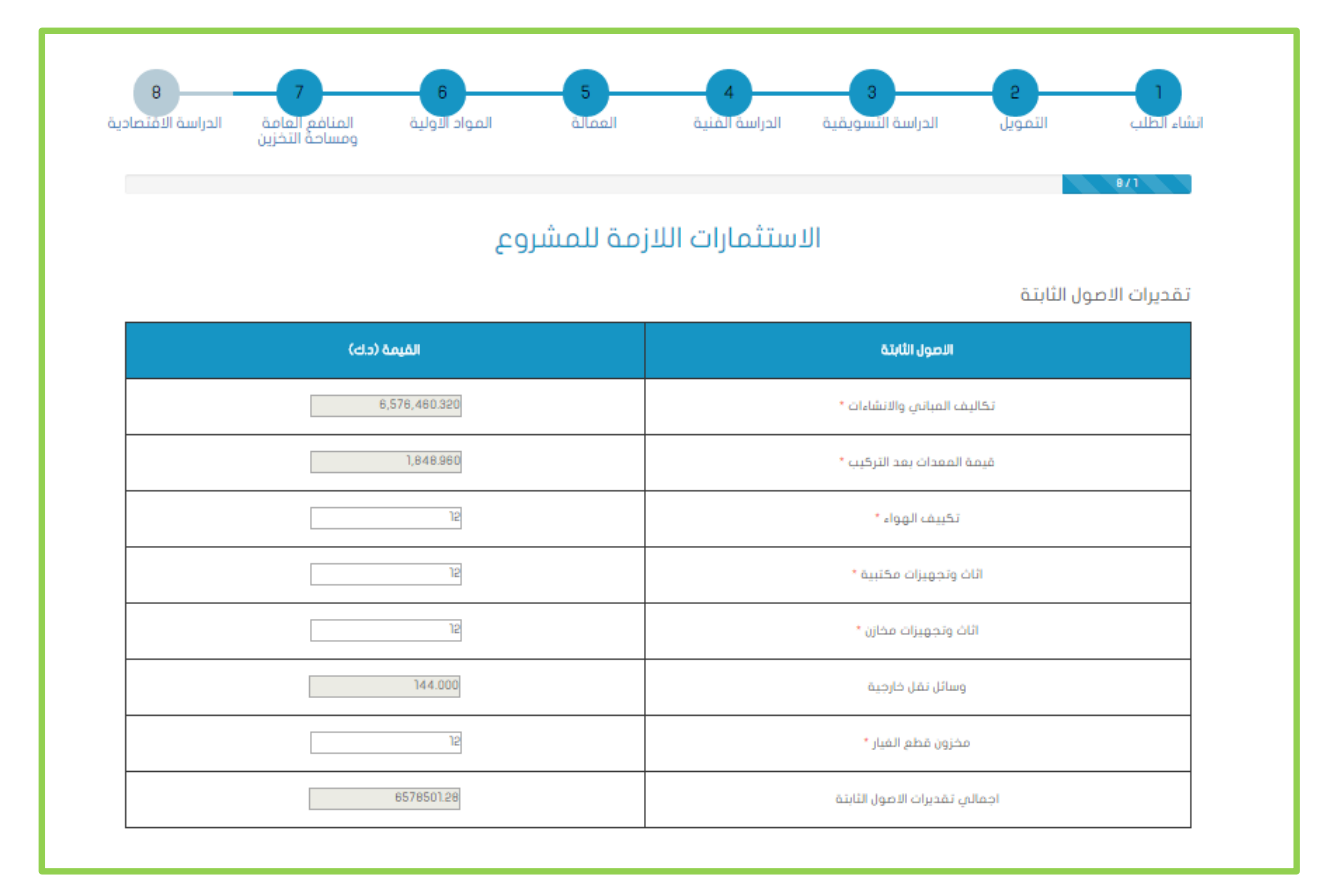

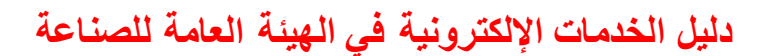

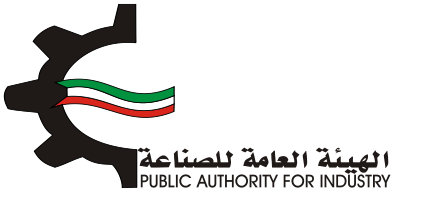

#### فم بادخال البيانات المطلوبة.

|              | لقديرات مصاريف التاسيس            |
|--------------|-----------------------------------|
| الفيمة (داء) | محاريف التاسيس                    |
| 12           | دراسات ومستندات فنية *            |
| 21           | مصاريف سفريات واستشارات *         |
| 12           | معاریف تدریب *                    |
| 12           | دعاية واعلان *                    |
| 12           | معاريف بدء الانتاح وقبل التشغيل * |
| 12           | مصاریف اخرای *                    |
| 61           | اجمائي تقديرات مصاريف الناسيس     |

تقديرات راس المال العامل

| القيمة (دك) | تقديرات راس المال العاعل  |  |  |
|-------------|---------------------------|--|--|
| 12          | مخزون مواد اولية 3 شهور * |  |  |
| 312.000     | أجور ورواتب لمدة شهرين    |  |  |
| 324.000     | اجمائي رأس المال العامل   |  |  |

- اضغط على زر "حفظ" اذا كنت تريد الرجوع إلى هذا الطلب في وقت لاحق.
  - فم بالضغط على زر "السابق" للرجوع إلى الصفحة السابقة.
    - التالي" للمتابعة.

| القيمة (دك) | اجمانى الاستثمارات |
|-------------|--------------------|
| 6578501.28  | الأصول الثابئة     |
| 81          | معاريف الناسيس     |
| 324.000     | رأس المال العامل   |
| 6578906.28  | اجمالي الاستثمارات |
|             |                    |

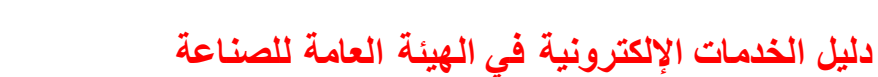

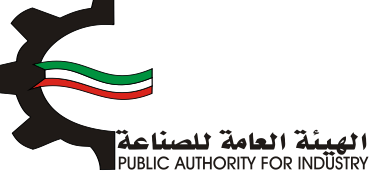

فم بادخال البيانات المطلوبة.

| 3 2 1<br>شاء الطلب التمويل الدراسة النسور | قية الدراسة المنية ال | ه المواد الاولية المنافع العامة الدراسة الافتد<br>ومساحة التخزين |  |  |
|-------------------------------------------|-----------------------|------------------------------------------------------------------|--|--|
|                                           | تكاليف الانتاج ال     | لنومي                                                            |  |  |
| الاستهلاك السنوي                          |                       |                                                                  |  |  |
| المستهلك                                  | نسبة الاستهلاك        | القيمة (د.ك)                                                     |  |  |
| مباني وانشاءات                            | 5%                    | 328,823.016                                                      |  |  |
| معدات بعد التركيب                         | 10%                   | 184,896                                                          |  |  |
| تكييف الهواء                              | 15%                   | 1.800                                                            |  |  |
| اثاث وتجهيزات مخازن                       | 50%                   | 2.400                                                            |  |  |
| وسائل نقل خارجية                          | 33%                   | 28.800                                                           |  |  |
| وسائل نقل داخلية                          | 25%                   | 28.800                                                           |  |  |
| اجمالي الاستهلاك ال                       | ستومي                 | 329,095.632                                                      |  |  |
| المصاريف الثابتة السنوية                  |                       |                                                                  |  |  |
| المصاريف الثابتة السند                    | القيمة (د.ك)          |                                                                  |  |  |
| اجار قسيمة الصناعة                        | 12                    |                                                                  |  |  |
| اجور العمالة الغير مباش                   | * ö                   | 12                                                               |  |  |
| نسبة مزايا العمالة الغير م                | اشرة                  | 10%                                                              |  |  |
|                                           |                       | 3 0000000000000000000000000000000000000                          |  |  |

اضغط على زر "حفظ" اذا كنت تريد الرجوع إلى هذا الطلب في وقت لاحق.

بالضغط على زر "السابق" للرجوع إلى الصفحة السابقة.

التالي" للمتابعة. 💠 قم بالضغط على زر "التالي" للمتابعة.

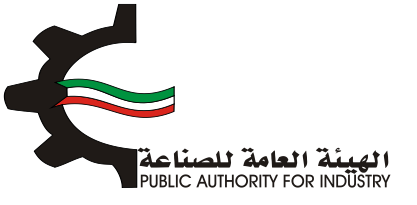

| ادار قسیمة الصناعة •    ١٦      ادور العمالة الفير مباشره •    ٢٦      ادور العمالة الفير مباشره •    ٢٦      ١٢    ٢٢      مرايا العمالة الفير مباشره    ٢٢      مرايا العمالة الفير مباشره    ٢٢      ٢٢    ٢٢      ٢٢    ٢٢      ٢٢    ٢٢      ٢٢    ٢٢      ٢٢    ٢٢      ٢٢    ٢٢      ٢٢    ٢٢      ٢٢    ٢٢      ٢٢    ٢٢      ٢٢    ٢٢      ٢٢    ٢٢      ٢٢    ٢٢      ٢٢    ٢٢      ٢٢    ٢٢      ٢٢    ٢٢      ٢٢    ٢٢      ٢٢    ٢٢      ٢٢    ٢٢      ٢٢    ٢٢      ٢٢    ٢٢      ٢٢    ٢٢      ٢٢    ٢٢      ٢٢    ٢٢      ٢٢    ٢٢      ٢٢    ٢٢      ٢٢    ٢٢      ٢٢    ٢٢      ٢٢    ٢٢      ٢٢    ٢٢                                                                                                    | القيمة (دك)    | المعاريف الثابئة الستوية        |  |  |
|----------------------------------------------------------------------------------------------------|----------------|---------------------------------|--|--|
| امور العمالة الفير مباشره •    ٢      نسبة مزايا العمالة الفير مباشره •    ٢٥      مزايا العمالة الفير مباشره    ٢٥      مزايا العمالة الفير مباشره    ٢٥      مزايا العمالة الفير مباشره    ٢٥      مزايا العمالة الفير مباشره    ٢٥      مزايا العمالة الفير مباشره    ٢٥      مزايا العمالة الفير مباشره    ٢٥      المياني والعمدان •    ٢٥      تامينان المباني والعمدان •    ٢٥      تامينان المباني والعمدان •    ٢٥      دعابة واعلن •    ٢٥      معارية العماران •    ٢      معارية العماران •    ٢      معارية العماران •    ٢      معارية العماران •    ٢      معارية العماران •    ٢      معارية العمريان والاستثماران •    ٢      المعارية •    ٢      معارية العمريان والاستثماران •    ٢      المعارية •    ٢      المعارية •    ٢      المعارية •    ٢      ٢    ٢      ٢    ٢      ٢    ٢      ٢    ٢      ٢    ٢      ٢    ٢      ٢ <td>12</td> <td>اجار قسيمة الصناعة *</td> | 12             | اجار قسيمة الصناعة *            |  |  |
| نسبة مزايا العمالة الفير مباشرة      ٢٥٢        مزايا العمالة الفير مباشرة      ٤٥٥٥٥٥٥٥٥٥٥٥٥٥٥٥٥٥        نسبة تامينات المياني والعمدات *      ٤٥٥٥        نسبة تامينات المياني والعمدات *      ٤٥٥٥        نسبة تامينات المياني والعمدات *      ٤٥٥٥        نسبة تامينات المياني والعمدات *      ٤٥٥٥        نسبة تامينات المياني والعمدات *      ٤٥٥٥        نمينات المياني والعمدات *      ٤٦٢        دمينية العسابات *      ٤٦٢        معارية العسابات *      ٤٦        معارية العمران *      ٤٦        معارية العمران *      ٤٦        معارية العمران *      ٤٦        معارية العمران *      ٤٦                                                                                                    | 12             | اجور العمالة الغير مباشرة *     |  |  |
| مرايا الممالة الغير مباشرة (2000000000000000000000000000000000000                                                                                                    | 10%            | نسبة مزايا العمالة الغير مباشرة |  |  |
| نسبة تامينان المياني والممدان *  المياني والممدان *  المياني والممدان  تامينان المياني والممدان  تمين والمدان  تمين والمدان  تدفيق الدسايان *  دعاية واعلان *  مماريف السفريات والاستثمارات *  المحاد في الهمومين *                                                                                                    | 15000000000005 | مزايا العمالة الغير مباشرة      |  |  |
| تامینان المبانی والمعدات  32,891546    ندقیق الدسایات<                                                                                                    | 0.005          | نسبة تامينات المباني والمعدات * |  |  |
| ندقيق الحسابات * العام الحسابات * العام الحسابات * العام الحسابات * العام الحسابات * العام الحسابات * العام الح<br>د عاية واعلان * العام الحساب العام الحساب العام الحساب العام الحساب العام الحساب العام الحساب العام الحساب الع<br>العام الحساب العام الحساب العام الحساب العام الحساب العام الحساب الحساب العام الحساب العام الحساب الحساب العام ا                                                                                                    | 32,891546      | تامينات المباني والمعدات        |  |  |
| د عاية واعلان * معاينة واعلان * معاينة السفريات والاستثمارات * معاينة السفريات والاستثمارات * معاينة المومونية *                                                                                                    | 12             | تدقيق الحسابات *                |  |  |
| مماريف السفريات والاستثمارات "                                                                                                    | 12             | د عاية واعلان *                 |  |  |
|                                                                                                    | 12             | مصاريف السفريات والاستثمارات *  |  |  |
| -n                                                                                                    | 12             | المعاريف العمومية *             |  |  |
| منافع لا تدخل في الانتاح                                                                                                    | 0.034          | منافع لا تدخل في الانتاج        |  |  |
| تامينات السيارات *                                                                                                    | 5,15           | تامينات السيارات *              |  |  |
| معاريف ميانة غير دورية *                                                                                                    | 12             | مصاريف صياتة غير دورية *        |  |  |
| اجمالي المعاريف الثابتة الستوية                                                                                                    | 33188.78       | اجمالي المصاريف الثابتة السنوية |  |  |

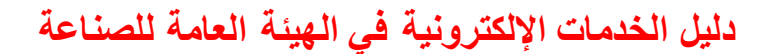

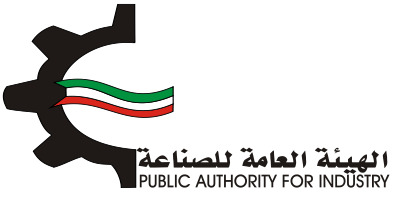

فم بادخال البيانات المطلوبة.

| 8 7 6<br>المواد الاولية المنافع العامة الافتط<br>ومساحة التخرين |                                            |  |  |  |  |
|-----------------------------------------------------------------|--------------------------------------------|--|--|--|--|
|                                                                 | تكاليف الانتاج السنوي                      |  |  |  |  |
|                                                                 | المصاريف المتغيرة السنوية                  |  |  |  |  |
| القيمة (د.ك)                                                    | المعاريف المتغيرة الستوية                  |  |  |  |  |
| 156.000                                                         | المواد الاولية والتميئة والتفليف           |  |  |  |  |
| 1,884.000                                                       | اجور العمالة مباشرة                        |  |  |  |  |
|                                                                 | مزايا الممالة المباشرة وتامينات الماملين * |  |  |  |  |
| 3%                                                              | نسبة صيانة المباني والانشاءات              |  |  |  |  |
| 197,293.810                                                     | صياتة المبانى و الاتشاءات                  |  |  |  |  |
| 5%                                                              | نسبة صيانة المعدات وقطع الغيار             |  |  |  |  |
| 93.048                                                          | ميانة المعدات وقظع الغيار                  |  |  |  |  |
| 4.964                                                           | منافع عامة اتتاجية                         |  |  |  |  |
|                                                                 | قرطاسية ومطبوعات *                         |  |  |  |  |
| 199,431.822                                                     | اجمالاب المغاريف المتغيرة السنوية          |  |  |  |  |

- فم بادخال البيانات المطلوبة.
- هذا الطغط على زر "حفظ" اذا كنت تريد الرجوع إلى هذا الطلب في وقت لاحق.
  - بالضغط على زر "السابق" للرجوع إلى الصفحة السابقة.
    - المتابعة. 💠 قم بالضغط على زر "التالي" للمتابعة.

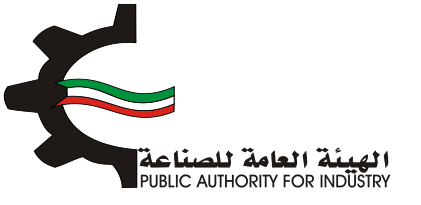

|                                           | كاليف الانتاج                                                                          |
|-------------------------------------------|----------------------------------------------------------------------------------------|
| القيمة (دك)                               | التكاليف الثابتة السلوية                                                               |
| 33188.78                                  | المصاريف الثابتة السنوية                                                               |
| 329,095.632                               | الاستهلاك السنوي                                                                       |
| 362,284.412                               | اجمائي التكاليف الثابتة السنوية                                                        |
|                                           |                                                                                        |
| القيمة (حك)                               | اجماس لكانيف الاتلاح                                                                   |
|                                           |                                                                                        |
| 362,284.412                               | التكاليف الثابتة الستوية                                                               |
| 362,284.412<br>199,431.622                | التكاليف الثابتة السنوية<br>التكاليف المتغيرة السنوية                                  |
| 362,284.412<br>199,431.822<br>561,716.234 | التكاليف الثابتة الستوية<br>التكاليف المتفيرة السنوية<br>اجمالي تكاليف الانتام السنوية |

- المطلوبة.
- فم بالضغط على زر "السابق" للرجوع إلى الصفحة السابقة.
  - التالي: قم بالضغط على زر "التالي" للمتابعة.

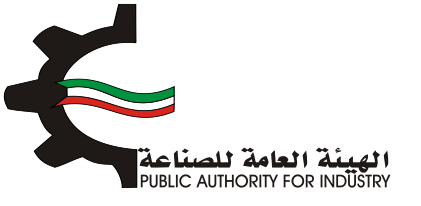

| 6 7 6<br>المواد الأولية المنافع المامة الدراسة الأقنصا<br>ومساحة التخزين | ع الطلب التمويل الدراسة النسويفية الدراسة الفنية العمالة |  |  |
|--------------------------------------------------------------------------|----------------------------------------------------------|--|--|
|                                                                          | 0/4<br>مويل المشروع                                      |  |  |
| القيمة (دك)                                                              | البيان                                                   |  |  |
| 2222                                                                     | راس المال المدفوع                                        |  |  |
|                                                                          | قرض من البنك الصناعمي                                    |  |  |
|                                                                          | قرض من البتوك التجارية                                   |  |  |
|                                                                          | تسهيلات التمانية                                         |  |  |
| 2222                                                                     | اجمالي التمويل                                           |  |  |
|                                                                          | نسبة فائدة القروض من البنك الصناعمي                      |  |  |
|                                                                          | نسبة فائدة القروض من البنوك التجارية                     |  |  |
|                                                                          | نسبة فائدة القروف من التسهيلات الائتمانية                |  |  |
|                                                                          | قيمة فوائد القروض السنوية الصناعية                       |  |  |
|                                                                          | قيمة فوائد تسهيلات التمانية من الموردين                  |  |  |

- فم بادخال البيانات المطلوبة.
- اضغط على زر "حفظ" اذا كنت تريد الرجوع إلى هذا الطلب في وقت لاحق.
  - بالضغط على زر "السابق" للرجوع إلى الصفحة السابقة.
    - التالي" للمتابعة. 💠 فم بالضغط على زر "التالي" للمتابعة.

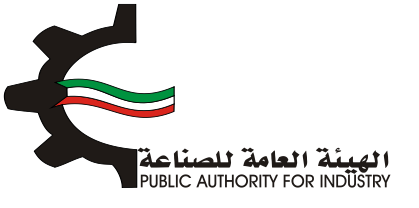

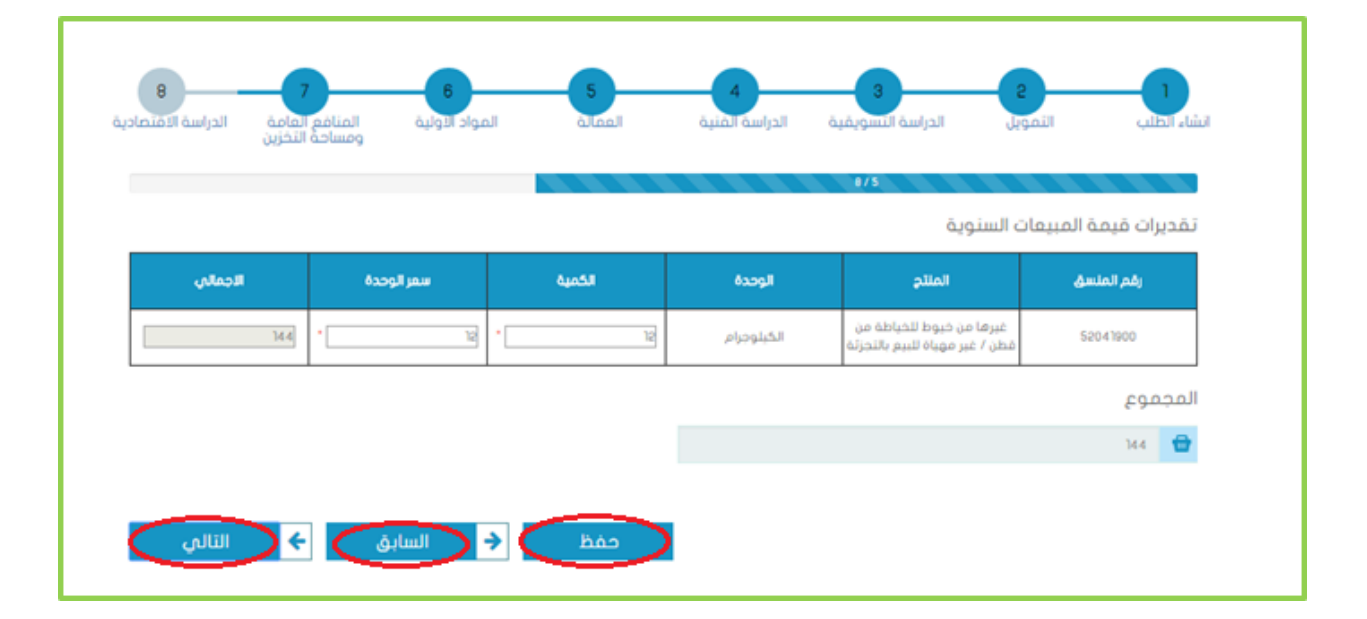

#### فم بادخال البيانات المطلوبة.

| 8 7<br>المنافع العامة<br>ومساحة التخزين | 6 5<br>العمانة المواد التولية | 4 الفنية | قية الدراس<br>8/8  | الدراسة التسوير    | التمويل | انشاء الطلب |
|-----------------------------------------|-------------------------------|----------|--------------------|--------------------|---------|-------------|
|                                         | ه الاقتصادية                  | ۇشرات    | الم                |                    |         |             |
| (2                                      | القيمة (د.ا                   |          |                    | ات المشروع         | ນໄຂ     |             |
|                                         | 14.4                          |          |                    | مبيعات السنوية     | قيمة ال |             |
| 19956                                   | 199566.822362284.412          |          |                    | الانتاح السنوية    | تكاليف  |             |
|                                         | 2%                            |          |                    | فاقد الانتاح       | نسبذ    |             |
|                                         |                               |          |                    | اقد الانتاح        | ف       |             |
|                                         |                               |          |                    | ات المشروع         | عائد    |             |
|                                         | القيمة (حك)                   |          |                    | ماغى ازباح المشروع |         |             |
|                                         |                               |          |                    | عائدات المشروع     |         |             |
|                                         |                               |          |                    | فوائد القروض       |         |             |
|                                         |                               |          | حقوق التصنيع *     |                    |         |             |
|                                         |                               |          | صافي ارباح المشروع |                    |         |             |

اضغط على زر "حفظ" اذا كنت تريد الرجوع إلى هذا الطلب في وقت لاحق.

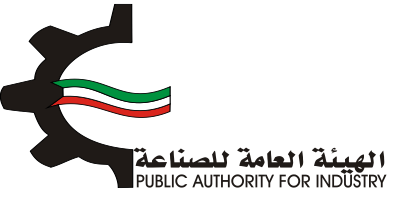

### فم بالضغط على زر "السابق" للرجوع إلى الصفحة السابقة.

بالضغط على زر "التالي" للمتابعة.

| القيمة (دك)                                              |  | ماقى القيمة المفافة للدخل القومى                                                                                                    |  |  |
|----------------------------------------------------------|--|----------------------------------------------------------------------------------------------------|--|--|
|                                                          |  | عائدات المشروع                                                                                                    |  |  |
|                                                          |  | اجور العاملين وتأميناتهم                                                                                                    |  |  |
| 12                                                       |  | ندقيق الحسابات *                                                                                                    |  |  |
|                                                          |  | تامينات المباني والمعدات                                                                                                    |  |  |
|                                                          |  | مماريف دعاية واعلان                                                                                                    |  |  |
|                                                          |  | تامينات السيارات                                                                                                    |  |  |
| 12                                                       |  | اجور مدفوعة للغير مقابل خدمة *                                                                                                    |  |  |
|                                                          |  | صافدي القيمة المضافة للدخل القومدي                                                                                                    |  |  |
| 24                                                       |  | ماغي القيمة المفافة للدخل القومي                                                                                                    |  |  |
| 24<br>القيمة (دك)                                        |  | ماقىي القيمة المضافة للدخل القومي<br>جمائي القيمة المضافة للدخل القومي                                                                                                    |  |  |
| 24<br>القيمة (دك)<br>24                                  |  | مافي القيمة المفاقة للدخل القومي<br><b>اجمائي القيمة المفاقة للدخل القومي</b><br>مافي القيمة المفاقة للدخل القومي                                                                                                    |  |  |
| 24<br>القيمة (دى)<br>24                                  |  | ماقىي القيمة المخافة للدخل القومي<br><b>اجمائي القيمة المخافة للدخل القومي</b><br>مافي القيمة المضافة للدخل القومي<br>الاستولاكات الستوية                                                                            |  |  |
| 24<br>القيمة (دك)<br>24<br>24                            |  | ماقىي القيمة المخافة للدخل القومي<br>اجمائي القيمة المخافة للدخل القومي<br>مافي القيمة المخافة للدخل القومي<br>الاستولاكات السنوية<br>اجمائي القيمة المخافة للدخل القومي                                             |  |  |
| 24<br>القيمة (دای)<br>24<br>القيمة (دای)                 |  | مافي القيمة المخافة للدخل القومي<br>اجمائي القيمة المخافة للدخل القومي<br>مافي القيمة المخافة للدخل القومي<br>الاستهلاكات الستوية<br>اجمائي القيمة المخافة للدخل القومي<br>الرياح المنامية                           |  |  |
| 24<br>القيمة (دای)<br>24<br>ياليمة (دای)<br>القيمة (دای) |  | مافي القيمة المخافة للدخل القومي<br>اجمائي القيمة المخافة للدخل القومي<br>مافي القيمة المخافة للدخل القومي<br>الاستولاكات السنوية<br>اجمائي القيمة المخافة للدخل القومي<br>فيمة المبيعات السنوية                     |  |  |
| د که که که که که که که که که که که که که                 |  | ماقىي القيمة المخافة للدخل القومي<br>اجمائي القيمة المخافة للدخل القومي<br>ماقى القيمة المخافة للدخل القومي<br>الاستولاكات السنوية<br>اجمائي القيمة المخافة للدخل القومي<br>الرياح المناعية<br>قيمة المبيمات السنوية |  |  |

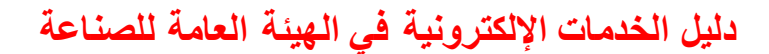

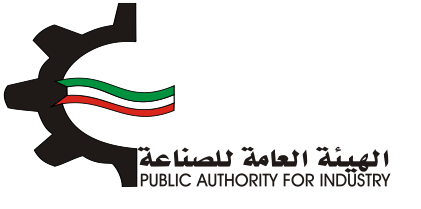

### بالضغط على زر "السابق" للرجوع إلى الصفحة السابقة.

التالي" للمتابعة.

|          |            |               |               | 8/7                                                        |                    |                      |               |
|----------|------------|---------------|---------------|------------------------------------------------------------|--------------------|----------------------|---------------|
| x        |            |               | 0.083         |                                                            | خسارة =            | ذي لا يحقق ربح او    | حد الانتاج ال |
| ō.       | 29         | 8             | ,894,825.888  | اح الصناعية                                                | ه الثابتة /الاربا  | ; السنوي * التكاليف  | حجم الانتاج   |
| ۍ<br>ا   | دینار کویټ | S             | 2,168,955.328 | الارباح الصناعية                                           | يف الثابتة /ا      | عات السنوية * التكال | قيمة المبيد   |
| <u>م</u> | -          | 6,578,906.280 | ىشروع +       | ي الاستثمارات / (صافي ارباح اله<br>بلاكات السنوية)         | ة اجمالم<br>الاسته | د الاستثمارات الكلية | فترة استردا   |
| ىل       | دك/عاد     | 142.228       | رکیب /        | ي قيمة الالات والمعدات بعد الآ<br>عمالة الانتاجية المباشرة | اجمالم<br>عدد ال   | سمالية للمشروع       | الكثافة الرأر |

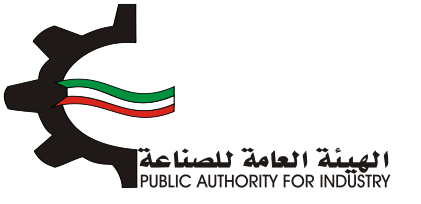

| 8 7 8 8<br>المواد الأولية المنامع المامة التخرين | نشاء الطلب التمويل الدراسة التسويقية الدراسة الفنية الممالة |  |  |  |  |  |
|--------------------------------------------------|-------------------------------------------------------------|--|--|--|--|--|
| ملخص باقتصاديات المشروع                          |                                                             |  |  |  |  |  |
| القيمة (د.ك)                                     | ملخص باقتصاديات المشروع                                     |  |  |  |  |  |
| 6,576,460.320                                    | تقديرات قيمة المباني والانشاءات                             |  |  |  |  |  |
| 1,848.960                                        | تقديرات قيمة المعدات بعد التركيب                            |  |  |  |  |  |
| 1,884.000                                        | تقديرات قيمة الاجور السنوية                                 |  |  |  |  |  |
| 156.000                                          | تقديرات قيمة المواد الاولية والتعبئة والتغليف               |  |  |  |  |  |
| 13                                               | تقديرات الممالة اللازمة للمشروع                             |  |  |  |  |  |
| 6578906.28                                       | تقديرات اجمائي الاستثمارات                                  |  |  |  |  |  |
| 2222                                             | راس المال المحفوع                                           |  |  |  |  |  |
| 0.000                                            | تفديرات فيمة الفروض                                         |  |  |  |  |  |
| 0.000                                            | تقديرات فوائد القروض                                        |  |  |  |  |  |
| 199566.822362284.412                             | تقديرات اجمائى تكاليف الانتاح                               |  |  |  |  |  |
| 14.4                                             | تقديرات فيمة المبيعات السنوية                               |  |  |  |  |  |
|                                                  | تقديرات عائدات المشروع                                      |  |  |  |  |  |
| 12-                                              | تقديرات ارباح المشروع                                       |  |  |  |  |  |
| 24                                               | تقديرات صافى القيمة المضافة للدخل القومى                    |  |  |  |  |  |

### یمکنك الضغط على زر "السابق" للرجوع إلى الصفحة السابقة.

### اضغط على زر "ارسال" لمتابعة ارسال الطلب.

|                  | تقديرات اجمالي القيمة المضافة للدخل القومي      |  |  |  |  |
|------------------|-------------------------------------------------|--|--|--|--|
| 548.000          | تقديرات المساحة اللازمة للمشروع (متر مربع)      |  |  |  |  |
| النسية (X)       | ملخص المؤشرات الاقتصادية                        |  |  |  |  |
| 0.000            | نسبة عائدات المشروع الى اجمالى الاستثمارات      |  |  |  |  |
| 0.005-           | نسبة ارباح المشروع الى راس المال المدفوع        |  |  |  |  |
| 0.000            | نسبة راس المال المدفوع الاى اجمالاي الاستثمارات |  |  |  |  |
| 0.083-           | نسبة ارباح المشروع الى قيمة المبيعات            |  |  |  |  |
| 0.003            | نسبة حد الانتاح الى كمية المنتح                 |  |  |  |  |
| 6,578,906.280    | فترة استرداد الاستثمارات الكلية                 |  |  |  |  |
|                  | نسبة الاجور الى اجمائاني تكاليف الانتاح         |  |  |  |  |
|                  | نسبة الارباح الى اجمالي تكاليف الانتاح          |  |  |  |  |
| طباعة            |                                                 |  |  |  |  |
| < السابق ← (اسال |                                                 |  |  |  |  |

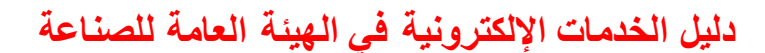

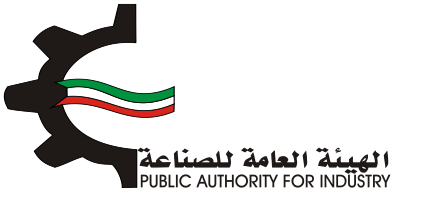

الضغط على زر "ارسال" تظهر لك شاشة الدفع.

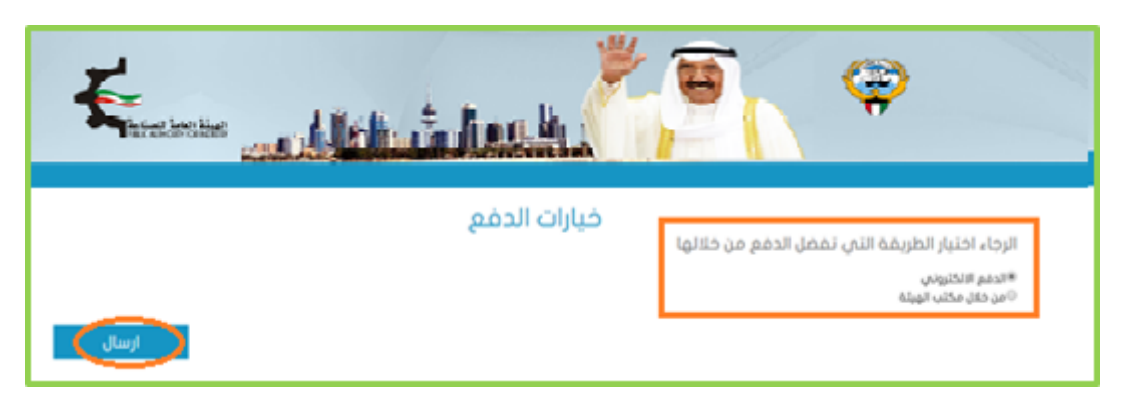

- شاشة الدفع تتيح للمستخدم إختيار طريقة الدفع المناسبه له ، في حالة الضغط على زر "الدفع الالكتروني " يتم التحويل الى شاشة كي نت للدفع ، و في حالة الضغط على زر " من خلال مكتب الهيئة" يتم إنشاء الطلب للمستخدم لكي تتيح للعميل الدفع عن طريق جهاز التحصيل الألى الخاص بمقر الهيئة العامة للصناعة.
  ملاحظة على العميل طباعة و الإحتفاظ بنسخة من إشعار الدفع الإلكتروني أو نسخة إشعار الطلب للمراجعة في الهيئة الهيئة العامة للصناعة.
  - اضغط على زر "ارسال" لارسال الطلب.
    من خلال الضغط على زر الطباعة يمكنك طباعة محتوى الطلب.
دليل الخدمات الإلكترونية في الهيئة العامة للصناعة

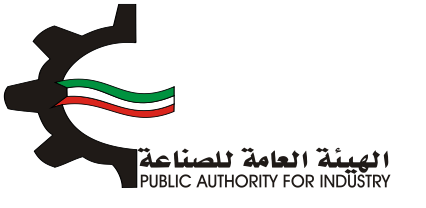

4. طلبات أخرى

4.1 قائمة الطلبات

طلب شهادة لمن يهمه الامر - حرفة أو منشأة 4.1.1 نقل موقع منشأة صناعية قائمة من و الى مناطق ليست تحت اشراف الهيئة 4.1.2 طلب تقوية التيار الكهربائى (قسائم) 4.1.3 طلب هدم مبانى قسيمة داخل المناطق الصناعية 4.1.4 طلب رهن و تحديد عقار للقسائم االصناعية 4.1.5 طلب تجديد ترخيص الادارى مؤقت للقسائم بصفة مؤقتة 4.1.6 طلب ايصال مياه عذبة 4.1.7 طلب ايصال خطوط هاتف 4.1.8 طلب تعديل و اضافة على رخصة بناء منشاة صناعية 4.1.9 4.1.10 طلب هدم مبانى قسيمة داخل المناطق الخدمية 4.1.11 طلب ايصال تيار كهربائي 4.1.12 طلب بدل فاقد لترخيص منشاة صناعية 4.1.13 طلب تجديد عقود القسائم في المناطق الصناعية 4.1.14 طلب تمديد ترخيص لمنشأة صناعية 4.1.15 طلب اصدار شهادة بدل فاقد لترخيص حرفة صناعية 4.1.16 طلب دفع الإيجار للقسائم في المناطق الصناعية 4.1.17 طلب بدل تالف لترخيص منشاة صناعية 4.1.18 طلب اضافة موقع (توسعة) لحرفة صناعية 4.1.19 طلب اصدار شهادة بدل تالف لترخيص حرفة صناعية 4.1.20 طلب تجديد ترخيص حرفة صناعية 4.1.21 طلب تغيير موقع حرفة صناعية 4.1.22 تجديد و نقل موقع ترخيص حرفة الصناعية 4.1.23 طلب بدل فاقد عقد قسيمة صناعى 4.1.24 طلب تعديل على البينات ترخيص 4.1.25 إصدار ترخيص باقامة حرفة صناعية - حرفة صناعية غير مصنفة 4.1.26 طلب بدل فاقد عقد قسيمة خدمى 4.1.27 دفع إيجار القسائم الخدمية والحرفية التجارية 4.1.28 تجديد العقد للمناطق الخدمية 4.1.29 إضافة أو إلغاء أو تعديل نشاط -- مساحة قسيمة خدمية 4.1.30 طلب شهادة دفع مخالفات بناء 4.1.31 اعداد تقرير المتابعة النهائي 4.1.32 طلب تحويل الترخيص المؤقت الى تراخيص دائم

4.1.33 طلب تمديد العقد الإداري المؤقت

4.1.34 طلب إصدار الترخيص الصناعى المؤقت للاعمال الادارية

4.1.35 طلب تمديد الترخيص الصناعى المؤقت للاعمال الادارية

4.1.36 استصدار رخصة بناء لمنشأة صناعية

- ملاحظة هذه الطلبات لا تحتوي على نماذج للتعبئة فقط قم بارفاق المتطلبات و قم بارسال الطلب.

دليل الخدمات الإلكترونية في الهيئة العامة للصناعة

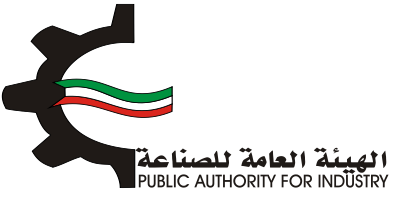

- 4.2 كيفية تقديم الطلبات الأخرى
- بعد اختيار الطلب سوف تظهر لك معلومات عن هذا الطلب ومعلومات عن مقدم الطلب كما هو موضح في الشكل التالي:

| طلب تقوية التيار الكهربائي |                 |                |                                   |  |
|----------------------------|-----------------|----------------|-----------------------------------|--|
|                            |                 |                | تاريخ الطلب                       |  |
|                            |                 |                | 2016/12/26 13:36                  |  |
|                            | الكيان القانوني |                | رقم الترخيص الصناعي               |  |
|                            |                 |                | 13715 🗾                           |  |
|                            |                 |                | الصادرة بإسم                      |  |
|                            |                 |                | شركة الكويت لانتاج الاثاث المعدني |  |
|                            |                 |                | الغرض من الترخيص- القسيمة         |  |
|                            |                 |                | <b>[</b> ]                        |  |
| قسيمة                      |                 | الكائن في قطعة |                                   |  |
| 120 💊                      |                 | 0 🛃            | الشويخ الصناعية الأولى            |  |
|                            |                 |                |                                   |  |
|                            | رقم الفاكس      |                | رقم الهاتف                        |  |
|                            | • 🗎             |                | 5555555                           |  |
|                            |                 |                | الرقم المدني                      |  |
|                            |                 |                | 284110301629                      |  |
|                            |                 |                | مقدم الطلب                        |  |
|                            |                 |                | mohammed 👤                        |  |
|                            |                 |                |                                   |  |

- المرفقات المطلوبة لاتمام الشاشة يمكنك أن ترى المرفقات المطلوبة لاتمام المعاملة.
  - اضغط على "تحميل ملف" وقم باختيار الملف المطلوب.
    - اضغط على زر "ارسال الطلب" لمتابعة ارسال الطلب.

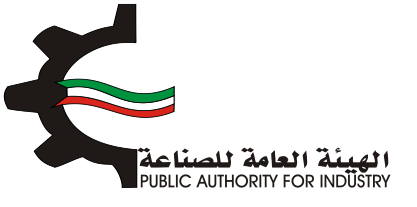

## دليل الخدمات الإلكترونية في الهيئة العامة للصناعة

|            |             | المرفقات              |                                                    |                                                                                               |
|------------|-------------|-----------------------|----------------------------------------------------|-----------------------------------------------------------------------------------------------|
|            |             |                       | dist, distx adf, jag, prig. jae<br>Auto auto Batta | الرحاء ارفاق الوثائق المطلوبة<br>ألواع المسلمات المسموح بها و<br>-الحد الأفص، لحجم الوثيقة مو |
|            | تحميل الملف | المرفق                | اسم الوليقة                                        | ليدم                                                                                          |
|            |             | لا بوجد مرفقات مطلوبة | /                                                  |                                                                                               |
|            |             |                       |                                                    | 1 1                                                                                           |
| رسال الطلب |             |                       |                                                    |                                                                                               |

بعد الضغط على زر "ارسال الطلب" تظهر لك شاشة الدفع.

|       | المحمد المشعلة المعد | <b>E e</b>                                                                                 |
|-------|----------------------|--------------------------------------------------------------------------------------------|
|       | خيارات الدفع         | الرجاء اختيار الطريقة التي تفضل الدفع من خلالها<br>#الدفم الاكتروني<br>©من فان مكتب المبلة |
| ارسال |                      |                                                                                            |

شاشة الدفع تتيح للمستخدم إختيار طريقة الدفع المناسبه له ، في حالة الضغط على زر "الدفع الالكتروني " يتم التحويل الى شاشة كي نت للدفع ، و في حالة الضغط على زر " من خلال مكتب الهيئة" يتم إنشاء الطلب للمستخدم لكي تتيح للعميل الدفع عن طريق جهاز التحصيل الألى الخاص بمقر الهيئة العامة للصناعة.

 ملاحظة على العميل طباعة و الإحتفاظ بنسخة من إشعار الدفع الإلكتروني أو نسخة إشعار الطلب للمراجعة في الهيئة العامة للصناعة.

- اضغط على زر "ارسال" لارسال الطلب.
- من خلال الضغط على زر الطباعة يمكنك طباعة محتوى الطلب.